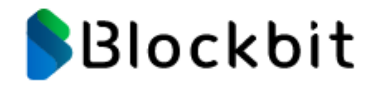

# **Resource Center** Documentação

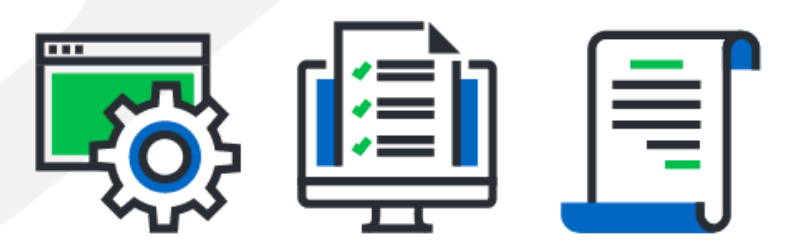

| 1. Blockbit XDR - Guia do Administrador                 |                          |
|---------------------------------------------------------|--------------------------|
| 1.1 XDR - Introdução                                    |                          |
| 1.2 XDR - Requisitos mínimos                            |                          |
| 1.3 XDR - Arquitetura                                   |                          |
| 1.4 XDR - API                                           |                          |
| 1.4.1 XDR - API - Atualização dos agentes               |                          |
| 1.4.2 XDR - API - Configuração                          |                          |
| 1.4.3 XDR - API - Desativação de agente                 |                          |
| 1.4.4 XDR - API - Role Based Access Control             | 23                       |
| 1 4 4 1 XDR - API - Referência RBAC                     | 24                       |
| 1 5 XDR - Dados coletados                               | 29                       |
| 1.6 XDR - Agentes                                       | 31                       |
| 1 6 1 XDR - Agentes - Comunicação via provv web         |                          |
| 1.6.2 XDR - Agentes - Instalando o Agente nos endocinto |                          |
| 1.7 YDR - Sistema do buscas                             | 20<br>28                 |
|                                                         |                          |
| 1.8 XDR - Primeiro acesso                               |                          |
|                                                         |                          |
| 1.9.1 XDR - Dashboard - Graficos                        |                          |
| 1.9.2 XDR - Dashboard - Mitre ATT&CK                    |                          |
| 1.9.3 XDR - Dashboard - Overview                        |                          |
| 1.9.4 XDR - Dashboard - Técnicas                        |                          |
| 1.10 XDR - Security Events                              |                          |
| 1.10.1 XDR - Security Events - Hits                     |                          |
| 1.10.2 XDR - Security Events - Lista de eventos         |                          |
| 1.10.3 XDR - Security Events - Notificações             |                          |
| 1.10.4 XDR - Security Events - Ransomware Events        |                          |
| 1.11 XDR - Custom Dashboards                            |                          |
| 1.11.1 XDR - Custom Dashboards - Create Dashboard       |                          |
| 1.11.2 XDR - Custom Dashboards - Create Visualization   |                          |
| 1.11.2.1 XDR - Custom Dashboards - How to - Criar       | visualização             |
| 1.11.2.2 XDR - Custom Dashboards - Visualizações        |                          |
| 1.12 XDR - Reports                                      |                          |
| 1.13 XDR - Endpoint Control Center                      |                          |
| 1.13.1 XDR - Endpoint Control Center - Criar política   |                          |
| 1.14 XDR - Endpoints Summary                            |                          |
| 1.14.1 XDR - Endpoints Summary - Configurações          |                          |
| 1.14.2 XDR - Endpoints Summary - Summary Panel          |                          |
| 1.15 XDR - Endpoint Groups & Sub-Groups                 |                          |
| 1.15.1 XDR - Endpoint Groups - Inheritance              |                          |
| 1.15.2 XDR - Endpoint Groups - View details             |                          |
| 1 15 3 XDR - Endpoints Groups - Active Response         |                          |
| 1 16 XDR - Users                                        | 107                      |
| 1 16 1 XDR - Security - Roles                           | 108                      |
| 1 16 1 1 XDR - Security - Create role                   | 110                      |
| 1 16 2 XDR - Security - Users                           |                          |
| 1 16 2 1 XDR - Security - Create User                   |                          |
| 1 16 3 XDR - Security - Permissions                     |                          |
| 1 16 4 XDR - Security - Multi Factor Authentication     |                          |
| 1 17 XDR - Indices                                      | 110                      |
| 1 17 1 XDR - Indices - Indices                          | 120                      |
| 1 17 1 1 XDR - Indices - Indices - Create index         | 120                      |
| 1 17 2 XDR - Indices - Settinge                         | ۲۷۲ ۱۷۷<br>۱۹۵۴          |
| 1 17.2 XDR - Indices - Settings                         | 12G 12G                  |
| 1 17 3 1 XDP - Indiana - State Management Policies      | - ISON editor 120        |
| 1.17.2.2 XDR - Indices - State Management Policies      | Vieuel editor 120        |
|                                                         | viouui ouitoi 120<br>۱۵۹ |
| 1 18 1 XDR - Audit - Overview                           | 120                      |
| 1 18 2 XDR - Δudit - Sottinge                           | اع۲<br>۱۵۲               |
| 1 10 VDR - Addit - Settings                             | 107                      |
| 1 20 XDR - Qualantine                                   | 130                      |
| 1.20 XDR - Configuration Assessment                     | 109                      |
| 1.21 ADR - Malwale Delection                            | 14۱ ۱4۱<br>۱۸۵۵          |
|                                                         | 140 م                    |
| 1.23 ADR - Secure Internet Galeway                      | 140                      |
| 1.23.1 ADR - Secure Internet Galeway - Gloups           |                          |
| 1.23.1.1 XDR - Secure Internet Galeway - Groups - 7     | AUIISIS                  |
| 1.23.1.2 XDR - Secure Internet Gateway - Groups - C     |                          |
| 1.23.1.3 XDR - Secure Internet Gateway - Groups - I     |                          |
| 1.23.2 XDR - Secure Internet Gateway - Local DNS        |                          |
| 1.23.3 ADK - Secure Internet Gateway - Query Log        |                          |
| 1.23.3.1 ADK - Secure Internet Gateway - Query Log      | g - Long Term Data       |
|                                                         |                          |
|                                                         |                          |
| 1.25.1 XUK - I nreat Monitor - CII - Dashboard          |                          |
| 1.25.1.1 XDR - Inreat Monitor - CII - Dashboard - A     | çoes                     |
| 1.25.2 XDR - Inreat Monitor - CII - Analyses            |                          |
| 1.25.3 XDR - I nreat Monitor - CTI - Cases              |                          |
| 1.25.4 XDR - I nreat Monitor - CTI - Observations       |                          |
| 1.25.5 XDR - Threat Monitor - CTI - Threats             |                          |
| 1.25.6 XDR - Threat Monitor - CTI - Arsenal             |                          |

| 1.25.7 XDR - Threat Monitor - CTI - Techniques    | 34             |
|---------------------------------------------------|----------------|
| 1.25.8 XDR - Threat Monitor - CTI - Entities      | 5              |
| 1.25.9 XDR - Threat Monitor - CTI - Locations     | 57             |
| 1.25.10 XDR - Threat Monitor - CTI - Events       | 8              |
| 1.25.11 XDR - Threat Monitor - CTI - Data         | 10             |
| 1.25.12 XDR - Threat Monitor - CTI - Trash        | J3             |
| 1.25.13 XDR - Threat Monitor - CTI - Settings     | <del>)</del> 4 |
| 1.26 XDR - Vulnerability detection                | 9              |
| 1.26.1 XDR - Vulnerability detection - Inventory  | )0             |
| 1.27 XDR - MITRE ATT&CK                           | )1             |
| 1.27.1 XDR - MITRE ATT&CK - Dashboard             | )2             |
| 1.27.2 XDR - MITRE ATT&CK - Framework             | 13             |
| 1.27.3 XDR - MITRE ATT&CK - Intelligence          | )6             |
| 1.28 XDR - Malware Sandboxing                     | )8             |
| 1.29 XDR - Security Operations                    | )9             |
| 1.29.1 XDR - Security Operations - GDPR           | 1              |
| 1.29.2 XDR - Security Operations - HIPAA          | 2              |
| 1.29.3 XDR - Security Operations - LGPD           | 3              |
| 1.29.4 XDR - Security Operations - NIST 800-53    | 4              |
| 1.29.5 XDR - Security Operations - PCI DDS        | 5              |
| 1.29.6 XDR - Security Operations - TSC            | 6              |
| 1.30 XDR - Cloud Security                         | 7              |
| 1.30.1 XDR - Cloud Security - Amazon Web Services | 8              |
| 1.30.2 XDR - Cloud Security - Azure/Microsoft 365 | 9              |
| 1.30.3 XDR - Cloud Security - Docker              | 20             |
| 1.30.4 XDR - Cloud Security - GitHub              | 21             |
| 1.30.5 XDR - Cloud Security - Google Cloud        | 2              |
| 1.31 XDR - Downloads                              | 23             |
| 2. Blockbit ATP Sandbox - Guia do Administrador   | 24             |
| 2.1 Blockbit ATP Sandbox - Introdução e Login     | 25             |
| 2.2 Blockbit ATP Sandbox - Seções                 | 27             |
| 2.2.1 Blockbit ATP Sandbox - Dashboard 22         | 28             |
| 2.2.2 Blockbit ATP Sandbox - Analysis             | 29             |
| 2.2.2.1 Blockbit ATP Sandbox - Overview           | 51             |
| 2.2.2.2 Blockbit ATP Sandbox - Static             | 3              |
| 2.2.2.3 Blockbit ATP Sandbox - Behavior           | 4              |
| 2.2.2.4 Blockbit ATP Sandbox - Network            | 57             |
| 2.2.2.5 Blockbit ATP Sandbox - Screenshot         | 8              |
| 2.2.2.6 Blockbit ATP Sandbox - Report             | 9              |
|                                                   |                |

# **Blockbit XDR - Guia do Administrador**

O Blockbit XDR (eXtended Detection and Response) é uma solução baseada em cloud que utiliza aprendizado de máquina para detectar, priorizar e responder ameaças. Ela utiliza dados de diversos endpoints e, com Inteligência Artificial baseada no standard Mitre ATT&CK, oferece a rota mais curta entre detecção e resposta.

| Versão da documentação | Lançamento |
|------------------------|------------|
| 1.0.0                  | 02/04/2024 |
| 1.0.1                  | 15/10/2024 |
| 1.0.2                  | 18/12/2024 |

# **XDR - Introdução**

O Blockbit XDR (eXtended Detection and Response) é uma solução que congrega diversas tecnologias para detectar, priorizar e responder ameaças.

A tecnologia XDR (eXtended Detection and Response) coleta dados de diversos pontos de rede como servidores, e-mail, ambientes de nuvem e endpoints. Esses dados são analisados e contextualizados, permitindo detectar ameaças. Com essas informações, é possível descobrir o escopo e impacto das ameaças, como elas entraram no sistema e o que pode ser afetado. Essas ameaças são, por sua vez, analisadas, contextualizadas e priorizadas para que possam ser tratadas de acordo com o seu nível de risco.

O Blockbit XDR (eXtended Detection & Response) é uma solução avançada de cibersegurança, projetada para oferecer visibilidade, proteção e resposta abrangentes a ameaças em múltiplos vetores, incluindo endpoints, redes, e-mails e ambientes em nuvem.

Combinando os recursos de EPP (Endpoint Protection Platform) e EDR (Endpoint Detection and Response), o Blockbit XDR garante uma abordagem completa para a prevenção, detecção e resposta a incidentes cibernéticos.

A solução coleta, analisa e contextualiza dados provenientes de diferentes pontos da rede, permitindo identificar ameaças conhecidas e desconhecidas. Com isso, é possível determinar o escopo e impacto das ameaças, compreender suas origens e os ativos potencialmente comprometidos.

Os recursos de EPP garantem a proteção proativa dos endpoints, bloqueando malware, ataques zero-day e outras ameaças avançadas antes que possam causar danos. Já as funcionalidades de EDR fornecem monitoramento contínuo, análise de comportamento e resposta a incidentes, possibilitando a detecção de atividades suspeitas, investigação forense e contenção automatizada de ameaças.

O Blockbit XDR permite que ações de remediação sejam aplicadas simultaneamente em múltiplos sistemas e eventos, acelerando o processo de mitigação e reduzindo o impacto de ataques coordenados. Essa abordagem garante uma resposta rápida e eficiente, minimizando riscos e evitando a propagação de ameaças em ambientes corporativos.

# Como o Blockbit XDR funciona:

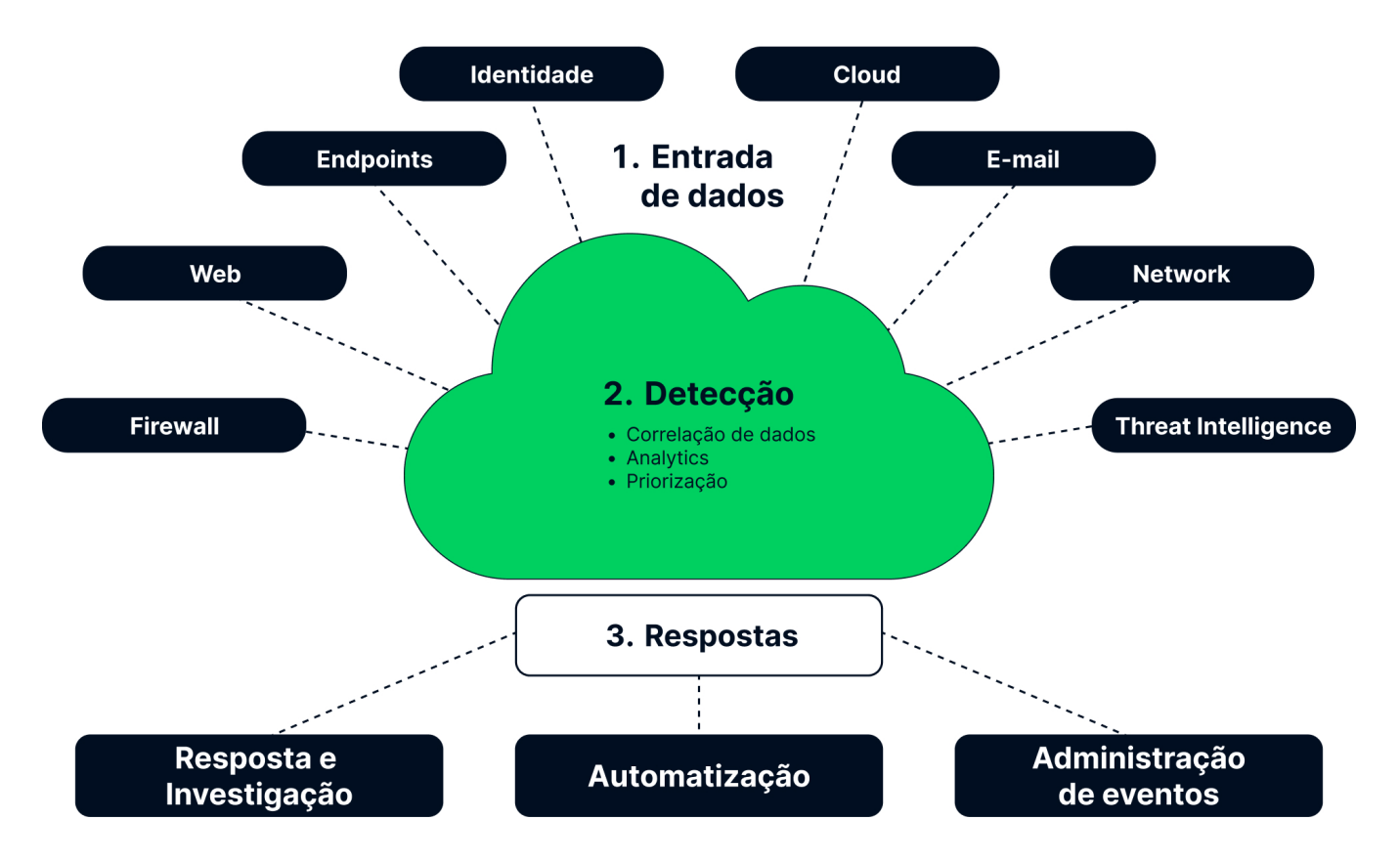

O Blockbit XDR possui mecanismos avançados de reversão de alterações maliciosas, permitindo a restauração do sistema ao estado anterior ao ataque. A solução realiza backups regulares e mantém registros detalhados de modificações, garantindo resiliência contra ransomware, exclusões acidentais e alterações não autorizadas.

#### Reversão de Alterações no Sistema

O Blockbit XDR é capaz de desfazer qualquer modificação realizada por um ataque, restaurando configurações do sistema, edições de registro e permissões de arquivos comprometidos.

#### Recuperação de Arquivos e Dados Criptografados

Para sistemas Windows, a solução pode reverter eventos destrutivos, restaurando arquivos excluídos ou criptografados por ransomware através do console de administração central.

#### Isolamento e Contenção de Dispositivos na Rede

O Blockbit XDR pode colocar um dispositivo em quarentena, restringindo sua comunicação com a rede para evitar a propagação de ameaças.

Também permite configurar políticas automáticas para isolar máquinas comprometidas (Host Isolation), impedindo que ataques avancem dentro da organização.

Esses recursos garantem resposta rápida, mitigação eficaz e continuidade operacional, minimizando o impacto de ataques cibernéticos.

# **XDR - Requisitos mínimos**

- Sistemas operacionais suportados
  - a. Windows
    - i. Windows Server 2008 (todas as versões), 2011, 2012, 2012 R2, 2016, 2019, 2022, 2025 e superiores;
    - ii. Windows versão 7 (todas as versões), 8.1, 10, 11 e superiores;
  - b. macOS (amd/arm)
  - i. Big Sur, Monterey, Ventura, Sonoma, Sequoia e superiores; c. Linux
    - i. Ubuntu, Debian, Raspbian, Fedora, CentOS, Red Hat Enterprise Linux (RHEL), Rocky Linux, AlmaLinux, SUSE Linux Enterprise ou OpenSUSE;
    - ii. Nuvens públicas, como AWS Linux, Oracle Linux, Azure Linux ou Google Cloud Ubuntu Pro;
  - d. Solaris
  - e. HP-UX
  - f. AIX.
- Tamanho do agente: entre 50 e 100 MB;
- Requisito de memória: entre 10 e 50 MB;
- Requisito de disco: entre 50 e 100 MB;
- Requisito de rede: 10 KB/sec;
- Requisito para conectividade entre agentes: Portas 1514/TCP e 1515/TCP abertas para a Internet.

Todos os sistemas operacionais mencionados acima são suportados em instalações nativas em hardware físico, em ambientes de virtualização onpremises, como VMware, KVM entre outras, além de infraestruturas em nuvens públicas e privadas como AWS, Azure,, Google, Oracle entre outras, garantindo flexibilidade e compatibilidade para diversas arquiteturas de TI.

# **XDR - Arquitetura**

A arquitetura do **Blockbit XDR** usa uma abordagem escalável e modular implantada em um ambiente **Kubernetes.** Isso facilita a orquestração dos componentes de maneira distribuída, permitindo alta disponibilidade, escalabilidade e flexibilidade.

# Componentes

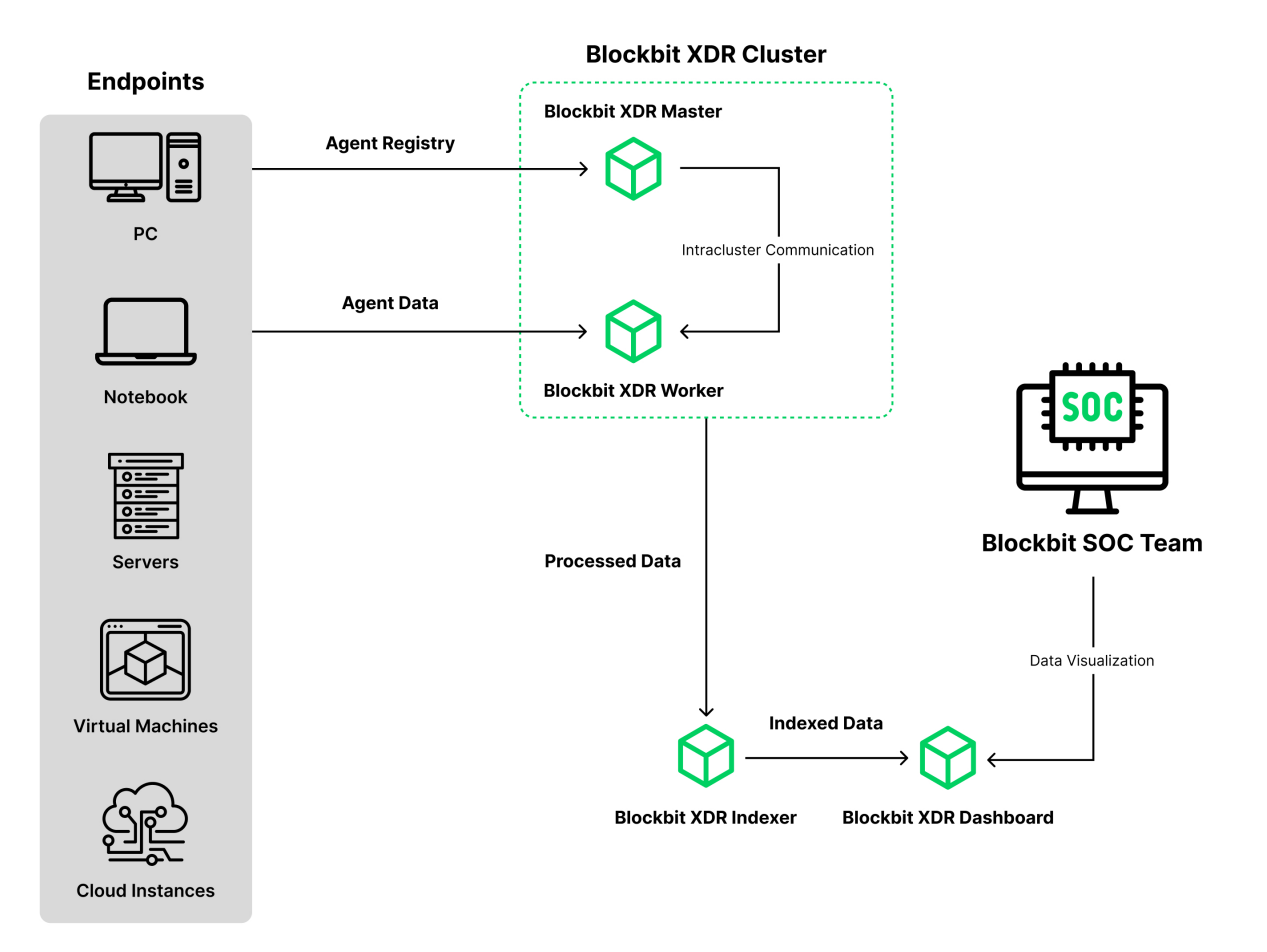

#### 1. Blockbit XDR Console de Admininstração e Dashboards:

A console de administração e os dashboards do Blockbit XDR são disponibilizados por meio da nuvem da Blockbit, que é gerenciada, monitorada e continuamente atualizada pela empresa para garantir alta disponibilidade e segurança.

A console de administração é acessível via navegador web, permitindo um acesso unificado ou distribuído a partir de qualquer dispositivo conectado à internet, sem a necessidade de instalação de software adicional. Essa interface centralizada recebe dados indexados pelo Indexer, proporcionando visualização detalhada por meio de gráficos dinâmicos, alertas em tempo real e painéis personalizáveis.

O Blockbit XDR adota uma arquitetura de administração centralizada, permitindo a aplicação de políticas de segurança unificadas, escaláveis de forma simples e ágil, abrangendo desde ambientes com dezenas até milhões de endpoints. Através de um único console de gerenciamento, os administradores podem configurar, monitorar e responder a incidentes de forma eficiente, assegurando a padronização das políticas de segurança, a conformidade com normas regulatórias e a orquestração inteligente dos agentes distribuídos na rede.

A solução utiliza Kubernetes para garantir escalabilidade e disponibilidade contínua da interface, mesmo em cenários de alta demanda, assegurando uma experiência fluida e responsiva para todos os usuários.

#### 2. Endpoints:

PCs, Notebooks, Servidores, Máquinas Virtuais e Instâncias na Nuvem: pontos de origem onde os agentes do Blockbit XDR são instalados, com a função de coletar dados de segurança, como logs, eventos e atividades suspeitas, diretamente dos dispositivos monitorados. Para mais informações, consulte Agentes.

Registro dos Agentes: Cada endpoint registra seus agentes no cluster central do Blockbit XDR. Esses agentes são configurados para enviar dados de segurança para processamento.

Dados dos Agentes: Após o registro, os agentes transmitem os dados coletados para o cluster para processamento e análise.

#### 3. Blockbit XDR Cluster:

Blockbit XDR Master: componente central do cluster, responsável pela comunicação dentro do cluster, gerenciamento de cargas de trabalho e coordenação dos diferentes serviços distribuídos pelo Kubernetes.

Blockbit XDR Worker: realiza a coleta, processamento inicial e envio de dados para outros componentes do sistema.

No **Blockbit XDR Cluster**, tanto os Workers quanto os Indexers podem ser dimensionados conforme a necessidade, permitindo a existência de um ou mais desses componentes. Essa flexibilidade possibilita a distribuição dos serviços entre diferentes sites, locais ou regiões geográficas, assegurando balanceamento de carga e conformidade com políticas específicas dos endpoints.

A console de administração suporta uma implementação baseada em estrutura organizacional sem restrições quanto ao número de sites, locais ou departamentos, permitindo a segmentação granular e a aplicação de políticas com herança em qualquer nível, incluindo configurações específicas para diferentes ambientes.

#### 4. Blockbit XDR Logger e Indexer:

O Blockbit XDR Logger e Indexer é responsável por receber e indexar os dados processados do Worker, garantindo um armazenamento seguro e estruturado das informações coletadas. Para proteger a integridade e a confidencialidade dos dados, o Blockbit XDR utiliza criptografia AES-256 para armazenar logs, alertas e eventos de segurança na nuvem da Blockbit.

O acesso às informações é rigorosamente controlado por meio de Role-Based Access Control (RBAC), permitindo que apenas usuários autorizados consultem dados sensíveis. Além disso, o tempo e a capacidade de armazenamento dos registros, incluindo logs processados e não processados, eventos, auditorias e relatórios, são configurados de acordo com os termos estabelecidos no licenciamento e/ou contrato. Essa definição assegura a retenção adequada das informações, garantindo conformidade com as exigências operacionais e regulatórias da organização.

#### 5. Security Operations Center (SOC):

A equipe de SOC utiliza o Dashboard para análise e tomada de decisão, visualizando dados de segurança processados e organizados para identificar ameaças e responder a incidentes em tempo real.

### Kubernetes na Arquitetura do Blockbit XDR:

Orquestração e Gestão de Contêineres: Cada componente do Blockbit XDR (Master, Workers, Indexer, Dashboard) pode ser empacotado como um contêiner e orquestrado pelo Kubernetes, facilitando o escalonamento automático, reinicialização em caso de falha e balanceamento de carga entre diferentes nós, em datacenters distribuídos em todos Brasil, na nuvem da Blockbit.

Alta Disponibilidade: O Kubernetes permite implantações com múltiplas réplicas dos serviços, podendo ser executadas para garantir a resiliência do sistema.

Gerenciamento de Configuração: O Kubernetes gerencia dinamicamente as configurações de cada componente do Blockbit XDR, permitindo ajustes conforme a necessidade, sem downtime.

# XDR - API

A API do Blockbit XDR é uma RESTful API que permite a interação do Blockbit XDR Manager com qualquer script ou programa capaz de fazer requisições.

# Autenticação

A API do Blockbit XDR requer autenticação. Toda chamada precisa incluir um JSON Web Token (JWT). O JWT é um padrão aberto (RFC 7519) que permite a transmissão segura de informações como um objeto JSON.

Para obter um token JWT, chame basicAuth para POST /security/user/authenticate.

Tokens JWT tem uma validade padrão de 900 segundos. Para mudar, chame PUT /security/config. Tokens anteriores à mudança são revogados automaticamente.

Login com usuário e senha:

```
curl -u <USER>:<PASSWORD> -k -X POST "https://<HOST_IP>:55000/security/user/authenticate"
```

Use o token da resposta anterior para qualquer requisição no endpoin:

```
curl -k -X <METHOD> "https://<HOST_IP>:55000/<ENDPOINT>" -H "Authorization: Bearer <YOUR_JWT_TOKEN>"
```

# Acesso

#### Para acessar a API:

Se o SSL (HTTPS) estiver habilidado e a API estiver utilizando o certificado autoassinado, você precisa adicionar o parâmetro -k para evitar verificação da complicação do servidor.

1 - Use o seguinte comando enviar uma requisição de autenticação de usuário via POST:

Troque os valores <BLOCKBITXDR\_API\_USER> e <BLOCKBITXDR\_API\_PASSWORD> para as suas credenciais.

Substitua a variável TOKEN pela resposta JWT.

```
TOKEN=$(curl -u <BLOCKBITXDR_API_USER>:<BLOCKBITXDR_API_PASSWORD> -k -X POST "https://localhost:55000/security /user/authenticate?raw=true")
```

#### 2 - Verifique se o TOKEN foi gerado.

#### A resposta deve ser algo assim:

```
eyJhbGciOiJFUzUxMiIsInR5cCI6IkpXVCJ9.
```

eyJpc3MiOiJ3YXplaCIsImFlZCI6IldhenVoIEFQSSBSRVNUIiwibmJmIjoxNzA3ODk4NTEzLCJleHAiOjE3MDc4OTk0MTMsInNlYiI6IndhenVo IiwicnVuX2FzIjpmYWxzZSwicmJhY19yb2xlcyI6WzFdLCJyYmFjX2lvZGUiOiJ3aGl0ZSJ9.ACcJ3WdV3SnTOC-

PV2oGZGCyH3GpStSOu161UHHT7w6eUm\_REOP\_g8SqqIJDDW0gCcQNJTEECortIuI4zj7nybNhACRlBrDBZoG4Re4HXEpAchyFQXwq0SsZ3HHSj7e JinBF0pJDG0D8d1\_LkcoxaX3FpxpsCZ4xzJ492CpnVZLT8qI4

#### 3 - Envie uma requisição:

curl -k -X GET "https://localhost:55000/" -H "Authorization: Bearer \$TOKEN"

A resposta deve ser assim:

```
{
   "data": {
    "title": "Blockbit XDR API REST",
    "api_version": "4.7.4",
    "revision": 40717,
    "license_name": "GPL 2.0",
    "license_url": "https://github.com/blockbitxdr/blockbitxdr/blob/master/LICENSE",
    "hostname": "blockbitxdr-master",
    "timestamp": "2024-05-14T21:34:15Z"},
   "error": 0
}
```

Depois de entrar, você pode acessar qualquer endpoint utilizando a estrutura abaixo:

Troque <METHOD> pelo método desejado e <ENDPOINT> pelo endpoint desejado.

curl -k -X <METHOD> "https://localhost:55000/<ENDPOINT>" -H "Authorization: Bearer \$TOKEN"

# Requisições e respostas

A API do XDR Blockbit tem três componentes principais: o método de requisição (GET, POST, PUT, ou DELETE), a URL que especifica o endpoint e o header de autorização com o JWT.

Exemplo cURL:

```
curl -k -X GET "https://localhost:55000/agents/summary/os?pretty=true" -H "Authorization: Bearer $TOKEN"
```

O comando cURL para cada requisição tem os seguintes campos:

| Campo                                                                                                    | Descrição                          |
|----------------------------------------------------------------------------------------------------|------------------------------------|
| -X GET/POST/PUT/DELETE                                                                                                    | Especifica o método da requisição. |
| http:// <blockbitxdr_manager_ip>:55000/<endpoint><br/>https://<blockbitxdr_manager_ip>:55000/<endpoint></endpoint></blockbitxdr_manager_ip></endpoint></blockbitxdr_manager_ip> | Especifica as URLs dos endpoints.  |
| -H "Authorization: Bearer <your_jwt_token>"</your_jwt_token>                                                                                                    | Especifica a autorização JWT       |
| -k                                                                                                    | Suprime erros de SSL               |

As respostas tem a seguinte estrutura:

| Campo   | Subcampos            | Descrição                             |
|---------|----------------------|---------------------------------------|
| data    | affected_items       | Lista os itens afetados.              |
|         | total_affected_items | Mostra o total de itens afetados.     |
|         | failed_items         | Lista os itens que falharam.          |
|         | total_failed_items   | Mostra o total de itens que falharam. |
| message |                      | Descrição do resultado                |
| error   |                      | Descrição do erro.                    |

A API pode dar as seguintes respostas

| Resposta | Descrição                                          |
|----------|----------------------------------------------------|
| 200      | Tudo certo.                                        |
| 400      | Bad request. Requisição não aceita por algum erro. |

| 401                 | Unauthorized. Requisição sem chave de API válida.                    |
|---------------------|----------------------------------------------------------------------|
| 402                 | Request failed. A requisição falhou, mesmo com parâmetros válidos.   |
| 403                 | Forbidden. A chave API não tem permissão para realizar a requisição. |
| 404                 | Not found. O recurso para a requisição não existe.                   |
| 409                 | Conflict. A requisição entra em conflito com outra.                  |
| 429                 | Too many requests. Mais requisições que a capacidade da API.         |
| 500, 502, 503 e 504 | Server error. Erro no servidor Blockbit XDR.                         |

#### Exemplo de resposta:

```
{
  "data": {
    "affected_items": [
    "master-node",
    "worker1"
    ],
    "total_affected_items": 2,
    "failed_items": 2,
    "total_failed_items": 0
    },
    "message": "Restart request sent to all specified nodes",
    "error": 0
}
```

# XDR - API - Atualização dos agentes

A atualização do agente do Blockbit XDR nos endpoints ocorre de forma transparente e automatizada, garantindo zero impacto no desempenho ou na operação dos dispositivos protegidos. O processo é otimizado para evitar interrupções, assegurando a continuidade das atividades dos usuários.

Para realizar a atualização do agente, siga os passos abaixo:

# 1 - Verificar a versão atual dos agentes

Antes de atualizar, verifique quais agentes estão desatualizados. Você pode fazer isso via API ou interface do Blockbit XDR.

#### API

Para listar os agentes desatualizados por API, execute o seguinte comando:

```
bash curl -k -X GET "https://<BLOCKBIT_XDR_MANAGER_IP>:55000/agents/outdated" -H "Authorization: Bearer
<YOUR_JWT_TOKEN>"
```

Substitua <BLOCKBIT\_XDR\_MANAGER\_IP> pelo IP do seu manager.

Substitua <YOUR\_JWT\_TOKEN> pelo seu token JWT.

#### 2. Atualizar os agentes manualmente

Para atualizar um agente específico, use o seguinte comando:

```
bash curl -k -X PUT "https://<BLOCKBIT_XDR_MANAGER_IP>:55000/agents/upgrade" -H "Authorization: Bearer
<YOUR_JWT_TOKEN>"
```

Para atualizar todos os agentes, use o seguinte comando:

```
bash curl -k -X PUT "https://<BLOCKBIT_XDR_MANAGER_IP>:55000/agents/upgrade_custom" -H "Authorization: Bearer
<YOUR_JWT_TOKEN>"
```

### 3 - Atualizar os agentes em grupo

Para atualizar agentes de um grupo específico, use o seguinte comando

```
bash curl -k -X PUT "https://<BLOCKBIT_XDR_MANAGER_IP>:55000/agents/group/<GROUP_ID>/upgrade" -H
"Authorization: Bearer <YOUR_JWT_TOKEN>"
```

Substitua <GROUP\_ID> pelo ID do grupo que deseja atualizar.

# 4 - Reiniciar os agentes

Após atualizar, reinicie os agentes:

```
bash curl -k -X PUT "https://<BLOCKBIT_XDR_MANAGER_IP>:55000/agents/restart" -H "Authorization: Bearer
<YOUR_JWT_TOKEN>"
```

### 5 - Verificar se a atualização foi bem-sucedida

### Para mostrar a versão do agente em execução, use o comando

bash curl -k -X GET "https://<BLOCKBIT\_XDR\_MANAGER\_IP>:55000/agents/summary/os" -H "Authorization: Bearer
<YOUR\_JWT\_TOKEN>"

# XDR - API - Configuração

A API do XDR pode ser configurada no servidor Blockbit XDR. Por definição, todas as opções estão comentadas. Para aplicar uma configuração, descomente e edite.

Ao rodar a API do XDR em cluster, toda configuração feita no nó mestre precisa ser replicada manualmente nos outros nós.

```
host: ['0.0.0.0', '::']
port: 55000
drop_privileges: yes
experimental_features: no
max_upload_size: 10485760
intervals:
   request_timeout: 10
https:
   enabled: yes
  key: "server.key"
  cert: "server.crt"
  use_ca: False
  ca: "ca.crt"
  ssl_protocol: "auto"
  ssl_ciphers: ""
logs:
  level: "info"
  format: "plain"
  max_size:
   enabled: false
cors:
  enabled: no
  source_route: "*"
  expose_headers: "*"
  allow_headers: "*"
  allow_credentials: no
access:
  max_login_attempts: 50
  block_time: 300
  max_request_per_minute: 300
upload_configuration:
   remote_commands:
     localfile:
       allow: yes
        exceptions: []
      wodle_command:
        allow: yes
         exceptions: []
   limits:
      eps:
         allow: yes
   agents:
     allow_higher_versions:
        allow: yes
    indexer:
     allow: yes
    integrations:
     virustotal:
        public_key:
            allow: yes
            minimum_quota: 240
```

Após configurar, reinicie a API com o seguinte comando:

systemctl restart blockbit-xdr-manager

# Opções de configuração

# host

| Valores permitidos                    | Valor padrão      | Descrição                                                      |
|---------------------------------------|-------------------|----------------------------------------------------------------|
| Uma lista de IPs ou hostnames válidos | ['0.0.0.0', '::'] | /Endereços de IP ou hostnamens onde a API do XDR está rodando. |

# port

| Valores permitidos | Valor padrão | Descrição                          |
|--------------------|--------------|------------------------------------|
| Entre 1 e 65535    | 55000        | Porta onde a API do XDR irá ouvir. |

# drop\_privileges

| Valores permitidos          | Valor padrão | Descrição                                            |
|-----------------------------|--------------|------------------------------------------------------|
| sim, verdadeiro, não, falso | verdadeiro   | Executar o processo blockbit-xdr-api como o usuário. |

# experimental\_features

| Valores permitidos          | Valor padrão | Descrição                              |  |
|-----------------------------|--------------|----------------------------------------|--|
| sim, verdadeiro, não, falso | falso        | Habilitar recursos em desenvolvimento. |  |

# max\_upload\_size

| Valores permitidos               | Valor padrão | Descrição                                                                            |
|----------------------------------|--------------|--------------------------------------------------------------------------------------|
| Qualquer número inteiro positivo | 10485760     | Definir o tamanho máximo do corpo que a API pode aceitar, em bytes (0 -> ilimitado). |

# intervals

| Subcampo        | Valores permitidos               | Valor padrão | Descrição                                                                      |
|-----------------|----------------------------------|--------------|--------------------------------------------------------------------------------|
| request_timeout | Qualquer número inteiro positivo | 10           | Definir o tempo máximo de resposta (em segundos) para cada solicitação da API. |

# https

| Subcampos    | Valores permitidos                 | Valor padrão | Descrição                                                                         |
|--------------|------------------------------------|--------------|-----------------------------------------------------------------------------------|
| enabled      | sim, verdadeiro, não, falso        | verdadeiro   | Habilitar ou desabilitar SSL (https) na API do servidor Blockbit XDR.             |
| key          | Qualquer string de texto           | server.key   | Nome da chave privada.                                                            |
| cert         | Qualquer string de texto           | server.crt   | Nome do certificado.                                                              |
| use_ca       | sim, verdadeiro, não, falso        | falso        | Se deve ou não usar um certificado de uma Autoridade Certificadora.               |
| са           | Qualquer string de texto           | ca.crt       | Nome do certificado da Autoridade Certificadora (CA).                             |
| ssl_protocol | TLS, TLSv1, TLSv1.1, TLSv1.2, auto | auto         | Protocolo SSL a ser permitido. Seu valor não diferencia maiúsculas de minúsculas. |
| ssl_ciphers  | Qualquer string de texto           | Nenhum       | Cifras SSL a serem permitidas. Seu valor não diferencia maiúsculas de minúsculas. |

| Subcampos | Valores permitidos                                                                              | Valor<br>padrão | Descrição                                                                |
|-----------|-------------------------------------------------------------------------------------------------|-----------------|--------------------------------------------------------------------------|
| level     | desativado, informação, aviso, erro, depuração, depuração2 (cada nível inclui o nível anterior) | informação      | Definir o nível de verbosidade dos logs da API do servidor Blockbit XDR. |
| format    | simples, json ou ambos (simples,json)                                                           | simples         | Definir o formato dos logs da API do servidor Blockbit XDR.              |

# max\_size

| Subcampos | Valores permitidos                                                                                     | Valor<br>padrão | Descrição                                                                                                    |
|-----------|----------------------------------------------------------------------------------------------------|-----------------|----------------------------------------------------------------------------------------------------|
| enabled   | sim, verdadeiro, não, falso                                                                            | falso           | Alternar entre rotação de logs da API Blockbit XDR baseada em tempo e em tamanho.<br>Habilitar esta opção desativa a rotação baseada em tempo, habilitando a rotação<br>baseada em tamanho de arquivo. |
| size      | Qualquer número positivo seguido por uma<br>unidade válida. K/k para kilobytes, M/m para<br>megabytes. | 1M              | Definir o tamanho máximo do arquivo para não acionar a rotação de logs baseada em<br>tamanho. Valores menores que 1 M são considerados como 1 M.size                                                   |

# cors

| Subcampos         | Valores permitidos          | Valor padrão | Descrição                                                                                    |
|-------------------|-----------------------------|--------------|----------------------------------------------------------------------------------------------|
| enabled           | sim, verdadeiro, não, falso | falso        | Habilitar ou desabilitar o uso de CORS na API do servidor Blockbit XDR.                      |
| source_route      | Qualquer string de texto    | *            | Fontes para as quais os recursos estarão disponíveis. Por exemplo http://client.example.org. |
| expose_headers    | Qualquer string de texto    | *            | Quais cabeçalhos podem ser expostos como parte da resposta.                                  |
| allow_headers     | Qualquer string de texto    | *            | Quais cabeçalhos HTTP podem ser usados durante a solicitação real.                           |
| allow_credentials | sim, verdadeiro, não, falso | falso        | Informar aos navegadores se devem expor a resposta ao JavaScript frontend ou não.            |

# access

| Subcampos                  | Valores<br>permitidos                  | Valor<br>padrão | Descrição                                                                                                    |
|----------------------------|----------------------------------------|-----------------|----------------------------------------------------------------------------------------------------|
| max_login_atte<br>mpts     | Qualquer<br>número<br>inteiro positivo | 50              | Definir um número máximo de tentativas de login durante um número especificado de segundos de block_time.                                                                                                    |
| block_time                 | Qualquer<br>número<br>inteiro positivo | 300             | Período de tempo estabelecido (em segundos) para tentar solicitações de login. Se o número estabelecido de solicitações (max_login_attempts) for excedido dentro desse limite de tempo, o endereço IP é bloqueado até o final do período de block_time.                                                                                                    |
| max_request_p<br>er_minute | Qualquer<br>número<br>inteiro positivo | 300             | O número máximo de solicitações permitidas por minuto. Aplica-se a todos os endpoints da API do servidor Blockbit<br>XDR, exceto para solicitações de autenticação. Atingir esse limite em menos de um minuto bloqueia todas as solicitações<br>recebidas de qualquer usuário pelo tempo restante. Um valor de 0 desativa esse recurso. Para solicitações POST<br>/events, o valor efetivo é 30 para valores maiores que 30. |

# upload\_configuration

# remote\_commands (localfile e wodle "command")

| Subcampos  | Valores<br>permitidos             | Valor<br>padrão | Descrição                                                                                                    |
|------------|-----------------------------------|-----------------|----------------------------------------------------------------------------------------------------|
| allow      | sim,<br>verdadeiro,<br>não, falso | verdadeiro      | Permitir upload de configurações com comandos remotos através da API do servidor Blockbit XDR. Definir esta opção<br>como falso impede o upload de arquivos ossec.conf que contêm a opção wodle "command" ou a opção <command/><br>dentro da tag localfile. |
| exceptions | lista de<br>comandos              | []              | Definir uma lista de comandos permitidos para upload através da API. Essas exceções sempre podem ser carregadas independentemente da configuração allow.                                                                                                    |

# limits

eps

| Subcampo | Valores<br>permitidos             | Valor<br>padrão | Descrição                                                                                                    |
|----------|-----------------------------------|-----------------|----------------------------------------------------------------------------------------------------|
| allow    | sim,<br>verdadeiro,<br>não, falso | verdadeiro      | Permitir upload de configurações com limites de EPS modificados através da API do servidor Blockbit XDR. Definir esta opção como falso impede o upload de arquivos ossec.conf se a seção <limits><eps> dentro da tag global tiver sido alterada.</eps></limits> |

### agents

allow\_higher\_versions

| Subcampo | Valores<br>permitidos             | Valor<br>padrão | Descrição                                                                                                    |
|----------|-----------------------------------|-----------------|----------------------------------------------------------------------------------------------------|
| allow    | sim,<br>verdadeiro,<br>não, falso | verdadeiro      | Permitir upload de configurações que aceitam versões superiores de agentes através da API do servidor Blockbit XDR.<br>Definir esta opção como falso impede o upload de arquivos ossec.conf que contenham a seção <allow_higher_versions><br/>com o valor sim dentro das tags auth ou remote.</allow_higher_versions> |

### indexer

| Subcampo | Valores<br>permitidos             | Valor<br>padrão | Descrição                                                                                                    |
|----------|-----------------------------------|-----------------|----------------------------------------------------------------------------------------------------|
| allow    | sim,<br>verdadeiro,<br>não, falso | verdadeiro      | Permite upload de uma seção de configuração do indexador atualizada através da API do servidor Blockbit XDR. Definir<br>esta opção como falso impede a atualização da configuração do indexador ao carregar ossec.conf. |

# integrations

### virustotal (public\_key)

| Subcampos     | Valores<br>permitidos                  | Valor<br>padrão | Descrição                                                                                                    |
|---------------|----------------------------------------|-----------------|----------------------------------------------------------------------------------------------------|
| allow         | sim,<br>verdadeiro,<br>não, falso      | verdadeiro      | Permite upload de uma seção de configuração de integração do VirusTotal atualizada usando uma chave de API pública<br>através da API do servidor Blockbit XDR. Definir esta opção como falso impede a atualização da configuração de<br>integrações do VirusTotal ao carregar ossec.conf. |
| minimum_quota | Qualquer<br>número<br>inteiro positivo | 240             | Valor mínimo de cota para a chave de API pública do VirusTotal.                                                                                                    |

# Configuração de segurança da API do servidor Blockbit XDR

Você pode consultar e modificar a configuração de segurança, incluindo as configurações **auth\_token\_exp\_timeout** e **rbac\_mode**, exclusivamente através dos endpoints da API do servidor Blockbit XDR:

#### GET /security/config,

PUT /security/config

DELETE /security/config.

O auth\_token\_exp\_timeout define a duração em segundos antes de um token de autenticação expirar e exigir renovação.

O **rbac\_mode** determina o comportamento geral do sistema de Controle de Acesso Baseado em Funções, que pode ser configurado para permitir ou restringir amplamente o acesso a recursos e endpoints com base em funções e permissões de usuário.

A configuração é aplicada a cada API do servidor Blockbit XDR em um cluster, se aplicável.

auth\_token\_exp\_timeout: 900 rbac\_mode: white

A alteração da configuração de segurança revoga todos os JWTs. Você precisará fazer login e obter um novo token após a alteração.

# Opções de configuração de segurança

#### auth\_token\_exp\_timeout

| Valores permitidos               | Valor padrão | Descrição                                                                |
|----------------------------------|--------------|--------------------------------------------------------------------------|
| Qualquer número inteiro positivo | 900          | Definir quantos segundos são necessários para que os tokens JWT expirem. |
| Qualquer número inteiro positivo | 240          | Valor mínimo de cota para a chave de API pública do VirusTotal.          |

#### rbac\_mode

| Valores<br>permitidos | Valor<br>padrão | Descrição                                                                                                    |
|-----------------------|-----------------|----------------------------------------------------------------------------------------------------|
| black, white          | white           | Definir o comportamento do RBAC. Por padrão, tudo é permitido no modo black enquanto tudo é negado no modo white.<br>Escolha o rbac_mode que melhor se adapte à infraestrutura RBAC desejada. No modo black, é muito fácil negar alguns<br>pares de ação-recurso específicos com apenas algumas políticas, enquanto o modo white é mais seguro e requer<br>construção do zero. |

### Endpoints de configuração

A API do servidor Blockbit XDR possui vários endpoints que permitem consultar sua configuração atual.

#### Obter configuração

GET /manager/api/config: Obtenha a configuração completa da API do servidor Blockbit XDR local.

GET /cluster/api/config: Obtenha a configuração completa da API do servidor Blockbit XDR de todos (ou de uma lista) dos nós do cluster.

GET /security/config: Obtenha a configuração de segurança atual.

Modificar configuração

PUT /security/config: Modifique a configuração de segurança.

Restaurar configuração

DELETE /security/config: Restaure a configuração de segurança padrão.

# **Certificado SSL**

Este processo é feito automaticamente quando a API do servidor Blockbit XDR é executada pela primeira vez.

O certificado SSL garante comunicação segura entre a API do servidor Blockbit XDR e seus clientes.

Para gerar novos certificados para a API do servidor Blockbit XDR:

#### Gere a chave e a solicitação de certificado (o pacote openssl é necessário):

cd /var/ossec/api/configuration/ssl openssl req -newkey rsa:2048 -new -nodes -x509 -days 365 -keyout server. key -out server.crt

Por padrão, a senha da chave deve ser inserida toda vez que o servidor for executado. Se a chave foi gerada pela API do servidor Blockbit XDR ou pelo comando acima, ela não terá uma senha.

#### (Opcional) Proteja a chave com uma senha:

```
ssh-keygen -p -f server.key
```

Você será solicitado a inserir e confirmar a nova senha.

# XDR - API - Desativação de agente

Para desativar um agente via API, utilize os seguintes comandos:

Para desconectar um agente temporariamente:

bash curl -X PUT "https://<XDR\_MANAGER\_IP>:55000/agents/<AGENT\_ID>/restart" \ -H "Authorization: Bearer <YOUR\_JWT\_TOKEN>"

O agente irá reiniciar e parar de comunicar com XDR Manager temporariamente.

Para forçar a reconexão do agente:

```
bash curl -X PUT "https://<XDR_MANAGER_IP>:55000/agents/reconnect" \ -H "Authorization: Bearer
<YOUR_JWT_TOKEN>"
```

# **XDR - API - Role Based Access Control**

A API do Blockbit XDR oferece o Role Based Access Control, ou RBAC (Controle de Acesso Baseado em Função). Ele permite o controle do acesso a endpoints e recursos baseado em privilégios de usuários.

Para mais informações, vá em Security.

# Políticas de RBAC

As políticas controlam as permissões da API usando três elementos: ações, recursos e efeito.

• Ações representam uma hierarquia de ações que um usuário pode realizar.

Exemplo: reiniciar agente.

agent:restart

• Recursos são qualquer entidade sujeita a uma ação. O conjunto de recursos é dinâmico, mas os tipos são estáticos.

agent:id:001 node:id:\*

• Efeito: pode ser apenas "permitir" ou "negar.

# Modos de RBAC

Na API do Blockbit XDR, há dois modos de RBAC: lista negra e lista branca. Esses modos irão definir como serão tratadas as ações dos usuários e as responsabilidades do administrador.

Lista negra (black): permite todas as ações por padrão. O administrador define quais ações vão ser proibidas. Lista branca (white): proíbe todas as ações por padrão. O administrador define quais ações vão ser permitidas.

# **XDR - API - Referência RBAC**

Nesta página, podem ser encontradas ações, recursos e efeitos de políticas RBAC na API do Blockbit XDR.

| Recurso      | Descrição                                                   | Exemplo                                    |
|--------------|-------------------------------------------------------------|--------------------------------------------|
| agent:group  | Referência a agentes via nome do grupo.                     | agent:group:web                            |
| agent:id     | Referência a agentes via ID do agente.                      | agent:id:001                               |
| group:id     | Referência a grupos de agentes via ID do grupo.             | group:id:default                           |
| node:id      | Referência ao nó do cluster via ID do nó.                   | node:id:worker1                            |
| decoder:file | Referência ao arquivo de decodificador via nome do arquivo. | decoder:file:0005-blockbit_xdr_decoder.xml |
| list:file    | Referência ao arquivo de lista via nome do arquivo.         | list:file:audit-keys                       |
| rule:file    | Referência ao arquivo de regras via nome do arquivo.        | rule:file:0610-win-ms_logs_rules.xml       |
| policy:id    | Referência à política de segurança via ID.                  | policy:id:1                                |
| role:id      | Referência ao papel de segurança via ID.                    | role:id:1                                  |
| rule:id      | Referência à regra de segurança via ID.                     | rule:id:1                                  |
| user:id      | Referência ao usuário de segurança via ID.                  | user:id:1                                  |

# Ações

Em cada ação, os endpoints afetados são especificados junto com os recursos necessários, seguindo esta estrutura: </br>

#### active\_response

O endpoint /active-response da API permite aos usuários interagir com o módulo de Resposta Ativa.

#### active-response:command

PUT /active-response (agent:id, agent:group)

#### agent

O endpoint /agents da API permite aos usuários registrar e gerenciar agentes no servidor .

agent:create

POST /agents (:) POST /agents/insert (:) POST /agents/insert/quick (:)

agent:delete

DELETE /agents (agent:id, agent:group)

# agent:modify\_group

DELETE /agents/group (agent:id, agent:group)

- DELETE /agents/{agent\_id}/group (agent:id, agent:group)
- DELETE /agents/{agent\_id}/group/{group\_id} (agent:id, agent:group)
- PUT /agents/group (agent:id, agent:group)
- PUT /agents/{agent\_id}/group/{group\_id} (agent:id, agent:group)

#### agent:read

- GET /agents (agent:id, agent:group)
- GET /agents/outdated (agent:id, agent:group)
- GET /agents/stats/distinct (agent:id, agent:group)
- GET /agents/summary/os (agent:id, agent:group)
- GET /agents/summary/status (agent:id, agent:group)
- GET /agents/{agent\_id}/config/{component}/{configuration} (agent:id, agent:group)
- GET /agents/{agent\_id}/daemons/stats (agent:id, agent:group)
- GET /agents/{agent\_id}/key (agent:id, agent:group)
- GET /agents/no\_group (agent:id, agent:group)
- GET /groups/{group\_id}/agents (agent:id, agent:group)
- GET /agents/{agent\_id}/stats/{component} (agent:id, agent:group)
- GET /overview/agents (agent:id, agent:group)

#### agent:reconnect

PUT /agents/reconnect (agent:id, agent:group)

#### agent:restart

- PUT /agents/group/{group\_id}/restart (agent:id, agent:group)
- PUT /agents/node/{node\_id}/restart (agent:id, agent:group)
- PUT /agents/restart (agent:id, agent:group)
- PUT /agents/{agent\_id}/restart (agent:id, agent:group)

#### agent:upgrade

- GET /agents/upgrade\_result (agent:id, agent:group)
- PUT /agents/upgrade (agent:id, agent:group)
- PUT /agents/upgrade\_custom (agent:id, agent:group)

#### cluster

O endpoint /cluster da API permite aos usuários gerenciar a configuração e a integridade do nó mestre e dos nós de trabalho no cluster.

#### cluster:read\_api\_config

GET /cluster/api/config (node:id)

#### cluster:read

- GET /cluster/configuration/validation (node:id)
- GET /cluster/healthcheck (node:id)
- GET /cluster/local/config (node:id)
- GET /cluster/local/info (node:id)
- GET /cluster/nodes (node:id)
- GET /cluster/{node\_id}/configuration (node:id)
- GET /cluster/{node\_id}/configuration/{component}/{configuration} (node:id)
- GET /cluster/{node\_id}/daemons/stats (node:id)
- GET /cluster/{node\_id}/info (node:id)
- GET /cluster/{node\_id}/logs (node:id)
- GET /cluster/{node\_id}/logs/summary (node:id)
- GET /cluster/{node\_id}/stats (node:id)
- GET /cluster/{node\_id}/stats/hourly (node:id)
- GET /cluster/{node\_id}/stats/weekly (node:id)
- GET /cluster/{node\_id}/status (node:id)
- PUT /agents/node/{node\_id}/restart (node:id)
- PUT /cluster/restart (node:id)
- GET /cluster/ruleset/synchronization (node:id)

#### cluster:restart

PUT /cluster/restart (node:id)

#### cluster:status

GET /cluster/status (:)

#### cluster:update\_config

PUT /cluster/{node\_id}/configuration (node:id)

#### decoders

O endpoint /decoder da API permite aos usuários gerenciar e recuperar informações sobre os decodificadores incluídos no servidor.

#### decoders:read

- GET /decoders (decoder:file)
- GET /decoders/files (decoder:file)
- GET /decoders/files/{filename} (decoder:file) GET /decoders/parents (decoder:file)

#### decoders:update

PUT /decoders/files/{filename} (:)

### decoders:delete

PUT /decoders/files/{filename} (:) DELETE /decoders/files/{filename} (decoder:file)

#### Event

O endpoint /event da API permite aos usuários ingerir eventos de segurança para o mecanismo de análise.

#### event:ingest

POST /events (:)

#### Group

O endpoint /groups da API permite aos usuários agrupar agentes em subconjuntos distintos para configurações centralizadas.

### group:create

POST /groups (:)

# group:delete

DELETE /groups (group:id)

#### group:modify\_assignments

DELETE /agents/group (group:id) DELETE /agents/{agent\_id}/group (group:id) DELETE /agents/{agent\_id}/group/{group\_id} (group:id) PUT /agents/group (group:id) PUT /agents/{agent\_id}/group/{group\_id} (group:id)

#### group:read

#### GET /groups (group:id)

GET /groups/{group\_id}/agents (group:id)

GET /groups/{group\_id}/configuration (group:id)

GET /groups/{group\_id}/files (group:id)

GET /groups/{group\_id}/files/{file\_name} (group:id)

GET /overview/agents (group:id)

### group:update\_config

PUT /groups/{group\_id}/configuration (group:id)

#### Lists

O endpoint /lists da API permite aos usuários recuperar e gerenciar as listas CDB que são usadas para verificar arquivos maliciosos nos agentes.

#### lists:read

GET /lists (list:file) GET /lists/files (list:file) GET /lists/files/{filename} (list:file)

#### lists:update

PUT /lists/files/{filename} (:)

#### lists:delete

DELETE /lists/files/{filename} (list:file) PUT /lists/files/{filename} (:)

#### Logtest

O endpoint /logtest da API permite aos usuários testar e verificar novas regras e decodificadores contra exemplos de logs fornecidos no mecanismo de análise.

#### logtest:run

PUT /logtest (:) DELETE /logtest/sessions/{token} (:)

#### Manager

O endpoint /manager da API permite aos usuários gerenciar e coletar informações relevantes do gerenciador.

#### manager:read\_api\_config

GET /manager/api/config (:)

#### manager:read

GET /manager/configuration (:) GET /manager/configuration/validation (:) GET /manager/configuration/{component}/{configuration} (:) GET /manager/daemons/stats (:) GET /manager/logs (:) GET /manager/logs/summary (:) GET /manager/stats (:) GET /manager/stats/hourly (:) GET /manager/stats/hourly (:) GET /manager/stats/weekly (:) GET /manager/stats (:) PUT /manager/stats (:)

### manager:restart

PUT /manager/restart (:)

#### manager:update\_config

PUT /manager/configuration (:)

#### MITRE

O endpoint /mitre da API permite aos usuários recuperar uma visão geral das táticas e técnicas correspondentes do banco de dados MITRE ATT&CK.

#### mitre:read

GET /mitre/metadata (:) GET /mitre/tactics (.) GET /mitre/techniques (:) GET /mitre/groups (:) GET /mitre/mitigations (:) GET /mitre/software (.) GET /mitre/references (:)

#### Rootcheck

O endpoint /rootcheck da API permite aos usuários interagir com o módulo rootcheck e recuperar resultados das varreduras nos agentes.

#### rootcheck:clear

DELETE /rootcheck/{agent\_id} (agent:id, agent:group) DELETE /experimental/rootcheck (agent:id, agent:group)

#### rootcheck:read

GET /rootcheck/{agent\_id} (agent:id, agent:group) GET /rootcheck/{agent\_id}/last\_scan (agent:id, agent:group)

#### rootcheck:run

PUT /rootcheck (agent:id, agent:group)

#### Rules

O endpoint /rules da API permite aos usuários gerenciar e recuperar informações sobre as regras usadas para analisar eventos recebidos e gerar alertas.

#### rules:read

GET /rules (rule:file)

GET /rules/files (rule:file)

GET /rules/files/{filename} (rule:file)

GET /rules/groups (rule:file)

GET /rules/requirement/{requirement} (rule:file)

#### rules:update

PUT /rules/files/{filename} (:)

#### rules:delete

PUT /rules/files/{filename} (:) DELETE /rules/files/{filename} (rule:file)

#### SCA

O endpoint /sca da API permite aos usuários interagir com o módulo SCA e coletar os resultados relevantes das varreduras SCA dos agentes.

#### sca:read

GET /sca/{agent\_id} (agent:id, agent:group)

GET /sca/{agent\_id}/checks/{policy\_id} (agent:id, agent:group)

#### Security

O endpoint /security da API permite que os administradores gerenciem aspectos relacionados à segurança no ambiente.

security:create\_user
POST /security/users (:)

#### security:create

POST /security/policies (:) POST /security/roles (:) POST /security/rules (:)

#### security:delete

DELETE /security/policies (policy:id) DELETE /security/roles (role:id) DELETE /security/roles/{role\_id}/policies (role:id, policy:id) DELETE /security/roles/{role\_id}/rules (role:id, rule:id) DELETE /security/rules (rule:id) DELETE /security/users (user:id) DELETE /security/users/{user\_id}/roles (user:id, role:id)

#### security:edit\_run\_as

PUT /security/users/{user\_id}/run\_as (:)

#### security:read\_config

GET /security/config (:)

#### security:read

GET /security/policies (policy:id)

- GET /security/roles (role:id)
- GET /security/rules (rule:id)
- GET /security/users (user:id)

#### security:revoke

PUT /security/user/revoke (:)

#### security:update\_config

DELETE /security/config (:) PUT /security/config (:)

#### security:update

POST /security/roles/{role\_id}/policies (role:id, policy:id) POST /security/roles/{role\_id}/rules (role:id, rule:id) POST /security/users/{user\_id}/roles (user:id, role:id) PUT /security/policies/{policy\_id} (policy:id) PUT /security/roles/{role\_id} (role:id) PUT /security/rules/{rule\_id} (rule:id) PUT /security/users/{user\_id} (user:id)

#### Monitoramento de integridade de arquivos

O endpoint /syscheck da API permite aos usuários interagir com o módulo de Monitoramento de Integridade de Arquivos, realizando varreduras de rotina e recuperando os resultados do syscheck.

#### syscheck:clear

DELETE /experimental/syscheck (agent:id, agent:group) DELETE /syscheck/{agent\_id} (agent:id, agent:group)

#### syscheck:read

GET /syscheck/{agent\_id} (agent:id, agent:group) GET /syscheck/{agent\_id}/last\_scan (agent:id, agent:group)

#### syscheck:run

PUT /syscheck (agent:id, agent:group)

#### Syscollector

O endpoint /syscollector da API permite aos usuários coletar informações do sistema de endpoints monitorados e enviá-las para o servidor.

#### syscollector:read

- GET /experimental/syscollector/hardware (agent:id, agent:group)
- GET /experimental/syscollector/hotfixes (agent:id, agent:group)
- GET /experimental/syscollector/netaddr (agent:id, agent:group)
- GET /experimental/syscollector/netiface (agent:id, agent:group)
- GET /experimental/syscollector/netproto (agent:id, agent:group)
- GET /experimental/syscollector/os (agent:id, agent:group)
- GET /experimental/syscollector/packages (agent:id, agent:group)
- GET /experimental/syscollector/ports (agent:id, agent:group)
- GET /experimental/syscollector/processes (agent:id, agent:group)
- GET /syscollector/{agent\_id}/hardware (agent:id, agent:group)
- GET /syscollector/{agent\_id}/hotfixes (agent:id, agent:group)
- GET /syscollector/{agent\_id}/netaddr (agent:id, agent:group)
- GET /syscollector/{agent\_id}/netiface (agent:id, agent:group)
- GET /syscollector/{agent\_id}/netproto (agent:id, agent:group)
- GET /syscollector/{agent\_id}/os (agent:id, agent:group)
- GET /syscollector/{agent\_id}/packages (agent:id, agent:group)
- GET /syscollector/{agent\_id}/ports (agent:id, agent:group)
- GET /syscollector/{agent\_id}/processes (agent:id, agent:group)

#### Tasks

O endpoint /tasks da API permite aos usuários obter informações de status sobre as tarefas realizadas pelo manager.

#### task:status

GET /tasks/status (:)

# **XDR - Dados coletados**

O Blockbit XDR garante a proteção dos dados dos dispositivos gerenciados por meio de criptografia robusta, tanto em repouso quanto durante a transmissão. Todas as informações são processadas e correlacionadas automaticamente, resultando na geração de logs e alertas em tempo real, assegurando integridade, confidencialidade e detecção proativa de ameaças.

# 1. Criptografia em repouso (armazenamento)

- O Blockbit XDR utiliza criptografia para armazenar dados coletados dos endpoints e eventos de segurança na nuvem da Blockbit.
- Os logs, alertas e dados sensíveis são armazenados na nuvem da Blockbit com criptografia AES-256.
- O acesso às informações é restrito por meio de Role-Based Access Control (RBAC). Apenas usuários autorizados podem visualizar dados sensíveis.
- O período e/ou a capacidade de armazenamento dos dados, incluindo logs (processados e não processados), eventos, auditorias e relatórios, são configurados de acordo com os termos estabelecidos no licenciamento e/ou contrato. Essa definição garante a retenção adequada das informações, conforme as necessidades operacionais e os requisitos de conformidade da organização.

# 2. Criptografia em trânsito (transmissão)

- Todas as comunicações entre agentes e o console do Blockbit XDR são protegidas utilizando TLS 1.3 ou superior.
- A API do Blockbit XDR exige comunicação segura via HTTPS (SSL/TLS) para todas as interações com o console e agentes.
- O tráfego entre componentes internos, como agentes e o Blockbit XDR Manager, também segue protocolos seguros, impedindo a interceptação de dados.

# 3. Conformidade

• O Blockbit XDR segue boas práticas de segurança compatíveis com LGPD, GDPR, PCI DSS, ISO 27001 e NIST.

Para permitir a operação, o Blockbit XDR coleta os seguintes dados:

| Dado                         | Descrição                                                    |
|------------------------------|--------------------------------------------------------------|
| @timestamp                   | Data e hora do evento.                                       |
| GeoLocation.<br>country_name | Nome do país de origem do evento.                            |
| GeoLocation.<br>location     | Coordenadas da origem do evento.                             |
| GeoLocation.<br>region_name  | Nome da divisão subnacional de origem do evento.             |
| _index                       | Nome do índice onde os dados foram armazenados.              |
| agent.id                     | Identificação única do agente que coletou ou gerou o evento. |
| agent.name                   | Nome do do agente que coletou ou gerou o evento.             |
| cluster.name                 | Nome do cluster onde o agente está.                          |
| cluster.node                 | Localização do evento dentro do cluster.                     |
| data.id                      | Identificação do dado processado.                            |
| data.protocol                | Protocolo do evento.                                         |
| data.srcip                   | IP de origem do evento.                                      |
| data.url                     | URL do recurso envolvido no evento.                          |
| decoder.name                 | Nome do decodificador que interpreta os dados recebidos.     |
| full_log                     | Registro do evento em log.                                   |
| id                           | Identificador do evento.                                     |
| input.type                   | Tipo de entrada do evento.                                   |
| location                     | Localização do evento.                                       |
| manager.<br>name             | Nome do sistema que supervisiona os agentes.                 |

| rule.<br>description | Descrição da regra acionada ao gerar o evento.                                                                                                    |
|----------------------|----------------------------------------------------------------------------------------------------|
| rule.firedtimes      | Quantas vezes a regra citada foi acionada.                                                                                                    |
| rule.gdpr            | Indicador de conformidade da regra com o GDPR.                                                                                                    |
| rule.groups          | Rule Group (Grupo de Regras) é um agrupamento lógico de regras que compartilham um mesmo propósito ou categoria de detecção. Esse conceito facilita a organização e aplicação das regras dentro do mecanismo de análise de eventos.              |
| rule.id              | Rule ID (ID da Regra) é um identificador numérico exclusivo atribuído a uma regra de detecção dentro do sistema de análise de logs.<br>Essas regras são responsáveis por correlacionar eventos, detectar anomalias e gerar alertas de segurança. |
| rule.level           | Nível de severidade associado à regra                                                                                                    |
| rule.mail            | Indica se a regra envia modificações por e-mail.                                                                                                    |
| rule.<br>nist_800_53 | Indicador de conformidade da regra com o NIST SP 800-53.                                                                                                    |
| rule.pci_dss         | Indicador de conformidade da regra com o PCI-DSS                                                                                                    |
| rule.tsc             | Indicador de conformidade da regra com o TSC.                                                                                                    |

#### Qual a diferença entre Rule ID e Rule Group?

| Feature        | Rule ID                                                | Rule Group                                                          |
|----------------|--------------------------------------------------------|---------------------------------------------------------------------|
| O que é?       | Identificador único de uma regra específica.           | Conjunto de regras agrupadas por um tema comum.                     |
| Como funciona? | Cada evento pode corresponder a um Rule ID específico. | Um Rule Group pode conter múltiplos Rule IDs relacionados.          |
| Exemplo        | Rule ID 100010 para falhas SSH.                        | Rule Group "ssh_bruteforce" contendo regras de falha e força bruta. |
| Uso            | Para filtrar eventos específicos.                      | Para visualizar eventos correlacionados.                            |

#### Como um Rule Group funciona?

- Cada Rule Group contém um conjunto de Rule IDs que compartilham um contexto comum.
- Essas regras podem analisar logs de diferentes fontes, como sistemas operacionais, redes e aplicações.
- O Rule Group ajuda na organização das regras, permitindo identificar padrões específicos e categorizar ataques.
- Os Rule Groups facilitam a correlação de múltiplos eventos, melhorando a detecção de ameaças

#### Exemplo de Rule Groups disponíveis no Blockbit XDR:

- Windows rules (windows\_rules.xml) Regras para eventos do Windows.
- Linux rules (pam\_rules.xml, sshd\_rules.xml) Regras para autenticação e acesso SSH.
- Web Attack rules (web\_rules.xml) Regras para detectar ataques a servidores web.
- MITRE ATT&CK rules (mitre\_rules.xml) Regras mapeadas com a matriz MITRE ATT&CK.

Com o Blockbit XDR é possível criar rules e rule groups personalizados são úteis para detecção de ataques específicos na sua infraestrutura.

# **XDR - Agentes**

No Blockbit XDR, a peça central é o Agente.

O agente é um serviço do XDR instalado num endpoint (PC, notebook, máquina virtual, instância de nuvem). Ele vai proteger o endpoint e responder ameaças.

Combinando os recursos de EPP (Endpoint Protection Platform) e EDR (Endpoint Detection and Response), o Blockbit XDR garante uma abordagem completa para a prevenção, detecção e resposta a incidentes cibernéticos.

#### Análise de Processos em Tempo Real

Antes de enviar um alerta ao console de administração, o agente examina as informações do processo localmente, avaliando comportamento, assinaturas e características do executável.

Se um processo for identificado como potencialmente malicioso, o agente pode realizar ações automáticas de remediação, como bloquear, encerrar o processo ou isolar o endpoint, reduzindo o tempo de detecção e mitigação do ataque.

#### Inteligência Artificial e Aprendizado Automático na Análise de Arquivos

O agente utiliza inteligência artificial e aprendizado de máquina para analisar arquivos antes da execução, prevenindo ameaças conhecidas e desconhecidas (Zero-Day).

Durante a execução de um arquivo, o agente monitora seu comportamento em tempo real, detectando anomalias, tentativas de exploração e movimentação lateral.

Caso um arquivo apresente um comportamento suspeito, o agente pode impedir sua execução, enviá-lo à quarentena ou aplicar medidas corretivas automaticamente.

Com essa abordagem proativa e inteligente, o Blockbit XDR garante detecção avançada, resposta rápida e redução do tempo de mitigação de ataques, fornecendo proteção robusta para endpoints em qualquer ambiente.

#### Proteção Anti-Tamper do Blockbit XDR

O Blockbit XDR possui uma robusta proteção anti-tamper, impedindo que usuários não autorizados ou ameaças tentem desativar, modificar ou remover o agente de segurança, garantindo a integridade do sistema e a continuidade da proteção.

#### 1. Proteção de Arquivos, Processos e Serviços

Impede modificação, exclusão ou encerramento dos serviços do Blockbit XDR, bloqueando ações maliciosas de ransomwares, rootkits e outras ameaças avançadas.

Garante que mesmo um usuário com credenciais de administrador local não consiga desativar ou remover o agente, reforçando a segurança contra ataques internos e externos.

#### 2. Restrições Rígidas de Permissão

Somente administradores devidamente autorizados podem realizar alterações nas configurações ou desinstalar o agente. O agente do Blockbit XDR impede manipulações indevidas por meio de controles internos reforçados e proteção contra modificações não autorizadas no registro do sistema.

#### 3. Execução em Nível de Kernel para Máxima Proteção (Windows)

O agente do Windows é executado diretamente no espaço do kernel, garantindo o mais alto nível de proteção contra manipulações (anti-tamper). Atua no nível do driver do sistema operacional, assegurando prioridade sobre processos comuns e bloqueando tentativas de comprometimento por parte de malwares e ataques avançados.

Monitoramento contínuo do estado do agente, com mecanismos de autorreparação, que restauram automaticamente qualquer tentativa de interrupção dos serviços essenciais do Blockbit XDR.

Um\_agente só pode ser desinstalado ou modificado com usuário, senha e MFA de um administrador do XDR.

Na lista, cada agente corresponde a um endpoint.

A forma de selecionar um agente é padronizada no Blockbit XDR.

(9) Explore agent

Para selecionar um agente, clique em Explore agent (

).

Um modal com a lista de agentes irá abrir.

# Explore agent

| Search  | 1    |   |         |         |                                              |              |
|---------|------|---|---------|---------|----------------------------------------------|--------------|
| ID 个 OI | Name |   | Group   | Version | Operating system                             | Status       |
| 001     | b    | 0 | default | v1.0.0  | 👌 CentOS Linux 7.9                           | • active 💿   |
| 003     | x    | a | default | v1.0.0  | Microsoft Windows                            | • active ⑦   |
| 004     | Ļ    |   | default | v1.0.0  | Microsoft Windows<br>Server 2019<br>Standard | • active ②   |
| )06     | łţ   |   | default | v1.0.0  | Microsoft Windows<br>10 Pro                  | disconnected |
| )07     | Ļ    |   | default | v1.0.0  | Microsoft Windows<br>10 Pro                  | • active 🕐   |
| 009     | q    |   | default | v1.0.0  | 👌 Ubuntu                                     | • active ⑦   |

Para procurar um agente específico, use a barra de pesquisa (Search).

Clique no agente para selecioná-lo.

Para cada agente, há as seguintes características. O Id é o número identificador do agente. Name é o nome do agente. IP address é o endereço IP do agente. Operating system é o sistema operacional do agente. Version é a versão do agente. Status é o status do agente. São dois status: ativo (active) e desconectado (disconnected).

# XDR - Agentes - Comunicação via proxy web

Para configurar o agente do Blockbit XDR para comunicar-se com o Manager/Workers via proxy web, siga os seguintes passos:

#### 1. Configure o Agente para uso de Proxy

O arquivo de configuração do agente está localizado em:

Linux: blockbitxdretc.conf

Windows: blockbitxdr/ossec.conf

Antes de modificar o arquivo no Windows, utilize este comando para pausar o agente.

```
net stop "Blockbit XDR"
```

Na seção <remote>, adicione a seguinte configuração:

```
<remote>
    <proxy>
        <enabled>yes</enabled>
        <host>proxy.example.com</host>
        <port>8080</port>
        <username>usuario_proxy</username>
        <password>senha_proxy</password>
        </proxy>
</remote>
```

Após modificar o arquivo no Windows, utilize este comando para reiniciar o agente.

net start "Blockbit XDR"

### 2. Reinicie o Agente para Aplicar as Configurações

Após modificar o arquivo de configuração, reinicie o serviço do agente:

Sistema com systematl:

systemctl restart blockbit-xdr-agent

Sistema sem systematl:

/var/ossec/bin/ossec-control restart

#### 3. Verifique o Status da Comunicação

Para garantir que o agente está se comunicando corretamente com o Manager/Workers através do proxy, utilize o seguinte comando:

```
tail -f /var/ossec/logs/ossec.log
```

Para verificar o status no Windows, utilize este comando:

Get-Content "C:\Program Files (x86)\blockbit-xdr\ossec.log" -Wait

# **XDR - Agentes - Instalando o Agente nos endpoints**

O Blockbit XDR Agent pode ser instalado manualmente nos endpoints (Windows, Linux e macOS) para garantir a proteção, monitoramento e resposta a ameaças em tempo real. Durante a instalação, é possível especificar o grupo ao qual o endpoint será atribuído utilizando o parâmetro B BXDR\_AGENT\_GROUP.

### Instalação no Windows

#### Abra o PowerShell como Administrador

```
1. Pressione 'Win + X' e selecione PowerShell (Admin) ou Terminal do Windows (Admin).
```

2. Navegue até o diretório onde o instalador foi salvo:

```
powershell
cd "C:\Caminho\para\o\arquivo"
```

#### Instale o agente e defina o grupo do endpoint

#### No PowerShell, execute o seguinte comando:

```
powershell
.\blockbit-xdr-agent-1.0.0-1.msi /q BBXDR_MANAGER='xdr-nome do cliente.blockbit.com'
BBXDR_REGISTRATION_PASSWORD='XXXX' BBXDR_REGISTRATION_SERVER='xdr-nome do cliente.blockbit.com'
BBXDR_AGENT_GROUP='default' BBXDR_AGENT_NAME=$ENV:COMPUTERNAME
```

#### Inicie o Agente

Após instalar, inicie o agente manualmente:

```
powershell
net start "Blockbit XDR"
```

#### O agente está ativo e no grupo configurado.

A instalação do Blockbit XDR Agent também pode ser realizada de forma automatizada e em massa, utilizando scripts via PowerShell, GPO (Group Policy Object) no Active Directory, SCCM (System Center Configuration Manager) ou ferramentas de gerenciamento de endpoint, permitindo a distribuição remota para múltiplos dispositivos simultaneamente, garantindo agilidade e padronização na implantação

### Instalação no Linux

O agente pode ser instalado em distribuições Ubuntu e CentOS usando os pacotes .deb e .rpm

#### Acesse o terminal e localize o diretório de instalação:

bash
cd /caminho/para/o/arquivo

#### Execute o instalador conforme a distribuição:

#### Ubuntu/Debian:

```
bash
BBXDR_MANAGER="xdr-bb.nome do cliente.com" BBXDR_REGISTRATION_PASSWORD="XXXX" BBXDR_REGISTRATION_SERVER="xdr-
nome do cliente.blockbit.com" BBXDR_AGENT_GROUP="default" BBXDR_AGENT_NAME='MACHINE_NAME_Linux' dpkg -i bbxdr-
agent_1.0.0-1_amd64.deb
```

#### bash

BBXDR\_MANAGER="xdr-nome do cliente.blockbit.com" BBXDR\_REGISTRATION\_PASSWORD="XXXX" BBXDR\_REGISTRATION\_SERVER=" xdr-nome do cliente.blockbit.com" BBXDR\_AGENT\_GROUP="default" BBXDR\_AGENT\_NAME='"default" BBXDR\_AGENT\_NAME=" MACHINE\_NAME\_Linux' rpm -ihv bbxdr-agent-1.0.0-1.x86\_64.rpm

#### Ative e inicie o agente

bash systemctl daemon-reload systemctl enable bbxdr-agent systemctl start bbxdr-agent systemctl status bbxdr-agent

O agente está ativo e no grupo configurado.

---

# Instalação no macOS

Crie o Arquivo de Configuração Abra o terminal e execute:

```
bash
cat <<EOF >/tmp/bbxdr_envs
BBXDR_MANAGER="xdr-nome do cliente.blockbit.com"
BBXDR_REGISTRATION_PASSWORD="XXXX"
BBXDR_REGISTRATION_SERVER="xdr-nome do cliente.blockbit.com"
BBXDR_AGENT_GROUP="default"
BBXDR_AGENT_NAME="MACHINE_NAME_macOs"
EOF
```

#### Execute o instalador

```
bash
sudo installer -pkg ./bbxdr-agent-1.0.0-1.arm64.pkg -target /
```

O agente está ativo e no grupo configurado.

# Desinstalação do Agente Blockbit XDR

Para garantir a segurança e o controle total do ambiente, o processo de desinstalação do agente do Blockbit XDR exige a autenticação com credenciais de administrador da plataforma, além da validação em dois fatores (MFA - Multi-Factor Authentication).

Essa verificação dupla assegura que apenas usuários devidamente autorizados possam remover o agente, impedindo tentativas de desativação por usuários não autorizados ou por ameaças que visem comprometer a proteção do endpoint.
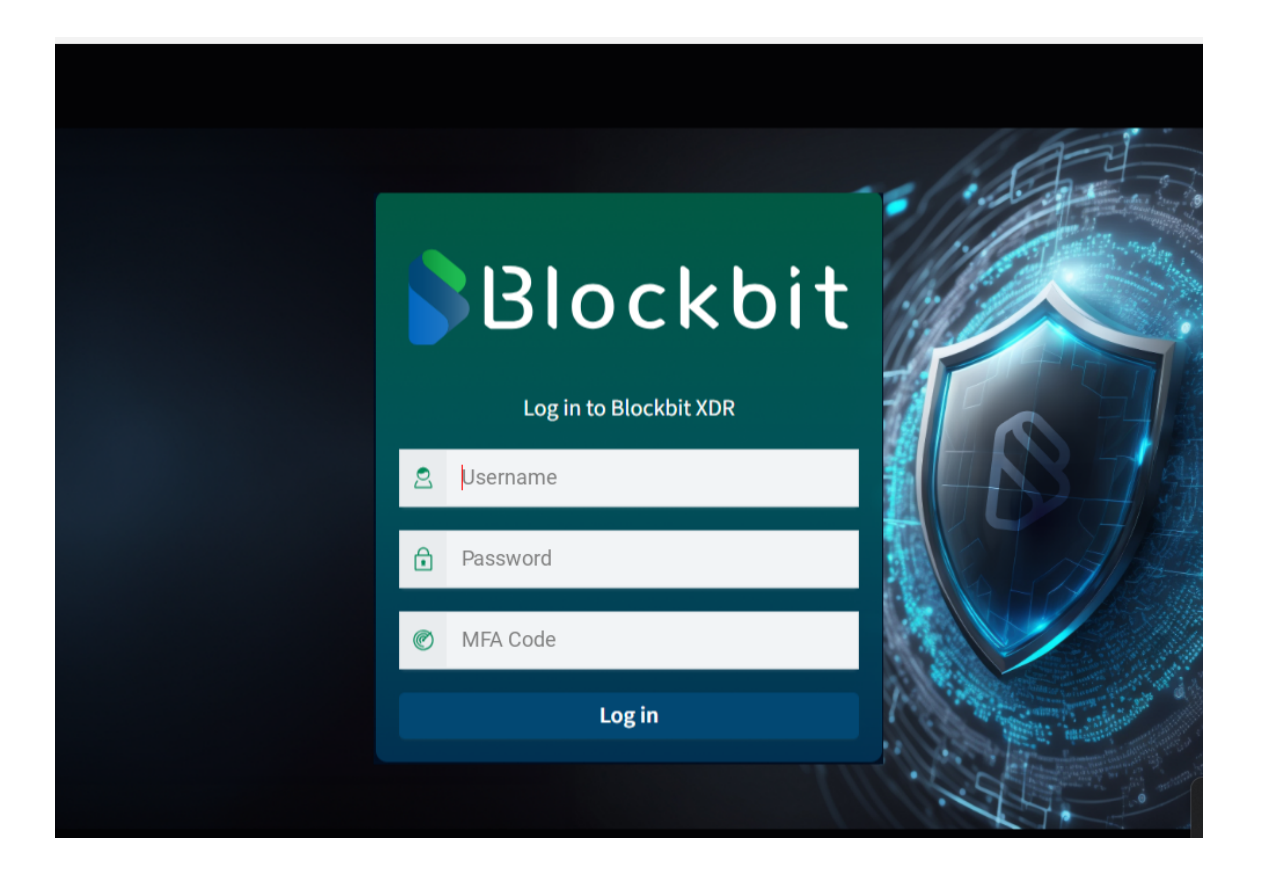

## XDR - Sistema de buscas

No Blockbit XDR, o sistema de buscas é padronizado.

Em Search, você pode procurar por elementos específicos. Você pode montar queries simplificadas usando o Dashboard Query Language.

| EDIT FILTER          | Edit a   | s Query DSL |
|----------------------|----------|-------------|
| Field                | Operator |             |
| Select a field first | Waiting  | Q           |
| Create custom label? |          |             |
|                      | Cancel   | Save        |

 $\mathsf{Em}\ {\rm Field},$  você pode selecionar os campo que serão pesquisados.  $\mathsf{Em}\ {\rm Operator},$  x

Ao clicar em create custom label?, você pode criar um nome específico para a query.

Em Edit as Query DSL, você pode criar uma query via DSL.

| Clique em salvar ( ) para salvar a query.                                                                                                    |
|----------------------------------------------------------------------------------------------------|
| Ao clicar no calendário (), um modal irá abrir e você poderá selecionar um intervalo de tempo para verificar os eventos de segurança.                                                                                                    |
| Em quick select, você poderá selecionar rapidamente um intervalo de tempo. Você pode determinar se o intervalo vale para os últimos (Last) ou próximos (Next) momentos, a quantidade e a duração do intervalo. Para aplicar, clique em Apply. |

| Quick sele | ect |    |       |   | <   | >   |
|------------|-----|----|-------|---|-----|-----|
| Last       | 2   | 24 | hours | X | Арр | oly |
| Last       |     |    |       |   |     |     |
| Next       |     |    |       |   |     |     |

Em Commonly used, você poderá usar um intervalo pré-programado (ex: últimos 15 minutos).

| Commonly used   |               |
|-----------------|---------------|
| Today           | Last 24 hours |
| This week       | Last 7 days   |
| Last 15 minutes | Last 30 days  |
| Last 30 minutes | Last 90 days  |
| Last 1 hour     | Last 1 year   |
|                 |               |

Em Recently used date ranges, você poderá reutilizar um intervalo de tempo.

Recently used date ranges

| Aug 7, 2024 @ 10:30:30.820 to Aug 7, 2024 @ 10:30:30.840 |
|----------------------------------------------------------|
| Aug 7, 2024 @ 10:30:30.000 to Aug 7, 2024 @ 10:30:31.000 |
| Aug 7, 2024 @ 10:30:30.543 to Aug 7, 2024 @ 10:30:30.658 |
| Aug 7, 2024 @ 10:30:30.000 to Aug 7, 2024 @ 10:31:00.000 |
| Aug 7, 2024 @ 10:30:00.000 to Aug 7, 2024 @ 11:00:00.000 |
| Last 6 days                                              |

Em Refresh every, você poderá configurar a atualização automática da página. Você pode determinar a quantidade e a duração do intervalo. Para aplicar, clique em Start.

## Refresh every

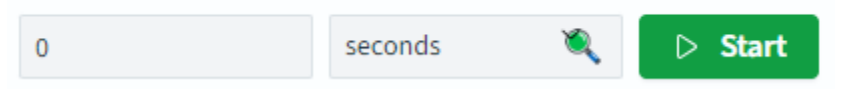

Ao clicar no campo de tempo, você poderá selecionar três formas de intervalo: Absoluto (**Absolute**): uma data e horário específico (Ex: 15h37 de 15 de outubro de 2023).

| Absolute |            |        |        | Absolute Relative Now |       |     |       |     |
|----------|------------|--------|--------|-----------------------|-------|-----|-------|-----|
| <        | August 202 |        |        | 2024                  |       | >   | 08:00 | ÷   |
| 611      | 140        | TU     | WE.    | TU                    | 50    | 6.4 | 08:30 |     |
| 50       | MO         | 10     | VVIC   | In                    | FK    | SA  | 09:00 |     |
| 28       | 29         | 30     | 31     | 1                     | 2     | 3   | 09:30 |     |
| 4        | 5          | 6      | 7      | 8                     | 9     | 10  | 10:00 | - 1 |
|          | 12         | 12     | 14     | 15                    | 16    | 17  | 10:30 |     |
| 11       | 12         | 13     | 14     | 15                    | 10    | 17  | 11:00 |     |
| 18       | 19         | 20     | 21     | 22                    | 23    | 24  | 11:30 |     |
| 25       | 26         | 27     | 28     | 29                    | 30    | 31  | 12:00 |     |
| 25       | 26         | 27     | 28     | 29                    | 30    | 31  | 12:00 | -   |
| End da   | ate A      | ug 8.2 | 2024 @ | 10:55:                | 07.87 | 8   |       |     |

Relativo (Relative): um intervalo de tempo relativo ao momento presente (ex: 2 minutos atrás).

| Absolute    | Relative                            | Now           | <b>^</b> |  |  |  |
|-------------|-------------------------------------|---------------|----------|--|--|--|
| 2           | М                                   | nutes ago 🛛 🍯 | k.       |  |  |  |
| X Roun      | d to the minute                     |               |          |  |  |  |
| End date At | End date Aug 8, 2024 @ 10:55:24.901 |               |          |  |  |  |

Agora (Now): ao configurar o intervalo para "now", toda atualização vai ser feita relativa ao momento presente.

Para atualizar a página, clique em Refresh.

## **XDR - Primeiro acesso**

O Blockbit XDR oferece um acesso seguro e flexível para administradores e usuários autorizados, garantindo proteção reforçada através de múltiplos métodos de autenticação.

Ao acessar a plataforma, o usuário será direcionado para a tela de login, onde poderá autenticar-se utilizando uma das seguintes opções:

- Usuário Local + MFA: Utiliza credenciais cadastradas diretamente no Blockbit XDR, exigindo nome de usuário, senha e um token de autenticação multifator (MFA).
- SSO via LDAP + MFA: Permite a autenticação integrada com um servidor LDAP corporativo, adicionando uma camada extra de segurança com MFA.
- Autenticação via SAML (Single Sign-On): Integra-se com provedores de identidade compatíveis com o protocolo SAML (versão 2.0 ou superiores), como Microsoft Active Directory Federation Services (ADFS), Azure AD, Google Workspace, entre outros, permitindo o login único com credenciais corporativas.

Para realizar o login, o usuário deve inserir suas credenciais no formulário e, se configurado, fornecer o token MFA. Alternativamente, é possível utilizar a opção "Log in with single sign-on", que direciona para o fluxo de autenticação via SAML.

Essa abordagem garante maior segurança e conformidade com políticas corporativas, facilitando o gerenciamento de acessos e protegendo contra acessos não autorizados.

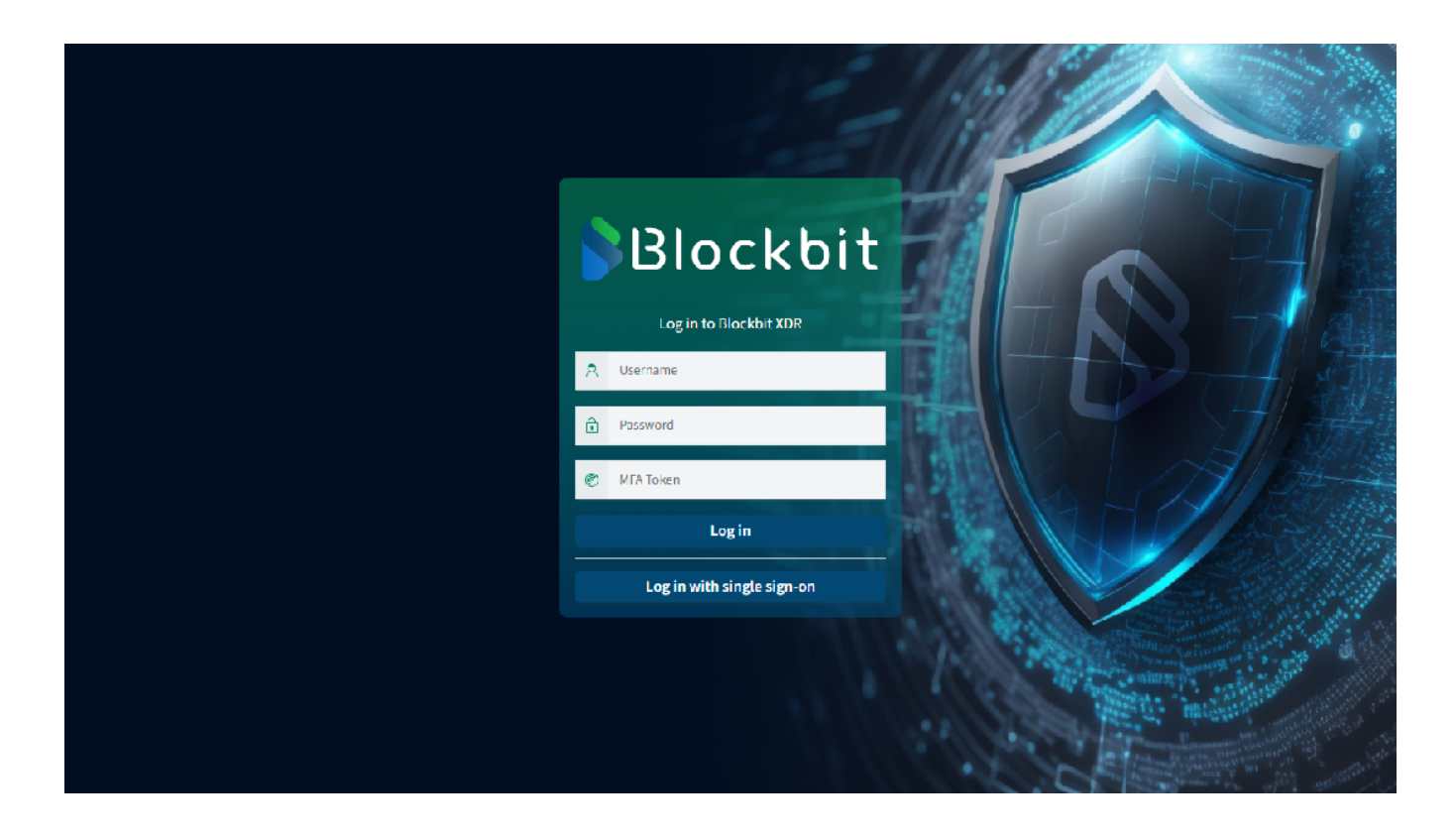

Ao acessar o Blockbit XDR pela primeira vez, você terá que aceitar os termos e condições:

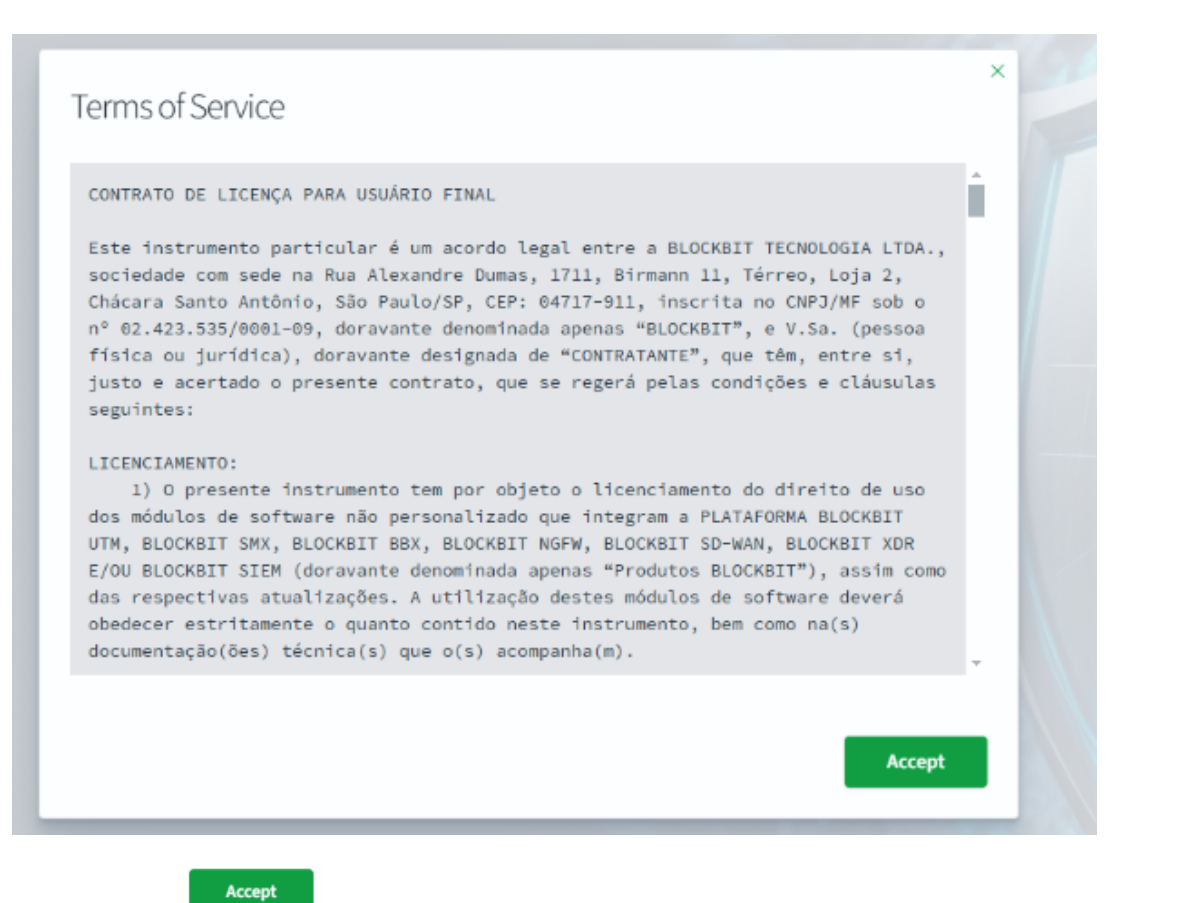

Clique em Accept (

)para aceitar.

## **XDR - Dashboard**

O Dashboard do Blockbit XDR oferece uma interface intuitiva e centralizada, proporcionando uma visão abrangente da segurança do ambiente em tempo real. Com gráficos interativos, painéis personalizáveis e alertas priorizados, os administradores podem monitorar eventos críticos, analisar ameaças e tomar decisões rápidas. O fluxo de trabalho estruturado permite uma resposta ágil a incidentes, incluindo ações automatizadas para mitigação de riscos, facilitando a investigação e garantindo uma gestão eficiente da segurança cibernética.

Este é o principal espaço do Blockbit XDR. Por aqui, você pode conferir e controlar as ameaças e conferir o status do sistema.

## **Overview**

Nesta seção, são apresentadas informações gerais sobre ameaças em curso. Para mais informações, vá em Overview.

## Mitre ATT&CK

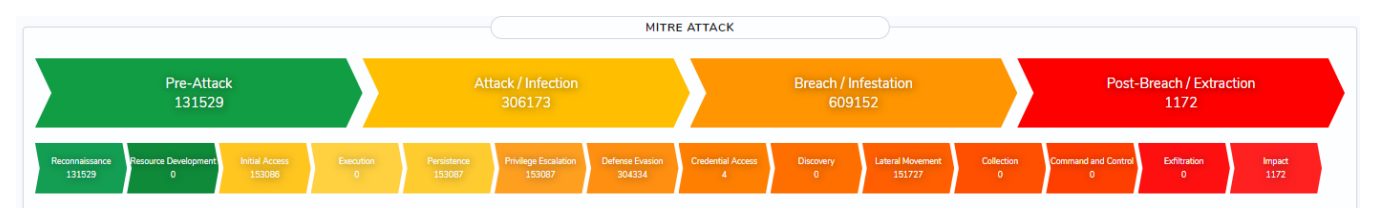

O MITRE ATT&CK é uma base de conhecimento que organiza e descreve táticas (o porquê de um ataque) e técnicas (o como um ataque é executado) utilizadas por adversários em ambientes reais. Essa estrutura serve como fundamento para a inteligência e correlação de eventos no Blockbit XDR, guiando a forma como as ameaças são identificadas, classificadas e investigadas.

Com base nesse modelo, o Blockbit XDR permite a construção de uma linha do tempo detalhada do incidente, correlacionando eventos e revelando a trajetória completa da ameaça dentro do ambiente monitorado. Isso possibilita a detecção de padrões comportamentais, a identificação precisa dos vetores de intrusão e a resposta rápida a ataques complexos e persistentes, fortalecendo significativamente a capacidade de defesa da organização.

Cada tática ou técnica tem um remédio específico e o Blockbit XDR tem uma base de referências que pode ser consultada.

Para mais informações, acesse Mitre ATT&CK.

## Gráficos

O Blockbit XDR apresenta representações visuais da severidade dos ataques. Para mais informações, vá em Gráficos.

## Técnicas

Aqui são elencadas as principais técnicas de ataques e os eventos vinculados. Um ataque pode usar mais de uma técnica simultaneamente. Para mais informações, vá em Técnicas.

Todos os botões são clicáveis, redirecionando para a página Security Events com o filtro correspondente, facilitando a investigação das ameaças.

## **XDR - Dashboard - Gráficos**

O Blockbit XDR apresenta dois gráficos divididos em 4 seções. Cada seção tem 1/4 de um círculo, onde cada faixa ataques divididos por severidade. Quanto mais ao centro, mais severo.

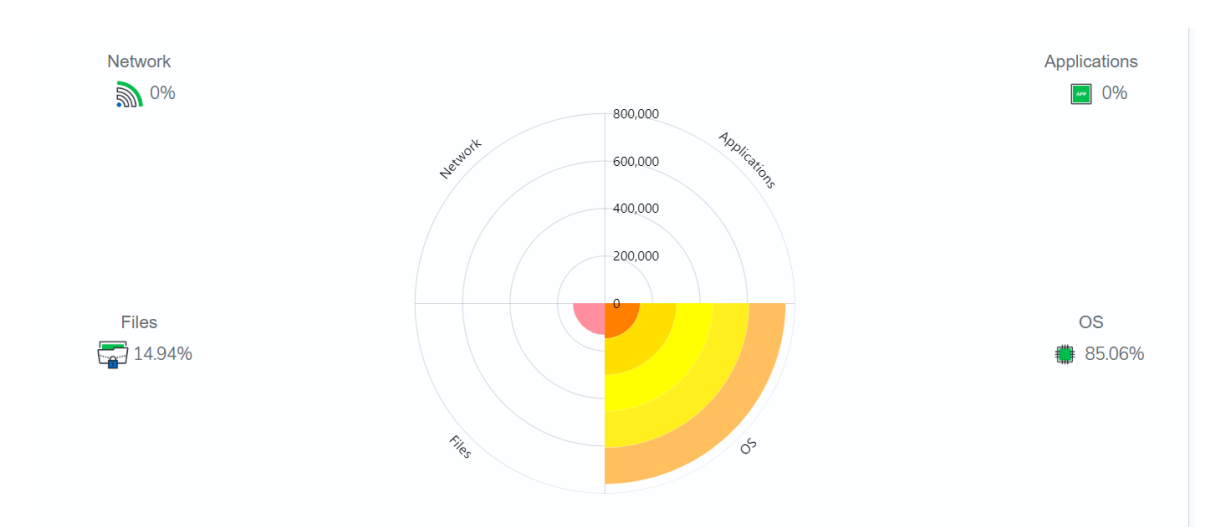

São mostradas as vias de entrada dos ataques.

- Network: rede
- Files: arquivo
- Application: aplicação
- Operating System: sistema operacional

### Mapa-mundi

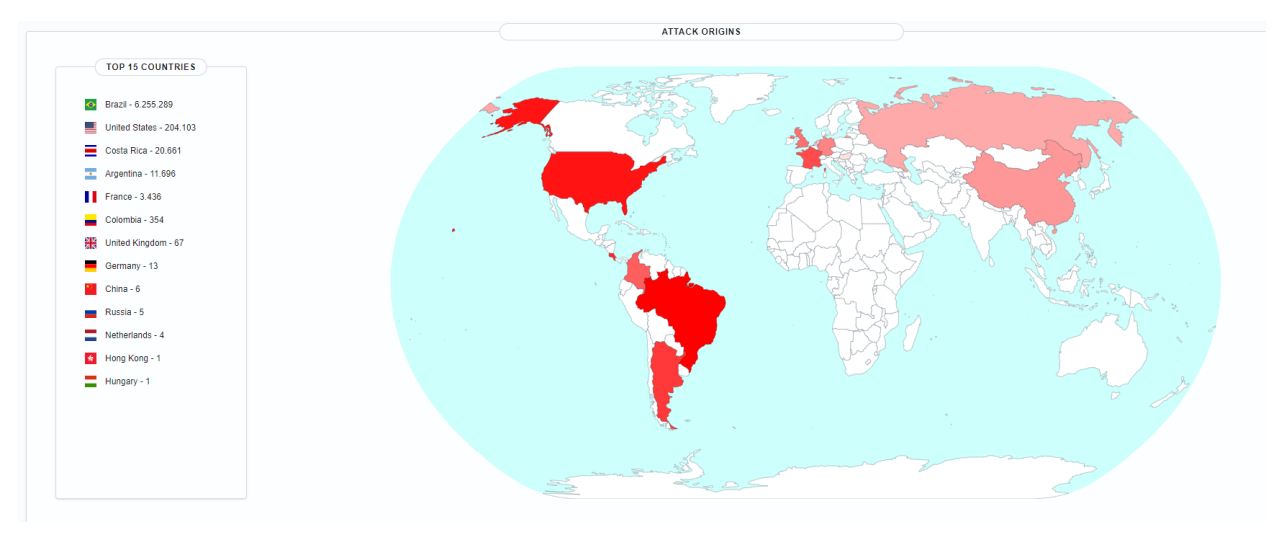

São mostrados os lugares de origem dos ataques. Os países em vermelho originaram ataques.

À esquerda, há um ranking dos 15 países que mais originaram ataques. Para ver o nome do país, passe o mouse sobre ele. Para dar zoom, use a roda do mouse.

# **XDR - Dashboard - Mitre ATT&CK**

O Mitre ATT&CK é uma base de técnicas e padrões de ataque. Cada técnica tem um remédio específico. Há dois conceitos: **Técnica:** como o atacante entra num sistema.

Tática: Por que o atacante entra num sistema.

Para mais informações, visite Mitre ATT&CK.

No Dashboard, os ataques são classificados de acordo com a severidade e divididos em 4 níveis categorias, que são divididas em 14 subníveis.

## Pre-attack: preparo do ataque

| Severidade           | Baixa                                             |
|----------------------|---------------------------------------------------|
| Reconaissance        | Coleta de informações.                            |
| Resource development | Estabelecimento de recursos para ataques futuros. |
| Initial access       | Tentativa de invasão de rede.                     |
| Execution            | Tentativa de rodar código malicioso.              |

## Attack/Infection: Tentativas de ataque

| Severidade           | Média                                               |
|----------------------|-----------------------------------------------------|
| Persistence          | Tentativa de manter o ataque.                       |
| Privilege escalation | Tentativa de ganhar permissões de nível maior.      |
| Defense evasion      | Tentativa de evitar defesas e passar desapercebido. |

## Breach/Infestation: Violação

| Severidade        | Alta                                 |
|-------------------|--------------------------------------|
| Credential access | Tentativa de roubar nomes e senhas.  |
| Discovery         | Exploração de ambiente               |
| Lateral movement  | Tentativa de se mover pelo ambiente. |
| Collection        | Tentativa de coleta de dados.        |

## Post-breach/Extraction: Impacto

| Severidade          | Crítica                                                                   |
|---------------------|---------------------------------------------------------------------------|
| Command and control | Tentativa de comunicação com sistemas comprometidos para controlá-los.    |
| Exfiltration        | Tentativa de roubo de dados.                                              |
| Impact              | Tentativa de manipular, interromper ou destruir um sistema ou seus dados. |

Para informações mais aprofundadas sobre o Mitre ATT&CK, visite attack.mitre.org.

## **XDR - Dashboard - Overview**

## Overview

O Blockbit XDR oferece um sistema de correlação automática de alertas, permitindo que eventos relacionados ao mesmo ataque sejam agrupados e analisados de forma eficiente. Esse recurso reduz o tempo de resposta e melhora a detecção de ameaças complexas, garantindo uma visão unificada do incidente.

| AGENTS       |                    |              |                | EVENTS -      | 24H 🔵 30D                    |                | ALERTS - 24H O 30D        |                   |                  |  |
|--------------|--------------------|--------------|----------------|---------------|------------------------------|----------------|---------------------------|-------------------|------------------|--|
| Agents<br>48 |                    |              |                | Tota<br>5,    | al Events<br>557,064         |                | Total Alerts<br>5,557,040 |                   |                  |  |
| Active<br>37 | Disconnected<br>11 | Pending<br>0 | Unrelated<br>0 | Max EPS<br>90 | Current Storage (GB)<br>16.0 | Critical<br>12 | High<br>2                 | Medium<br>117,541 | Low<br>5,439,486 |  |

### Agents

O agente é um serviço do XDR instalado num endpoint (PC, notebook, máquina virtual, instância de nuvem). Ele vai proteger o endpoint e responder ameaças.

Ao clicar no número de agentes, você irá para a lista deles. Para mais informações, acesse Agentes.

Active: ativos;

Disconnected: desconectados;

Pending: em processo de conexão;

Unrelated: registrados, mas não conectados.

## Events

Número de eventos no período. No switch, você pode escolher entre 24 horas ou 30 dias.

Total events: número de eventos no período selecionado;

Max EPS: eventos por segundo. O intervalo de é de 60 segundos;

Current Storage: total de logs de eventos salvos.

## **Total alerts**

- O painel exibe o total de alertas detectados, permitindo a visualização e o monitoramento de ameaças ao longo do tempo, com opções para análise nos últimos 24 horas ou 30 dias.
- Os alertas são classificados automaticamente em níveis de severidade:
  - Critical (crítico) Ameaças de alto risco que exigem atenção imediata.
  - High (alto) Ataques em potencial que precisam ser analisados.
  - Medium (médio) Atividades suspeitas que requerem monitoramento.
  - Low (baixo) Eventos de menor impacto, mas que podem indicar padrões maliciosos.

Todos os botões são clicáveis, redirecionando para a página Security Events com o filtro correspondente, facilitando a investigação das ameaças.

## **XDR - Dashboard - Técnicas**

Aqui são elencadas as principais técnicas de ataques e os eventos vinculados. Um ataque pode usar mais de uma técnica simultaneamente.

|               |          |                         | TECHNIQUE | 5                       |       |                       |       |
|---------------|----------|-------------------------|-----------|-------------------------|-------|-----------------------|-------|
| IMPAC         | т        | EXFILTRATION            |           | COMMAND AND CONTROL     |       | COLLECTION            |       |
| T1565.001     | 8546     | D There are no results. |           | C There are no results. |       | There are no results. |       |
| T1485         | 1679     |                         |           |                         |       |                       |       |
| T1531         | 56       |                         |           |                         |       |                       |       |
| T1489         | 23       |                         |           |                         |       |                       |       |
| LATERAL MOV   | VEMENT   | DISCOVERY               |           | CREDENTIAL ACCESS       |       | DEFENSE EVASION       |       |
| T1021.004     | 57358    | C There are no results. |           | T1110.001               | 78087 | T1078.002             | 40650 |
| T1550.002     | 40648    | 0                       |           | T1110                   | 3043  | T1550.002             | 40648 |
| T1021.001     | 1648     |                         |           |                         |       | T1078                 | 13340 |
| T1021         | 22       |                         |           |                         |       | T1112                 | 10123 |
|               |          |                         |           |                         |       | T1070.004             | 1679  |
| PRIVILEGE ESC | CALATION | PERSISTENCE             |           | EXECUTION               |       | INITIAL ACCESS        |       |
| T1078.002     | 40650    | T1078.002               | 40650     | C There are no results  |       | T1078.002             | 40650 |
| T1078         | 13340    | T1078                   | 13340     | 0                       |       | T1078                 | 13340 |
| T1548.003     | 25       | T1543.003               | 11        |                         |       |                       |       |
| T1543.003     | 11       | T1098                   | 7         |                         |       |                       |       |

As técnicas são organizadas por severidade decrescente e agrupam táticas associadas.

Ao passar o mouse sobre qualquer tática, aparecerá um modal com mais informações.

Ao clicar, você será direcionado à página Security events com informações de ataques utilizando a tática selecionada.

São mostradas apenas táticas associadas a eventos.

# **XDR - Security Events**

Esta página fornece uma visão detalhada de todos os eventos de segurança registrados pelo Blockbit XDR, permitindo uma análise aprofundada e facilitando a investigação de incidentes em tempo real.

Quando uma ameaça é detectada, o usuário do agente recebe uma notificação detalhada, informando a ação tomada e os detalhes do evento ocorrido. Issogrante transparência e rápida resposta a incidentes, permitindo que os administradores visualizem e gerenciem eventos críticos com eficiência.

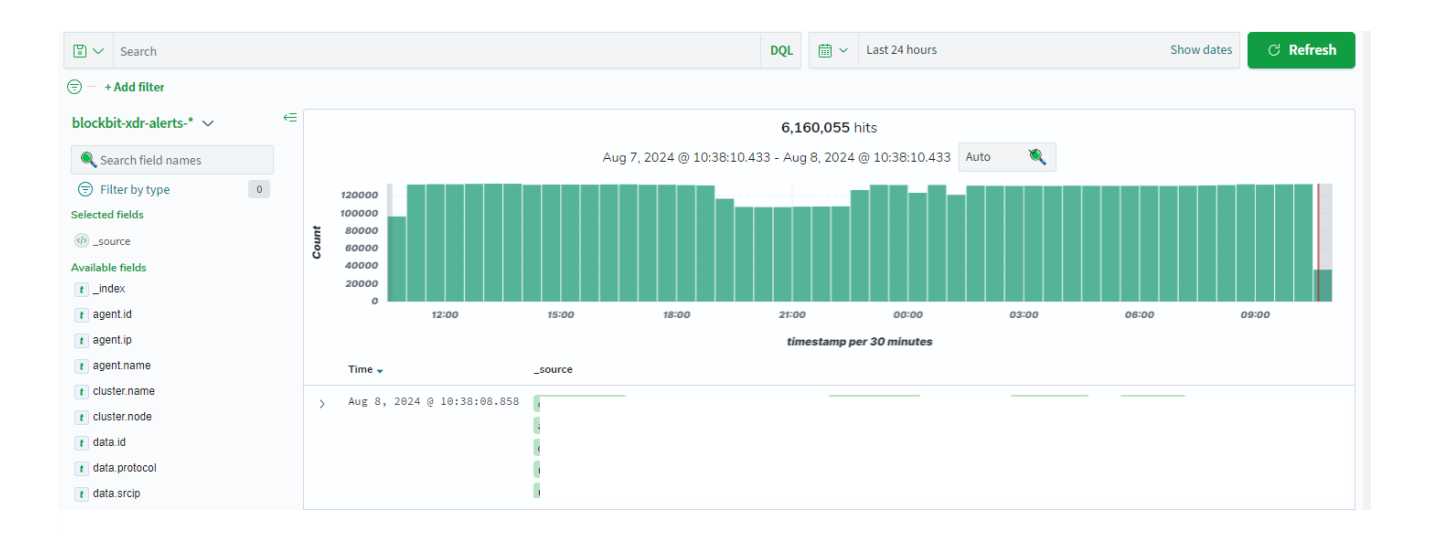

#### Busca e Filtragem de Eventos

- A barra de pesquisa permite buscar eventos específicos com base em critérios definidos pelo usuário.
- É possível criar filtros personalizados a partir de uma pesquisa já executada, facilitando a segmentação e análise recorrente de eventos semelhantes.
- Para mais informações, confira a sessão Sistema de buscas.

#### Gráfico de Hits

- O gráfico de hits exibe a quantidade de eventos registrados em um período de tempo selecionado, permitindo identificação rápida de picos de atividade suspeita.
- Os eventos podem ser filtrados por período para facilitar a análise de comportamentos anômalos ao longo do tempo.
- Para mais informações, confira a sessão Hits.

#### Lista de Eventos

- Abaixo do gráfico, encontra-se a lista detalhada dos eventos registrados, incluindo informações sobre a origem, tipo de ameaça e ação tomada.
- Ao selecionar um evento específico, o administrador pode visualizar todos os eventos associados a ele, permitindo uma investigação aprofundada do incidente.
- Para mais informações, confira a sessão Lista de eventos.

#### Análise Forense e Linha do Tempo do Ataque

- O sistema possibilita a visualização de todos os processos anteriores ao evento em uma linha do tempo detalhada, permitindo a reconstrução do ataque e a análise forense do incidente.
- Isso possibilita identificar o ponto de entrada da ameaça, sua progressão no ambiente e as ações realizadas pelo atacante.

#### Correlação e Associação de Objetos

- O Blockbit XDR permite identificar todos os objetos relacionados a uma detecção específica, como arquivos modificados, processos iniciados, conexões de rede estabelecidas e chaves de registro alteradas.
- Essa funcionalidade auxilia na correlação de eventos e na identificação de padrões de ataque, facilitando a mitigação de ameaças e aprimorando as estratégias de defesa.

#### Remediação e Mitigação

- O Blockbit XDR pode marcar um grupo completo de eventos ou eventos isolados como ameaça e iniciar ações de resposta e mitigação, incluíndo Playbooks.
- Um Playbook é uma sequência estruturada de ações que são executadas automaticamente ou sob aprovação do analista, com o objetivo de detectar, analisar, conter e mitigar ameaças. Esses conjuntos de ações são baseados em regras predefinidas e fluxos de decisão, permitindo que o sistema tome medidas proativas diante de eventos suspeitos ou ataques cibernéticos.

 Além das ações manuais, o Blockbit XDR permite a criação de Playbooks automatizados, possibilitando uma resposta imediata a eventos ou ataques com base em comportamentos maliciosos. Esses Playbooks são altamente personalizáveis, permitindo a adaptação das respostas às necessidades específicas de cada ambiente, garantindo maior eficiência e automação na mitigação de ameaças.

# **XDR - Security Events - Hits**

O gráfico de hits mostra quantos eventos de segurança (hits) ocorreram no intervalo de tempo selecionado.

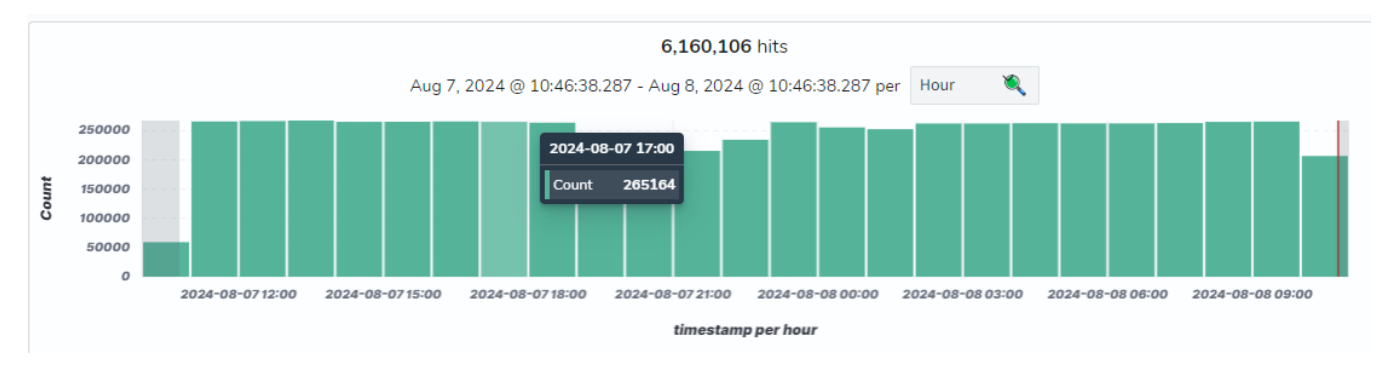

Ao passar o mouse sobre uma coluna, será mostrado o intervalo de tempo selecionado e o número de hits.

Ao clicar numa coluna, o intervalo selecionado é dividido.

A divisão de intervalos é a seguinte: Ano - Mês - Semana - Dia - Hora - Minuto - Segundo - Milissegundo.

# **XDR - Security Events - Lista de eventos**

Abaixo do gráfico, estão listados os eventos.

> Aug 7, 2024 @ 21:41:43.558
> Aug 7, 2024 @ 21:41:43.558
> Aug 7, 2024 @ 21:41:43.558
> Aug 7, 2024 @ 21:41:43. ⊕ ⊕

Ao clicar num evento, você tem acesso a todas as informações dele como tabela ou JSON. Para mais informações, visite Dados Coletados.

# **XDR - Security Events - Notificações**

No Endpoint, quando uma ameaça for detectada, irá aparecer uma notificação para o usuário do agente onde o evento foi detectado.

Esta notificação irá descrever a ação tomada pelo Blockbit XDR, apresentar uma mensagem com a ação que usuário deve tomar.

No botão Mais informações, o usuário pode acessar informações detalhadas sobre a ameaça.

O botão Fechar fecha a notificação.

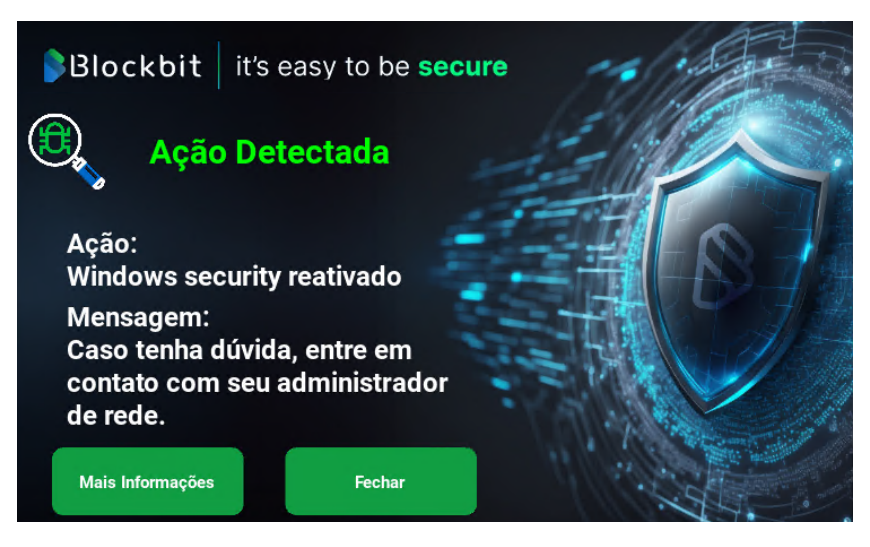

# **XDR - Security Events - Ransomware Events**

Guia do Administrador do Blockbit XDR: Detecção, Correlação e Resposta a Incidentes de Ransomware

#### 1. Introdução

O Blockbit XDR é uma solução avançada de segurança que permite a detecção, correlação e resposta a incidentes de ransomware utilizando múltiplos vetores de análise e resposta automatizada. Este guia visa orientar o administrador na investigação e mitigação de ataques, utilizando a filtragem por rule. group e aplicando ações de contenção e recuperação.

## 2. Identificação de Eventos Relacionados a Ransomware

#### 2.1 Aplicação de Filtros

Para iniciar a análise de um possível ataque de ransomware, utilize o filtro rule.group="ransomware" no painel de eventos do Blockbit XDR:

Acesse a interface de Security Events.

No campo de busca, insira "ransomware" ou utilize o filtro rule.group=ransomware. Visualize os eventos relacionados à detecção de ransomware no ambiente.

| ₿Blockbit                                |       |                             |                                                          |                                       |                  |                                    |                                                       |                                                |                                                   |                 |
|------------------------------------------|-------|-----------------------------|----------------------------------------------------------|---------------------------------------|------------------|------------------------------------|-------------------------------------------------------|------------------------------------------------|---------------------------------------------------|-----------------|
| Security Events                          |       |                             |                                                          |                                       |                  |                                    |                                                       |                                                |                                                   | a               |
| © ∨ ransomware                           |       |                             |                                                          |                                       | DQL              | <b>*</b>                           | Last 24 hours                                         |                                                | Show dates                                        | උ Refresh       |
|                                          | + Add | filter                      |                                                          |                                       |                  |                                    |                                                       |                                                |                                                   |                 |
| blockbit-xdr-alerts-* $\checkmark$       |       |                             |                                                          |                                       | 5 h              | its                                |                                                       |                                                |                                                   |                 |
| Search field names                       |       |                             | Mar 17, 2025 (                                           | @ 18:18:38.443 - M                    | lar 18, 3        | 2025@1                             | 8:18:38.443 Auto                                      | ۹.                                             |                                                   |                 |
| Filter by type                           |       | 5                           |                                                          |                                       |                  |                                    |                                                       |                                                |                                                   |                 |
| Selected fields                          |       | 4                           |                                                          |                                       |                  |                                    |                                                       |                                                |                                                   |                 |
| @_source                                 | ount  | 3                           |                                                          |                                       |                  |                                    |                                                       |                                                |                                                   |                 |
| Available fields                         | 0     | 2                           |                                                          |                                       |                  |                                    |                                                       |                                                |                                                   |                 |
| t_index                                  |       | 1                           |                                                          |                                       |                  |                                    |                                                       |                                                |                                                   |                 |
| t agent.id                               |       | 21:00                       | 00:00                                                    | 03:00                                 | 06:              | 00                                 | 09:00                                                 | 12:00                                          | 15:00                                             | 18:00           |
| 👔 agent.ip                               |       |                             |                                                          | tim                                   | estamp           | per 30 mi                          | inutes                                                |                                                |                                                   |                 |
| t agent.name                             |       | Time 🚽                      | _source                                                  |                                       |                  |                                    |                                                       |                                                |                                                   |                 |
| t cluster.name                           |       | Mar 10 2025 0 10-10-11 005  |                                                          |                                       |                  |                                    | <b>5</b> 11                                           |                                                |                                                   |                 |
| t cluster.node                           | >     | Mai 10, 2025 @ 10.10.11.000 | agent.name: XDR_POC_WINDOW                               | S Tull_log: bloc                      | "naran           | xdr-activ                          | /e-response: {"ver                                    | sion":1,"origin":{"n:<br>itle" "Ac\\x27axo" "[ | ame":"blockbit-xdr-mana                           | ager-worker-    |
| t data.command                           |       |                             | action"."Bloqueio"."de"."r                               | ede"."efetuado.".                     | "_               | leters .t                          | excra_args ([ -c                                      | icce, ac((x218-0), c                           | Jetectada , -                                     |                 |
| t data.extra_data                        |       |                             | message","Caso","tenha","d                               | u\\x27vida,","ent                     | :re","e          | m","cont                           | ato","com","seu",'                                    | "administrador","de",                          | ,"rede."],"alert":{"tim                           | estamp":"2025-  |
| t data.id                                |       |                             | 03-18T21:13:34.355+0000","                               | rule":{"level":12                     | ,"desc           | ription"                           | :"Volume shadow co                                    | opy deleted using VSS                          | SADMIN.EXE. Potential r                           | ansomware       |
| t data.origin.module                     |       | Mar 18, 2025 0 18:18:11 443 | VDD DOC UTUDO                                            |                                       |                  |                                    |                                                       |                                                | u under blankhän uder -                           |                 |
| t data.origin.name                       | ,     |                             | 0 cluster.name: blockbit->                               | dr syscheck.mode                      | natware<br>: rea | e, ransor<br>ltime sv              | scheck.path: c:\u                                     | pre_detection cluste<br>sers\xdr-poc\deskton\  | antitamper new\bkn\how                            | to restore      |
| t data.parameters.alert.agent.id         |       |                             | your files.txt syscheck.sh                               | al_after: abee59                      | 9dc58c           | 21a7cacf4                          | 4bc6a727fee782df8b                                    | 23 syscheck.uname_a                            | fter: xdr-poc                                     |                 |
| t data.parameters.alert.agent.ip         |       |                             | syscheck.mtime_after: Mar                                | 14, 2025 @ 09:20                      | :27.00           | 0 sysche                           | ck.attrs_after: A                                     | RCHIVE syscheck.size                           | _after: 1,475 syscheck                            | k.uid_after: S- |
| t data.parameters.alert.agent.<br>name   |       |                             | 1-5-21-1579519592-38957281                               | 82-791390580-1002                     | sysc             | heck.win_                          | _perm_after: { "al                                    | llowed": [ "DELETE",                           | "READ_CONTROL", "WRITE                            | _DAC",          |
| t data.parameters.alert.cluster.<br>name | >     | Mar 18, 2025 @ 18:18:07.610 | agent.name: XDR_POC_WINDOW<br>0 cluster.name: blockbit-> | /S rule.groups: r<br>dr syscheck.mode | malwaro          | e, <mark>ransom</mark><br>ltime sv | nware, <mark>ransomware</mark> _<br>scheck.path: c:\u | pre_detection cluste<br>sers\xdr-poc\download  | er.node: blockbit-xdr-m<br>ds\how to restore vour | anager-worker-  |
| t data.parameters.alert.cluster.<br>node |       |                             | syscheck.shal_after: abee                                | 99dc58c21a7cacf4                      | bc6a72           | 7fee782d1                          | f8b23 syscheck.un                                     | ame_after: xdr-poc s                           | yscheck.mtime_after: M                            | lar 14, 2025 @  |

Logs do início do incidente

#### Blockbit Security Events t data.sca.check.compliance.tsc t input.type log t data.sca.check.description t location t data.sca.check.id EventChannel t data.sca.check.rationale t manager.name blockbit-xdr-manager-worker-0 t data sca check reason t rule.description Volume shadow copy deleted using VSSADMIN.EXE. Potential ransomware activity detected. t data.sca.check.references t data.sca.check.registry # rule.firedtimes 1 t data.sca.check.remediati malware, ransomware, ransomware\_pre\_detection t rule.groups t data.sca.check.result t data.sca.check.title t rule.id 100616 t data.sca.description # rule.level 12 👔 data.sca.failed rule.mail t data.sca.file true t data.sca.invalid t rule.mitre.id T1490, T1059.003 🕖 data.sca.passed t rule.mitre.tactic Impact, Execution t data.sca.policy t data.sca.policy\_id t rule.mitre.technique Inhibit System Recovery, Windows Command Shell t data.sca.scan\_id # timestamp Mar 18, 2025 @ 18:13:34.355 # data.sca.score t data.sca.total\_checks t data.sca.type t data.srcip t data.status t data.url t data.version t data.win.eventdata. authenticationPackageName

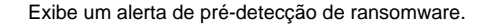

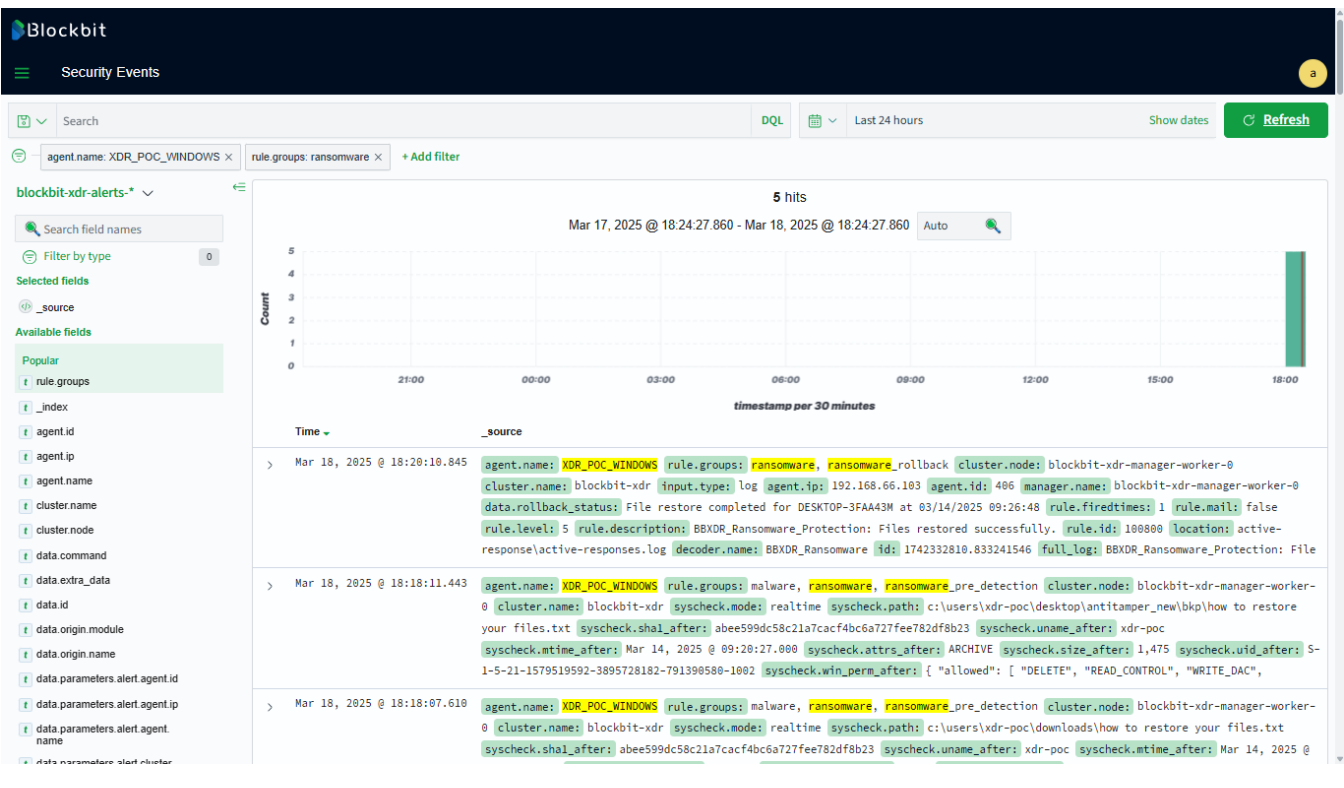

Aplicação do filtro rule.group="ransomware".

### 3. Correlação de Eventos

Após identificar os eventos suspeitos, analise os logs detalhados para correlacionar atividades maliciosas.

#### 3.1 Análise dos Logs

Identifique os alertas associados a ransomware e malware.

Verifique a origem do evento (agent.name, agent.ip, cluster.node).

Analise logs que indicam atividades suspeitas, como:

Criação e exclusão massiva de arquivos.

Execução de comandos suspeitos (exemplo: VSSADMIN.EXE deletando shadow copies).

Processos desconhecidos realizando modificações na estrutura do sistema.

| ₿Blockbit                                        |          |                                       |                                                                                                    |
|--------------------------------------------------|----------|---------------------------------------|----------------------------------------------------------------------------------------------------|
| Security Events                                  |          |                                       |                                                                                                    |
| tactic                                           |          | <pre>t data.win.system.threadID</pre> | 2596                                                                                                    |
| t data.parameters.alert.rule.mitre.<br>technique |          | t data.win.system.version             | 5                                                                                                    |
| t data.parameters.alert.rule.<br>nist_800_53     |          | t decoder.name                        | windows_eventchannel                                                                                                    |
| t data.parameters.alert.rule.<br>pci_dss         | କ୍ର୍ 🗉 🖬 | t full_log                            | >                                                                                                    |
| t data.parameters.alert.rule.tsc                 |          |                                       | {"win":{"system":{"providerName":"Microsoft-Windows-Sysmon","providerGuid":"{5770385f-c22a-43e0-bf4c-06f569 8ffbd9}" "eventTD":"1" "version":"5" "level":"4" "tack":"1" "provider":"8" "keywords":"8%88888888888888888    |
| t data.parameters.alert.timestamp                |          |                                       | ystemTime":"2025-03-14112:20:42.73136262","eventRecordID":"190271","processID":"2112","threadID":"2596","ch                                                                                                    |
| t data.parameters.extra_args                     |          |                                       | annel":"Microsoft-Windows-Sysmon/Operational","computer":"DESKTOP-3FA443M","severityValue":"INFORMATION","m<br>essage":"\"Process Create:\r\nRuleName: technique id=T1059.technique name=Command-Line Interface\r\nUtcTim |
| t data.parameters.program                        |          |                                       | e: 2025-03-14 12:20:42.727\r\nProcessGuid: {b6270aa7-1f1a-67d4-181a-000000001100}\r\nProcessId: 8476\r\nIma                                                                                                    |
| t data.protocol                                  |          |                                       | de ('''Windows'''Svetens/)''vecadmin every'nellevereinn. H B 19841 1 (Winsbild IEBIBI BSSB)'r'nDeerrintion'                                                                                                    |
| t data.rollback_status                           |          | 10                                    | 1/423326/5.814518123                                                                                                    |
| t data.sca.check.command                         |          | t input.type                          | log                                                                                                    |
| t data.sca.check.compliance.cis                  |          | t location                            | Event(hanne]                                                                                                    |
| t data.sca.check.compliance.<br>cis_csc          |          | t manager.name                        | blockbit-xdr-manager-worker-0                                                                                                    |
| t data.sca.check.compliance.<br>gdpr_IV          |          | t rule.description                    | Ransomware activity detected.                                                                                                    |
| t data.sca.check.compliance.<br>gpg_13           |          |                                       | -                                                                                                    |
| t data.sca.check.compliance.<br>gpg13            |          | <pre># rule.firedtimes</pre>          | 1                                                                                                    |
| t data.sca.check.compliance.hipaa                |          | # rule.frequency                      | 2                                                                                                    |
| t data.sca.check.compliance.<br>nist_800_53      |          | t rule.groups                         | ransomware, ransomware_detection                                                                                                    |
| t data.sca.check.compliance.<br>pci_dss          |          | t rule.id                             | 100628                                                                                                    |
| t data.sca.check.compliance.tsc                  |          | # rule.level                          | 12                                                                                                    |
| t data.sca.check.description                     |          | • rule mail                           |                                                                                                    |
| t data.sca.check.id                              |          | • rute.adit                           | true                                                                                                    |
| t data.sca.check.rationale                       |          | 🛗 timestamp                           | Mar 18, 2025 @ 18:17:55.295                                                                                                    |
| t data.sca.check.reason                          |          |                                       |                                                                                                    |

Logs confirmando o ataque.

## 4. Respostas Automáticas e Ações Mitigatórias

O Blockbit XDR permite marcar um grupo completo de eventos ou eventos isolados como ameaça e iniciar ações de resposta e mitigação.

### 4.1 Isolamento da Máquina na Rede

Caso o Blockbit XDR detecte um ataque de ransomware em andamento:

- 1. Interrompe os processos relacionado ao ataque.
- 2. Isola o endpoint para impedir a propagação do malware.
- 3. Isola o arquivo suspeito.
- 4. Restaura os arquivos excluídos ou criptografados ao estado anterior ao ataque.
- 5. Por fim, reverte os eventos de dados ao estado seguro.

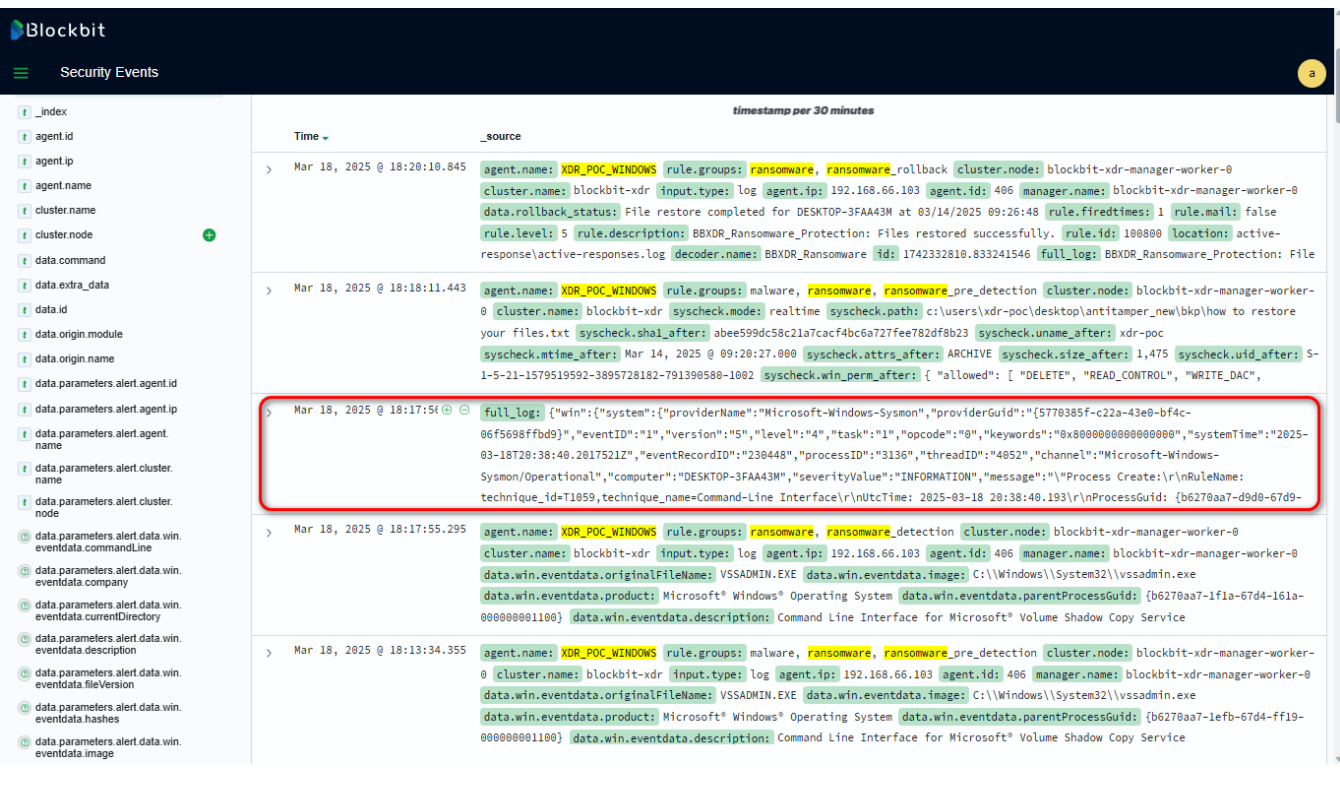

Log da ação de isolamento do endpoint.

#### 4.2 Reversão de Alterações no Sistema

O Blockbit XDR é capaz de desfazer qualquer modificação realizada por um ataque, restaurando configurações do sistema, edições de registro e permissões de arquivos comprometidos.

### 4.3 Recuperação de Arquivos e Dados Criptografados

Para sistemas Windows, o Blockbit XDR pode recuperar eventos destrutivos, restaurando arquivos excluídos ou criptografados por ransomware automaticamente ou via console de admininstração.

Para a comprovação, verifique se o rollback foi ativado no evento (data.rollback\_status).

Confirme a restauração bem-sucedida através dos logs no painel de eventos.

| Blockbit                                               |                       |                             |                            |                                |                              |                 |
|--------------------------------------------------------|-----------------------|-----------------------------|----------------------------|--------------------------------|------------------------------|-----------------|
| Security Events                                        |                       |                             |                            |                                |                              | a               |
| ₿ ✓ Search                                             |                       |                             | DQL 🛗 🗸 Li                 | ast 24 hours                   | Show dates                   | උ Refresh       |
| (=)agent.name: XDR_POC_WINDOWS × rule.groups: rans     | omware × + Add filter |                             |                            |                                |                              |                 |
| blockbit-xdr-alerts-* $\checkmark$ $\overleftarrow{=}$ |                       |                             | 5 hits                     |                                |                              |                 |
| Search field names                                     |                       | Mar 17, 2025 @ 18:24:27     | .860 - Mar 18, 2025 @ 18:2 | 4:27.860 Auto 🔍                |                              |                 |
| 🕞 Filter by type 0 5                                   |                       |                             |                            |                                |                              |                 |
| Selected fields 4                                      |                       |                             |                            |                                |                              |                 |
| () _source                                             |                       |                             |                            |                                |                              |                 |
| Available fields                                       |                       |                             |                            |                                |                              |                 |
| Popular                                                |                       |                             |                            |                                |                              |                 |
| t rule.groups                                          | 21:00 00              | 00 03:00                    | 06:00                      | 09:00 12:00                    | 15:00                        | 18:00           |
| t_index                                                |                       |                             | timestamp per 30 minut     | les                            |                              |                 |
| t agent.id Time -                                      | _source               |                             |                            |                                |                              |                 |
| t agent.ip Nar 18                                      | . 2025 @ 18:20:10.845 | THE THE POC WINDOWS Fulle a |                            | mware collback cluster node:   | blockbit-vdr-manager-worker- |                 |
| t agent.name                                           | cluster.              | name: blockbit-xdr input.t  | vne: log agent.in: 192.1   | 168.66.103 agent.id: 406 mana  | mer.name: blockbit-xdr-mana  | er-worker-0     |
| t cluster.name                                         | data.rol              | lback_status: File restore  | completed for DESKTOP-3F   | AA43M at 03/14/2025 09:26:48   | rule.firedtimes: 1 rule.mai  | il: false       |
| t cluster.node                                         | rule.lev              | el: 5 rule.description: BB  | (DR_Ransomware_Protection  | n: Files restored successfully | . rule.id: 100800 location   | : active-       |
| t data.command                                         | response              | active-responses.log decod  | er.name: BBXDR_Ransomwar   | e id: 1742332810.833241546 f   | ull_log: BBXDR_Ransomware_Pr | rotection: File |

Exemplo de registro da ação de restauração de arquivos protegidos pelo Blockbit XDR.

#### 5. Playbooks para Resolução de Incidentes

O Blockbit XDR permite a automação na correlação de eventos e a resposta a ameaças de forma eficiente. Este capítulo apresenta procedimentos detalhados para lidar com ataques de ransomware, atendendo aos requisitos do edital.

#### 5.1 Playbook - Detecção e Contenção Automática

O Blockbit XDR correlaciona automaticamente os alertas relacionados ao mesmo ataque (Item 14), permitindo a rápida contenção e mitigação de ameaças.

Passos:

#### Filtragem Automática de Eventos:

- Utilize rule.group=ransomware para identificar atividades suspeitas.
- O sistema correlaciona automaticamente eventos relacionados ao mesmo ataque, agrupando-os para facilitar a análise.

#### Análise Automática de Logs e Ativação de Respostas:

- O Blockbit XDR aplica regras personalizadas para ativar detecções automaticamente.
- Quando uma ameaça é detectada, ações automáticas podem ser configuradas para resposta imediata.

## Isolamento Automático do Endpoint:

- O XDR pode marcar um grupo completo de eventos ou eventos isolados como ameaça e iniciar ações de resposta e mitigação.
- Se um comportamento malicioso for identificado, a máquina infectada pode ser automaticamente removida da rede via Active Response.
- Também é possível aplicar um Playbook personalizado utilizando rule.groups ou rule.id por meio da API, ampliando a capacidade de resposta a incidentes e permitindo ações automatizadas e customizadas conforme a necessidade do ambiente.

#### **Bloqueios Adicionais no Firewall:**

Com base nos eventos correlacionados, o XDR pode aplicar regras de firewall para impedir a comunicação do malware com servidores externos.

#### Escalamento Automático para a Equipe de Segurança:

• Caso um ataque seja detectado e medidas automatizadas sejam insuficientes, alertas podem ser enviados à equipe SOC para ações adicionais.

## 5.2 Playbook - Recuperação e Remediação

Caso o ransomware tenha causado impactos, o Blockbit XDR oferece mecanismos de recuperação e remediação de forma automatizada.

Passos:

Confirmação do RollIback Automático:

- O sistema verifica automaticamente a integridade de todo o sistema, como arquivos, configurações do sistema, registro e permissões de arquivos foram comprometidos (data.rollback\_status).
- Caso o sistema tenha sido comprometidos e/ou arquivos criptografados, o Blockbit XDR aciona a recuperação, restaurando arquivos, configurações do sistema, edições de registro e permissões de arquivos, ou seja, todo o sistema.

#### Execução de Varredura de Malware e Correção de Sistemas:

- Após a contenção, o XDR pode iniciar automaticamente uma varredura avançada nos endpoints para remoção de arquivos maliciosos.
- As configurações do sistema podem ser restauradas automaticamente conforme padrões seguros.

#### Reativação do Endpoint e Retorno Seguro à Rede:

• Após a mitigação completa, o Blockbit XDR remove automaticamente as restrições da máquina e a reintegra à rede.

### Marcação de Eventos e Relatório de Incidente:

• O administrador pode marcar um grupo de eventos como ameaça concluída e gerar relatórios para auditoria e futuras melhorias de segurança.

#### 6. Conclusão

Essas funcionalidades garantem que o Blockbit XDR não apenas detecte, mas também responda e mitigue ameaças de forma automatizada, reduzindo o tempo de resposta e minimizando impactos operacionais.

Com esse guia, o administrador pode operar a solução com eficiência, garantindo proteção avançada contra ransomware e outras ameaças emergentes.

# **XDR - Custom Dashboards**

O Blockbit XDR permite criar visualizações e dashboards customizados, de acordo com as necessidades da sua rede.

Ao clicar em Custom Dashboard, você irá para a lista de dashboards criados.

| Custom Dasht        | ooards    |             | ① Cr                        | eate Dashboard |
|---------------------|-----------|-------------|-----------------------------|----------------|
| 🔍 Search            |           |             |                             |                |
| Title               | Туре      | Description | Last updated                | Actions        |
| JG                  | Dashboard |             | Oct 11, 2024 @ 16:46:55.056 | Ø              |
| JG Copy             | Dashboard | aaaa        | Oct 11, 2024 @ 16:47:11.653 | 0              |
| jg dash 3           | Dashboard |             | Oct 14, 2024 @ 17:25:31.819 | Ø              |
| Rows per page: 20 ∨ |           |             |                             | < 1 >          |

Use a barra de pesquisas (Search) para buscar um dashboard específico.

Para criar um dashboard, clique em Create Dashboard.

Os dashboards são classificados por:

Title: título do dashboard;

Type: tipo do dashboard;

Description: descrição do dashboard;

Last updated: horário da última edição do dashboard.

O botão Actions ( ) permite editar o dashboard.

## **XDR - Custom Dashboards - Create Dashboard**

Ao clicar em Create Dashboard, você irá para esta página.

| [] ✓ Search                                        | DQL | <b>*</b> | Last 24 hours | Show dates | ් Refresh |
|----------------------------------------------------|-----|----------|---------------|------------|-----------|
| 😓 — + Add filter                                   |     |          |               |            |           |
|                                                    |     |          |               |            |           |
|                                                    |     |          |               |            |           |
| Add an existing or new object to<br>this dashboard |     |          |               |            |           |
| ① Create new                                       |     |          |               |            |           |
|                                                    |     |          |               |            |           |
|                                                    |     |          |               |            |           |
|                                                    |     |          |               |            |           |

### Search

A barra permite buscar por eventos específicos. Para mais informações, confira Sistema de buscas.

Aqui, você poderá inserir uma visualização no dashboard ao clicar em Add an existing or new object to this dashboard.

Um modal irá se abrir com uma lista de visualizações já criadas:

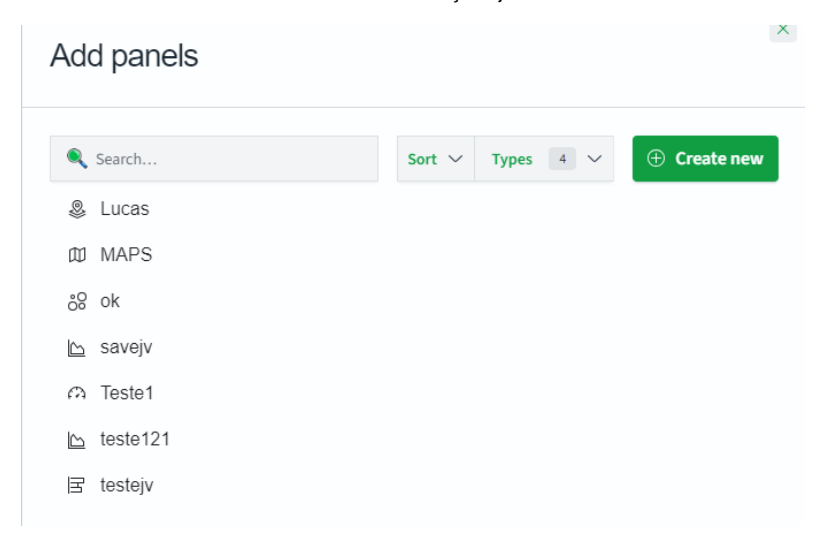

Para selecionar uma visualização, clique nele para inseri-lo no dashboard. Para encontrar uma visualização específica, use a barra de buscas.

Em Sort, você pode organizar as visualizações de maneira ascendente ou descendente.

Em types, você pode selecionar as visualizações por tipo.

| Sort $ \smallsetminus $ | Types 4 🗸 | ① Create new |
|-------------------------|-----------|--------------|
| Visuali                 | zation    | •            |
| VisBui                  | lder      |              |
| Maps                    |           |              |
| Saved                   | search    |              |

Para criar uma nova visualização, clique em Create new (

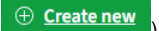

Um modal com as visualizações disponíveis irá abrir:

| 🔍 Filter       |                |                     |            | Select a visualization type                                                   |
|----------------|----------------|---------------------|------------|-------------------------------------------------------------------------------|
| Area           | Controls       | O<br>Coordinate Map | Data Table | Start creating your visualization by selecting a type for that visualization. |
| Document Table | Enhanced Table | Gantt Chart         | Gauge      |                                                                               |
| ଜ              | •O             | Ы                   | $\sim$     |                                                                               |

## **XDR - Custom Dashboards - Create Visualization**

Ao clicar em Create new, um modal irá aparecer:

| New Vis        | New Visualization |                     |            |                                                  |  |  |  |  |  |
|----------------|-------------------|---------------------|------------|--------------------------------------------------|--|--|--|--|--|
| 🔍 Filter       |                   |                     |            | Coordinate Map                                   |  |  |  |  |  |
| Area           | Controls          | O<br>Coordinate Map | Data Table | Plot latitude and longitude coordinates on a map |  |  |  |  |  |
| Document Table | Enhanced Table    | Gantt Chart         | Gauge      |                                                  |  |  |  |  |  |
| <b>G</b> al    | eO<br>Heat Map    | Horizontal Bar      | Line       |                                                  |  |  |  |  |  |
| .0,            | $\{\frac{1}{2}\}$ | 8                   | (P         |                                                  |  |  |  |  |  |

Este modal contém os tipos de visualizações suportados pelo Blockbit XDR.

Use a barra Filter para filtrar as visualizações disponíveis.

Ao passar o mouse sobre alguma visualização, uma breve explicação aparece à direita.

Ao clicar numa visualização, você irá para uma página para selecionar a fonte dos dados.

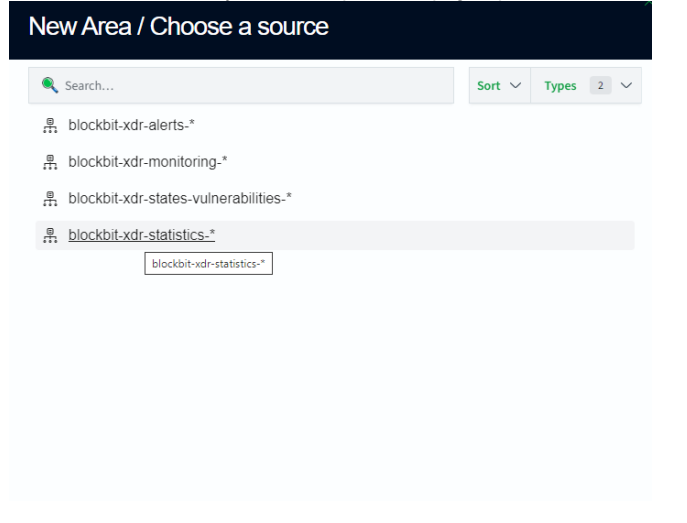

Use a barra **Search** para buscar uma fonte de dados. Em **Sort**, você pode organizar em forma ascendente ou descendente.

Em Types, você pode filtrar as fontes por tipo.

Para conferir todas as visualizações, acesse Visualizações Disponíveis.

# XDR - Custom Dashboards - How to - Criar visualização

Neste how to você irá aprender a criar uma visualização tipo Gauge para o dado rule.frequency.

Depois de clicar em Dashboards > Create new, selecione Gauge no modal.

Selecione uma fonte de dados. Aqui foi selecionada blockbit-xdr-alerts-.

| New Gauge / Choose a source                            |                         |       |     |
|--------------------------------------------------------|-------------------------|-------|-----|
| Q Search                                               | Sort $ \smallsetminus $ | Types | 2 ~ |
| blockbit-xdr-alerts-*                                  |                         |       |     |
| blockbit-xdr-mor blockbit-xdr-alerts-* (Index pattern) |                         |       |     |
| blockbit-xdr-states-vulnerabilities-*                  |                         |       |     |
| blockbit-xdr-statistics-*                              |                         |       |     |

## Você irá para esta tela:

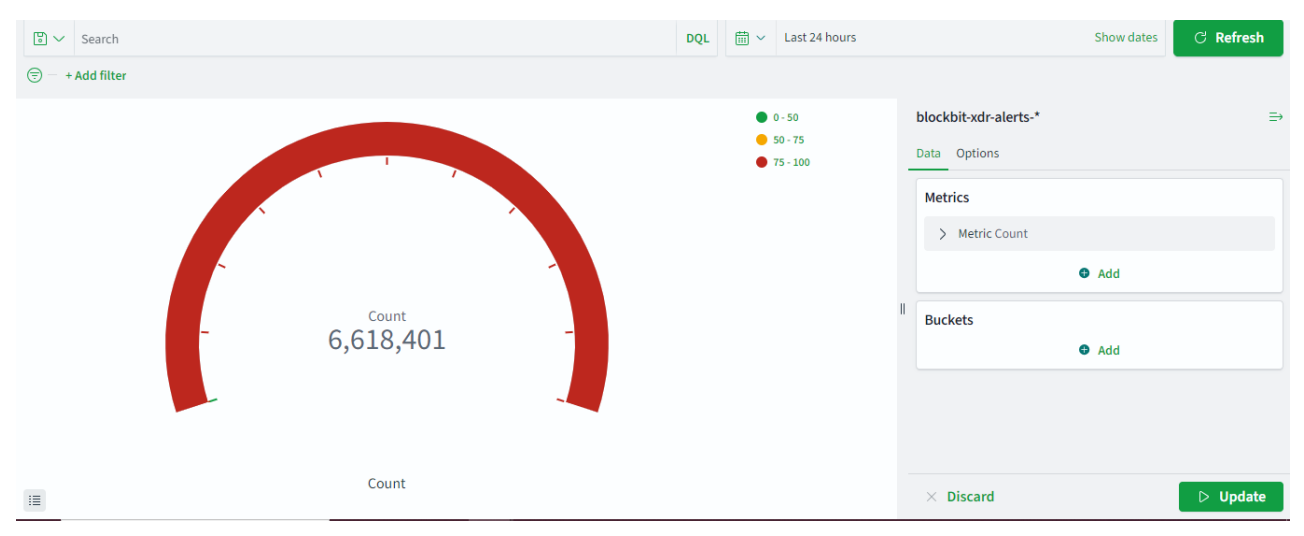

O gráfico em questão conta todos os dados da fonte.

Clique em Metric count.

Um submenu irá abir.

Em Aggregation, selecione Average.

### Metrics

| gregation           | Average help ( |
|---------------------|----------------|
| Average             | ~              |
| Metric Aggregations |                |
| ✓ Average           |                |
| Count               |                |
| Max                 |                |
| Median              |                |
| Min                 |                |
| Sum                 |                |

## Em Field, foi selecionado rule.frequency.

Clique em Update.

A tela irá mostrar a média do dado rule.frequency na fonte de dados blockbit-xdr-alerts- em relação aos dados totais.

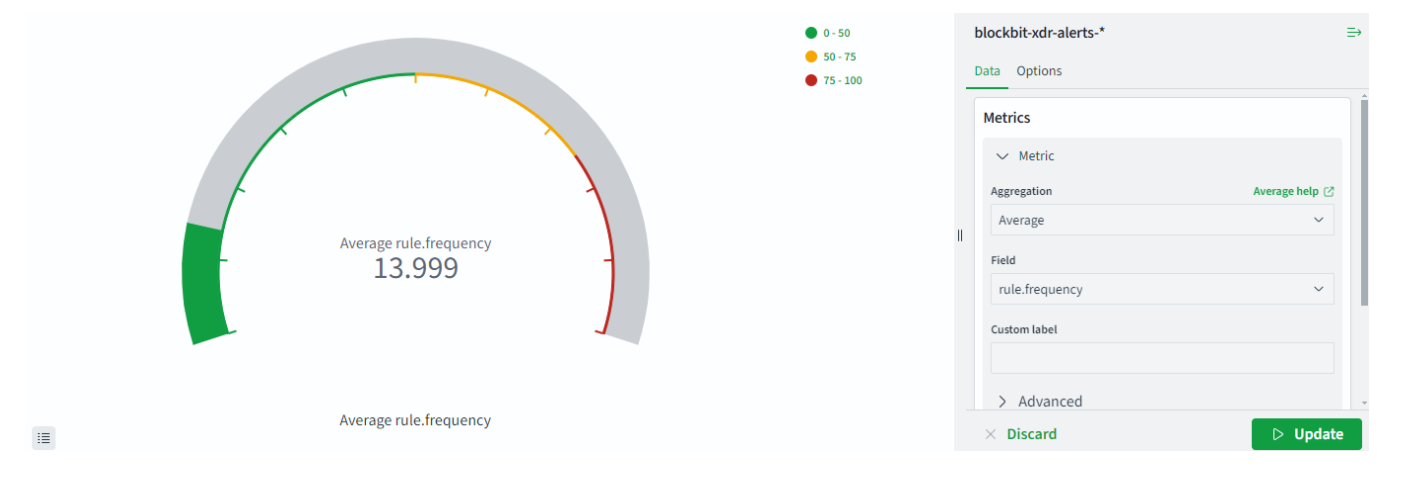

# XDR - Custom Dashboards - Visualizações

No Blockbit XDR, as seguintes visualizações estão disponíveis:

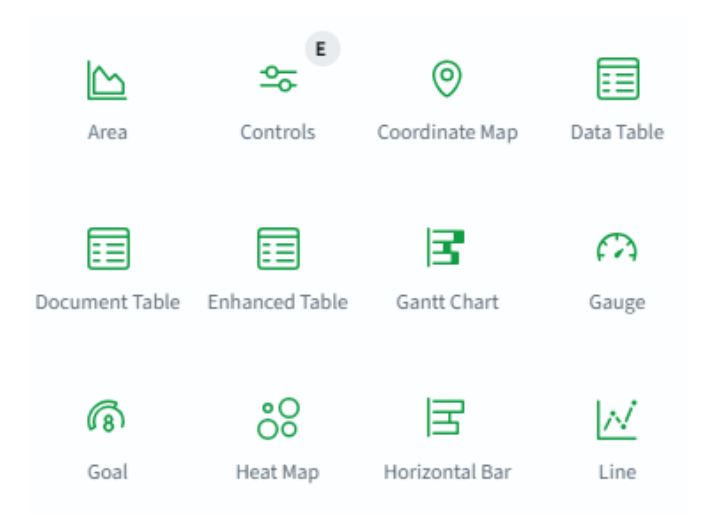

## Area

Este tipo de visualização permite acompanhar mudanças ao longo do tempo.

### Controls

A opção permite construir visualizações dinâmicas.

### **Coordinate Map**

Esta visualização permite acompanhar dados num mapa-mundi com base em coordenadas geográficas.

### Data Table

Esta visualização permite criar tabelas comparando valores numéricos.

### **Document Table**

Funcionalidade parecida com o Data table, mas comparando conteúdo de documentos.

### **Enhanced Table**

Funcionalidade parecida com o Data table com recursos adicionais.

### **Gantt Chart**

Gráficos que mostram o começo, fim e a duração de eventos.

### Gauge

Gráficos que mostram o quanto um recurso foi utilizado.

### Goal

Gráficos que mostram o quando falta para alcançar um objetivo.

### Heat map

Gráfico que mostra a frequência de um evento ao longo do tempo.

## Horizontal bar

Gráfico que representa horizontalmente a variação de um dado categórico ao longo do tempo.

## Line

Gráfico que sumariza as mudanças de uma variável ao longo do tempo.

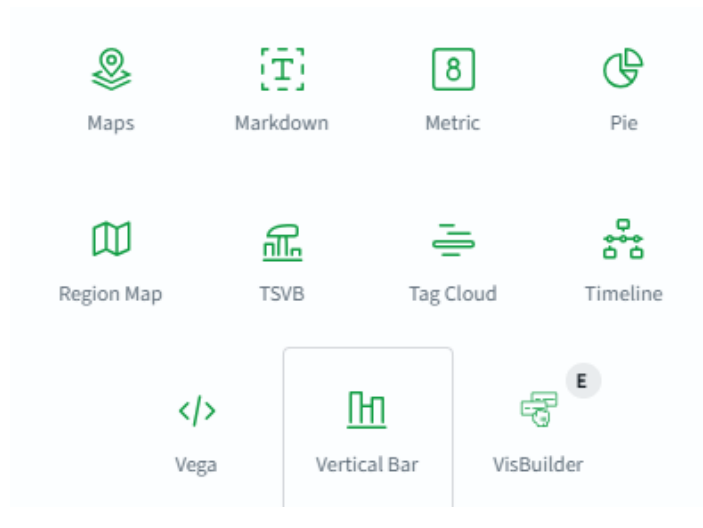

### Maps

Ferramenta que permite a criação de mapas com informações diversas.

#### Markdown

Ferramenta que permite a criação de objetos usando linguagem Markup.

#### Metric

Ferramenta que permite comparar diferentes valores numéricos.

## Pie

Gráfico que representa a porcentagem de cada componente dentro de uma totalidade.

#### **Region map**

Ferramenta que permite acompanhar eventos classificados por localidade.

### TVSB

O time-series visual builder é uma ferramenta que permite criar visualizações com base no tempo.

## Tag Cloud

Nuvem de palavras. Permite visualizar a frequência do uso de palavras.

## Timeline

Linha do tempo. Permite visualizar dados ao longo do tempo.

## Vega

É uma gramática de visualização que permite criar, compartilhar e salvar dados interativos de visualizações. Para mais informações, visite https://vega. github.io/.

#### Vertical bar

Gráfico que representa verticalmente a variação de um dado categórico ao longo do tempo.

## VisBuilder

Ferramenta drag and drop para criar visualizações.

Para um exemplo da criação de visualização, acesse o How To.

# **XDR - Reports**

Nesta página, você pode acessar os relatórios produzidos pelo Analyzer. Todo relatório produzido pelo Blockbit XDR fica armazenado aqui.

| 🔍 Search                                           |         |                            |         | C Refresh                       |
|----------------------------------------------------|---------|----------------------------|---------|---------------------------------|
| File                                               | Size    | Created $\psi$             | Actions |                                 |
| blockbit-xdr-module-overview-pm-<br>1723138691.pdf | 57.98KB | Aug 8, 2024 @ 14:38:13.269 | ゆ 創     |                                 |
| Rows per page: 10 $$                               |         |                            |         | $\langle \underline{1} \rangle$ |

Em Search, você pode procurar por relatórios.

Ao clicar em Refresh, você pode atualizar a lista de relatórios.

A lista de relatórios é classificada por:

Arquivo (File): nome do arquivo do relatório.

Tamanho (Size): tamanho do arquivo do relatório.

Criado (Created): data e hora da criação do arquivo do relatório.

Em **Actions**, você pode. Baixar o arquivo do relatório em **Download report.** Apagar o arquivo do relatório em **Delete report.** 

O relatório será gerado em PDF.

| ≡ | blockbit-xdr-module-agents-020-general-1742283313.pdf                                                           | 1 / 9   - 100% +   🗄 🖏                                                                                              | * <b>e</b> : |
|---|----------------------------------------------------------------------------------------------------|----------------------------------------------------------------------------------------------------|--------------|
|   |                                                                                                    | Blockbit com                                                                                                    |              |
|   |                                                                                                    | Threat hunting report                                                                                               |              |
|   | 1                                                                                                    | ID Name IP address Version Manager Operating Registration date Last keep alive<br>system                            |              |
|   | Blockbit -                                                                                                    | 020                                                                                                    |              |
|   |                                                                                                    | Groups: default, PD, TI<br>Browse through your security alerts, identifying issues and threats in your environment. |              |
|   | 2                                                                                                    | © 2025-03-17104:34:16 to 2025-03-18104:34:16<br>• cluster.name: blockbit-xdr AND agent.id: 020                      |              |
|   |                                                                                                    | Alert groups evolution                                                                                              |              |
|   | 3.<br>Beecht                                                                                                    |                                                                                                    |              |
|   |                                                                                                    | Top 5 rule groups                                                                                                   |              |
|   | The second second second second second second second second second second second second second second second se | Co                                                                                                    | ·            |

# **XDR - Endpoint Control Center**

O Blockbit XDR Endpoint Control Center permite a criação e aplicação de políticas de segurança para endpoints, localizados em múltiplos sites, locais, departamentos e ambientes geograficamente, as configurações incluem regras de firewall, controle de portas USB e Bluetooth. Com essa funcionalidade, administradores podem gerenciar remotamente as políticas de segurança, garantindo proteção e conformidade em larga escala.

Os agentes do Blockbit XDR são capazes de receber programações diretamente do console de administração, permitindo a aplicação das políticas de forma individual ou em lote. Isso possibilita um gerenciamento centralizado e eficiente, reduzindo o tempo necessário para configurar e distribuir regras de segurança em múltiplos dispositivos.

#### **Principais Funcionalidades**

- Criação e Aplicação de Políticas de Firewall
  - Permite definir regras de filtragem de tráfego, controlando comunicações de rede nos endpoints para garantir segurança e integridade do ambiente.
- Gerenciamento de Portas USB e Bluetooth
  - Possibilita a criação de regras para bloquear, restringir ou permitir o uso de dispositivos USB e conexões Bluetooth, prevenindo vazamento de dados e ataques via mídia removível.
- Distribuição e Automação de Políticas
  - Os agentes recebem políticas de segurança diretamente do console e podem aplicá-las automaticamente, garantindo implantação rápida e eficiente em múltiplos dispositivos simultaneamente.

| Firewall Policies (2) |                  | ් Refresh 💮                     |
|-----------------------|------------------|---------------------------------|
| Search                |                  | ① Create Policie                |
| Policy name           | Operating system | Actions                         |
| Webinar               | ter windows      | ▷ Ø 賞                           |
| Novo teste jv         | uindows          | ▷ 🖉 責                           |
| Rows per page: 10 ~   |                  | $\langle \underline{1} \rangle$ |

Create Policie

Para buscar uma política específica, utilize a barra de pesquisas.

Para recarregar a lista, clique em Refresh.

Para criar uma política, clique em Create Policie (

Para selecionar os campos visíveis na lista, clique na engrenagem (

Os campos da lista são:

ID: código identificador da política;

Policy name: nome da política;

Operating system: sistema operacional onde a política será aplicada;

Actions: ações disponíveis:

Deploy commands ( ): aplicar a politica. Ao clicar nesse botão, será exigida a uma validação, sendo obrigatório inserir o código MFA (Autenticação Multifator) para garantir segurança e controle total sobre o processo. Para mais informações, visite Multi Factor Authentication.

A exigência de MFA (Multi-Factor Authentication) ao aplicar políticas reforça a segurança, evitando modificações não autorizadas e garantindo que apenas administradores devidamente autenticados possam implementar alterações críticas no ambiente.

| Control Center (9) | Multi-Factor Authentication ×                                                                                                    |                                 |
|--------------------|----------------------------------------------------------------------------------------------------|---------------------------------|
|                    | ▲ Warning!                                                                                                    |                                 |
| Policy name        | To ensure security, Multi-Factor Authentication (MFA) confirmation is required to proceed with this action.                                                                                         | Actions                         |
|                    |                                                                                                    |                                 |
|                    | ③ Info                                                                                                    |                                 |
|                    | You are about to confirm the deployment of the configuration. <b>Polices windows system</b> . This action will apply the specified settings. Please review the details carefully before proceeding. |                                 |
|                    | MEA Code                                                                                                    |                                 |
|                    | Enter MFA code                                                                                                    |                                 |
|                    |                                                                                                    |                                 |
|                    | Cancel Confirm                                                                                                    |                                 |
|                    |                                                                                                    |                                 |
|                    |                                                                                                    |                                 |
|                    |                                                                                                    | $\langle \underline{1} \rangle$ |

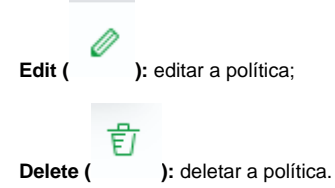

Com essa abordagem, o Blockbit XDR possibilita um gerenciamento centralizado e seguro das políticas de firewall, USB e Bluetooth, garantindo proteção avançada e controle eficiente sobre os endpoints.

# **XDR - Endpoint Control Center - Criar política**

Para criar uma política no Blockbit XDR, clique no botão Create Policie (

## Endpoints

Na aba Endpoints, você determina em quais endpoints a política será aplicada.

| Endpoints          | General | Advanced |  |  |   |
|--------------------|---------|----------|--|--|---|
| Basic Setting      | gs      |          |  |  |   |
| Policy Name        |         |          |  |  |   |
| um dois            |         |          |  |  |   |
| Select Operating S | System  |          |  |  |   |
| Windows            |         |          |  |  | ۹ |
|                    |         |          |  |  |   |
| Agents / Gro       | oups    |          |  |  |   |
| Select Agents      |         |          |  |  |   |
| Select agents      |         |          |  |  | ۹ |
| Select Group       |         |          |  |  |   |
| Select agent gro   | ups     |          |  |  | ۹ |

Create Policie

Policy Name: determine o nome da política;

Select Operating System: selecione o sistema operacional;

Select Agents: Selecione um ou mais agentes específicos para a aplicação da política, permitindo configurações personalizadas e envio de programações individuais diretamente do console de administração.

Select Group: Selecione um grupo de endpoints para aplicação da política de forma massiva, permitindo a distribuição de configurações em lote e a orquestração eficiente de múltiplos dispositivos simultaneamente.

## General

### Na aba General, você cria as políticas.

Exemplos:

| Bluetooth Policies      |             |         |   |         |
|-------------------------|-------------|---------|---|---------|
| ◯ × Disable All         |             |         |   |         |
| Device Name             | Device Type | Action  |   | Actions |
| Redmi Buds 5            | External    | 🔍 Allow | ۹ | Ē       |
| Canon-Bluetooth-Printer | External    | 🔍 Allow | ۹ | Ē       |
| ① Add Policy            |             |         |   |         |

| Bluetooth Policies      |             |        |    |         |
|-------------------------|-------------|--------|----|---------|
| Enable All              |             |        |    |         |
| Device Name             | Device Type | Action |    | Actions |
| Redmi Buds 5            | External    | 🔍 Deny | ۹. | Ē       |
| Canon-Bluetooth-Printer | External    | 🔍 Deny | ٩  | Ē       |
| ① Add Policy            |             |        |    |         |

Em Bluetooth Policies, você cria políticas específicas para conexões via bluetooth.

| 🗸 🔵 Enable All                          |                                                                                                    |
|-----------------------------------------|----------------------------------------------------------------------------------------------------|
| O switch Enable All (                   | ) libera todos os periféricos exceto os listados. Ele vem habilitado por padrão. Ao mudar para o Disable All, ele |
| bloqueia todos os periféricos exceto os | listados.                                                                                                    |

| Pa | ra criar uma política, clique em Add | Policy ( Add Policy ). |        |   |         |
|----|--------------------------------------|------------------------|--------|---|---------|
|    | Device Name                          | Device Type            | Action |   | Actions |
|    | Enter device name                    | External               | Deny   | • | Ē       |

Insira o nome do periférico em Device Name;

Selecione o tipo do periférico em Device Type. São 2 tipos: Internal (interno) e External (externo);

Selecione a ação a ser tomada em Action. São 2 ações: Allow (permitir) ou Deny (bloquear).

| Enable All USB Device    | es  |                        |   |            |   |        |
|--------------------------|-----|------------------------|---|------------|---|--------|
| erial Number             |     | Device Type            |   | Action     |   | Action |
| 130700000035AB0          | ⊗ ۹ | Armazenamento em Massa | ٩ | Full Block | ٩ | Ē      |
| 02662111C6B391BD         | 0 ٩ | Armazenamento em Massa | ۹ | Full Block | ٩ | Ē      |
| Select or create options | ۹   | Impressoras USB        | ۹ | Full Block | ٩ | Ē      |
| Select or create options | ۹   | Outros                 | ۹ | Full Block | ٩ | Ē      |
| Select or create options | ۹   | Armazenamento em Massa | ۹ | Full Block | ۹ | Ē      |

Em Actions, você pode deletar a política ao clicar na lixeira (  $\hfill ).$ 

Em USB Policies, você cria políticas específicas para periféricos que se conectam via USB.

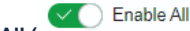

O switch Enable All ( ) libera todos os periféricos exceto os listados. Ele vem habilitado por padrão. Ao mudar para o Disable All, ele bloqueia todos os periféricos exceto os listados.

| Para criar uma política, clique em Add USB Policy ( • Add USB Policy ). |            |  |  |  |  |
|-------------------------------------------------------------------------|------------|--|--|--|--|
| Insira o número de série do periférico em Seri                          | al Number; |  |  |  |  |
| Selecione o tipo do periférico em Device Type                           |            |  |  |  |  |
| Device Type                                                             |            |  |  |  |  |
| Armazenamento em Massa 🔍                                                |            |  |  |  |  |
| Armazenamento em Massa                                                  |            |  |  |  |  |
| Dispositivo de Interface Humana                                         |            |  |  |  |  |
| Áudio                                                                   |            |  |  |  |  |
| Comunicações e Controle CDC                                             |            |  |  |  |  |
| Impressoras USB                                                         |            |  |  |  |  |
| Imagem                                                                  |            |  |  |  |  |
| Hubs USB                                                                |            |  |  |  |  |
| Outros                                                                  |            |  |  |  |  |

Os tipos de periférico são determinados pelo sistema operacional.

Em Actions, você pode deletar a política ao clicar na lixeira (

Selecione a ação a ser tomada em Action. São 3 ações: Allow All Devices (permitir todos os aparelhos), Read-Only Access (acesso apenas para leitura) ou Full Block (bloqueio geral).

訂 ).

Firewall Rules (4) Domain Destination IP Source IP Port Protocol Direction Action Actions Public Doma 🔍 TCP Inbound Allow Û Ê Public Doma 🔍 тср Allow Outbound Û Public Doma 🔍 TCP Inbound Block Q Domain тср Outbound Allow Ê Add Firewall Rule

Em Firewall Rules, você pode criar regras de firewall.

Para criar uma regra, clique em Add Firewall Rule (

+ Add Firewall Rule

Selecione o tipo de domínio em Domain. São 3 tipos: Public Domain (domínio público), Private Domain (domínio privado) e Domain (domínio);

).

Insira o IP de origem em Source IP;

Insira o IP de destino em Destination IP;

Insira a porta em Port. Para inserir mais de uma porta, separe-as usando vírgulas (1000,2000 or 5000-5500);

Selecione o protocolo em Protocol.

Selecione a direção em Direction. Pode ser Inbound (chegando) ou Outbound (saindo).

Selecione a ação a ser tomada em Action. São 2 ações: Allow (permitir) ou Deny (bloquear).

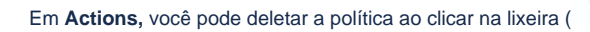

As regras de firewall configuradas pelo Blockbit XDR sempre terão prioridade sobre quaisquer outras regras criadas localmente no firewall do endpoint, garantindo um controle centralizado e eficaz da segurança da rede.

).

## **Advanced Settings**

| Advanced Settings                                                                                   |  |
|----------------------------------------------------------------------------------------------------|--|
| Warning! Be careful when entering commands! Any executed configuration is your sole responsibility. |  |
| Script Commands                                                                                     |  |
|                                                                                                    |  |

Em Advanced Settings, você pode inserir scripts, correlacionados ao sistema operacional selecionado, ou executar comandos em lote diretamente.

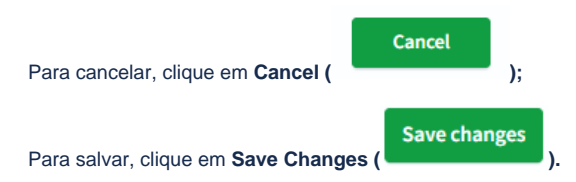

Exemplos da capacidade do Advanced Settings:

1. Script PowerShell - Atualização do Agente Blockbit XDR

| # Definir variáveis<br>\$AgentURL = "https://xdr-nome-do-cliente.blockbit.com/agents/blockbit-xdr-agent-1.0.0-1.msi"<br>\$AgentInstaller = "\$env:TEMP\blockbit-xdr-agent.msi"<br>\$LogFile = "\$env:TEMP\blockbit-xdr-install.log"                                                        |
|----------------------------------------------------------------------------------------------------|
| # Definir parâmetros de instalação<br>\$InstallParams = "/q BBXDR_MANAGER='xdr-nome-do-cliente.blockbit.com' BBXDR_REGISTRATION_PASSWORD='XXXX'<br>BBXDR_REGISTRATION_SERVER='xdr-nome-do-cliente.blockbit.com' BBXDR_AGENT_GROUP='default'<br>BBXDR_AGENT_NAME='NOME-\$ENV:COMPUTERNAME'" |
| # Verificar se o agente já está instalado<br>\$AgentName = "Blockbit XDR Agent"<br>\$Installed = Get-WmiObject -Query "SELECT * FROM Win32_Product WHERE Name LIKE '%\$AgentName%'"   Select-Object -First 1                                                                               |
| if (\$Installed) {<br>Write-Output "O agente Blockbit XDR já está instalado. Iniciando atualização"<br>} else {<br>Write-Output "O agente Blockbit XDR não está instalado. Iniciando a instalação"<br>}                                                                                    |
|                                                                                                    |
# Baixar o instalador Write-Output "Baixando o agente do Blockbit XDR ... " Invoke-WebRequest -Uri \$AgentURL -OutFile \$AgentInstaller # Instalar ou atualizar o agente Write-Output "Instalando o agente do Blockbit XDR ... " Start-Process -FilePath "msiexec.exe" -ArgumentList "/i `\*\$AgentInstaller`" \$InstallParams /L\*v `\*\$LogFile`"" -Wait -NoNewWindow # Verificar se a instalação foi bem-sucedida \$InstalledAgain = Get-WmiObject -Query "SELECT \* FROM Win32\_Product WHERE Name LIKE '%\$AgentName%'" | Select-Object -First 1 if (\$InstalledAgain) { Write-Output "O agente Blockbit XDR foi instalado/atualizado com sucesso!" } else { Write-Output "Falha na instalação do agente Blockbit XDR. Consulte o log em \$LogFile para mais detalhes." } # Remover o instalador baixado Remove-Item -Path \$AgentInstaller -Force Write-Output "Processo concluído."

A atualização do agente do Blockbit XDR nos endpoints ocorre de forma transparente e automatizada, garantindo zero impacto no desempenho ou na operação dos dispositivos protegidos. O processo é otimizado para evitar interrupções, assegurando a continuidade das atividades dos usuários.

A atualização do agente do Blockbit XDR, seja via API ou pelo script de atualização, ocorre somente sob demanda a partir da console de administração do Blockbit XDR, mediante ação direta do administrador, sendo obrigatória a validação com MFA (Autenticação Multifator) para garantir segurança e controle total sobre o processo.

| Control Center (9) | Multi-Factor Authentication ×                                                                                                    |         |
|--------------------|----------------------------------------------------------------------------------------------------|---------|
|                    | ∆ Warning!                                                                                                    |         |
| Policy name        | To ensure security, Multi-Factor Authentication (MFA) confirmation is required to proceed with this action.                                                                                       | Actions |
|                    |                                                                                                    |         |
|                    | © Info                                                                                                    |         |
|                    | You are about to commit the deployment of the comiguration. <b>Polices windows system</b> . This action will apply the specified settings. Please review the details carefully before proceeding. |         |
|                    | MEA Code                                                                                                    |         |
|                    | Enter MFA code                                                                                                    |         |
|                    |                                                                                                    |         |
|                    | Cancel Confirm                                                                                                    |         |
|                    | Contex                                                                                                    |         |
|                    |                                                                                                    |         |
|                    |                                                                                                    | < 1 )   |

#### 2. Script PowerShell - Desativar o Agente Blockbit XDR por 15 Minutos

| # Nome do serviço do agente Blockbit XDR<br>\$ServiceName = "Blockbit XDR"                                                     |
|----------------------------------------------------------------------------------------------------|
| # Verificar se o serviço está em execução<br>\$ServiceStatus = Get-Service -Name "\$ServiceName" -ErrorAction SilentlyContinue |
| if (\$ServiceStatus -and \$ServiceStatus.Status -eq "Running") {<br>Write-Output "Parando o serviço do agente Blockbit XDR"    |

Stop-Service -Name "\$ServiceName" -Force Write-Output "O agente Blockbit XDR foi desativado." } else { Write-Output "O serviço do agente Blockbit XDR já está parado ou não encontrado." } # Esperar 15 minutos (900 segundos) Write-Output "Aguardando 15 minutos antes de reativar o agente..." Start-Sleep -Seconds 900 # Reativar o serviço Write-Output "Reativando o serviço do agente Blockbit XDR ... " Start-Service -Name "\$ServiceName" # Verificar se o serviço foi reativado corretamente \$ServiceStatus = Get-Service -Name "\$ServiceName" if (\$ServiceStatus.Status -eq "Running") { Write-Output "O agente Blockbit XDR foi reativado com sucesso!" } else { Write-Output "Falha ao reativar o agente Blockbit XDR. Verifique manualmente." } Write-Output "Processo concluído."

# **XDR - Endpoints Summary**

Nesta página, você pode conferir endpoints disponíveis.

A primeira tela é uma lista dos agentes disponíveis.

| Blockbit    |            |          |                                |                                   |         |                                |                    |               |
|-------------|------------|----------|--------------------------------|-----------------------------------|---------|--------------------------------|--------------------|---------------|
| Endpoints   |            |          |                                |                                   |         |                                |                    |               |
| Agents (24) |            |          |                                |                                   | ් Refre | sh 📣 Export formatted          | Expor              | t Inventory බ |
| Search      |            |          |                                |                                   |         |                                | DQL                | C Refresh     |
| Name        | IP address | Group(s) | Operating system               | Cluster node                      | Version | Last keep alive 🛆              | Status             | Actions       |
|             |            | default  | Microsoft Windows 10 Pro<br>10 | blockbit-xdr-manager-<br>worker-0 | v1.0.0  | Jan 21, 2025 @<br>13:52:11.000 | • disconnec<br>ted | 0 0 3 6 1     |
|             |            | default  | ∆ u⊧                           | blockbit-xdr-manager-<br>worker-0 | v1.0.0  | Jan 17, 2025 @<br>11:53:14.000 | e disconnec ted    | 0 @ & C Ø     |
|             |            | default  | ∆ Ce                           | blockbit-xdr-manager-<br>worker-0 | v1.0.0  | Jan 17, 2025 @<br>16:35:41.000 | • disconnec ted    | ତ ବ୍ୟୁ ୯ 🗊    |
|             |            | default  | 🗯 me                           | blockbit-xdr-manager-<br>worker-0 | v1.0.0  | Feb 17, 2025 @<br>11:18:40.000 | • disconnec ted    | ୦ ବ୍ୟୁ ୯ 🖞    |
|             |            | default  | Mi<br>10                       | blockbit-xdr-manager-<br>worker-0 | v1.0.0  | Feb 4, 2025 @<br>04:33:24.000  | • disconnec ted    | 0 @ & C 官     |
|             |            | default  | Mi<br>10                       | blockbit-xdr-manager-<br>worker-0 | v1.0.0  | Feb 10, 2025 @<br>13:42:12.000 | • disconnec ted    | 9 © & C 🖞     |
|             |            | default  | Mi<br>10 u verse vize          | blockbit-xdr-manager-<br>worker-0 | v1.0.0  | Feb 7, 2025 @                  | e disconnec        | 0 0 2 0 1     |

Para procurar por um agente específico, utilize a barra de buscas (Search), onde você pode montar uma query para procurar por agentes.

Em Refresh, você pode recarregar a lista.

Em Export formatted, você pode exportar um arquivo .csv com a lista de agentes.

Em Export inventory, você pode criar um inventário dos agentes.

| Export Inventory                                                                                                    | ~                  |
|----------------------------------------------------------------------------------------------------|--------------------|
| Agents<br>Search and select agents for export inventory<br>Select Agents                                                    | ٩                  |
| Agents Group<br>Search and select agents group for export inventory<br>Select Agents Group                                  | *                  |
| Agents System Operation<br>Search and select agents system operation for export inventory<br>Select Agents System Operation | ٩                  |
| To generate the inventory for all agents, simply do not select any of the filters above.                                    |                    |
| < <sup>⇒</sup> Return                                                                                                    | Generate Inventory |

Para criar o inventário, selecione os agentes, o grupo de agentes ou o sistema operacional.

Ao clicar em Generate inventory, será criado um arquivo .csv com um inventário dos agentes selecionados.

Para cada agente, há as seguintes características:

Name é o nome do agente.

IP address é o endereço IP do agente.

Group é o grupo que o agente faz parte. Ao clicar no grupo, apenas os agentes dele irão aparecer na lista.

Operating system é o sistema operacional do agente.

Cluster node é a localização do agente na rede.

Version é a versão do agente.

Last keep alive é a última verificação de conexão.

Status é o status do agente. São dois status: ativo (active) e desconectado (disconnected). Ao lado, há uma interrogação (

Cada agente tem as seguintes ações:

Open summary panel for this agent ( ): A

): Abre os detalhes do agente.

**Open configuration for this agent** ( ): Abre a lista de configurações do agente. Não é possível modificar as configurações do agente nesta interface.

Restart this agent ( <sup>C</sup>): Reinicia o agente.

Ê

Delete this agent ( ): Deleta o agente. Esta opção só se torna disponível quando o agente está desconectado.

# **XDR - Endpoints Summary - Configurações**

No Blockbit XDR, os agentes podem ser configurados diretamente pela interface.

Configurações não suportadas pelo sistema operacional do agente aparecem como desabilitadas.

# Configurações principais

Para acessar às configurações, clique no olho ( ).

| Name                   | Description                                         | Action |
|------------------------|-----------------------------------------------------|--------|
| Global Configuration   | Logging settings that apply to the agent            | (      |
| Communication          | Settings related to the connection with the manager |        |
| Anti-flooding settings | Agent bucket parameters to avoid event flooding     | (      |
| Labola                 | User-defined information about the agent included   |        |

Para exportar as configurações em PDF, clique em Export PDF (

Le Export PDF ).

# Configurações globais (Global Configuration)

São configurações para logs internos.

| < Global Configuration<br>Logging settings that apply to the agent |     |   |
|--------------------------------------------------------------------|-----|---|
| Global                                                             |     | ~ |
| Main settings<br>Basic alerts and logging settings                 |     | Ø |
| Write internal logs in plain text                                  | yes |   |
| Write internal logs in JSON format                                 | no  |   |
|                                                                    |     |   |

Write internal logs in plain text: permite a criação de logs em plain text;

Write internal logs in JSON format: permite a criação de logs em JSON.

#### Communication

São configurações relacionadas à comunicação do agente com o manager.

| < Communication<br>Settings related to the connection with the manager |                         |                            |                           |   |
|------------------------------------------------------------------------|-------------------------|----------------------------|---------------------------|---|
| General                                                                |                         |                            |                           | ~ |
| Main settings<br>Basic manager-agent communication settings            |                         |                            |                           | ٢ |
| Method used to encrypt commun                                          | nications aes           |                            |                           |   |
| Remote configuration is                                                | enabled yes             |                            |                           |   |
| Auto-restart the agent when receiving valid configuration from r       | manager yes             |                            |                           |   |
| Time (in seconds) between agent checkings to the                       | manager 10              |                            |                           |   |
| Time (in seconds) before attempting to re                              | econnect 60             |                            |                           |   |
| Configuration                                                          | n profiles centos, cent | 019                        |                           |   |
| Server settings<br>List of managers to connect                         |                         |                            |                           |   |
| Address Port                                                           | Protocol                | Maximum retries to connect | Retry interval to connect |   |
| xdr-dev.blockbit.com 1514                                              | tcp                     | 5                          | 10                        |   |

Method used to encrypt communications: método usado para criptografar a comunicação

Remote configuration is enabled: permite habilitar ou desabilitar a configuração remota;

Auto-restart the agent when receiving valid configuration from manager: reinicia o agente automaticamente ao receber uma configuração válida do manager;

Time (in seconds) between agent checkings to the manager: tempo entre checagens do agente com o manager;

Time (in seconds) before attempting to reconnect: tempo de espera antes da tentativa de reconexão;

**Configuration profiles:** 

Server settings:

Aqui estão listados os managers disponíveis para conectar.

Eles são classificados em:

Address: URL do manager;

Port: porta do manager;

Protocol: protocolo do manager;

Maximum retries to connect: máximo de tentativas de conexão;

Retry interval to connect: intervalo em segundos entre as tentativas de conexão.

## Anti-flooding settings

Aqui estão listados os parâmetros para evitar eventos de flooding.

| < Anti-flooding settings<br>Agent bucket parameters to avoid event flooding       |         |   |
|-----------------------------------------------------------------------------------|---------|---|
| General                                                                           |         | ~ |
| Main settings<br>These settings determine the event processing rate for the agent |         | ٥ |
| Buffer status                                                                     | enabled |   |
| Queue size                                                                        | 5000    |   |
| Events per second                                                                 | 500     |   |
|                                                                                   |         |   |

#### Buffer status: permite informar a quantidade de dados em espera;

Queue size: define o máximo de requisições em espera;

Events per second: define o máximo de eventos por segundo.

## Auditing and policy monitoring

Aqui estão as configurações de auditoria e monitoramento de políticas.

| Auditing and policy r | nonitoring                                                                                   |         |
|-----------------------|----------------------------------------------------------------------------------------------|---------|
| Name                  | Description                                                                                  | Actions |
| Policy monitoring     | Configuration to ensure compliance with security<br>policies, standards and hardening guides | ٢       |
| OpenSCAP              | Configuration assessment and automation of<br>compliance monitoring using SCAP checks        | ٢       |
| CIS-CAT               | Configuration assessment using CIS scanner and<br>SCAP checks                                | ٢       |
|                       |                                                                                              |         |

#### **Policy monitoring**

Aqui estão as configurações de políticas.

| Policy monitoring service status       | enabled                        |  |
|----------------------------------------|--------------------------------|--|
| Scan the entire system                 | no                             |  |
| Frequency (in seconds) to run the scan | 43200                          |  |
| Check /dev path                        | yes                            |  |
| Check files                            | yes                            |  |
| Check network interfaces               | yes                            |  |
| Check processes IDs                    | yes                            |  |
| Check network ports                    | yes                            |  |
| Check anomalous system objects         | yes                            |  |
| Check trojans                          | yes                            |  |
| Check UNIX audit                       | no                             |  |
| Skip scan on CIFS/NFS mounts           | yes                            |  |
| Rootkit files database path            | etc/shared/rootkit_files.txt   |  |
| Rootkit trojans database path          | etc/shared/rootkit_trojans.txt |  |

Policy monitoring service status: habilita o monitoramento de políticas;

Scan the entire system: permite escanear o sistema inteiro;

Frequency (in seconds) to run the scan: determina a frequência de escaneamento em segundos;

Check /dev path: permite checar os dispositivos conectadosl;

Check files: permite checar os arquivos;

Check network interfaces: permite checar as interfaces de rede;

Check processes IDs: permite checar os processos;

Check network ports: permite checar os arquivos;

Check anomalous system objects: permite checar o sistema para detectar objetos anômalos;

Check trojans: permite checar o sistema para detectar trojans;

Check UNIX audit: permite checar os logs de auditoria UNIX;

Skip scan on CIFS/NFS mounts: permite pular o escaneanento de arquivos CIFS/NFS.

Rootkit files database path: determina o diretório do rootkit;

Rootkit trojans database path: determina o diretório do rootkit de trojans.

| SCA                                                 |         | ~ |  |  |
|-----------------------------------------------------|---------|---|--|--|
| Security configuration assessment status            |         |   |  |  |
| Security configuration assessment status            | enabled |   |  |  |
| Interval                                            | 43200   |   |  |  |
| Scan on start                                       | yes     |   |  |  |
| Skip nfs                                            | yes     |   |  |  |
| Policies                                            |         |   |  |  |
| Name                                                |         |   |  |  |
| /opt/blockbit-xdr/ruleset/sca/cis_centos8_linux.yml |         |   |  |  |

Security configuration assessment status: habilita o SCA (Security Configuration Assessment);

Interval: determina o intervalo entre os escaneamentos;

Scan on start: habilita o escaneamento quando o sistema é iniciado;

Skip nfs: permite pular arquivos NFS;

Policies: aqui, as políticas são listadas pelo nome.

## **CIS-CAT**

Aqui estão as configurações do CIS scanner e da checagem SCAP.

| General                                                     |               |  |
|-------------------------------------------------------------|---------------|--|
| Main settings<br>General settings applied to all benchmarks |               |  |
|                                                             |               |  |
| CIS-CAT integration status                                  | disabled      |  |
| Timeout (in seconds) for scan executions                    | 1800          |  |
| Path to Java executable directory                           | wodles/java   |  |
| Path to CIS-CAT executable directory                        | wodles/ciscat |  |
| Scheduling settings<br>Customize CIS-CAT scans scheduling   |               |  |
|                                                             |               |  |
| Interval between scan executions                            | 86400         |  |
| Scan on start                                               | yes           |  |

CIS-CAT integration status: Status da integração CIS-CAT. Pode ser habilitado ou desabilitado;

Timeout (in seconds) for scan executions: tempo máximo para os escaneamentos;

Path to Java executable directory: localização do diretório executável Java;

Path to CIS-CAT executable directory: localização do diretório executável CIS-CAT;

Interval between scan executions: intervalo entre escaneamentos;

Scan on start: habilita o escaneamento quando o sistema é iniciado.

## System threats and incident response

Aqui estão as configurações de resposta a incidentes e ameaças ao sistema.

| System threats and incident response |                                                                                              |         |
|--------------------------------------|----------------------------------------------------------------------------------------------|---------|
| Name                                 | Description                                                                                  | Actions |
| Osquery                              | Expose an operating system as a high-performance relational database                         | 0       |
| Inventory data                       | Gather relevant information about system operating system, hardware, networking and packages | 0       |
| Active response                      | Active threat addressing by immediate response                                               | ٢       |
| Commands                             | Configuration options of the Command wodle                                                   | 0       |
|                                      |                                                                                              |         |

#### Osquery

Nesta página, estão as configurações do Osquery, ferramenta que permite criar consultas ao sistema.

| <ul> <li>Osquery DSAREC</li> <li>Expose an operating system as a high-performance relational database</li> </ul> |          |  |  |
|----------------------------------------------------------------------------------------------------|----------|--|--|
| General                                                                                                    |          |  |  |
| Main settings<br>General Osquery integration settings                                                            |          |  |  |
| Osquery integration status                                                                                       | disabled |  |  |
| Auto-run the Osquery daemon                                                                                      | yes      |  |  |
| Path to the Osquery executable                                                                                   |          |  |  |
| Path to the Osquery results log file                                                                             |          |  |  |
| Path to the Osquery configuration file                                                                           |          |  |  |
| Use defined labels as decorators                                                                                 | yes      |  |  |
|                                                                                                    |          |  |  |

Osquery integration status: mostra a integração do Osquery ao agente. Tem dois status: enabled (habilitado) e disabled (desabilitado);

Auto-run the Osquery daemon: permite que o daemon do Osquery rode automaticamente;

Path to the Osquery executable: caminho do diretório do arquivo executável do Osquery;

Path to the Osquery results log file: caminho do diretório do arquivo de logs do Osquery;

Path to the Osquery configuration file: caminho do diretório do arquivo de configuração do Osquery;

Use defined labels as decorators: permite que as labels possam modificar o comportamento do Osquery.

### Inventory data

Aqui estão as configurações sobre a coleta de informações do sistema.

| < | Gather relevant information about system operating system, hardware, networking and packages |         |  |        |
|---|----------------------------------------------------------------------------------------------|---------|--|--------|
|   | General                                                                                      |         |  | $\sim$ |
|   | Main settings<br>General settings applied to all the scans                                   |         |  | 0      |
|   | Syscollector integration status                                                              | enabled |  |        |
|   | Interval between system scans                                                                | 3600    |  |        |
|   | Scan on start                                                                                | yes     |  |        |

Main settings: configurações gerais do escaneamento;

Syscollector integration status: mostra a integração do Syscollector ao agente. Tem dois status: enabled (habilitado) e disabled (desabilitado);

Interval between system scans: determina o intervalo entre escaneamentos;

Scan on start: habilita o escaneamento quando o sistema é iniciado.

| Scan settings<br>Specific inventory scans to collect |     |  |
|------------------------------------------------------|-----|--|
|                                                      |     |  |
| Scan hardware info                                   | yes |  |
|                                                      |     |  |
| Scan current processes                               | yes |  |
|                                                      |     |  |
| Scan operating system info                           | yes |  |
|                                                      |     |  |
| Scan installed packages                              | yes |  |
|                                                      |     |  |
| Scan network interfaces                              | yes |  |
|                                                      |     |  |
| Scan listening network ports                         | yes |  |
|                                                      |     |  |
| Scan all network ports                               | no  |  |
|                                                      |     |  |

Scan settings: determina o que vai ser escaneado.

Scan hardware info: permite escanear informações de hardware; Scan current processes: permite escanear processos correntes; Scan operating system info: permite escanear informações de sistema; Scan installed packages: permite escanear pacotes instalados; Scan network interfaces: permite escanear interfaces de rede; Scan listening network ports: permite escanear portas de escuta da rede; Scan all network ports: permite escanear todas as portas da rede.

### Active response

Aqui estão as configurações de resposta ativa e imediata.

| < Active response<br>Active threat addressing by immediate response                   |         |   |
|---------------------------------------------------------------------------------------|---------|---|
| General                                                                               |         | ~ |
| Active response settings<br>Find here all the Active response settings for this agent |         | ٥ |
| Active response status                                                                | enabled |   |
|                                                                                       |         |   |

### Active response status:

mostra se o Active Response está habilitado no agente. Tem dois status: enabled (habilitado) e disabled (desabilitado).

#### Commands

Aqui são configurados os comandos.

| Command definitions<br>Find here all the currently defined com | mands                        |       | 0 |
|----------------------------------------------------------------|------------------------------|-------|---|
| VSS                                                            | Command status               | no    |   |
|                                                                | Command name                 |       |   |
|                                                                | Command to execute           |       |   |
|                                                                | Interval between executions  | 43200 |   |
|                                                                | Run on start                 | yes   |   |
|                                                                | Ignore command output        | no    |   |
|                                                                | Ignore checksum verification | no    |   |

À esquerda, estão listados os comandos.

Para cada comando, há as seguintes opções:

Command status: status do comando;

Command name: nome do comando;

Command to execute: arquivo a ser executado pelo comando;

Interval between executions: intervalo entre as execuções do comando;

Run on start: habilita o comando quando o sistema é iniciado.

Ignore command output: ignorar o resultado do comando;

Ignore checksum verification: ignorar a verificação de checksum.

## Log collection

Exibe as configurações de logs.

### Logs files

Exibe configurações de arquivos de logs.

#### Logs files List of log files that will be analyzed

| <u>-re</u><br>ps\l | Log format                                               | syslog |
|--------------------|----------------------------------------------------------|--------|
|                    | Log location                                             | i .log |
|                    | Only receive logs occured after start                    | yes    |
|                    | Filter logs using this XPATH query                       | •      |
|                    | Only receive logs occured after start                    | •      |
|                    | Redirect output to this socket                           | agent  |
|                    | If the expression matches, the log will be ignored       |        |
|                    | The log will only be processed if the expression matches |        |

À esquerda, estão listados os arquivos de logs.

Log format: formato do log;

Log location: diretório do log;

Only receive logs occured after start: determina se logs ocorridos antes de começar serão aceitos;

Filter logs using this XPATH query: permite inserir uma consulta XPATH para filtrar logs;

Only receive logs occured after start: determina se logs ocorridos antes de começar serão aceitos;

Redirect output to this socket: permite redirecionar resultados ao socket selecionado;

If the expression matches, the log will be ignored: permite inserir uma expressão que, caso o log contenha, ele será ignorado;

The log will only be processed if the expression matches: permite inserir uma expressão para exigir que o log contenha para ser processado.

### Windows events logs

Permite configurar o processamento de logs do Windows.

| Windows Events                                        | /indows Events |              |   |
|-------------------------------------------------------|----------------|--------------|---|
| Windows events logs<br>List of Windows logs that will | be processed   |              | Ø |
|                                                       |                |              |   |
| <u>nel</u> ,                                          | Log forma      | eventchannel |   |
| m                                                     | Channe         | Application  |   |
|                                                       | Quer           |              |   |
| do                                                    |                |              |   |
| do.                                                   |                | yez          |   |
| do.                                                   | Reconnect Time | 5            |   |
| loi.                                                  |                |              |   |

À esquerda, estão listados os arquivos de logs.

Log format: determina o formato do log;

Channel: determina o canal do log;

Query: permite inserir uma consulta;

Only future events: determina se logs registrarão apenas eventos futuros;

Reconnect Time: determina o tempo de reconexão.

## Integrity monitoring

Exibe as configurações de escaneamento e monitoramento de integridade para identificar mudanças em conteúdos, arquivos, atributos ou proprietários.

#### General

#### Configurações gerais.

| Integrity monitoring status                       | enabled |
|---------------------------------------------------|---------|
| Interval (in seconds) to run the integrity scan   | 43200   |
| Time of day to run integrity scans                |         |
| Day of the week to run integrity scans            |         |
| Scan on start                                     | yes     |
| Skip scan on CIFS/NFS mounts                      | ves     |
|                                                   |         |
| Skip scan of /dev directory                       | yes     |
| Skip scan of /sys directory                       | yes     |
| Skip scan of /proc directory                      | yes     |
| Remove old local snapshots                        | yes     |
| Interval (in seconds) to check directories' SACLs | 60      |
| Command to prevent prelinking                     |         |
| Maximum event reporting throughput                | 50      |
| Process priority                                  | 10      |
| Database type                                     | disk    |

Integrity monitoring status: status do monitoramento de integridade. São 2: enabled (habilitado) e disabled (desabilitado);

Interval (in seconds) to run the integrity scan: intervalo entre os escaneamenos;

Time of day to run integrity scans; horário que o agente será escaneado;

Day of the week to run integrity scans: dia que o agente será escaneado;

Scan on start: habilita o escaneamento quando o sistema é iniciado.

Skip scan on CIFS/NFS mounts: permite pular o escaneanento de arquivos CIFS/NFS;

Skip scan of /dev directory: permite pular o escaneanento do diretório /dev;

Skip scan of /sys directory: permite pular o escaneanento do diretório /sys;

Skip scan of /proc directory: permite pular o escaneanento do diretório /proc;

Remove old local snapshots: permite remover snapshots antigos;

Interval (in seconds) to check directories' SACLs: intervalo de checagem dos diretórios das listas de controle de acesso;

Command to prevent prelinking: comando para prevenir prelinking;

Maximum event reporting throughput: throughput máximo para relatar eventos;

Process priority: prioridade do processo;

Database type: tipo da base de dados.

### Monitored

#### Configurações dos diretórios monitorados.

Monitored directories d on the <u>ft</u>... Selected item р Enable realtime monitoring yes e... »... Enable auditing (who-data) no эp Report file changes no n... Perform all checksums no Check sums (MD5 & SHA1) no nts Check MD5 sum yes ads top Check SHA1 sum Check SHA256 sum yes . Check files size yes Check files owner yes Check files groups yes Check files permissions yes Check files modification time yes ь.. Check files inco ies yes Recursion Follow symbolic link

À esquerda, estão os diretórios monitorados. Para acessar a configuração, clique no diretório desejado.

Selected item: diretório selecionado;

Enable realtime monitoring: habilitar monitoramento em tempo real;

Enable auditing (who-data): permitir auditoria;

Report file changes: reportar mudanças em arquivos;

Perform all checksums: checar todos os checksums;

Check sums (MD5 & SHA1): checar checksums tipo MD5 e SHA1;

Check MD5 sum: checar checksums tipo MD5;

Check SHA1 sum: checar checksums tipo SHA1;

Check SHA256 sum: checar checksums tipo SHA256;

Check files size: checar o tamanho dos arquivos;

Check files owner: checar o proprietário dos arquivos;

Check files groups: checar os grupos dos arquivos;

Check files permissions: checar as permissões dos arquivos;

Check files modification time: checar o tempo para modificar arquivos;

Check files inodes: checar os inodes (todas as informações, menos nome e data) de arquivos;

Recursion level: nível de recursividade;

Follow symbolic link: permite seguir links simbólicos (arquivos de sistema que apontam para outros arquivos de sistema).

Monitored registry entries

# É a lista de registros monitorados. São classificados pelo nome de registro (Entry) e arquitetura (Arch).

| Entry |     | Arch  |
|-------|-----|-------|
| н     |     | 32bit |
| н     |     | 32bit |
| н     |     | 32bit |
| н     |     | 32bit |
| н     |     | 32bit |
| н     | cts | 32bit |
| н     |     | 32bit |
| н     |     | 32bit |
| н     |     | 64bit |

## Ignored

# É a lista de registros ignorados.

| Path   |   |     |
|--------|---|-----|
|        |   | ini |
| Sregex |   |     |
|        | 5 |     |

Path: diretório do registro a ser ignorado;

Sregex: expressões regulares a serem ignoradas.

## Synchronization

### Configurações de sincronização de bases de dados.

| Syncronization<br>Database synchronization settings |         |
|-----------------------------------------------------|---------|
| Synchronization status                              | enabled |
| Maximum interval (in seconds) between every sync    | 3600    |
| Interval (in seconds) between every sync            | 300     |
| Response timeout (in seconds)                       | 30      |
| Queue size of the manager responses                 | 16384   |
| Maximum message throughput                          | 10      |
| Number of threads                                   | 1       |

Synchronization status: status da sincronização;

Maximum interval (in seconds) between every sync: intervalo máximo em segundos entre as sincronizações; Interval (in seconds) between every sync: intervalo em segundos entre as sincronizações; Response timeout (in seconds): tempo em segundos para desistir da sincronização; Queue size of the manager responses: tamanho da fila de respostas do manager; Maximum message throughput: throughput máximo de mensagens;

Number of threads: número de instruções dadas à CPU.

### **Files limit**

Determina o número máximo de arquivos monitorados.

| File limit status                  | enabled |
|------------------------------------|---------|
| Maximum number of files to monitor | 100000  |

File limit status: permite limitar arquivos;

Maximum number of files to monitor: determina o número máximo de arquivos monitorados.

#### **Registry limit**

Determina o número máximo de registros monitorados.

File limit status: permite limitar registros;

Maximum number of files to monitor: determina o número máximo de registros monitorados.

### Exceções e Exclusões

As configurações acima, permitem configurações exceções, no mínimo na lista abaixo:

- Permite desativar ou ativar motores de proteção do endpoint.
- Permite criar exceções nas proteções do endpoint.
- Permite criar exceções e/ou exclusões de arquivos, por tipo de arquivos (mime-type), por hash e por pastas nas proteções e monitoramento do endpoint.
- Permite criar exceções e/ou exclusões programas, certificados digitais de fornecedores que assinam suas aplicações nas proteções e monitoramento do endpoint.
- Permite criar exceções e/ou exclusões por comportamento nas proteções e monitoramento do endpoint.

# **XDR - Endpoints Summary - Summary Panel**

O Blockbit XDR integra o **Sysmon** no Windows e o **auditd** no Linux, permitindo o monitoramento detalhado de atividades do sistema. A solução registra eventos críticos, como execução de processos, modificações em arquivos e alterações no registro, proporcionando uma visão abrangente e forense das operações no endpoint.

Para facilitar a análise de ameaças, o Blockbit XDR apresenta de forma visual uma árvore de processos, permitindo que analistas de segurança visualizem a relação entre processos legítimos e suspeitos, identifiquem cadeias de execução maliciosas e compreendam o impacto de eventos no sistema.

Esse recurso possibilita a detecção proativa de ameaças, investigação detalhada e resposta automatizada a incidentes, garantindo maior controle sobre a segurança do ambiente.

Na página, você pode conferir todas as informações e acessar todas as funcionalidades do XDR para o Agente.

Em Applications, você pode acessar todas as funcionalidades do XDR para o agente:

| 0   | Management              | 18 | Endpoint security         |
|-----|-------------------------|----|---------------------------|
|     | Endpoint Groups         |    | Configuration Assessment  |
|     |                         |    | Malware Detection         |
|     |                         |    | File Integrity Monitoring |
|     |                         |    | Secure Internet Gateway   |
| • * | Threat intelligence     | 80 | Security operations       |
|     | Threat Hunting          |    | LGPD                      |
|     | Threat Monitor - CTI    |    | PCI DSS                   |
|     | Vulnerability Detection |    | GDPR                      |
|     | MITRE ATT&CK            |    | HIPAA                     |
|     | Malware Sandboxing      |    | NIST 800-53               |
|     |                         |    | TSC                       |
| 0   | Cloud security          |    |                           |
|     | Amazon Web Services     |    |                           |
|     | Google Cloud            |    |                           |
|     | GitHub                  |    |                           |

Em Actions, você pode tomar as seguintes ações:

### Scanning

File Integrity Monitoring

Root Check

#### Agent Control

#### Restart Agent

File Integrity Monitoring: escanear o agente utilizando o File Integrity Monitoring do Blockbit XDR;

Root Check: escanear o agente utilizando o Root Check, módulo de detecção de rootkits, malware, vulnerabilidades, configurações inadequadas e auditoria de conformidade que examina sistemas em busca de sinais de comprometimento;

O Root Check busca, entre outros:

- Portas ocultas
- Arquivos e permissões incomuns
- Processos encobertos
- Mal funcionamento de software
- Malware Detection: Identifica ameaças como rootkits, trojans, spyware e ransomwares em tempo real.
- Threat Hunting: Permite a busca ativa por ameacas ocultas dentro da rede e dos endpoints.
- Configuration Assessment: Avalia configurações de segurança para identificar vulnerabilidades e falhas de conformidade.
- Vulnerability Detection: Detecta vulnerabilidades exploráveis no sistema, correlacionando com bases de CVEs conhecidas.

Restart Agent: reiniciar o agente.

| Threat Hunting File Integrity Monitoring Configuration Assessment MITRE ATT&CK Malware Detection More 🗸 🔯 Gen |                                       |                   |                                |                   |                       |                                                 |                                               |
|----------------------------------------------------------------------------------------------------|---------------------------------------|-------------------|--------------------------------|-------------------|-----------------------|-------------------------------------------------|-----------------------------------------------|
| ID<br>001                                                                                                    | Status <ul> <li>active (2)</li> </ul> | IP address        | Version<br>Blockbit XDR v1.0.0 | Groups<br>default | Operating system      | Registration date<br>Sep 3, 2024 @ 11:00:58.000 | Last keep alive<br>Sep 5, 2024 @ 13:44:40.000 |
| Cores<br>8                                                                                                    | Memory<br>15695.13 MB                 | Arch              | Operating system               | CPU               | Host name<br>linuxbob | Board serial                                    | Last scan<br>Sep 5, 2024 @ 13:00:28.000       |
|                                                                                                    |                                       |                   |                                |                   |                       |                                                 | Last 24 hours $$                              |
| Events count evolution                                                                                        |                                       |                   |                                | General Stats     |                       |                                                 | 曲 Start: End: -                               |
|                                                                                                    |                                       |                   |                                | Location          | Events                | Bytes                                           |                                               |
| 100                                                                                                    | ٨                                     |                   |                                |                   | No ite                | ems found                                       |                                               |
| 80 -<br>12 60 -                                                                                               |                                       |                   |                                |                   |                       |                                                 | 也 Download CSV                                |
| 40                                                                                                    |                                       | 10-00 A2-00       |                                |                   |                       |                                                 |                                               |
| 14:00 16:0                                                                                                    | timestar                              | np per 30 minutes | 09.00 12:00                    |                   |                       |                                                 |                                               |

Todo o agente tem as seguintes características:

**ID:** Identificador do agente;

Status: status do agente. São dois status: ativo (active) e desconectado (disconnected).

IP address: endereço IP do agente;

Version: versão do agente;

Groups: grupos do agente;

Operating system: sistema operacional do agente;

Registration date: data e horário que o agente foi registrado;

Last keep alive: última verificação de conexão do agente;

Cores: número de processadores;

Memory: memória da máquina;

Arch: versão da arquitetura do processador;

Operating system: sistema operacional da máquina;

CPU: modelo do processador;

Host name: nome do servidor;

Board serial: número de série da máquina;

Last scan: Último escaneamento no agente.

Events count evolution: número de eventos por 30 minutos;

General Stats: estatísticas de eventos envolvendo o agente. São classificadas por localização (Location), eventos (Events) e tamanho (Bytes). Você pode mudar o intervalo de medição no lado superior direito.

| FIM: Recent eve               | ents |          |                   |                |         | ß       |   | SCA: Lastest scans                  |    |                          |           |        |        |            |       | ß             |
|-------------------------------|------|----------|-------------------|----------------|---------|---------|---|-------------------------------------|----|--------------------------|-----------|--------|--------|------------|-------|---------------|
| Time $\psi$                   | Path | Action   | Rule description  |                | Rule Le | Rule Id |   | System audit for Unix based systems | U. | inix_audit               |           |        |        |            |       |               |
| Sep 5, 2024 @<br>10:56:59.121 |      | modified | I Integrity check | sum changed.   | 7       | 550     |   | Policy                              |    | End scan                 |           | Passed | Failed | Not applic | Score |               |
| Sep 5, 2024 @<br>10:56:59.121 |      | modified | Integrity check   | sum changed.   | 7       | 550     |   | System audit for Unix based systems |    | Sep 5, 202<br>10:56:44.0 | 4 @<br>00 | 3      | 13     | 7          | 18%   |               |
|                               |      |          |                   |                |         |         |   |                                     |    |                          |           |        |        |            | < :   | $\rightarrow$ |
| MITRE ATT&CK                  | :    |          | C                 | PCI-DISS       |         |         |   |                                     |    | GDPR                     |           |        |        |            |       |               |
| Top Tactics                   |      |          |                   | Top 5 PCI-DISS |         |         |   |                                     | 1  | op 5 GDPR                |           |        |        |            |       |               |
| Defense Evasion               |      |          | 2                 | 10.6.1         |         |         |   | 240                                 |    | V_35.7.d                 |           |        |        |            |       | 240           |
| Impact                        |      |          | 2                 | 10.2.7         |         |         |   | 97                                  |    | I_5.1.f                  |           |        |        |            |       | 2             |
|                               |      |          |                   | 10.2.6         |         |         |   | 4                                   |    |                          |           |        |        |            |       |               |
|                               |      |          |                   | 11.5           |         |         |   | 2                                   |    |                          |           |        |        |            |       |               |
|                               |      |          |                   |                |         |         |   |                                     |    |                          |           |        |        |            |       |               |
|                               |      |          |                   |                |         |         |   |                                     |    |                          |           |        |        |            |       |               |
| NIST-800-53                   |      |          | HIPAAA            |                |         |         |   | GPG13                               |    |                          | тя        | SC     |        |            |       |               |
| Top 5 NIST-800-53             |      |          | Top 5 HIPAAA      |                |         |         | Т | op 5 GPG13                          |    |                          | Top 5     | 5 TSC  |        |            |       |               |
| AU.6                          |      | 102      | 164.312.b         |                |         | 102     | 1 | .0.1                                |    | 86                       | CC7.3     | 2      |        |            |       | 104           |
| AU.14                         |      | 101      | 164.312.c.1       |                |         | 2       | 4 | 1.10                                |    | 16                       | CC7.      | 3      |        |            |       | 104           |
| AU.5                          |      | 4        | 164.312.c.2       |                |         | 2       | 4 | .11                                 |    | 2                        | CC6.      | 8      |        |            |       | 103           |
| SI.7                          |      | 2        |                   |                |         |         |   |                                     |    |                          | CC8.      | 1      |        |            |       | 16            |

FIM: Recent events: File integrity monitoring para o agente;

SCA: Latest scans: Configuration assessment para o agente;

MITRE ATT&CK: estatísticas de MITRE ATT&CK específicas do agente;

PCI DSS: estatísticas de PCI DSS específicas do agente;

GDPR: estatísticas de GDPR específicas do agente;

NIST-800-53: estatísticas de NIST-800-53 específicas do agente;

HIPAA: estatísticas de HIPAA específicas do agente;

GPG13: estatísticas de GPG13 específicas do agente;

TSC: estatísticas de TSC específicas do agente;

| Network interfaces (3) | ී Refresh 👜 Export formatted | Network settings (4) | ී Refresh 👍 Export form    | natted | Ports (13)                  | C Refresh      | 신 Expor   | t formatted |
|------------------------|------------------------------|----------------------|----------------------------|--------|-----------------------------|----------------|-----------|-------------|
| Search                 | DQL                          | Search               |                            | DQL    | Search                      |                |           | DQL         |
| Name 🛧 MAC             | State MTU Type               | Interface   Address  | Netmask Protocol Broadcast |        | Local port Local IP address | Process F      | PID State | e Protocol  |
| d                      | down 1500 ethernet           | c                    | ipv                        |        |                             | NetworkManager |           | udp         |
| е                      | up 1500 ethernet             | e                    | ipv                        |        |                             | NetworkManager |           | udp         |
| W                      | up 1500 ethernet             | v                    | ip                         |        |                             | NetworkManager |           | udp6        |
| Rows per page: 10 V    | $\langle 1 \rangle$          | v                    | ip                         |        |                             | chrome         |           | udp         |
|                        |                              | Rows per page: 10 🗸  | <                          | 1 >    |                             | chrome         |           | udp         |
|                        |                              |                      |                            |        |                             | chrome         |           | udp         |
|                        |                              |                      |                            |        |                             | chrome         |           | udp         |
|                        |                              |                      |                            |        |                             | msedge         |           | udp         |
|                        |                              |                      |                            |        |                             | msedge         |           | udp         |
|                        |                              |                      |                            |        |                             | msedge         |           | udp         |
|                        |                              |                      |                            |        | Rows per page: 10 $ \lor$   |                | <         | <u>1</u> 2> |

#### **Network interfaces**: interfaces de rede. Suas características são:

Name: nome;

MAC: endereço da interface de rede (MAC address);

State: estado. Pode estar funcionando (up) ou não (down);

MTU: tamanho máximo do pacote de dados;

Type: tipo de rede.

#### Network settings: configurações de rede.

Suas características são:

Interface : interface de rede;

Address: Endereço de rede. Pode ser padrão IPv4 ou IPv6;

Netmask: máscara de rede;

Protocol: protocolo de rede. Pode ser padrão IPv4 ou IPv6;

Broadcast: domínio de broadcast.

Ports: portas de rede.

Suas características são:

Local port: porta local;

Local IP address: endereço IP local;

Process: serviço executado;

PID: consumo de serviço;

State: estado. Pode estar funcionando (up) ou não (down);

Protocol: protocolo usado.

### **Processes:**

# Processes (245)

#### C Refresh Export formatted

| Search                               |       |            |           |          |      | DQL                                                                                  |
|--------------------------------------|-------|------------|-----------|----------|------|--------------------------------------------------------------------------------------|
| Name 个                               | PID   | Parent PID | VM size   | Priority | NLWP | Command                                                                              |
| Aggrega<br>torHost.<br>exe           | 7724  | 4300       | 6807552   | 8        | 2    | C:\Windows\System32\Aggreg<br>atorHost.exe                                           |
| AnyDes<br>k.exe                      | 4176  | 1008       | 43143168  | 13       | 5    | C:\Program Files<br>(x86)\AnyDesk\AnyDesk.exe                                        |
| AppVSh<br>Notify.ex<br>e             | 20416 | 1772       | 2514944   | 8        | 1    | C:\Program Files\Common<br>Files\microsoft<br>shared\ClickToRun\AppVShNo<br>tify.exe |
| Applicati<br>onFram<br>eHost.e<br>xe | 7068  | 1100       | 35880960  | 8        | 2    | C:\Windows\System32\Applica<br>tionFrameHost.exe                                     |
| DDVColl<br>ectorSv<br>cApi.exe       | 9800  | 1008       | 4325376   | 8        | 2    | C:\Program<br>Files\Dell\DellDataVault\DDVC<br>ollectorSvcApi.exe                    |
| DDVDat<br>aCollect<br>or.exe         | 3620  | 1008       | 127381504 | 8        | 23   | C:\Program<br>Files\Dell\DellDataVault\DDVD<br>ataCollector.exe                      |
| DDVRul<br>esProce<br>ssor.exe        | 4824  | 1008       | 22777856  | 8        | 6    | C:\Program<br>Files\Dell\DellDataVault\DDVR<br>ulesProcessor.exe                     |

Suas características são:

Name (Nome do Processo): Exibe o nome do processo em execução no sistema.

PID (Process ID): Identificador único do processo, permitindo rastrear e gerenciar sua execução.

Parent PID (ID do Processo Pai): Indica o processo que originou a execução do processo atual. A partir desse identificador, é possível visualizar a árvore hierárquica dos processos, facilitando a análise de comportamentos suspeitos, como injeção de código e execução de malware.

VM Size (Tamanho da Memória Virtual): Representa a quantidade total de memória virtual alocada pelo processo, sendo um indicador importante para detecção de consumo anômalo de recursos.

Priority (Prioridade): Define a prioridade de execução do processo no sistema operacional, influenciando sua alocação de CPU e recursos. Processos com prioridade alta podem indicar tarefas críticas ou atividades suspeitas.

NLWP (Número de Threads): Exibe a quantidade de threads utilizadas pelo processo, sendo um fator relevante para identificar comportamentos anômalos, como malware que cria múltiplas threads para evitar detecção.

# Packages:

| Packages (229)      |              | C             | Refr | esh 👜 Export format   | tted |
|---------------------|--------------|---------------|------|-----------------------|------|
| Search              |              |               |      | I.                    | DQL  |
| Name 个              | Architecture | Version       |      | Vendor                |      |
| 7-Zip 21.07 (x64)   | x86_64       | 21.07         |      | Igor Pavlov           |      |
| AnyDesk             | i686         | ad 7.0.15     |      | AnyDesk Software GmbH |      |
| Blockbit Client     | i686         | 1.2.4         |      | Blockbit              |      |
| Blockbit VPN Client | x86_64       | 4.39.9772     |      | Projeto VPN Blockbit  |      |
| Blockbit XDR Agent  | i686         | 1.0.0         |      | Blockbit XDR.         |      |
| CleanUp!            | i686         |               |      |                       |      |
| Clima               | x86_64       | 4.54.63007.0  |      | Microsoft Corporation |      |
| Cortana             | x86_64       | 4.2308.1005.0 |      | Microsoft Corporation |      |
| Câmera              | x86_64       | 2025.2501.1.0 |      | Microsoft Corporation |      |
| DBeaver 24.3.3      | x86_64       | 24.3.3        |      | DBeaver Corp          |      |
| Rows per page: 10 🗸 |              |               | <    | <u>1</u> 2 3 4 5 23   | >    |

# Pacotes Instalados (Packages)

Esta seção exibe a lista completa de aplicações e pacotes instalados no endpoint monitorado. A visualização facilita a auditoria de softwares, detecção de aplicações não autorizadas e controle de conformidade.

Campos e suas definições:

- Name: Nome do pacote ou aplicação instalada.
- Architecture: Arquitetura do sistema compatível com o pacote (ex: x86\_64 ou i686).
- Version: Versão atual da aplicação ou componente instalado.
- Vendor: Fornecedor ou desenvolvedor responsável pela aplicação.

Além disso, a interface permite:

- Filtrar pacotes por nome, versão ou fornecedor via campo de busca.
- Atualizar a lista clicando em "Refresh".
- Exportar os dados no formato estruturado clicando em "Export formatted".
- Visualizar em múltiplas páginas, com paginação ajustável.

Essa funcionalidade é essencial para manter visibilidade total sobre o ambiente de software, garantindo controle, rastreabilidade e prevenção contra aplicações potencialmente indesejadas.

# **XDR - Endpoint Groups & Sub-Groups**

Gestão de Grupos e Políticas Personalizadas no Blockbit XDR

O Blockbit XDR permite a implementação baseada em estrutura organizacional, garantindo que administradores possam gerenciar múltiplos sites, locais, departamentos e ambientes geograficamente separados dentro de um único console, sem restrições. Através da segmentação por grupos de endpoints e usuários, é possível aplicar políticas personalizadas e regras específicas para cada unidade organizacional.

#### **Estrutura Organizacional**

A solução permite a criação de Grupos e Subgrupos Personalizados:

Os administradores podem organizar endpoints em grupos distintos, refletindo a estrutura da organização, como departamentos, unidades de negócios, filiais ou regiões geográficas.

Cada grupo pode ter configurações individuais de segurança e monitoramento, garantindo proteção adequada para diferentes perfis de uso.

#### Gerenciamento Centralizado e Segmentação Flexível:

O console permite monitorar, aplicar políticas e tomar ações corretivas de forma individual ou em massa sobre qualquer grupo de endpoints. Os grupos podem ser dinâmicos ou estáticos, garantindo maior flexibilidade para adaptar-se à infraestrutura da organização.

#### Aplicação de Políticas com Herança em Qualquer Nível:

O Blockbit XDR suporta herança de políticas, permitindo que regras definidas em um nível superior sejam aplicadas automaticamente a subgrupos e endpoints associados.

Os administradores podem definir configurações globais para a empresa e permitir que unidades individuais ajustem parâmetros específicos conforme necessário.

#### Políticas Baseadas em Grupos para Segurança e Monitoramento:

- Isolamento de Endpoints comprometidos, garantindo contenção de ameaças.
- Bloqueio de processos maliciosos e resposta automatizada a incidentes.
- Correção automática de configurações alteradas por malwares ou ataques.
- Definição de regras para prevenção de novas ameaças e mitigação de riscos.

#### Exceções e Exclusões Personalizadas por Grupo e subgrupos:

- Ativação ou desativação de motores de proteção específicos para determinados grupos.
- Exclusões por tipo de arquivo (MIME-Type), hash ou diretórios específicos. Exceções de programas, certificados digitais e aplicações confiáveis.
- Definição de exceções por comportamento suspeito, permitindo um controle granular sobre a resposta a ameaças.

| Groups & Sub-groups (2)<br>From here you can list and check your groups and sub-groups, its agen | ④ Add new group C Refresh 由 Export formatted |           |
|--------------------------------------------------------------------------------------------------|----------------------------------------------|-----------|
| Search                                                                                           |                                              | DQL       |
| Name 1                                                                                           | Agents                                       | Actions   |
| default                                                                                          | 24                                           | • / f h h |
| default_subgroup                                                                                 | 0                                            |           |
| Rows per page: 10 $$                                                                             |                                              | < 1 >     |

As ações disponíveis:

Add new group

C Refresh

Export formatted

Para criar um grupo, clique em Add new group.

Crie um nome para o grupo e clique em Save new group.

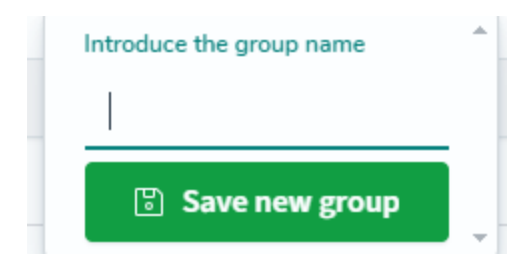

Refresh: Atualiza as informações da janela.

Ao clicar em Export formatted, será criado um arquivo .csv com informações dos grupos.

Para cada grupo, há cinco ações:

Ver detalhes (view details) (<sup>(()</sup>): serão apresentados detalhes do agentes e arquivos do grupo. Para mais informações, vá em View details.

Editar grupo (Edit group configuration) ( ): abre um editor com informações do grupo. Permitindo personalizar as configurações, regras e exceções dos endpoints pertencentes a esse Grupo ou Sub-grupo, para ativar as detecções automaticamente.

Exemplo:

| Blo       | ockbit                                                                                                    |         |
|-----------|----------------------------------------------------------------------------------------------------|---------|
|           | Endpoint Groups                                                                                                    | •       |
| <         | agent.conf of default group<br>1 - 'agent_config:<br>2 <1 Regra para Detecção de Criptografia Suspeita                                                                                                    | II Save |
|           | <pre>6</pre>                                                                                                    |         |
|           | <pre>6</pre>                                                                                                    |         |
|           | 24     coexcriptions/Possible ransomware activity: high file modification rate/descriptions/<br>c/proops/       26     c/proops/<br>clin- Bagra para detectar tentativa de apagar Shadow Copy><br>carule ine-Tansomware, shadow_copy_deletion*><br>c*rule ine-Tansomware, shadow_copy_deletion*><br>c*rule ine-Tansomware, shadow_copy_deletion*><br>c*rule ine-Tansomware, shadow_copy_deletion*><br>c*rule ine-Tansomware, shadow_copy_deletion*><br>c*rule ine-Tansomware, shadow_copy_deletion*><br>c*rule ine-Tansomware, shadow_copy_deletion*><br>c*rule ine-Tansomware, shadow_copy_deletion*><br>c*rule ine-Tansomware, shadow_copy_deletion*><br>c*rule ine-Tansomware, shadow_copy_deletion*><br>c*rule ine-Tansomware, shadow_copy_deletion*>       28     c       29     c       20     c       21     c       22     c       23     c       24     c       25     c       26     c       27     c       28     c       29     c       20     c       21     c       22     c       23     c       24     c       25     c       26     c       27     c       28     c       29     c       20     c       20     c       21     c       22     c       23     c       24     c                                                                                                    |         |
| 10000000  | <pre>33 (rule&gt;<br/>c/promp<br/>35 c/= Configuração para bloquear hosts suspeitos&gt;<br/>6 commando<br/>37 commando<br/>38 cesectable-network.shu/executable&gt;<br/>9 cesectable-stable-network.shu/executable&gt;<br/>9 cesectable-st</pre> |         |
| 4 4 4 4 4 | 41       command-disable-network         42       clocation/local       clocation         43       clocation         44       clovel:122/level         45       clovel:122/level         46       clovel:122/level                                                                                                    |         |

Deletar grupo (**Delete**) ( 🔨 ): apaga o grupo ou subgrupo.

Adiciona Subgrupos (Add Sub-groups) (<sup>123</sup>): Cria um subgrupo dentro de um grupo principal, permitindo personalizações, mas sempre herdando as configurações do grupo pai, mantendo a segurança padronizada.

| @ // fi        | ra 🖪      |   |
|----------------|-----------|---|
|                |           | ^ |
| Create a new s | sub-group |   |
|                |           |   |
| B              | Save      |   |

Clone grupo (Clone) ( ) : Duplica um grupo existente, copiando todas as configurações e endpoints, garantindo padronização e agilidade na criação de novos grupos

### Na barra **Search**, você pode montar yma query para procurar por grupos.

| Q          | Search    | run the search query             |
|------------|-----------|----------------------------------|
| <b>6</b> 0 | name      | filter by name                   |
| <b>G</b> D | count     | filter by count                  |
| <b>6</b> 0 | configSum | filter by configuration checksum |
| 11         | (         | open group                       |

Em name, você pode filtrar por nome.

Em count, você pode filtrar por quantidade.

Em configsum, você pode filtrar pelo checksum.

# **XDR - Endpoint Groups - Inheritance**

O Blockbit XDR permite a aplicação e segmentação granular de políticas de segurança, garantindo herança de configurações em qualquer nível organizacional. A solução oferece flexibilidade para definir regras e políticas centralizadas, ao mesmo tempo em que possibilita ajustes específicos por site, local, departamento ou grupo de endpoints.

Com base em uma estrutura organizacional escalável, a console de administração do Blockbit XDR permite que administradores gerenciem múltiplas unidades sem restrição quanto ao número de sites ou locais distintos. Dessa forma, políticas de segurança podem ser aplicadas hierarquicamente, garantindo que configurações essenciais sejam herdadas pelos subníveis, enquanto ajustes personalizados podem ser implementados para atender a necessidades específicas de cada ambiente.

Além disso, o sistema de regras do Blockbit XDR possibilita a correlação inteligente de eventos, gerando alertas de segurança e permitindo a execução automática de ações de Active Response. As políticas aplicadas determinam quais eventos devem ser analisados, quando elevar o nível de severidade de um alerta e quais respostas automatizadas devem ser ativadas para mitigar ameaças em tempo real.

A seguir, explicamos como funciona essa "hierarquia" de regras e como elas podem se encadear ou sobrepor:

1. Sobreposição e Encadeamento de Regras Regras Genéricas vs. Regras Específicas

Uma "regra genérica" pode detectar uma condição ampla (por exemplo, "Falha de login"). Em seguida, outra "regra mais específica" pode "pegar" aquele mesmo evento para verificar algo adicional (por exemplo, "Falha de login do usuário Administrator"). Esse encadeamento acontece por meio de diretivas como <if\_sid> (que checa se uma regra anterior com determinado rule ID disparou) ou <if\_level> (que avalia se a regra anterior tinha certo nível de severidade).

#### Substituição (replace) e Continuação (continue)

<replace>true</replace>: A regra que dispara por último pode substituir totalmente as configurações da regra anterior. Assim, ela pode elevar o nível (level), mudar a descrição e até redefinir o alerta. <continue>yes</continue>: Indica que, depois de disparar aquela regra, o motor de análise continua procurando outras regras subsequentes que também possam se aplicar ao mesmo evento.

Efeito Prático: Hierarquia

Ao usar <if\_sid>, <replace> e <continue>, podemos criar um "encadeamento" de regras onde eventos passam por várias camadas de verificação. Uma regra "mais específica" herda o evento de uma genérica e ajusta a severidade ou descrição, criando um alerta final mais preciso.

```
<if_sid>61603</if_sid>
<field name="win.eventdata.CommandLine" type="pcre2">(?i)bcdedit\s\s\/set\s{default}\srecoveryenabled\sNo</field>
<description>System recovery disabled. Possible ransomware activity detected.</description>
       <mitre>
<id>T1059</id>
       </mitre>
   </rule>
  <rule id="100621" level="12">
<if_sid>61603</if_sid>
<field name="win.eventdata.CommandLine" type="pcre2">(?i)wbadmin\s\sdelete\scatalog\s-quiet</field>
<description>System catalog deleted. Possible ransomware activity detected.</description>
       <mitre>
<id>T1059</id>
        </mitre>
   </rule>
  <rule id="100622" level="12">
<if_sid>61603</if_sid>
<field name="win_eventdata.CommandLine" type="pcre2">(?i)bcdedit\s\s\/set\s{default}\srecoveryenabled\sNo</field>
<description>System recovery disabled. Possible ransomware activity detected.</description>
        <mitre>
<id>T1059</id>
       </mitre>
   </rule>
   <rule id="100623" level="12">
       <if sids92032</if_sids
<field name="win.eventdata.CommandLine" type="pcre2">(?i)wevtutil.*cl</field>
<description>Windows event logs deleted. Possible malicious activity detected.</description>
       <mitre>
<id>T1070.001</id>
       </mitre>
   </rule>
<!-- Ransom note file creation -->
  <rule id="100626" level="10" timeframe="50" frequency="3" ignore="300">
<if_matched_sid>554</if_matched_sid>
<same_field>md5</same_field>
<different_field>file</different_field>
<description>The file $(file) has been created in multiple directories in a short time. Possible ransomware activity.</description>
   </rule>
  <rule id="100627" level="7" timeframe="30" frequency="10" ignore="300">
<if_matched_sid>550</if_matched_sid>
<field name="file" type="pcre2">(?i)C:\\Users</field>
<description>Multiple Files modified in the User directory in a short time.</description>
   </rule>
  <rule id="100629" level="7" timeframe="300" frequency="2" ignore="300">
<if_matched_sid>63104</if_matched_sid>
<field name="win.system.message" type="pcre2">(?i)log file was cleared</field>
<description>Windows Log File Cleared.</description>
       <mitre>
<id>T1070.001</id>
       </mitre>
   </rule>
</group>
<group name="ransomware,ransomware_detection">
<rule id="100628" level="12" timeframe="300" frequency="2" ignore="300">
<if_matched_group>ransomware_pre_detection</if_matched_group>
<if_sid>100626,100627,100615,100616,100617,100618,100619</if_sid>
        <description>Ransomware activity detected.</description>
    </rule>
  /group>
```

#### 2. Ordem de Carregamento (Alfabética) e Enumeração dos Arquivos

Outra forma de entender "hierarquia" está na ordem em que as regras são lidas pelo sistema. O Blockbit XDR carrega os arquivos de regras em ordem alfabética:

Por isso, os arquivos de regras nativos são numerados (por exemplo, 0010-, 0020-, 0100-...) para garantir uma sequência lógica de carregamento. Ao criar arquivos customizados, você pode dar nomes como 9999-custom\_rules.xml para que ele seja carregado depois dos oficiais, permitindo que suas definições (ou overrides) prevaleçam em caso de conflitos.

A ordem de carregamento não substitui o encadeamento de regras em tempo de análise; porém, define quem "ganha" se houver duplicação de IDs ou se duas regras tiverem a mesma tag <rule id="...">.

Exemplo de trecho de configuração no ossec.conf (ou bbxdr.conf):

<ruleset> <!-- Regras padrão --> <rule\_dir>ruleset/rules</rule\_dir> <!-- Regras customizadas do usuário --> <rule\_dir>etc/rules</rule\_dir> </ruleset> Nesse caso, o conteúdo de ruleset/rules é lido primeiro, e depois o conteúdo de etc/rules. Dentro de cada pasta, a leitura segue a ordem dos nomes de arquivo em ordem alfanumérica.

| sh-5.2# ls                                  |                                 |                           |                                 |                                       |                                   |                                                           |
|---------------------------------------------|---------------------------------|---------------------------|---------------------------------|---------------------------------------|-----------------------------------|-----------------------------------------------------------|
| 0830-sysmon id 11.xml                       | 0110-ms_dhcp_rules.xml          | 0215-policy_rules.xml     | 0320-clam_av_rules.xml          | 0420-freeipa_rules.xml                | 0530-mysql_audit_rules.xml        | 0625-cisco-asa_rules.xml                                  |
| 0015-ossec_rules.xml                        | 0115-arpwatch_rules.xml         | 0220-msauth_rules.xml     | 0325-opensmtpd_rules.xml        | 0425-cisco-estreamer_rules.xml        | 0535-mariadb_rules.xml            | 0625-mcafee_epo_rules.xml                                 |
| 0016-bbxdr rules.xml                        | 0120-symantec-av rules.xml      | 0225-mcafee av rules.xml  | 0330-sysmon rules.xml           | 0430-ms wdefender rules.xml           | 0540-pfsense rules.xml            | 0630-nextcloud rules.xml                                  |
| 0850-audit_rules.xml                        |                                 | 0330 me ee sulae uml      | 0225 unbound subse upl          | 0425 me lane vulae vml                |                                   | 0625 and a mark subsection                                |
| 0860-sysmon_id_13.xml                       | 0125-Synancec-ws_Intes.xinc     | 0230-115-56_10 (es. XIII) | 6555-unbound_rutes.xmt          | 6435-ms_togs_rotes.xmt                | osas-osquery_rates.xiit           | 0000-0W(II-200K_10(00, XMC                                |
| 0020-syslog_rules.xml                       | 0130-trend-osce_rules.xml       | 0235-vmware_rules.xml     | 0340-puppet_rules.xml           | 0440-ms_sqlserver_rules.xml           | 0550-kaspersky_rules.xml          | 0640-junos_rules.xml                                      |
| 0025-sendmail_rules.xml                     | 0135-hordeimp_rules.xml         | 0240-ids_rules.xml        | 0345-netscaler_rules.xml        | 0445-identity_guard_rules.xml         | 0555-azure_rules.xml              | 0675-panda-paps_rules.xml                                 |
| 0900-firewall_rules.xm                      |                                 |                           |                                 |                                       |                                   |                                                           |
| 0030-postfix_rules.xml                      | 0140-roundcube_rules.xml        | 0245-web_rules.xml        | 0350-amazon_rules.xml           | 0450-mongodb_rules.xml                | 0560-docker_integration_rules.xml | 0680-checkpoint-smart1_rules.xml 0905-clsco-ftd_rules.xml |
| 0910-ms-exchange-prox                       | logon rules.xml                 | 0250-apacite_roces.xiic   | 0500-serv-u_ruces.xmc           | 0455-docker_races.xmc                 | 0505-ms_cpsec_ruces.xmc           | ooso-gep_rates.xmt                                        |
| 0040-imapd_rules.xml                        | 0150-cimserver_rules.xml        | 0255-zeus_rules.xml       | 0365-auditd_rules.xml           | 0460-jenkins_rules.xml                | 0570-sca_rules.xml                | 0695-f5_bigip_rules.xml                                   |
| 0045-mailscapper rules xml                  | A155-dovecot rules xml          | 8268-nging rules aml      | A375-ush rules xml              | 8478-vshell rules xml                 | 0575-win-base rules xml           | A7AA-palpalto rules xml                                   |
| 0920-oracledb rules.xm                      |                                 |                           |                                 |                                       |                                   |                                                           |
| 0050-ms-exchange_rules.xml                  | 0160-vmpop3d_rules.xml          | 0265-php_rules.xml        | 0380-redis_rules.xml            | 0475-bbhips_rules.xml                 | 0580-win-security_rules.xml       | 0705-saphos_fw_rules.xml                                  |
| 0055-courier_rules.xml                      | 0165-vpopmail_rules.xml         | 0270-web_appsec_rules.xml | 0385-oscap_rules.xml            | 0480-qualysguard_rules.xml            | 0585-win-application_rules.xml    | 0715-freepbx_rules.xml                                    |
| 0935-cloudflare-waf_ru                      | les.xml                         |                           |                                 |                                       |                                   |                                                           |
| 0065-pix_rules.xml<br>0945-sysmon id 10.xml | 0170-ftpd_rules.xml             | 0275-squid_rules.xml      | 0390-fortiddos_rules.xml        | 0485-cylance_rules.xml                | 0590-win-system_rules.xml         | 0750-github_rules.xml                                     |
| 0070-netscreenfw_rules.xml                  | 0175-proftpd_rules.xml          | 0280-attack_rules.xml     | 0391-fortigate_rules.xml        | 0490-virustotal_rules.xml             | 0595-win-sysmon_rules.xml         | 0755-office365_rules.xml                                  |
| 0950-sysmon_ld_20.xml                       | A180-pure-ftpd rules val        | A285-systemd rules yml    | A392-fortimail rules yml        | 8495-proymox-ve rules yml             | A6AA.win.wdefender rules yml      | A77A.mitlah rules yel                                     |
| 0960-macos rules.xml                        |                                 |                           |                                 |                                       |                                   |                                                           |
| 0080-sonicwall_rules.xml                    | 0185-vsftpd_rules.xml           | 0290-firewalld_rules.xml  | 0393-fortiauth_rules.xml        | 0500-owncloud_rules.xml               | 0601-win-vipre_rules.xml          | 0775-arbor_rules.xml                                      |
| 0085-pam rules xml                          | 0190-ms ftpd rules xml          | 0295-mysql rules xml      | 0395-bp rules xml               | 0505-vuls rules xml                   | 0602-win-wfirewall rules xml      | 0780-fireeve rules xml                                    |
| 0995-microsoft-graph ru                     | les xml                         |                           |                                 |                                       |                                   |                                                           |
| 0090-telnetd_rules.xml                      | 0195-named_rules.xml            | 0300-postgresql_rules.xml | 0400-openvpn_rules.xml          | 0510-ciscat_rules.xml                 | 0605-win-mcafee_rules.xml         | 0785-huawei-usg_rules.xml                                 |
| 0997-mattiverse_rutes.                      | A2AA_smbd rules yml             | 8385-dropbear rules val   | A4A5-rsa-auth-manager rules yml | A515-evim rules vml                   | A610-win-ms long rules yml        | ARAA.sysmon id 1 yml                                      |
| 0100-solaris bsm rules.xml                  | 0205-racoon rules.xml           | 0310-openbsd rules.xml    | 6410-imperva rules.xml          | 0520-vulnerability-detector rules.xml | 0615-win-ms-se rules.xml          | 0810-sysnon id 3.xml                                      |
| 0105-asterisk_rules.xml                     | 0210-vpn_concentrator_rules.xml | 0315-apparmor_rules.xml   | 0415-sophos_rules.xml           | 0525-openvas_rules.xml                | 0620-win-generic_rules.xml        | 0820-sysmon_id_7.xml                                      |
| sh-5.2#                                     |                                 |                           |                                 |                                       |                                   |                                                           |
| sh-5.2#                                     |                                 |                           |                                 |                                       |                                   |                                                           |
| Sn-5.2#                                     |                                 |                           |                                 |                                       |                                   |                                                           |
|                                             |                                 |                           |                                 |                                       |                                   |                                                           |
|                                             |                                 |                           |                                 |                                       |                                   |                                                           |
|                                             |                                 |                           |                                 |                                       |                                   |                                                           |
|                                             |                                 |                           |                                 |                                       |                                   |                                                           |

3. Como Funciona na Prática Criação de Arquivos de Regras

Cada arquivo .xml contém blocos <group> com <rule>. Você pode definir <match>, <field name="...">, <if\_sid> e outras condições para detectar e correlacionar eventos.

Exemplo Simplificado:

<group name="login\_failures"> <!-- Regra genérica: Falha de Login --> <rule id="100000" level="5"> <match>Login failed</match> <description>Falha genérica de login</description> </rule>

<!-- Regra específica: Falha de Login do Admin, substitui a genérica --> <rule id="100001" level="10"> <if\_sid>10000</if\_sid> <match>administrator</match> <replace>true</replace> <description>Falha de login do usuário administrator (crítica)</description> </rule> </group>

Primeiro, a regra 100000 reconhece "Login failed" e gera um alerta de nível 5. Depois, se o mesmo evento contiver "administrator", a regra 100001 dispara (encadeada em 100000) e substitui (<replace>true</replace>) a anterior, elevando o nível para 10 e mudando a descrição.

Por que Enumerar Arquivos

Se você tivesse um arquivo "0010-windows\_rules.xml" com regras genéricas de Windows e um "9999-custom\_rules.xml" com regras específicas, o arquivo "9999-custom\_rules.xml" será carregado por último.

Caso haja override de um rule id ou definições complementares, o seu arquivo customizado tem precedência na configuração final do manager.

# **XDR - Endpoint Groups - View details**

Nesta página, são mostrados detalhes do grupo de agentes e arquivos.

| < default                                                    | 🛅 Manage agent | s ය Export PDF     |
|--------------------------------------------------------------|----------------|--------------------|
| Agents Files                                                 |                |                    |
| Agents (24)<br>From here you can list and manage your agents | C Refresh      | 신 Export formatted |

Em Export PDF ( 🗠 Export PDF ), você pode exportar um PDF com as configurações e/ou os agentes do grupo.

Em Manage agents, você pode adicionar ou remover agentes do grupo.

| Endpoint Groups                                                                                                    |   |                                                                       |                                 |                   |
|----------------------------------------------------------------------------------------------------|---|-----------------------------------------------------------------------|---------------------------------|-------------------|
| Manage agents of group Site-SP                                                                                                    |   |                                                                       |                                 | Apply chan        |
| vailable agents                                                                                                    | C | ¢                                                                     | Current agents in the group (0) | Added: 2 Removed: |
| Filter                                                                                                    |   | Add all items                                                         | Filter                          |                   |
| 89 - BLKBT-N-026<br>91 - LT-3WPT6R3<br>93 - BLKBT-N-011<br>95 - BLKBT-N-041<br>95 - BLKBT-N-047<br>95 - BLKBT-N-047<br>99 - BLKBT-N-059<br>99 - BLKBT-N-059<br>99 - BLKBT-N-100<br>00 - BLKBT-N-156<br>01 - BLKBT-N-094<br>02 - BLKBT-N-081<br>03 - BLKBT-N-018<br>04 - XDR_PCC_Linux<br>05 - thcosta | Ň | Add selected<br>items<br>Remove selected<br>items<br>Remove all items | 392 - BLКВТ-N-105<br>390 - КАЮ  |                   |
| C Click here to load more agents                                                                                                    |   |                                                                       |                                 |                   |

Para adicionar ou remover agentes, utilize os botões entre as listas.

Para aplicar as mudanças, clique em Apply changes (

Apply changes

Nos grupos, há duas abas: Agents (Agentes) e Files (Arquivos)

| Agents Files                                                 |            |                  |         |           |                    |
|--------------------------------------------------------------|------------|------------------|---------|-----------|--------------------|
| Agents (24)<br>From here you can list and manage your agents |            |                  |         | ී Refresh | 신 Export formatted |
| Search                                                       |            |                  |         |           | DQL                |
| Id 🛧 Name                                                    | IP address | Operating system | Version | Status    | Actions            |

#### Agents

| < Bra               | silia                            |               |                                          |         | 🛅 Manage age       | nts 👍 Export PDF                |
|---------------------|----------------------------------|---------------|------------------------------------------|---------|--------------------|---------------------------------|
| Agents              | Files                            |               |                                          |         |                    |                                 |
| Agents<br>From here | (4)<br>e you can list and manage | e your agents |                                          |         | C Refresh          | 관 Export formatted              |
| Search              |                                  |               |                                          |         |                    | DQL                             |
| ld ↑                | Name                             | IP address    | Operating system                         | Version | Status             | Actions                         |
| 391                 | LT-8WPT6R3                       |               | Microsoft Windows 11 Pro 10.0.22000.2538 | v1.0.0  | • active ⑦         | ◎ 菅                             |
| 392                 | BLKBT-N-105                      |               | Microsoft Windows 11 Pro 10.0.22631.5039 | v1.0.0  | • active ⑦         | ◎ 菅                             |
| 393                 | BLKBT-N-111                      | (22-10-10-10) | Microsoft Windows 11 Pro 10.0.26100.3194 | v1.0.0  | disconnected     ⑦ | ◎ 菅                             |
| 394                 | BLKBT-N-041                      |               | Microsoft Windows 11 Pro 10.0.22000.2538 | v1.0.0  | active             | ◎ 宦                             |
| Rows per            | page: 15                         |               |                                          |         |                    | $\langle \underline{1} \rangle$ |

Para cada agente, há as seguintes características.
O Id é o número identificador do agente.
Name é o nome do agente.
IP address é o endereço IP do agente.
Operating system é o sistema operacional do agente.
Version é a versão do agente.
Status é o status do agente. São dois status: ativo (active) e desconectado (disconnected).

Actions: ações sobre o agente:

Ir ao agente (Go to the agent): Abrirá as informações do agente no Endpoint Summary.

#### Files

| < Brasilia                                                                       |                                  |         | 🕜 Edit group configuration 🛛 🕹 Export PDF |
|----------------------------------------------------------------------------------|----------------------------------|---------|-------------------------------------------|
| Agents Files                                                                     |                                  |         |                                           |
| Files (3)<br>From here you can list and see your group files, also, you can edit | the group configuration          |         | C Refresh 👜 Export formatted              |
| Search                                                                           |                                  |         | DQL                                       |
| File 1                                                                           | Checksum                         | Actions |                                           |
| agent.conf                                                                       | ab73af41699f13fdd81903b5f23d8d00 | © /     |                                           |
| ar.conf                                                                          | c94cce6423fc68adb537890d6f14fbb8 | 0       |                                           |
| merged.mg                                                                        | 150e727c3ce8f3b83b575d45d4eaece8 | 0       |                                           |
| Rows per page: 15 $ \lor$                                                        |                                  |         | < 1 >                                     |

Para cada arquivo, há as seguintes características:

Name é o nome do arquivo. Checksum é o código de verificação do arquivo.

São duas ações por arquivo:

Ver arquivo (See file content): abrirá o conteúdo do arquivo.

Editar arquivo (Edit): abrirá um editor permitindo personalizar as configurações, regras e exceções dos endpoints pertencentes a esse Grupo ou Subgrupo.

| < agent.conf of Brasilia group                                                                        | 🐻 Save |
|----------------------------------------------------------------------------------------------------|--------|
| 1- <sagent_config><br/>2 <i- agent="" configuration="" here="" shared=""><br/>3 </i-></sagent_config> |        |
|                                                                                                    |        |
|                                                                                                    |        |
|                                                                                                    |        |
|                                                                                                    |        |
|                                                                                                    |        |
|                                                                                                    |        |
|                                                                                                    |        |
|                                                                                                    |        |

# **XDR - Endpoints Groups - Active Response**

O Active Response do Blockbit XDR é um mecanismo automatizado de resposta a incidentes, projetado para mitigar ameaças em tempo real, aplicando ações de contenção e remediação de forma rápida e eficiente. Essa funcionalidade faz parte da abordagem SOAR (Security Orchestration, Automation and Response), permitindo a orquestração inteligente das respostas a eventos de segurança. As ações de remediação podem ser aplicadas simultaneamente em múltiplos sistemas e eventos reduzindo o tempo de reação e minimizando impactos operacionais.

Através do uso de Playbooks, o Active Response executa fluxos de automação predefinidos, garantindo que, ao detectar uma ameaça, o sistema possa bloquear, isolar, ou neutralizar automaticamente atividades maliciosas. Esses Playbooks podem ser personalizados para atender às necessidades específicas da organização, possibilitando desde o isolamento de endpoints até a revogação de credenciais comprometidas.

Com o Active Response, o Blockbit XDR transforma dados de ameaças em ações automatizadas, garantindo um ambiente mais seguro e resiliente contra ataques cibernéticos.

Abaixo seguem alguns dos exemplos que o Blockbit XDR possui:

| Active Response / EXE                                                                 | Regras associadas (rules_id)                                         | Função resumida                                                                                                    |
|---------------------------------------------------------------------------------------|----------------------------------------------------------------------|----------------------------------------------------------------------------------------------------|
| <pre>notification_remove-threat (usa notification.exe + remove-threat.exe)</pre>      | 87105                                                                | Exibe uma notificação (notification.exe) e, em seguida, remove (ou coloca em quarentena) o arquivo malicioso do endpoint (remove-threat.exe).                                        |
| <pre>remove-threat (remove-threat.exe)</pre>                                          | 87105                                                                | Efetua a remoção/quarentena do arquivo malicioso no endpoint.                                                                                                    |
| <pre>firewall-drop (geralmente usa firewall_ manager.exe OU network_ block.exe)</pre> | 2502, 5710                                                           | Bloqueia ou "dropa" conexões (por IP ou host) no firewall do sistema. Em Windows, pode usar "netsh.exe" em segundo plano.                                                            |
| <pre>rollback_windows (chama rollback.bat ou r ollback.psl)</pre>                     | 100628                                                               | Reverte alterações feitas previamente (ex.: regras do firewall, remoção de arquivo), restaurando o estado anterior do endpoint.                                                      |
| <pre>notification_network_block (usa notification.exe + network_block.exe)</pre>      | 100628, 100616, 100200,<br>100904, 100063, 100238,<br>100194, 100915 | Exibe uma notificação ao usuário/administrador e simultaneamente executa bloqueio de rede no endpoint (por IP, host, etc.).                                                          |
| <pre>network_block (network_block.exe)</pre>                                          | 100628, 100616, 100200,<br>100904, 100063, 100238,<br>100194, 100915 | Bloqueia o tráfego de rede (por IP, URL) localmente no endpoint. Em algumas instalações, pode usar scripts auxiliares, como netsh.exe.                                               |
| <pre>notification_win_security (USA notification.exe + windows_security.exe)</pre>    | 501, 503, 62152                                                      | Exibe alerta/aviso e aplica ajustes ou reforços de segurança no Windows (por exemplo, ativar políticas ou checar integridade do sistema).                                            |
| <pre>windows_security (windows_security.exe)</pre>                                    | 501, 503, 62152                                                      | Realiza ações específicas de segurança no Windows (por ex., reforço de GPO, ativação de defesas, etc.).                                                                              |
| <b>yara_windows</b><br>(normalmente chama yara.<br>bat)                               | 100303, 100304                                                       | Roda um <i>scan</i> YARA local no Windows para identificar padrões de malware ou IOCs (Indicators of Compromise).                                                                    |
| <b>yara_linux</b><br>(equivalente em Linux)                                           | 100300, 100301                                                       | Versão de varredura YARA para sistemas Linux.                                                                                                    |
| notification<br>(notification.exe)                                                    | 100508                                                               | Simplesmente gera uma notificação pop-up ou log local, avisando sobre o alerta disparado (sem tomar ações adicionais).                                                               |
| ensure_policies                                                                       | 111000, 111001                                                       | Em geral, chama binários de "endpoint_control" ou gerenciadores<br>específicos (bluetooth_manager.exe, usb_manager.exe`) para checar<br>/aplicar políticas de hardware ou segurança. |
| <pre>bluetooth_manager.exe (dentro de endpoint_cont rol)</pre>                        | N/D (varia)                                                          | Gerencia/disabilita conexões Bluetooth de acordo com regras de segurança ou políticas definidas.                                                                                     |
| <pre>firewall_manager.exe (dentro de endpoint_cont rol)</pre>                         | N/D (varia)                                                          | Manipula as regras de firewall no endpoint; pode ser acionado pelos ARs "firewall-<br>drop" ou "network_block".                                                                      |
| usb_manager.exe (dentro                                                               | N/D (varia)                                                          | Gerencia/disabilita dispositivos USB (armazenamento, Bluetooth dongles USB,                                                                                                    |

| de endpoint_control)       |             | etc.) conforme as políticas definidas.                                                                                                    |
|----------------------------|-------------|----------------------------------------------------------------------------------------------------|
| endpoint_control.exe       | N/D (varia) | Aplicativo genérico para executar funções de controle de endpoint; pode ser acionado para checar várias políticas (rede, USB, Bluetooth). |
| logger.exe                 | N/D         | Ferramenta interna para gravação de logs adicionais relacionados às Active Responses ou à execução dos binários.                          |
| netsh.exe (nativo Windows) | N/D         | Ferramenta padrão do Windows para manipular configurações de rede e firewall; pode ser usada "por trás" dos binários que fazem bloqueio.  |
| notify_screen.exe          | N/D         | Similar ao notification.exe, porém gera uma interface de pop-up na tela do usuário, exibindo mensagens de alerta.                         |
| restart-bbxdr.exe          | N/D         | Reinicia o serviço/cliente do Blockbit XDR no endpoint (útil quando é necessário forçar recarregamento de configurações).                 |
| windows_defender.exe       | N/D         | Invoca o Microsoft Defender (em máquinas Windows) para realizar varreduras, atualizações ou ações de remoção.                             |
| route-null.exe             | N/D         | Possível ferramenta interna para inserir rotas nulas (bloqueio de roteamento) no sistema, função avançada de bloqueio de IP/tráfego.      |

O SOAR (Security Orchestration, Automation and Response) e o Active Response do Blockbit XDR estão em constante evolução para garantir a máxima segurança dos endpoints, acompanhando as mudanças no cenário de ameaças cibernéticas.

Além das respostas automatizadas nativas, é possível criar Playbooks personalizados, adaptando as ações de mitigação e remediação para atender às necessidades específicas de cada ambiente. Essa flexibilidade permite configurar respostas customizadas para diferentes sites, unidades organizacionais, grupos de endpoints e dispositivos individuais, garantindo uma orquestração inteligente e eficiente da segurança.

Com essa abordagem, o Blockbit XDR assegura que incidentes sejam tratados de maneira automatizada e contextualizada, reduzindo tempo de resposta e impactos operacionais.

# **XDR - Users**

O Blockbit XDR permite definir quem vai acessar o que. Em Security, você pode criar usuários, definir papéis e dar ou retirar permissões.

Para criar e administrar papéis, vá em Roles;

Para criar e administrar usuários, vá em Users;

Para criar e administrar permissões, vá em Permissions;

Para administrar a autenticação de fatores múltiplos, vá em Multi Factor Authentication;

# **XDR - Security - Roles**

Para determinar o que um usuário acessa e pode fazer, você pode criar papéis em Roles. Esses papéis são definidos pelas permissões dadas.

O Blockbit XDR oferece suporte à autenticação via LDAP e SAML (versão 2.0 ou superiores), permitindo integração com diretórios corporativos e autenticação única (SSO). A solução possibilita a sincronização de usuários, grupos, unidades organizacionais, domínios e florestas, garantindo um gerenciamento centralizado, seguro e eficiente, facilitando a administração e o controle de acessos na organização.

- LDAP: Permite autenticação centralizada via servidores como Active Directory;
- SAML: Oferece autenticação única (SSO), permitindo que usuários acessem múltiplos sistemas sem precisar inserir credenciais.

As integrações são feitas pela API do XDR. Para integrar, entre em contato com a equipe Blockbit.

| Blockbit                                            | s                                                                                |                                                                                                    |                                                                                                    | 1 |  |
|-----------------------------------------------------|----------------------------------------------------------------------------------|----------------------------------------------------------------------------------------------------|----------------------------------------------------------------------------------------------------|---|--|
| Security<br>Roles                                   | Roles                                                                            |                                                                                                    |                                                                                                    |   |  |
| Users<br>Permissions<br>Multi Factor Authentication | Roles (25)<br>Roles are the core way of contr<br>document- and field-level secur | rolling access to your cluster. Roles contain any combination of cluster<br>rity. Then you map users to these roles so that users gain those permit | Inster-wide permission, index-specific permissions, Actions ∨ Create ro<br>armissions. Learn more ⊘<br>Cluster permissions ∨ Index permissions ∨ Users ∨ Backend roles |   |  |
|                                                     | Role                                                                             | Cluster permissions                                                                                                    | Index permissions Internal users Backend roles                                                                                                    |   |  |
|                                                     |                                                                                  |                                                                                                    |                                                                                                    |   |  |
|                                                     |                                                                                  |                                                                                                    |                                                                                                    |   |  |
|                                                     |                                                                                  |                                                                                                    | •                                                                                                    |   |  |

Os papéis são classificados por:

Role: nome do papel;

Cluster permissions: permissões de acesso a recursos do cluster;

Index permissions: permissões de acesso aos recursos do index;

Internal users: usuário com acesso aos clusters e indexes;

Backend role: grupo de permissões padrão de um usuário.

Você pode buscar por uma regra específica em Search. Você pode refinar a busca selecionando permissões, usuários e papéis.

No botão Actions, são apresentadas as seguintes opções:

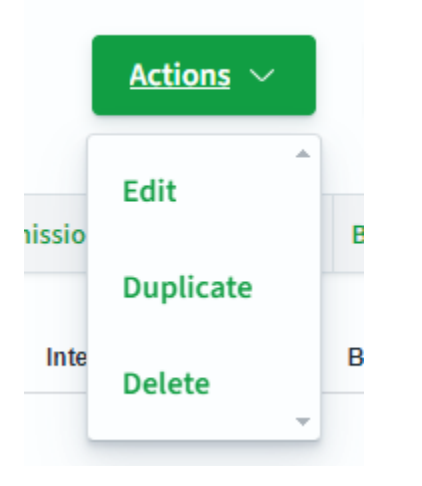

Edit: editar regra. Esta opção é habilitada quando uma regra é selecionada.

Duplicate: duplicar regra. Esta opção é habilitada quando uma regra é selecionada.
Delete: deletar regra. Você pode deletar mais de uma regra.

Para criar uma regra, clique em Create role.

# **XDR - Security - Create role**

Neste artigo, a Role é referida como Papel.

Para criar um papel, primeiro dê um nome.

| SBI             | ockbit                                       |                                           |                                                                                |                                                                         |                                               |                            |                  |   |
|-----------------|----------------------------------------------|-------------------------------------------|--------------------------------------------------------------------------------|-------------------------------------------------------------------------|-----------------------------------------------|----------------------------|------------------|---|
| ≡               | Security                                     | Roles                                     | Create Role                                                                    |                                                                         |                                               |                            |                  | a |
| Cre             | ate Role                                     |                                           |                                                                                |                                                                         |                                               |                            |                  |   |
| Roles a tenants | re the core way of c<br>. Once you've create | controlling access<br>ed the role, you ca | to your cluster. Roles contain any co<br>in map users to the roles so that use | ombination of cluster-wide permiss<br>ers gain those permissions. Learn | sion, index-specific permission<br>n more (2) | s, document- and field-lev | el security, and |   |
| Na              | ime                                          |                                           |                                                                                |                                                                         |                                               |                            |                  |   |
| Nan<br>Spe      | n <b>e</b><br>cify a descriptive an          | d unique role nam                         | e. You cannot edit the name once th                                            | ne role is created.                                                     |                                               |                            |                  |   |
| at              | bc                                           |                                           |                                                                                |                                                                         |                                               |                            |                  |   |
| The             | role name must con                           | tain from 2 to 50                         | characters.                                                                    |                                                                         |                                               |                            |                  |   |
| Inva            | lid characters found                         | in role name. Val                         | d characters are A-Z, a-z, 0-9, (_)ur                                          | iderscore, (-) hyphen and unicode                                       | e characters.                                 |                            |                  |   |
| The             | role name must con                           | tain from 2 to 50                         | characters. Valid characters are A-Z                                           | , a-z, 0-9, (_)underscore, (-) hyphe                                    | en and unicode characters.                    |                            |                  |   |

Depois, determine quais permissões este papel vai ter ao acessar o cluster.

### Selecione as permissões e clique em Create new permission group.

| Cluster permissions<br>Specify how users in this role can access the cluster. By default, no cluster                                             | Ister permissions                                                                                                    |  |  |  |  |  |  |
|----------------------------------------------------------------------------------------------------|----------------------------------------------------------------------------------------------------|--|--|--|--|--|--|
| Cluster Permissions<br>Specify permissions using either action groups or single permissions. An a<br>create your own reusable permission groups. | ction group is a list of single permissions. You can often achieve your desired security posture using some combination of the default permission groups. You can also |  |  |  |  |  |  |
| Search for action group name or permission name                                                                                                  | Create new permission group                                                                                                    |  |  |  |  |  |  |
| Permission groups                                                                                                    |                                                                                                    |  |  |  |  |  |  |
| cluster_manage_pipelines                                                                                                    |                                                                                                    |  |  |  |  |  |  |
| manage_snapshots                                                                                                    |                                                                                                    |  |  |  |  |  |  |
| cluster_manage_index_templates                                                                                                    | a specific indices. By default, no index permission is granted. Learn more 🕜                                                                                           |  |  |  |  |  |  |
| cluster_all                                                                                                    | Perrovo                                                                                                    |  |  |  |  |  |  |
| cluster_composite_ops_ro                                                                                                    | Kentove                                                                                                    |  |  |  |  |  |  |
| cluster_composite_ops                                                                                                    |                                                                                                    |  |  |  |  |  |  |

Depois, determine quais as permissões este papel vai ter ao acessar os Indexes:

### Selecione os indexes.

| Index permissions<br>Index permissions allow you to specify how users in this role can access the specific indices. By default, no index permission is granted. Learn more 🕑 |                                                                                                    |           |  |  |  |  |  |
|----------------------------------------------------------------------------------------------------|----------------------------------------------------------------------------------------------------|-----------|--|--|--|--|--|
| ✓ Add index permission                                                                                                    | Ren                                                                                                    | nove      |  |  |  |  |  |
| Index                                                                                                    |                                                                                                    |           |  |  |  |  |  |
| Search for index name or type in index pattern                                                                                                    |                                                                                                    |           |  |  |  |  |  |
| Specify index pattern using *                                                                                                    | -                                                                                                    |           |  |  |  |  |  |
| Index permissions<br>You can specify permissions using both action groups or single permission<br>can also create your own reusable permission groups.                       | ns. A permission group is a list of single permissions. You can often achieve your desired security posture using some combination of the default permission group | oups. You |  |  |  |  |  |
| Search for action group name or permission name                                                                                                    | Create new permission group                                                                                                    |           |  |  |  |  |  |
|                                                                                                    |                                                                                                    |           |  |  |  |  |  |

Depois, especifique permissões dentro deles

| mission group |
|---------------|
|               |
|               |
|               |
|               |
|               |
|               |
|               |
|               |

Você também pode restringir o acesso a certos documentos do Index em Document level security.

Para isso, você precisa estruturar uma query em DSL (Domain-specific Language).

### Exemplo:

| {                  |
|--------------------|
| "bool": {          |
| "must": {          |
| "match": {         |
| "genres": "Comedy" |
| }                  |
| }                  |
| }                  |
| }                  |
|                    |

Em Field level security, você pode restringir o acesso a certos campos de documentos.

Digite o nome do campo e selecione Include, para incluir entre os campos restritos, ou Exclude, para excluir dos campos restritos.

Em Anonymization, você pode mascarar certos campos. Basta digitar o nome do campo a ser anonimizado.

| Document level security - options                                                                                                    | al                                                |                               |                               |                                 |                                 |                    |
|----------------------------------------------------------------------------------------------------|---------------------------------------------------|-------------------------------|-------------------------------|---------------------------------|---------------------------------|--------------------|
| You can restrict a role to a subset of                                                                                                    | of documents in an index. Learn more 🕑            |                               |                               |                                 |                                 |                    |
| {     "bool": {         "must": {             "match": {             "genres": "Comedy"         }         t Field level security - optional You can restrict what document file | *<br>Ids a user can see. If you use field-level s | ecurity in conjunction with d | locument-level security, make | e sure you don't restrict acces | s to the field that document-le | vel security uses. |
| Exclude 🔍 Type                                                                                                    | e in field name                                   |                               |                               |                                 |                                 |                    |
| Anonymization - optional<br>Masks any sensitive fields with a ra                                                                                                    | andom value to protect your data security.        |                               |                               |                                 |                                 |                    |
| Type in field name                                                                                                    |                                                   |                               |                               |                                 |                                 |                    |

Em Tenant permission, você define quais tenants (grupos de usuários que compartilha o acesso com privilégios) tem acesso a certos papéis.

### Tenant permissions

Tenants are useful for safely sharing your work with other Blockbit XDR users. You can control which roles have access to a tenant and whether those roles have read and/or write access. Learn more 🖉

| Tenant                                     |   |                |        |
|--------------------------------------------|---|----------------|--------|
| Search tenant name or add a tenant pattern | ۹ | Read and Write | Remove |
| global_tenant                              | * |                |        |
| admin_tenant                               | - |                |        |

Em Tenant, selecione o tenant.

Ao lado, você pode definir os privilégios do tenant:

Read and write: pode ler e editar informações.

Read only: pode apenas ler informações.

## **XDR - Security - Users**

Quem acessa e administra o XDR são os usuários, ou pessoas autenticadas e com permissão para acessar a plataforma.

O Blockbit XDR suporta autenticação por LDAP e SAML, permitindo integração com outros diretórios e autenticação única (SSO), o que garante genericiamento de acessos prático e seguro.

- LDAP: Permite autenticação centralizada via servidores como Active Directory;
- SAML: Oferece autenticação única (SSO), permitindo que usuários acessem múltiplos sistemas sem precisar inserir credenciais.

As integrações são feitas pela API do XDR. Para integrar, entre em contato com a equipe Blockbit.

Ao clicar em User, você irá para a lista de usuários.

| Blockbit                                            |                                                                                                    |                 |            |   |  |  |
|-----------------------------------------------------|----------------------------------------------------------------------------------------------------|-----------------|------------|---|--|--|
| ■ Security Users                                    |                                                                                                    |                 |            | a |  |  |
| Security<br>Roles                                   | Users                                                                                                    |                 |            |   |  |  |
| Users<br>Permissions<br>Multi Factor Authentication | Users (10) The Security plugin includes an user database. Use this database in place of, or in addition to, an external authentication system such as LDAP server or Active Directory. You can map an user to a role from Roles. First, click into the detail page of the role. Then, under "Mapped users", click "Manage mapping" Learn more 2?  Create Comparison of the role server server serve |                 |            |   |  |  |
|                                                     | Username                                                                                                    | Backend roles   | Attributes |   |  |  |
|                                                     | logstash                                                                                                    | logstash        | _          |   |  |  |
|                                                     | odilon_teste                                                                                                    | admin           | _          |   |  |  |
|                                                     | blockbit-xdr-admin                                                                                                    | admin           | _          |   |  |  |
|                                                     | snapshotrestore                                                                                                    | snapshotrestore | _          |   |  |  |
|                                                     | gfaraujo                                                                                                    | admin           | _          |   |  |  |

Os usuários são classificados em:

Username: nome do usuário;

Backend role: grupo de permissões padrão de um usuário;

Attributes: características do usuário.

Você pode selecionar mais de um usuário ao clicar nas caixas.

Você pode buscar por um usuário específico em Search users.

No botão Actions, são apresentadas as seguintes opções:

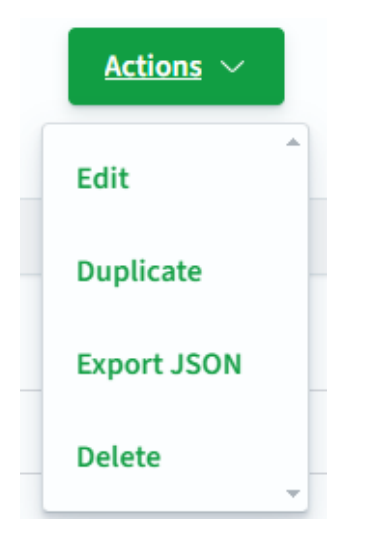

Edit: editar usuário. Esta opção é habilitada quando um usuário é selecionado.

Duplicate: duplicar usuário. Esta opção é habilitada quando um usuário é selecionado.

Export JSON: exportar JSON com dados do usuário. Esta opção é habilitada quando um usuário é selecionado.

Delete: deletar usuário. Você pode deletar mais de um usuário.

Para criar um usuário, clique em Create user.

# **XDR - Security - Create User**

Para editar um usuário, o processo é o mesmo.

Para criar um usuário, primeiro crie um nome e uma senha:

| Blockbit                                                                                                    |
|----------------------------------------------------------------------------------------------------|
| = Security Users Create internal user                                                                                                    |
|                                                                                                    |
| Create internal user                                                                                                    |
| The security plugin includes an internal user database. Use this database in place of, or in addition to, an external authentication system such as LDAP or Active Directory. Learn more 🕑 |
| Credentials                                                                                                    |
| Username<br>Capacity a description and unless user parts. You append with the same appendix a description of the same same the user is provided.                                           |
| Speciny a descriptive and unique user name. Fou camito eur une name once the user is created.                                                                                              |
| The user name must contain from 2 to 50 characters. Valid characters are A-Z, a-2, 0-9, (_)underscore, (-) hyphen and unicode characters.                                                  |
| Password                                                                                                    |
| ô                                                                                                    |
| Password should be at least 8 characters long and contain at least one uppercase letter, one digit, and one special character.                                                             |
| Re-enter password                                                                                                    |
|                                                                                                    |
| The password must be identical to what you entered above.                                                                                                    |

### Depois, defina os papéis:

| Backend roles - optional<br>Backend roles are used to map users from external authentication systems, such as LDAP or SAML to OpenSearch security roles. Learn more (? |        |  |  |  |  |  |
|----------------------------------------------------------------------------------------------------|--------|--|--|--|--|--|
| Backend role Type in backend role                                                                                                    | Remove |  |  |  |  |  |
| Add another backend role                                                                                                    |        |  |  |  |  |  |

### No final, defina os atributos:

| Attributes - optional<br>Attributes can be used to further describe the user, and, more importantly they can be used as variables in the Document Level Security query in the index permission of a role. This<br>makes it possible to write dynamic DLS queries based on a user's attributes. Learn more 🕑 |                        |        |  |  |  |  |
|----------------------------------------------------------------------------------------------------|------------------------|--------|--|--|--|--|
| <b>Variable name</b><br>Type in variable name                                                                                                    | Value<br>Type in value | Remove |  |  |  |  |
| Add another attribute                                                                                                    |                        |        |  |  |  |  |

Para criar o usuário, clique em Create.

# **XDR - Security - Permissions**

Permissões são ações específicas que um usuário é autorizado a tomar.

| Blockbit                                                   |                                                                                                    |                                                                                                    |                                                                                         |                         |            |
|------------------------------------------------------------|----------------------------------------------------------------------------------------------------|----------------------------------------------------------------------------------------------------|-----------------------------------------------------------------------------------------|-------------------------|------------|
| <b>≡ Security</b> Peri                                     | missions                                                                                                    |                                                                                                    |                                                                                         |                         | a          |
| Security<br>Roles                                          | Permissions                                                                                                    |                                                                                                    |                                                                                         |                         |            |
| Users<br><u>Permissions</u><br>Multi Factor Authentication | Permissions (293)<br>Permissions are individual actions, such as cluster ad<br>reusable collections of permissions, such as MANAGI<br>can often meet your security needs using the default<br>Learn more (2)<br>Search for action group name or permission | Imin/snapshof/restore, which lets you restore<br>E_SNAPSHOTS, which lets you view, take, di<br>action groups, but you might find it convenien<br>on name | snapshots, Action groups are<br>lete, and restore snapshots. You<br>to create your own. | Actions V Create action | on group V |
|                                                            | Name                                                                                                    | Туре 🛧                                                                                                    | Cluster permission                                                                      | Index permission        |            |
|                                                            | data_access                                                                                                    | Action group                                                                                                    |                                                                                         | ~                       | ~          |
|                                                            | delete                                                                                                    | Action group                                                                                                    |                                                                                         | ~                       | ~          |
|                                                            | cluster_manage_pipelines                                                                                                    | Action group                                                                                                    | ~                                                                                       |                         | ~          |
|                                                            | manage_allases                                                                                                    | Action group                                                                                                    |                                                                                         | $\checkmark$            | ~          |

As permissões são classificadas por:

Name: nome da permissão;

Type: tipo da permissão;

Cluster permissions: permissões de acesso a recursos do cluster;

Index permissions: permissões de acesso aos recursos do index;

Você pode buscar por uma permissão específica em **Search**. Você pode refinar a busca selecionando entre permissões únicas e grupos de ações e permissões de cluster e index.

No botão Actions, são apresentadas as seguintes opções:

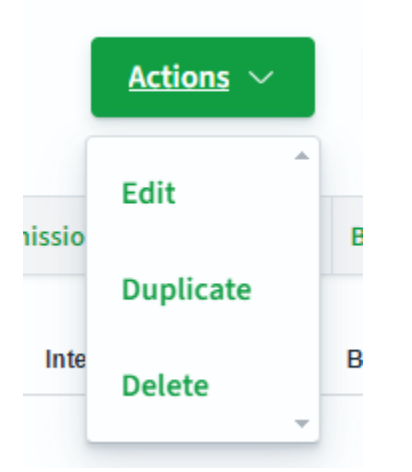

Edit: editar permissão. Esta opção é habilitada quando uma permissão é selecionada.

Duplicate: duplicar permissão . Esta opção é habilitada quando uma permissão é selecionada.

Delete: deletar permissão . Você pode deletar mais de uma permissão .

Para criar uma um grupo de ações, clique em Create action group.

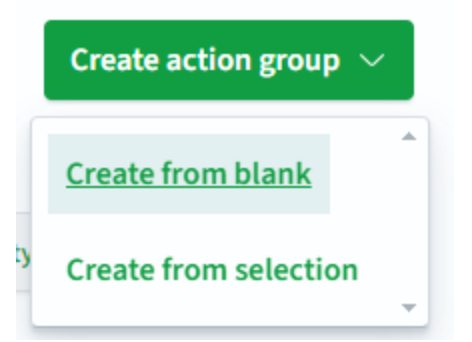

Create from blank: criar um grupo de ações e selecionar as permissões manualmente;

Create from selection: criar um grupo de ações a partir de permissões pré-selecionadas.

| Create new action group                                                | ×                                                                       |  |
|------------------------------------------------------------------------|-------------------------------------------------------------------------|--|
| Name<br>Enter a unique name to describe the purpose of this group. You | u cannot change the name after creation.                                |  |
| The name must contain from 2 to 50 characters. Valid characters        | rs are A-Z, a-z, 0-9, (_)underscore, (-) hyphen and unicode characters. |  |
| data_access<br>delete                                                  | Cancel Create                                                           |  |
| cluster_manage_pipelines                                               |                                                                         |  |
| crud                                                                   |                                                                         |  |
| manage_snapshots                                                       |                                                                         |  |
| kibana_all_read                                                        | <b>v</b>                                                                |  |

Para criar um grupo de ações, dê um nome e selecione as permissões.

# **XDR - Security - Multi Factor Authentication**

A autenticação multi fator é uma forma de aumentar a segurança do acesso ao exigir mais de um fator para garantir a identidade de um usuário.

| ₿lockbit                    |                       |       |                             |
|-----------------------------|-----------------------|-------|-----------------------------|
| 😑 Security Multi            | Factor Authentication |       | а                           |
| Security                    | Search user           |       | Delete Users Generate Token |
| Users<br>Permissions        | Username              | Token | Actions                     |
| Multi Factor Authentication |                       |       |                             |
|                             | 0                     |       |                             |
|                             |                       |       |                             |
|                             | 0                     |       |                             |

No Blockbit XDR, um token aleatório é gerado para o usuário.

Os usuários são listados com os respectivos tokens.

Para gerar o token, clique em Generate Token.

| Generate MFA   | IOKEII |
|----------------|--------|
| elect the user |        |
| Search user    | •      |
|                |        |
|                | Submit |

Selecione um usuário e clique em Submit. Você pode selecionar mais de um usuário.

O token irá para a lista.

Para deletar um ou mais tokens, selecione os usuários e clique em Delete Users.

# **XDR - Indices**

No Blockbit XDR, os Indices são formas de estruturar documentos numa base de dados para facilitar o acesso.

Ao clicar em Indices, você poderá acessar:

State Management Policies Indices

# **XDR - Indices - Indices**

Indices são tabelas de dados que armazenam e organizam documentos. Documentos são unidades básicas de dados representadas por um JSON e identificados por um ID único dentro de um índex.

Esses documentos são armazenados em shards, que são hospedados em um data node. Quando você busca um dado no Blockbit XDR, a requisição interage com diversos shards, podendo ser primários ou replicados.

### No Blockbit XDR, você pode administrar os indices na aba Indices.

| Indices (52) |          |           |        |            | GR          | lefresh    | Actions $\vee$ | Crea          | te Index     |
|--------------|----------|-----------|--------|------------|-------------|------------|----------------|---------------|--------------|
| Q Search     |          |           |        |            |             |            | Ox             | Show data str | ream indices |
| □ Index ↓    | Health   | Managed b | Status | Total size | Size of pri | Total docu | Deleted do     | Primaries     | Replicas     |
|              | • Yellow | No        | Open   | 389.3mb    | 389.3mb     | 18132      | 0              | 1             | 1            |
|              | • Yellow | No        | Open   | 2mb        | 2mb         | 1173       | 0              | 1             | 1            |
|              | • Yellow | No        | Open   | 1.7mb      | 1.7mb       | 1015       | 0              | 1             | 1            |
|              | • Yellow | No        | Open   | 954kb      | 954kb       | 485        | 0              | 1             | 1            |
|              | • Yellow | No        | Open   | 988.7kb    | 988.7kb     | 469        | 0              | 1             | 1            |
|              | • Yellow | No        | Open   | 829.8kb    | 829.8kb     | 386        | 0              | 1             | 1            |
|              | • Yellow | No        | Open   | 880kb      | 880kb       | 492        | 0              | 1             | 1            |
|              | • Yellow | No        | Open   | 937kb      | 937kb       | 542        | 0              | 1             | 1            |

Para buscar um index específico, utilize a barra de pesquisa (Search).

Para mostrar indices em data stream, ou que utilizam dados contínuos, clique em Show data stream indices.

Os indices são classificados por:

Index: nome do index;

Health: saúde do índex. Pode ser Verde (boa), amarela (média) ou vermelha (ruim);

Status: estado do index. Pode ser Open (aberto) ou closed (fechado);

Total size: tamanho total do index;

Size of primaries: tamanho dos shards primários;

Total documents: número total de documentos;

Deleted documents: número de documentos deletados;

Primaries: shards primários;

Replicas: shards replicados.

Ao clicar num index, você também poderá configurá-lo.

C Refresh ), os indices são atualizados; No botão Refresh (

|                                    | Actions $ \smallsetminus $ |                                                             |
|------------------------------------|----------------------------|-------------------------------------------------------------|
| No botao Actions (<br>Apply policy |                            | <ul> <li>), sao apresentadas as seguintes ações;</li> </ul> |
| Close                              |                            |                                                             |
| Open                               |                            |                                                             |
| Reindex                            |                            |                                                             |
| Shrink                             |                            |                                                             |
| Split                              |                            |                                                             |
| Force merge                        |                            |                                                             |
| Download                           |                            |                                                             |
| Clear cache                        |                            |                                                             |
| Flush                              |                            |                                                             |
| Re fresh                           |                            |                                                             |
| Delete                             |                            |                                                             |

Apply policy: aplicar política aos indices selecionados;

Close: fechar os indices selecionados;

Open: abrir os indices selecionados;

Reindex: reindexar os indices selecionados;

Shrink: comprimir os indices selecionados;

Split: dividir os indices selecionados;

Force merge: fundir os indices selecionados;

Download: baixar os indices selecionados;

Clear cache: limpar o cache;

Flush: remover permanentemente;

Refresh: atualizar;

Delete: apagar.

Para criar um index, clique em Create index (

121

# **XDR - Indices - Indices - Create index**

Para criar um index, primeiro, você define o nome dele.

Em Index name, insira o nome do index;

Em Index alias, você pode definir um alias, ou um grupo de indices.

#### Index settings

#### Number of primary shards

Specify the number of primary shards for the index. Default is 1. The number of primary shards cannot be changed after the index is created

#### 1

Number of replicas

Specify the number of replicas each primary shard should have. Default is 1.

#### 1

Refresh interval

Specify how often the index should refresh, which publishes the most recent changes and make them available for search. Default is 1 second.

1s

> Advanced settings

Depois, defina as configurações do index em Index Settings.

Determine o número de shards primárias em Number of primary shards;

Determine o número de réplicas em Number of replicas;

Determine os intervalos de atualização do index em Refresh interval.

Em Advanced settings, você pode modificar configurações avançadas por meio de um JSON.

## $\, \smallsetminus \,$ Advanced settings

## Specify advanced index settings

Specify a comma-delimited list of settings. View index settings. 🕑 All the settings will be handled in flat structure. Learn more 🙆.

```
1 * {
2 "index.number_of_shards": 1,
3 "index.number_of_replicas": 1,
4 "index.refresh_interval": "1s"
5 }
```

Para definir como um documento será armazenado num index, vá em Index mapping.

| Index mapping – optional                                                                                                    |                                 |               |            |              |
|----------------------------------------------------------------------------------------------------|---------------------------------|---------------|------------|--------------|
| Define how documents and their fields are stored and indexed. Le<br>Mappings and field types cannot be changed after the index is crea | arn more 🖄<br>ated.             |               |            |              |
| Visual Editor JSON Editor                                                                                                    |                                 |               |            |              |
| You have no field mappings.                                                                                                    |                                 |               |            |              |
| Add new field Add new object                                                                                                    |                                 |               |            |              |
| Em Add new field (Add new field), adicione uma categoria de dados.                                                                     |                                 |               |            |              |
| Field name                                                                                                    | Field type                      | Actions       |            |              |
|                                                                                                    | text ~                          | 卣             |            |              |
| Dê um nome para a categoria e determine o seu tipo em Field type. Para del                                                             | etar, clique em <b>Delete</b> ( | )             |            |              |
| Em Add new object ( Add new object ), adicione um objeto JSON.                                                                         |                                 |               |            |              |
| Field name                                                                                                    | Field type                      | Actions       |            |              |
|                                                                                                    | object v                        | •             | 륍          |              |
|                                                                                                    | •                               |               |            |              |
| Dê um nome para a categoria e determine o seu tipo em <b>Field type</b> . No botão                                                     | o + ( ), você pode criar u      | ima categoria | ou um obje | to embutido. |
| Para deletar, clique em <b>Delete</b> ( 🔛 ).                                                                                           |                                 |               |            |              |

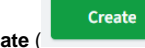

).

Para criar o index, clique em Create (

# **XDR - Indices - Settings**

O Blockbit XDR permite exportar logs de auditoria em formato JSON e/ou Syslog.

| Ex          | port Settings        |     |                         |          | Save                               | Export |
|-------------|----------------------|-----|-------------------------|----------|------------------------------------|--------|
| Type S      | Server<br>Opensearch | © € | Host<br>167.234.224.223 |          | Index security-auditlog-2025.01.27 |        |
| User<br>adn | in                   |     |                         | Password |                                    | •      |

Type Server: Servidores de logging. São suportados Opensearch (de XDR para XDR) e SysLog (XDR para o SysLog);

Host: IP do host exportado;

Index: índice exportado. Qualquer índice listado pode ser exportado, como de auditoria e eventos.

Para exportar uma categoria de índices, utilize um asterisco (\*) para selecionar tudo que foi digitado antes dele. (exemplo: auditlog-2025\* exporta todos os índices de 2025. auditlog-2025.01\* exporta todos os índices de janeiro de 2025, ou de eventos blockbit-xdr-alerts-1.x-2025.01\* );

Quando o servidor é Opensearch, o sistema irá pedir as credenciais do administrador.

User: usuário que irá exportar o log;

Password: senha do usuário que irá exportar o log.

Quando o servidor é SysLog, o sistema irá pedir para configurar o protocolo de rede.

| Protoc | lol |            | Port |  |
|--------|-----|------------|------|--|
| Q      | udp | <b>8</b> ~ | 514  |  |
| ~      | udp |            |      |  |
|        | tcp |            |      |  |
| -      |     |            |      |  |

Protocol: protocolo de rede. São suportados UDP (porta 514) e TCP (porta 601).

Port: porta.

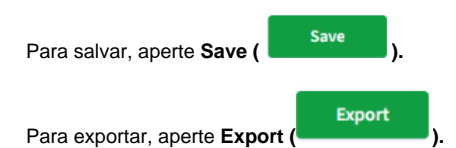

# **XDR - Indices - State Management Policies**

Em State Management Policies, você pode criar políticas para gerenciar índices.

| Index Management                     |               |                                                       |                       |           |               |
|--------------------------------------|---------------|-------------------------------------------------------|-----------------------|-----------|---------------|
| State management policies<br>Indices | State manage  | ment policies                                         | Delete                | Edit      | Create policy |
|                                      | 🔍 Search      |                                                       |                       |           |               |
|                                      | Policy $\psi$ | Description                                           | Last upda             | ited time |               |
|                                      |               | There are no existing policies. Create a policy to ap | oply to your indices. |           |               |
|                                      |               | Create policy                                         |                       |           |               |
|                                      |               |                                                       |                       |           |               |

Ao clicar, você verá uma lista de políticas. Elas são classificadas por:

Policy: nome da política;

Description: descrição da política;

Last updated time: horário da última atualização da politica.

Para buscar uma política específica, use a barra de busca (Search).

Para editar uma política, clique em **Edit**. Para criar uma política, clique em **Create policy**.

| Configuration method                                                                         | ×                                                                                                    |
|----------------------------------------------------------------------------------------------|----------------------------------------------------------------------------------------------------|
| Choose how you would like to define your p<br>JSON.                                          | policy, either using a visual editor or writing                                                              |
| • Visual editor<br>Use the visual editor to create your policy<br>using pre-defined options. | <ul> <li>JSON editor</li> <li>Use the JSON editor to create or import<br/>your policy using JSON.</li> </ul> |
|                                                                                              | Cancel Continue                                                                                              |

Há duas formas:

Visual editor: utilize o editor do Blockbit XDR para criar políticas;

JSON editor: crie ou importe um arquivo JSON com a política.

# **XDR - Indices - State Management Policies - JSON editor**

Ao selecionar o JSON editor, você irá para esta página:

| Create policy                                                                                                    |                                                                                                    |              |
|----------------------------------------------------------------------------------------------------|----------------------------------------------------------------------------------------------------|--------------|
| Name policy                                                                                                    |                                                                                                    |              |
| Policies let you automatically perform administrative operations on indices.<br>Policy ID                                               |                                                                                                    |              |
| example_policy<br>Specify a unique ID that is easy to recognize and remember.                                                           |                                                                                                    |              |
|                                                                                                    | B. com                                                                                                    | - Autotodaut |
| You can think of policies as state machines. "Actions" are the operations IS                                                            | M performs when an index is in a certain state. "Transitions" define when to move from one state to another. Learn more 🕑 |              |
| <pre>1 * { 2 * "policy": { 3 "description": "A simple default polic 4 "default_state": "example_hot_state", 5 * "states": [ 6 * {</pre> | y that changes the replica count between hot and cold states.",                                                           |              |

Para criar uma política, primeiro dê um nome em Policy ID.

Depois, em Define policy, você pode criar ou colar um JSON com as definições da política.

Clique em Copy para copiar o JSON.

Clique em Auto indent para indentar automaticamente o JSON.

# **XDR - Indices - State Management Policies - Visual editor**

Ao selecionar o Visual editor, você irá para esta página:

| Create policy<br>Policies let you automatically perform administrative operations on in                       | es. Learn more 🖒 |  |
|----------------------------------------------------------------------------------------------------|------------------|--|
| Policy info                                                                                                   |                  |  |
| Policy ID<br>Specify a unique and descriptive ID that is easy to recognize and remember.<br>hot_cold_workflow |                  |  |
| Description<br>Describe the policy.                                                                           |                  |  |
| A sample description of the policy                                                                            |                  |  |

Para criar uma política, primeiro dê um nome em Policy ID.

Você pode adicionar uma descrição em Description.

| Error notification – optional<br>You can set up an error notification for when a policy execution fails. Learn more 🕑 |
|----------------------------------------------------------------------------------------------------|
| Channel ID                                                                                                    |
| C C Manage channels                                                                                                   |

Em Error notification, você pode gerenciar as notificações de erro

Insira o canal onde a notificação será apresentada em Channel ID.

Em Manage Channels, você pode criar canais.

Em ISM templates, você pode inserir templates para automatizar algumas operações, como mudar o estado de uma política após certo tempo.

| ISM templates – optional                        |                                                                              |                                                                  |
|-------------------------------------------------|------------------------------------------------------------------------------|------------------------------------------------------------------|
| Specify ISM template patterns that match the in | ndex to apply the policy. Learn more 🖄                                       |                                                                  |
|                                                 |                                                                              |                                                                  |
|                                                 | No ISM ter                                                                   | nplates                                                          |
|                                                 | Your policy currently has no ISM templa<br>automatically apply the policy to | ites defined. Add ISM templates to ndices created in the future. |
|                                                 | Add temp                                                                     | late                                                             |
| Para adicionar um template, clique e            | em Add template.                                                             |                                                                  |
| Index patterns                                  | Priority                                                                     |                                                                  |
| Add index patterns                              | 1                                                                            | Remove                                                           |
| Add template                                    |                                                                              |                                                                  |

Insira o Index pattern (ID de referência do índex) e defina a prioridade. Depois, clique em Add template. Para deletar, clique em Remove.

Em States, você pode determinar os estados que cada índex irá passar. Em cada estado, o ISM template irá realizar ações específicas.

| States (0)                                                                                                    |  |  |  |  |
|----------------------------------------------------------------------------------------------------|--|--|--|--|
| You can think of policies as state machines. "Actions" are the operations ISM performs when an index is in a certain state.<br>"Transitions" define when to move from one state to another. Learn more 🖄 |  |  |  |  |
| Initial state                                                                                                    |  |  |  |  |
| No states                                                                                                    |  |  |  |  |
| Your policy currently has no states defined. Add states to manage your index lifecycle.                                                                                                    |  |  |  |  |
| Add state                                                                                                    |  |  |  |  |
|                                                                                                    |  |  |  |  |

Em Initial state, você pode buscar por um estado inicial.

Para criar um estado, clique em Add state.

| Create state: aaa |   |  |   |  |
|-------------------|---|--|---|--|
| State name        |   |  |   |  |
| ааа               |   |  |   |  |
|                   |   |  |   |  |
| Order             |   |  |   |  |
|                   | ۹ |  | ۹ |  |

Nomeie o estado em State name.

Em Order, você define a aplicação do estado entre outros estados.

Clique em Add action para adicionar uma ação.

### Actions

Actions are the operations ISM performs when an index is in a certain state.

No actions have been added.

### + Add action

Para criar uma ação, defina o tipo:

## Add action

Actions are the operations ISM performs when an index is in a certain state. Learn more 🕐

### Action type

Select the action you want to add to this state.

Clique em Add transition para definir as condições de mudança de estado.

### Transitions

Transitions define the conditions that need to be met for a state to change. After all actions in the current state are completed, the policy starts checking the conditions for transitions.

No transitions have been added.

### + Add Transition

Para adicionar uma transição, defina o estado anterior e as condições:

## Add transition

Transitions define the conditions that need to be met for a state to change. After all actions in the current state are completed, the policy starts checking the conditions for transitions. Learn more 🕐

### Destination state

If entering a state that does not exist yet then you must create it before creating the policy.

#### Condition

Specify the condition needed to be met to transition to the destination state.

No Condition

# **XDR - Audit**

O Blockbit XDR permite gerar logs de auditoria, que rastreiam acessos ao cluster

Ao clicar em Audit, você poderá acessar:

Overview Settings

## **XDR - Audit - Overview**

O gráfico mostra o número de logs de auditoria por dia.

### Para mais informações, passe o mouse sobre as barras.

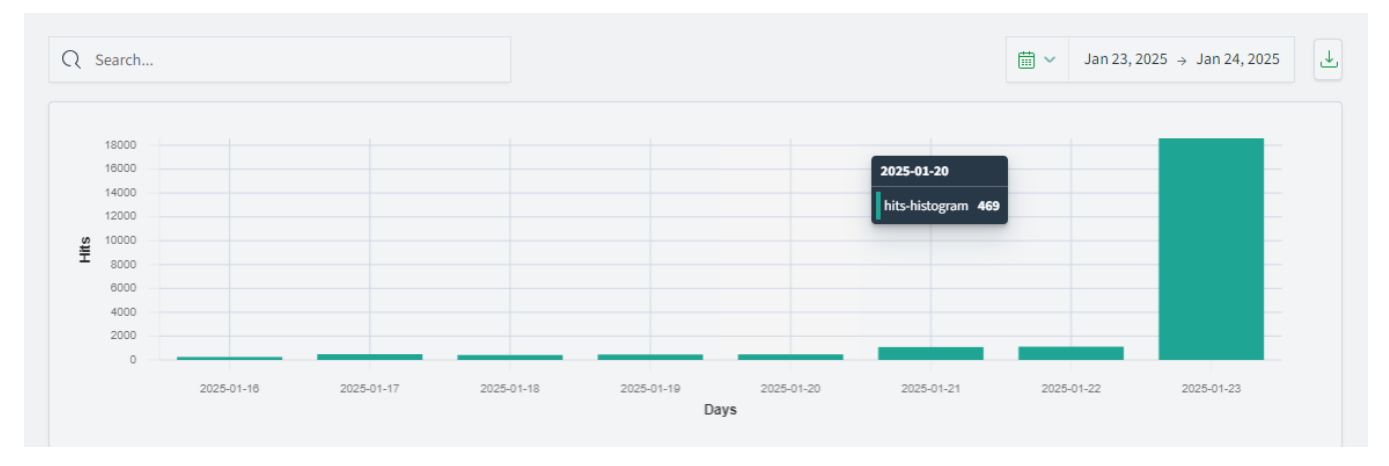

).

### Para pesquisar, use a barra de busca.

Para definir o intervalo, use o calendário. Mais informações em sistema de buscas.

Para baixar um arquivo CSV com os logs de auditoria, use o botão de download (

Abaixo do gráfico, há uma lista de logs gerados.

| Timestamp $\sim$ | Audit cat $ \smallsetminus $ | Audit clu $ \lor $ | Audit for $ \lor $ | Audit no $$ | Audit no $$ | Audit no $$ | Audit req $\lor$ | Audit req $\vee$ | Audit req $\vee$ | Audit req $\sim$ |
|------------------|------------------------------|--------------------|--------------------|-------------|-------------|-------------|------------------|------------------|------------------|------------------|
| 2025-01-23T      |                              | blockbit-xdr       | 4                  |             |             |             |                  | admin            | TRANSPORT        | REST             |
| 2025-01-23T      |                              | blockbit-xdr       | 4                  |             |             |             |                  |                  |                  | REST             |
| 2025-01-23T      |                              | blockbit-xdr       | 4                  |             |             |             |                  |                  |                  | REST             |
| 2025-01-23T      |                              | blockbit-xdr       | 4                  |             |             |             |                  |                  |                  | REST             |
| 2025-01-23T      |                              | blockbit-xdr       | 4                  |             |             |             |                  |                  | TRANSPORT        | REST             |
| 2025-01-23T      |                              | blockbit-xdr       | 4                  |             |             |             |                  |                  | TRANSPORT        | REST             |
| 2025-01-23T      |                              | blockbit-xdr       | 4                  |             |             |             |                  |                  |                  | REST             |
| 2025-01-23T      |                              | blockbit-xdr       | 4                  |             |             |             |                  |                  |                  | REST             |
| 2025-01-23T      |                              | blockbit-xdr       | 4                  |             |             |             |                  |                  |                  | REST             |
| 2025-01-23T      |                              | blockbit-xdr       | 4                  |             |             |             |                  | cn uumm,         |                  | REST             |

O botão columns permite definir quais categorias serão mostradas.

| Sea  | rch                          |          |
|------|------------------------------|----------|
| _    |                              |          |
|      | @timestamp                   | =        |
|      | audit_category               | =        |
|      | audit_cluster_name           | =        |
|      | audit_format_version         | =        |
|      | audit_node_host_address      | =        |
|      | audit_node_host_name         | =        |
|      | audit_node_id                | =        |
|      | audit_request_body           | =        |
|      | audit_request_effective_user | =        |
|      | audit_request_layer          | =        |
|      | audit_request_origin         | =        |
|      | audit_request_privilege      | =        |
|      | audit_request_remote_address | s =      |
|      | audit_trace_resolved_indices | =        |
|      | audit_trace_task_id          | =        |
|      | audit_transport_headers      | =        |
| Shov | v all                        | Hide all |

@timestamp: data e hora do log;

audit\_category: categoria do log.

As categorias são: FAILED\_LOĞIN, MISSING\_PRIVILEGES, BAD\_HEADERS, SSL\_EXCEPTION, OPENSEARCH\_SECURITY\_INDEX\_ATTEMPT, AUTHENTICATED e GRANTED\_PRIVILEGES.

audit\_cluster\_name: nome do cluster auditado;

audit\_format\_version: a versão do formato da mensagem;

audit\_node\_host\_address: o endereço do host do node onde o evento foi gerado;

audit\_node\_host\_name: o nome do host do node onde o evento foi gerado;

audit\_node\_host\_id: o id do host do node onde o evento foi gerado;

audit\_request\_body: o corpo da requisição HTTP;

audit\_request\_effective\_user: qual usuário cuja autenticação falhou;

audit\_request\_layer: a camada que gerou a requisição. pode ser TRANSPORT ou REST;

audit\_request\_origin: a camada de origem da requisição. pode ser TRANSPORT ou REST;

audit\_request\_privilege: o privilégio necessário para a requisição;

audit\_request\_remote\_address: o IP que gerou a requisição;

audit\_trace\_resolved\_indices: o nome dos indices resolvidos afetados pela requisição;

audit\_trace\_task\_id: identificação da requisição;

audit\_transport\_headers: o header da requisição;

audit\_transport\_request\_type: o tipo da requisição.

O botão Density permite aumentar ou diminuir a densidade da lista;

O botão Full screen coloca a lista em tela inteira.

## **XDR - Audit - Settings**

Em Settings, você pode definir as configurações dos logs de auditoria.

| Audit logging        |                                                    |
|----------------------|----------------------------------------------------|
| Storage location     | Configure the output location and storage types in |
|                      | opensearch.yml . The default storage location is   |
|                      | internal_opensearch , which stores the logs in an  |
|                      | index on this cluster. Learn more 🖻                |
|                      |                                                    |
| Enable audit logging |                                                    |

**Configure** 

Para determinar onde os logs serão armazenados, visite este site.

Habilite os logs de auditoria em Enable audit logging.

Em General settings, você encontra as configurações gerais. Para definí-las, clique em Configure (

| General settings                                                   |                                                                      | Configure                  |
|--------------------------------------------------------------------|----------------------------------------------------------------------|----------------------------|
| Layer settings                                                     |                                                                      |                            |
| REST layer<br>Enabled                                              | <b>REST disabled categories</b><br>AUTHENTICATED, GRANTED_PRIVILEGES | Transport layer<br>Enabled |
| Transport disabled categories<br>AUTHENTICATED, GRANTED_PRIVILEGES |                                                                      |                            |
| Attribute settings                                                 |                                                                      |                            |
| Bulk requests<br>Disabled                                          | Request body<br>Enabled                                              | Resolve indices<br>Enabled |
| Sensitive headers<br>Enabled                                       |                                                                      |                            |
| Ignore settings                                                    |                                                                      |                            |
| <b>Ignored users</b><br>kibanaserver                               | Ignored requests<br>                                                 |                            |

REST layer: habilita a auditoria de eventos na camada REST;

REST disabled categories: defina as categorias que serão ignoradas na camada REST;

Transport layer: habilita a auditoria de eventos na camada Transport;

Transport disabled categories: defina as categorias que serão ignoradas na camada Transport;

Bulk requests: resover requisições em massa na auditoria;

Request body: incluir o corpo da requisição na auditoria.

Resolve indices: resolver indices na auditoria;

Sensitive headers excluir headers sensíveis na auditoria;

Ignored users: usuários a ser ignorados na auditoria;

Ignored requests: padrões em requisições a ser ignorados na auditoria.

Em Compliance settings, você encontra configurações de conformidade. Para definí-las, clique em Configure (

| Compliance settings                |                                      | Configure                     |  |
|------------------------------------|--------------------------------------|-------------------------------|--|
| Compliance mode                    |                                      |                               |  |
| Compliance logging<br>Enabled      |                                      |                               |  |
| Config                             |                                      |                               |  |
| Internal config logging<br>Enabled | External config logging<br>Disabled  |                               |  |
| Read                               |                                      |                               |  |
| Read metadata<br>Enabled           | <b>Ignored users</b><br>kibanaserver | Watched fields<br>            |  |
| Write                              |                                      |                               |  |
| Write metadata<br>Enabled          | Log diffs<br>Disabled                | Ignored users<br>kibanaserver |  |
| Watch indices<br>—                 |                                      |                               |  |

Compliance logging: habilitar logs de conformidade;

Internal config logging: habilitar logs de eventos de index de segurança interna;

External config logging: habilitar logs de configuração externa;

Read

Eventos do tipo Read são aqueles onde uma requisição não modifica um documento.

Read metadata: habilitar logs apenas de metadados de documentos. Ao habilitar esta opção, nenhum campo de documentos será considerado para o log;

**Configure** 

Ignored users: usuários a ser ignorados na auditoria;

Watched fields: listar indices e campos a ser observados durante eventos tipo read. Ao adicionar um index, será gerado 1 log por documento.

Write

Eventos do tipo Write são aqueles onde uma requisição modifica um documento.

Read metadata: habilitar logs apenas de metadados de documentos. Ao habilitar esta opção, nenhum campo de documentos será considerado para o log;

Log diffs: incluir apenas diferenças entre eventos do tipo write.

Ignored users: usuários a ser ignorados na auditoria;

Watched indices: listar indices a ser observados durante eventos tipo write. Ao adicionar um index, será gerado 1 log por documento.

# **XDR - Quarantine**

Arquivos suspeitos são colocados em quarentena pelo Blockbit XDR para evitar danos ao sistema. Na seção Quarantine, você pode checar os arquivos suspeitos e decidir entre permitir a execução, deletá-los ou restaurá-los.

| Dashboard    |              |      |             | ((ç)) (          |         | 7)  | Ŧ |
|--------------|--------------|------|-------------|------------------|---------|-----|---|
| Search       |              |      |             |                  |         | DVF |   |
| Detection ID | Process Name |      | Status      |                  | Actions |     |   |
|              | 41}          |      | Quarantined | сĿ               | © C     | ~   | Ê |
|              | CA}          | exe  | Quarantined | د <del>ل</del> ه | © C     | ~   | Û |
|              | 3}           | exe  | Quarantined | сĿ               | © C     | ~   | Ê |
|              | 0}           | .exe | Quarantined | দে               | © C     | ~   | Ê |

Para ver a lista de arquivos em quarentena, primeiro selecione o agente.

Na barra de pesquisas, você pode buscar por um arquivo específico. À direita da barra, você pode selecionar a linguagem das consultas.

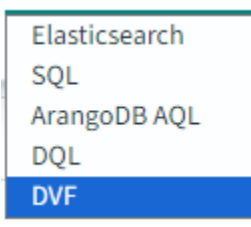

Abaixo, estão listados os processos em quarentena.

Os processos são classificados em:

Detection ID: identificador dado ao arquivo pelo Blockbit XDR;

Process name: nome do arquivo;

Status: status do arquivo. Pode ser Quarantined (em quarentena), Removed (removido), Allowed (permitido na quarentena) ou Restored (restaurado no local original);

×

Para cada arquivo, há 4 ações disponiveis:

View threat details ( <sup>(IIII)</sup>): abre um modal com detalhes do arquivo. No modal, você pode administrar o arquivo.

| Quarantine D | Details |
|--------------|---------|
|--------------|---------|

| {                                    |              |          |
|--------------------------------------|--------------|----------|
| "AMProductVersion": "4.18.24090.11", |              |          |
| "ActionSuccess": true,               |              |          |
| "AdditionalActionsBitMask": 0,       |              |          |
| "CimClass": {                        |              |          |
| "CimClassMethods": [],               |              |          |
| "CimClassProperties": [              |              |          |
| "ActionSuccess = False",             |              |          |
| "AdditionalActionsBitMask",          |              |          |
| "AMProductVersion = \"\"",           |              |          |
| "CleaningActionID",                  |              |          |
| "CurrentThreatExecutionStatusID",    |              |          |
| "DetectionID",                       |              |          |
| "DetectionSourceTypeID",             |              |          |
| "DomainUser",                        |              |          |
| "InitialDetectionTime",              |              |          |
| "LastThreatStatusChangeTime",        |              |          |
| "ProcessName",                       |              |          |
|                                      |              |          |
|                                      |              |          |
| C Resto                              | re 🗸 🗸 Allow | 🖞 Remove |
|                                      |              |          |

**Download (**): Permite o download seguro do arquivo para o ambiente do administrador, garantindo que sua extração ou análise ocorra sem risco de execução acidental ou comprometimento do sistema. O download será protegido por autenticação e criptografia para evitar manipulações indevidas.

**Restore** (C): Restaura o arquivo para o seu local original, permitindo que seja carregado, acessado e executado no endpoint. Essa ação só deve ser realizada caso o arquivo tenha sido verificado e considerado seguro.

Allow ( ): Adiciona o arquivo (com base no seu hash) ou o programa à lista de permissões, permitindo que ele seja executado, carregado ou manipulado em futuras tentativas, como em um novo download ou execução pelo usuário.

Remove ( ): Exclui permanentemente o arquivo da quarentena, impedindo sua restauração ou execução no sistema. Essa ação é irreversível e deve ser utilizada para eliminar arquivos maliciosos com segurança.

# **XDR - Configuration Assessment**

O Configuration Assessment busca vulnerabilidades nas configurações selecionadas pelos agentes na rede.

| Policy                      | CIS Microso | oft Windows 11 En      | terprise Benchmark v1.0.0 ()                        |                           |                                       |                            |           |
|-----------------------------|-------------|------------------------|-----------------------------------------------------|---------------------------|---------------------------------------|----------------------------|-----------|
| CIS Microsoft Windows 11    |             | Passad                 | Failed                                              | Not applicable            | Score                                 |                            |           |
| Interprise Benchmark V1.0.0 |             | 110                    |                                                     |                           |                                       | End so                     | can       |
|                             |             | 112                    | 280                                                 | 3                         | 28%                                   | Mar 18, 2                  | 2025@     |
| ows per page: 15 🗸 🤇 🚺 🔾    |             |                        |                                                     |                           |                                       | 08:29:0                    | 5.000     |
|                             |             |                        |                                                     |                           |                                       |                            |           |
|                             | Checks (39  | 5)                     |                                                     |                           | C                                     | Refresh 👍 Ex               | port form |
|                             | Search      |                        |                                                     |                           |                                       |                            |           |
|                             | ID 个        | Title                  |                                                     | Target                    |                                       | Result                     |           |
|                             | 26000       | Ensure 'Enforce passwo | ord history' is set to '24 or more password(s)'.    | Command: net.exe accounts | 1                                     | <ul> <li>Failed</li> </ul> |           |
|                             | 26001       | Ensure 'Maximum pass   | word age' is set to '365 or fewer days, but not 0'. | Command: net.exe accounts | 1                                     | • Failed                   |           |
|                             | 26002       | Ensure 'Minimum pass   | word age' is set to '1 or more day(s)'.             | Command: net.exe accounts | 1                                     | • Failed                   |           |
|                             | 26003       | Ensure 'Minimum pass   | word length' is set to '14 or more character(s)'.   | Command: net.exe accounts |                                       | • Failed                   |           |
|                             | 26004       | Ensure 'Password must  | meet complexity requirements' is set to 'Enabled'   | Command: powershell Get-A | DDefaultDomainPasswordPolicy -Current | • Failed                   |           |

Ao clicar em Export formatted, será criado um arquivo .csv com informações da checagem.

No começo da tela, são listados os resultados da checagem :

Passed: configurações consideradas satisfatórias; Failed: Configurações consideradas insatisfatórias;

Not applicable: Configurações que não foram consideradas no escaneamento;

Score: Porcentagem das configurações consideradas satisfatórias;

End scan: Momento do fim do escaneamento.

Você pode conferir a descrição e o checksum do agente ao clicar no informacional.

| Passed |                                                                                            |
|--------|--------------------------------------------------------------------------------------------|
| 113    | Policy description: This document provides prescriptive guidance for establishing a secure |
| 115    | configuration posture for Microsoft Windows 10 Enterprise.                                 |
|        | Policy checksum:                                                                           |

Abaixo, serão apresentadas as checagens individuais com: ID: identificador da checagem; Title: Título da checagem;

Target: alvo da checagem;

**Result**: resultado da checagem. Ao clicar no resultado, são apresentadas mais informações sobre o teste. 15500

Ensure 'Enforce password history' is set to '24 or ... Command: net.exe accounts

Failed

#### Rationale

The longer a user uses the same password, the greater the chance that an attacker can determine the password through brute force attacks. Also, any accounts that may have been compromised will remain exploitable for as long as the password is left unchanged. If password changes are required but password reuse is not prevented, or if users continually reuse a small number of passwords, the effectiveness of a good password policy is greatly reduced. If you specify a low number for this policy setting, users will be able to use the same small number of passwords repeatedly. If you do not also configure the Minimum password age setting, users might repeatedly change their passwords until they can reuse their original password.

### Remediation

To establish the recommended configuration via GP, set the following UI path to 24 or more password(s): Computer Configuration\Policies\Windows Settings\Security Settings\Account Policies\Password Policy\Enforce password history

#### Ao clicar em Inventory, você pode conferir a lista de agentes que foram testados.

| Policy                                                | Description                                    | End scan                    | Passed | Failed | Not applicable | Score                           |
|-------------------------------------------------------|------------------------------------------------|-----------------------------|--------|--------|----------------|---------------------------------|
| CIS Microsoft Windows 10 Enterprise Benchmark v1.12.0 | This document provides prescriptive guidance f | Aug 14, 2024 @ 08:10:18.000 | 113    | 278    | 3              | 28%                             |
| Rows per page: 15 🗸                                   |                                                |                             |        |        |                | $\langle \underline{1} \rangle$ |

Policy: Nome do agente; Description: descrição do agente;

End scan: Momento do fim do escaneamento.

Passed: configurações consideradas satisfatórias; Failed: Configurações consideradas insatisfatórias;

Not applicable: Configurações que não foram consideradas no escaneamento;

Score: Porcentagem das configurações consideradas satisfatórias.

## **XDR - Malware Detection**

O Blockbit XDR emprega um conjunto robusto de técnicas avançadas para a detecção e mitigação de malwares, garantindo proteção contínua contra ameaças conhecidas e desconhecidas (Zero Day), ataques sem arquivo, ransomware, mineradores, APTs (Advanced Persistent Threats) e movimento lateral.

A solução opera de forma independente, permitindo a detecção e resposta a ameaças mesmo sem conexão com a rede ou o console de administração.

As principais abordagens empregadas incluem:

#### Monitoramento Contínuo de Endpoints e Servidores:

Identificação de comportamentos suspeitos e atividades anômalas em tempo real, garantindo proteção contra ataques de dia zero. Detecção autônoma de ameaças, mesmo quando o endpoint está offline, sem necessidade de conexão com a nuvem ou com o console de administração.

#### Análise de Arquivos e Processos:

Uso de regras avançadas de detecção para identificar atividades maliciosas, incluindo malware sem assinatura e explorações em tempo real. Monitoramento e análise comportamental para identificar ataques sem arquivos (fileless malware) e ameaças baseadas em RAM, que escapam de métodos tradicionais de detecção.

Antes de enviar um alerta ao console de administração, o agente examina as informações do processo localmente, avaliando comportamento, assinaturas e características do executável.

#### Proteção contra-ataques de Dia Zero e Explorações Avançadas:

Análise de comportamento para detectar e bloquear ameaças sem depender de assinaturas tradicionais. Monitoramento ativo de zero-day exploits, ransomware, mineradores de criptomoedas e técnicas avançadas de ataque, mitigando riscos antes que causem danos.

#### Integração com Inteligência de Ameaças e Indicadores de Comprometimento (IoCs):

Correlação automática de eventos com bases de dados globais de ameaças, sem necessidade de consulta externa para respostas imediatas. Análise aprofundada de IPs, domínios, hashes de arquivos e padrões de ataque para prever e bloquear ameaças emergentes.

#### File Integrity Monitoring (FIM):

Monitoramento contínuo de modificações em arquivos críticos do sistema, detectando alterações suspeitas, tentativas de exclusão e manipulação de registros do sistema.

Detecção de comportamentos típicos de ransomware e rootkits, garantindo a integridade do ambiente protegido.

#### Detecção Avançada de Malware com YARA e Análise Heurística:

Identificação de padrões de malware desconhecidos por meio de regras comportamentais e assinaturas customizadas. Avaliação heurística avançada, permitindo detectar ameaças emergentes sem necessidade de assinaturas pré-existentes.

#### Análise Multi-Motor com VirusTotal e Threat Intelligence:

Escaneamento de arquivos e URLs utilizando múltiplos mecanismos de detecção de ameaças. Correlação de inteligência de ameaças para identificar padrões de comportamento malicioso e mitigar riscos de forma proativa. Resposta rápida a incidentes, bloqueando automaticamente arquivos e processos suspeitos antes que possam comprometer o ambiente.

### Independência Operacional do Agente:

O agente do Blockbit XDR não depende do console de administração ou da nuvem para detectar e responder a ameaças sofisticadas, garantindo proteção autônoma e contínua.

Mesmo em ambientes isolados, o agente pode identificar e bloquear ataques zero-day, fileless malware, ransomware, mineradores e técnicas de movimento lateral, assegurando proteção total.

Nesta página, você pode conferir alertas de anomalias que podem ser malwares ao longo de um intervalo selecionado.

| Malware Detection                                                           |                       |        |              |                                                 |                        | a               |
|-----------------------------------------------------------------------------|-----------------------|--------|--------------|-------------------------------------------------|------------------------|-----------------|
| Dashboard                                                                   |                       |        |              |                                                 | ीर्ग Explore agent     | Generate report |
| ₽ ✓ Search                                                                  |                       |        |              | DQL 🔛 🗸 Last 24 hours                           | Show o                 | iates C Refresh |
| cluster.name: blockbit.xdr nale.groups: rootcheck + Add filter              |                       |        |              |                                                 |                        |                 |
| Activity                                                                    | ~                     | Alerts |              |                                                 |                        | 2               |
| 6                                                                           | rule.groups : "rootch | Ł      |              |                                                 |                        |                 |
|                                                                             |                       | Time   | ✓ agent.name | <ul> <li>rule.description</li> </ul>            | ∨ rule.level ∨ rule.id | ∨ Count ∨       |
| 5 -                                                                         |                       | 11:30  | I            | Host-based anomaly detection event (rootcheck). | 7 510                  | 2               |
|                                                                             |                       | 11:30  | 1            | Host-based anomaly detection event (rootcheck). | 7 510                  | 4               |
| 4                                                                           |                       | 15:30  | 1            | Host-based anomaly detection event (rootcheck). | 7 510                  | 2               |
| t                                                                           |                       | 18:00  | 1            | Host-based anomaly detection event (rootcheck). | 7 510                  | 2               |
| 8 3-                                                                        |                       | 21:30  | ,            | Host-based anomaly detection event (rootcheck). | 7 510                  | 1               |
|                                                                             |                       | 23:30  | 1            | Host-based anomaly detection event (rootcheck). | 7 510                  | 2               |
| 2                                                                           |                       | 03:30  | 1            | Host-based anomaly detection event (rootcheck). | 7 510                  | 2               |
|                                                                             |                       | 09:30  | 1            | Host-based anomaly detection event (rootcheck). | 7 510                  | 1               |
|                                                                             |                       | 10:00  | I            | Host-based anomaly detection event (rootcheck). | 7 510                  | 2               |
|                                                                             |                       |        |              |                                                 |                        |                 |
| 12:00 15:00 18:00 21:00 00:00 03:00 06:00 09:00<br>timestamp per 30 minutes |                       |        |              |                                                 |                        | <1>             |

### Search

A barra permite buscar por eventos específicos. Para mais informações, confira Sistema de buscas.

Clique em Explore agent para selecionar o agente. Para mais informações, confira Selecionar agente.

Para criar um relatório, clique em Generate report. Os relatórios são armazenados em Reports.

### Gráficos

Clique em para expandir o gráfico.

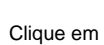

para baixar os dados. O arquivo pode vir formatado ou livre.

Activity: gráfico de anomalias detectadas em intervalos de 30 minutos. Ao passar o mouse sobre um ponto do gráfico, você pode conferir a quantidade de eventos no momento selecionado.

Alerts: lista de alertas. Podem ser classificados de acordo com:

Time: horário de detecção;

agent.name: nome do agente que gerou o alerta;

rule.description: descrição da regra que gerou o alerta;

rule.level: nível da regra que gerou o alerta;

rule.id: identificador da regra que gerou o alerta;

count: mostra quantas vezes a mesma regra e agente geraram o alerta.

# **XDR - File Integrity Monitoring**

O File Integrity Monitoring (FIM) do Blockbit XDR realiza o monitoramento contínuo de arquivos, diretórios e chaves de registro em todos os volumes, discos locais, dispositivos removíveis e voláteis, detectando em tempo real qualquer tentativa de criação, modificação ou exclusão. Com isso, o sistema garante visibilidade total sobre alterações suspeitas, possibilitando respostas automáticas como bloqueio de processos maliciosos, restauração de arquivos comprometidos e isolamento do endpoint, assegurando a integridade dos dados e a continuidade das operações.

### O File Integrity Monitoring suporta:

Monitoramento contínuo de arquivos e registros essenciais.

Identificação de mudanças suspeitas.

Geração de alertas em tempo real para ação rápida.

Aqui, você pode conferir as modificações nos arquivos separadas por usuários.

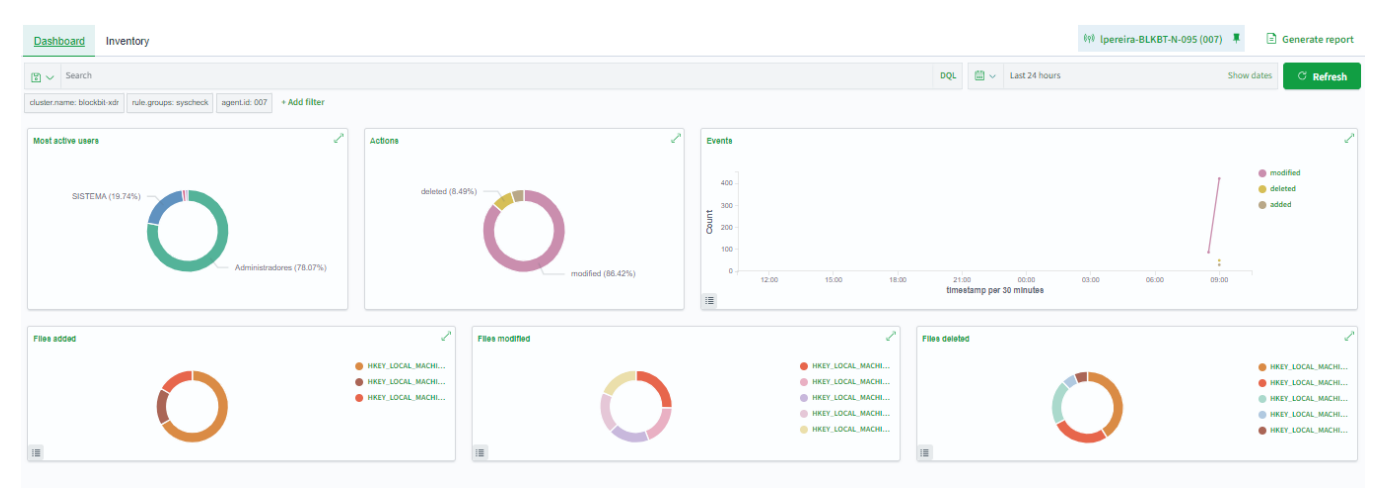

#### Search

A barra permite buscar por eventos específicos. Para mais informações, confira Sistema de buscas.

Clique em Explore agent para selecionar o agente. Para mais informações, confira Selecionar agente.

Para criar um relatório, clique em Generate report. Os relatórios são armazenados em Reports.

Em Dashboard, você pode conferir as principais informações do agente selecionado.

Most active users: usuários individuais mais ativos. Action: ações mais utilizadas. - Add: adicionar arquivo;

- Modify: modificar arquivo;
- Delete: apagar arquivo.

Events: número de eventos contados a cada 30 minutos.

Files added: Nomes dos últimos arquivos adicionados. Files modified: Nomes dos últimos arquivos modificados.

### Files deleted: Nomes dos últimos arquivos apagados.

| Em Inventory, você tem uma lista dos arquivos no endpoint do a | gente. |
|----------------------------------------------------------------|--------|
|----------------------------------------------------------------|--------|

| Files (5005) |                       |                      |         |       | උ Refresh | 신 Export formatted |
|--------------|-----------------------|----------------------|---------|-------|-----------|--------------------|
| Search       |                       |                      |         |       |           |                    |
| File 🛧       | Last Moo              | dified 🛆 User        | User ID | Group | Group ID  | Size               |
|              | Dec 22,<br>15:26:20   | 2023 @ root          | 0       | root  | 0         | 7                  |
|              | Jun 18,<br>10:18:5:   | 2024 @ root          | 0       | root  | 0         | 8269177            |
|              | Jul 30, 2<br>11:33:58 | 2024 @ root<br>3.000 | 0       | root  | 0         | 8654773            |
|              | Jun 18,<br>10:18:5:   | 2024 @ root<br>9.000 | 0       | root  | 0         | 280697             |
|              | Jul 30, 2<br>11:33:58 | 2024 @ root<br>3.000 | 0       | root  | 0         | 287007             |

:

São mostradas as seguintes informações de cada arquivo.

File: nome do arquivo;

Last modified: última modificação;

User: usuário do arquivo;

User ID: identificador do usuário;

**Group**: grupo do arquivo;

Group ID: identificador do grupo do arquivo;

Size: tamanho do arquivo.

Ao clicar num arquivo, um modal com informações adicionais e eventos envolvendo o arquivo é aberto.

|                                              |     |                                              |   |               | ~         |
|----------------------------------------------|-----|----------------------------------------------|---|---------------|-----------|
| ✓ Details                                    |     |                                              |   |               |           |
| Last analysis<br>Aug 21, 2024 @ 10:15:43.000 | ٩   | Last modified<br>Jul 30, 2024 @ 11:33:58.000 | 2 | User<br>root  |           |
| User ID<br>0                                 | ٩   | Group                                        | ٢ | Group ID<br>0 |           |
| Size<br>280.28 KB                            | Ì   | Inode<br>3932176                             | ~ | MD5           |           |
| V SHA1                                       | ~   | , SHA256                                     |   |               |           |
| Permissions<br>rw-rr                         |     |                                              |   |               |           |
| ✓ Recent events ☑                            |     |                                              |   |               | 0 hits    |
| Search                                       | DQL | iii → Last 24 hours                          |   | Show dates    | ල Refresh |
| + Add filter                                 |     |                                              |   |               |           |

Além dos detalhes mostrados na lista geral, a página também mostra:

Inode: informações sobre a localização do arquivo na rede;

MD5: código de verificação do arquivo;

SHA1: algoritmo de segurança de 160 bits do arquivo;

SHA256: algoritmo de segurança de 256 bits do arquivo;

Permissions: permissões do arquivo.
Abaixo, estão os eventos mais recentes envolvendo o arquivo. Ao clicar num evento , os dados serão mostrados. Para mais informações, visite Dados Coletados.

# **XDR - Secure Internet Gateway**

O Secure Internet Gateway é um buraco negro de DNS que protege a sua rede de conteúdos indesejados. Ele funciona comparando consultas de DNS com uma lista dinâmica de domínios maliciosos. Quando uma consulta aponta para um domínio da lista, o Secure Internet Gateway manda uma resposta com um IP não roteável.

Para acessar o Secure Internet Gateway, você precisa de uma senha específica. Para não precisar inserir a senha em todo acesso, clique em Remember

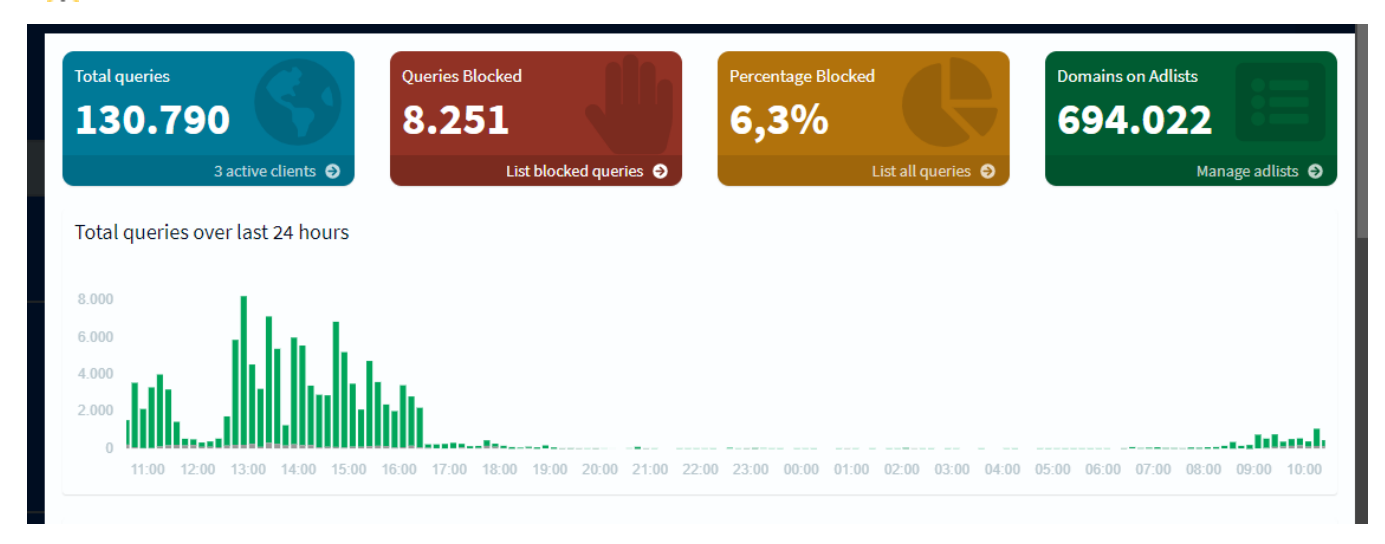

O dashboard do Secure Internet Gateway é divivido em:

### **Total queries**

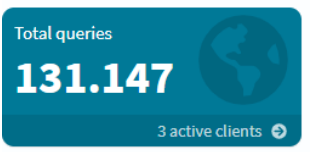

É o total de consultas na rede. Você também pode checar os clientes ativos no momento. Ao clicar, você irá para a lista de clientes.

### **Queries Blocked**

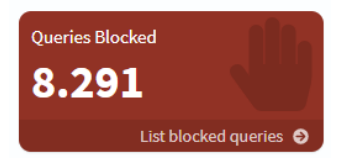

É o número de consultas bloqueadas. Ao clicar, você irá para a lista de consultas bloqueadas.

### Percentage Blocked

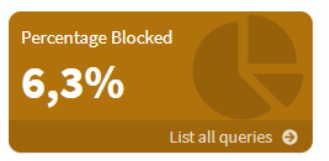

É a porcentagem de consultas bloqueadas. Ao clicar, você irá para as consultas mais recentes.

### **Domains on Adlists**

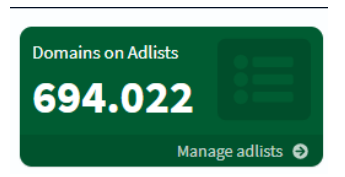

É o número de domínios na Adlist (lista de domínios bloqueados pelo bloqueador de anúncios). Ao clicar, você irá para a lista de dompinios.

### Total queries over last 24 hours

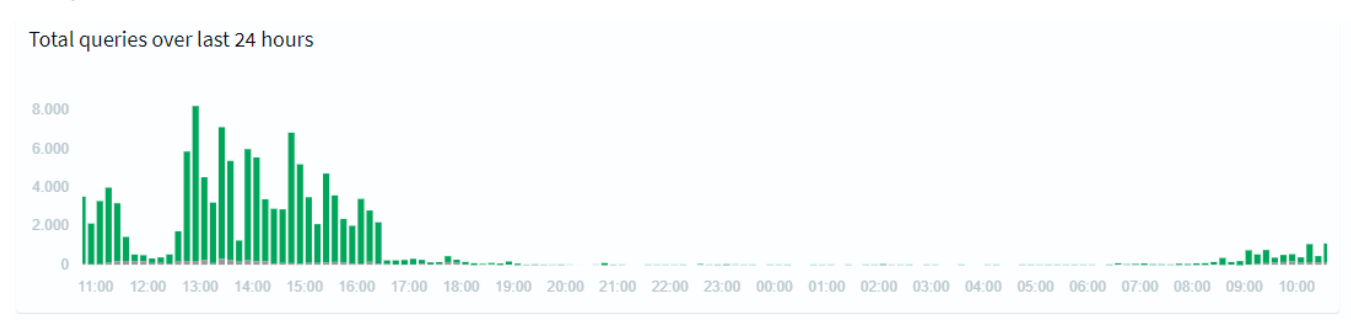

O gráfico mostra o número de chamados nas últimas 24 horas separados por intervalos de 10 minutos.

### Client activity over last 24 hours

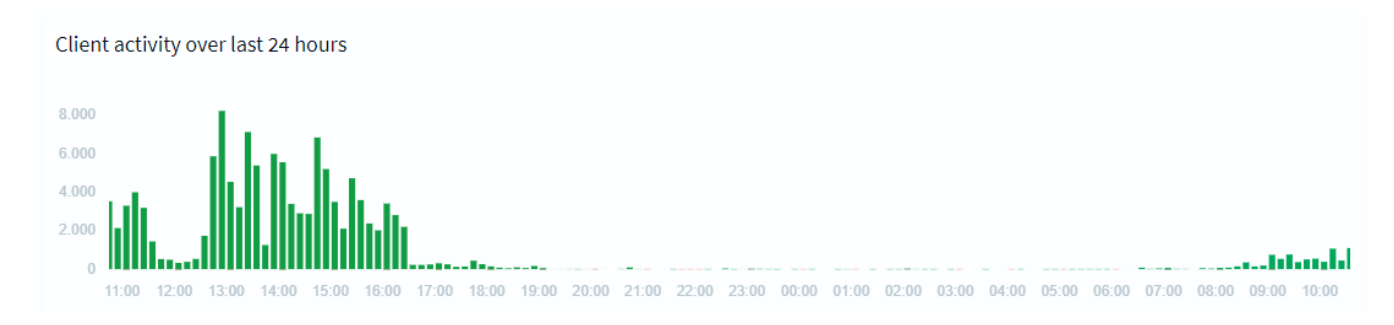

O gráfico mostra a atividade dos clientes nas últimas 24 horas separados por intervalos de 10 minutos.

### Query types

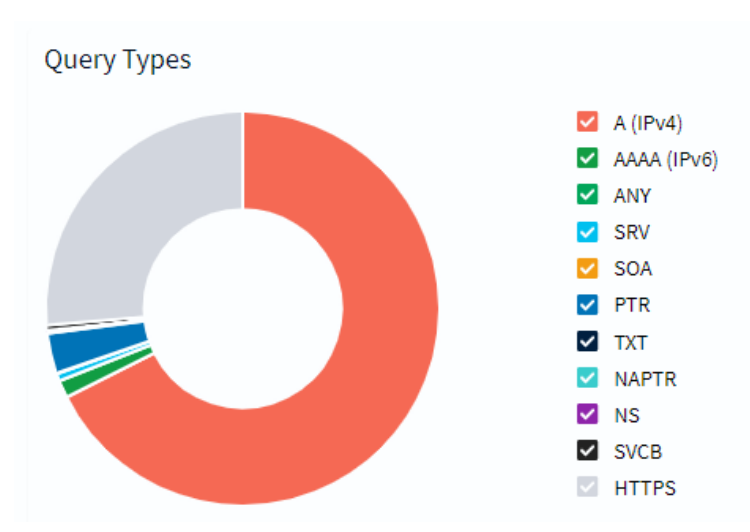

O gráfico separa as consultas por tipo. Ao passar o mouse, você confere a porcentagem de cada tipo de consulta.

**Upstream servers** 

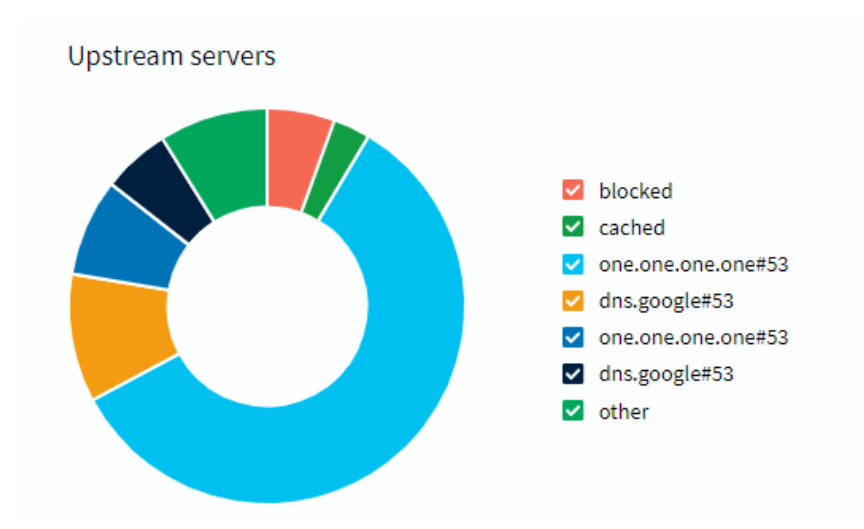

O gráfico separa os servidores mais utilizados para upload. Ao passar o mouse, você confere a porcentagem do uso de cada servidor.

### **Top Permitted Domains**

**Top Permitted Domains** 

| Domain                               | Hits | Frequency |
|--------------------------------------|------|-----------|
| www.google.com                       | 2790 |           |
| gateway.fe2.apple-dns.net            | 1995 |           |
| teams.events.data.microsoft.com      | 1675 |           |
| lbdns-sdudp.0.20.16.172.in-addr.arpa | 1450 |           |
| teams.microsoft.com                  | 1369 |           |
| mmx-ds.cdn.whatsapp.net              | 1278 |           |
| lbdns-sdudp.relax.blockbit.com       | 1271 |           |
| outlook.office365.com                | 1219 |           |
| gateway.icloud.com                   | 1204 |           |

A lista mostra os domínios permitidos mais acessados. Ela é separada em:

Domain: URL do domínio;

Hits: número de acessos;

Frequency: frequência de acessos.

**Top Blocked Domains** 

## Top Blocked Domains

| Domain                                                   | Hits | Frequency |
|----------------------------------------------------------|------|-----------|
| graph.facebook.com                                       | 1288 | _         |
| mobile.pipe.aria.microsoft.com                           | 1268 | _         |
| horizon-track.globo.com                                  | 484  |           |
| web.facebook.com                                         | 351  |           |
| app-measurement.com                                      | 339  |           |
| 7ba3f64df98de730df38846b54ecfbdf7f61f80f.cws.conviva.com | 277  |           |
| mqtt-mini.facebook.com                                   | 261  |           |
| www.facebook.com                                         | 236  |           |

A lista mostra os domínios bloqueados mais acessados. Ela é separada em:

Domain: URL do domínio;

Hits: número de acessos;

Frequency: frequência de tentativas.

Top Clients (total)

## Top Clients (total)

| Client                                                               | Requests | Frequency |
|----------------------------------------------------------------------|----------|-----------|
| 10-244-2-12.ama-metrics-operator-targets.kube-<br>system.svc.cluster | 117468   |           |
| 10-244-1-35.ingress-nginx-pi-hole-tcp-controller.pi-<br>hole.svc.clu | 9861     |           |
| localhost                                                            | 143      |           |

A lista mostra os clientes com mais requisições. Ela é separada em:

Client: ID do cliente;

Requests: número de requisições;

Frequency: frequência de requisições.

Top Clients (blocked only)

## Top Clients (blocked only)

| Client                                                               | Requests | Frequency |
|----------------------------------------------------------------------|----------|-----------|
| 10-244-2-12.ama-metrics-operator-targets.kube-<br>system.svc.cluster | 6389     | -         |
| 10-244-1-35.ingress-nginx-pi-hole-tcp-controller.pi-<br>hole.svc.clu | 1759     |           |

A lista mostra os clientes com mais requisições bloqueadas. Ela é separada em:

Client: ID do cliente;

Requests: número de requisições;

Frequency: frequência de requisições.

# **XDR - Secure Internet Gateway - Groups**

O Secure Internet Gateway permite a criação de grupos de clientes ou domínios.

Com eles, você pode habilitar ou desabilitar o bloqueio de DNS simultaneamente em todos os elementos do grupo.

| Add<br>Para criar um grupo, dê um nome, descreva e aperte Add (<br>Para criar mais de um grupo, insira os nomes e separe por espaço.<br>Para utilizar espaços, coloque o nome do grupo entre aspas (" "). |                              |
|----------------------------------------------------------------------------------------------------|------------------------------|
| Add a new group                                                                                                    |                              |
| Name:                                                                                                    | Description:                 |
| Group name or space-separated group names                                                                                                    | Group description (optional) |
| Hints:<br>1. Multiple groups can be added by separating each group name with a space<br>2. Group names can have spaces if entered in quotes. e.g "My New Group"                                           | Add                          |

### Abaixo, há um lista de grupos.

| List o              | of groups               |                                           |                              |              |              |                   |                |            |             |
|---------------------|-------------------------|-------------------------------------------|------------------------------|--------------|--------------|-------------------|----------------|------------|-------------|
| Show                | 10 🗸                    | entries                                   |                              |              |              |                   | Sear           | ch:        |             |
|                     |                         |                                           |                              |              |              |                   |                | Previous   | Next        |
|                     | Name                    |                                           | .↓†                          | Status       | ĴĴ           | Description       |                |            | 11          |
|                     | Default                 |                                           |                              | Enabled      |              | The default group |                |            |             |
|                     | group                   |                                           |                              | Enabled      |              | New group         |                |            | Û           |
|                     | group,                  |                                           |                              | Enabled      |              |                   |                |            |             |
|                     | nouvelle                |                                           |                              | Enabled      |              |                   |                |            |             |
|                     |                         |                                           |                              |              |              |                   |                | Previous   | Next        |
| Showi               | ing 1 to 4 of           | entries                                   |                              |              |              |                   |                |            |             |
| s grupo<br>ara hal  | os são c<br>bilitar, cl | iados com o bloqueio<br>que em disabled ( | o de DNS habilit<br>Disabled | ado por pac  | drão. Cliqu  | e em Enabled(     | )              | para desab | ilitar.     |
| ra edi              | itar o no               | ne e a descrição, cliqu                   | ue nos campos                | Name ou D    | Descriptior  | 1.                |                |            |             |
| ira apa             | agar o g                | upo, clique na lixeira(                   |                              |              |              |                   |                |            |             |
| ocê po              | de apag                 | ar mais de um grupo s                     | simultaneament               | e. Para isso | o, selecione | e os grupos e cl  | ique em apaga  | r todos (  | <b>ゴ</b> ). |
|                     | -                       |                                           |                              | 1            |              |                   | -              |            | ET .        |
| 'ara sel<br>elecion | ecionar<br>ado.         | odos os grupos, cliqu                     | ie na caixa verd             | e escura (   | ) se         | em nenhum gru     | po selecionado | ou no + (  | ) cc        |

# **XDR - Secure Internet Gateway - Groups - Adlists**

Uma Adlist é uma lista de domínios conhecidos por entregar publicidade. Ao bloquear as consultas de DNS desses domínios, o conteúdo de publicidade de uma página não é carregado.

Nesta página, você pode adicionar adlists e separá-las em grupos.

Após atualizar uma adlist, atualize o Gravity (lista de domínios bloqueados).

| Apos atualizar uma adlist, atualize o Gravity (lista de dominios bloqueados                                                                                                    | ٤).                                                                     |
|----------------------------------------------------------------------------------------------------|-------------------------------------------------------------------------|
| Add a new adlist                                                                                                    |                                                                         |
| Address:                                                                                                    | Comment:                                                                |
| URL or space-separated URLs                                                                                                    | Adlist description (optional)                                           |
| Hints:<br>1. Please run blockbithole -g or update your gravity list online after modifying y<br>2. Multiple adlists can be added by separating each <i>unique</i> URL with a space<br>3. Click on the icon in the first column to get additional information about your lists. The second second seco | rour adlists.<br>The icons correspond to the health of the list.<br>Add |
| Para adicionar uma adlist, insira a URL em <b>Address</b> , descreva em <b>Comn</b><br>Para inserir mais de uma URL, separe por espaço.                                                                                                    | nent aperte Add (                                                       |
| List of adlists                                                                                                    |                                                                         |
| Show 10 v entries                                                                                                    | Search:                                                                 |
|                                                                                                    | Previous 2 Next                                                         |
| Address                                                                                                    | Group                                                                   |
| The second second                  | Enabled Migrated f Default -                                            |
| https://easylist.to/easylist.txt                                                                                                    | Enabled Default -                                                       |
| https://raw.githubusercontent.com/notracking/hosts-blocklists/master/hostnames.txt                                                                                                    | Enabled Default -                                                       |
| Image: State State                                    | mains-ACTIVE.t Enabled Default -                                        |
| xt   ***   ***   https://raw.githubusercontent.com/Spam404/lists/master/main-blacklist.txt                                                                                                    | Enabled Default -                                                       |
|                                                                                                    |                                                                         |
| Em List of adlists há uma lista de adlists.                                                                                                    |                                                                         |
| Em Address, estão listadas as URLs das adlists.                                                                                                    |                                                                         |
| Ao clicar nos ícones e , você tem informações adicionais da                                                                                                    | adlist.                                                                 |
| As adlists são inseridas como habilitadas por padrão. Em Status, Clique e                                                                                                    | em Enabled                                                              |
| Para habilitar, clique em disabled (Disabled).                                                                                                    |                                                                         |
| Para editar a descrição, clique no campo <b>Comment.</b>                                                                                                    |                                                                         |
| Em Group assignment você pode colocar a adlist em algum grupo.                                                                                                    |                                                                         |

Clique no botão com o nome do grupo (nesse caso, Default) e selecione para qual grupo a adlist irá.

|                  | Appl                 | v         |            |
|------------------|----------------------|-----------|------------|
|                  | All                  | None      |            |
|                  | Default              | ~         | Search:    |
|                  | group,               |           |            |
|                  | nouvelle             |           |            |
|                  | groupe<br>Default 🔺  | ]         |            |
|                  |                      |           |            |
| a                | apagar a             | adlist, c | ique na li |
| cê               | pode apa             | ıgar mai  | s de uma   |
| <sup>2</sup> ara | seleciona<br>ionada. | r todas a | as adlists |

# **XDR - Secure Internet Gateway - Groups - Clients**

Para colocar um cliente no grupo, selecione na lista dos clientes conhecidos e clique em Add (

Known clients: , Select client...

Ē

| c                | Comment:                                                                                                    |
|------------------|----------------------------------------------------------------------------------------------------|
| <u> </u>         | Client description (optional)                                                                                      |
| onfirm           | ing your entry with 🖻 .                                                                                            |
| bnets<br>/ are c | (CIDR notation, like 192.168.2.0/24 ), their MAC addresses (like onnected to (prefaced with a colon, like :eth0 ). |
| addre            | ss, host name or interface recognition as the two latter will only be available after some                         |

ng hop away from your blockbit-sgi.

Um cliente pode estar descrito pelo seu endereço IPv4 ou IPv6, IP Subnet, MAC Address, hostname ou interface onde está conectado.

Em List of configured clients, você pode determinar para qual grupo o cliente irá.

Clique no botão com o nome do grupo (nesse caso, Default) e selecione para qual grupo o cliente irá.

| List of configured client                 | s                           |                               |                          | Apply              |               |                 |
|-------------------------------------------|-----------------------------|-------------------------------|--------------------------|--------------------|---------------|-----------------|
| Show <sub>10</sub> 🗸 entries              |                             |                               |                          | All None Searc     | ch:           |                 |
|                                           |                             |                               |                          | group,             | Previous      | Next            |
| Client                                    | L† Com                      | nent                          | ţţ.                      | nouvelle<br>groupe |               | 11              |
|                                           |                             |                               |                          | Default 🔺          |               |                 |
|                                           |                             |                               |                          |                    | Previous      | Next            |
| Showing 1 to 1 of 1 entries               |                             |                               |                          |                    |               |                 |
| Para editar a descrição, cliq             | ue no campo <b>Comment.</b> |                               |                          |                    |               |                 |
| Para retirar o cliente da lista           |                             |                               |                          |                    |               |                 |
|                                           |                             |                               |                          |                    |               |                 |
| Você pode retirar mais de u               | m cliente simultaneamente   | . Para isso, selecione os cli | entes e clique em retira | ar todos ( ).      |               |                 |
|                                           |                             |                               |                          | Œ                  |               |                 |
| Para selecionar todos os cli selecionado. | entes, clique na caixa verd | e escura ( 💶 ) sem ne         | nhum cliente seleciona   | ado ou no + (      | ) com pelo me | enos um cliente |

Add ) ou aperte enter.

# **XDR - Secure Internet Gateway - Groups - Domains**

O Secure Internet Gateway tem duas listas de domínios:

Whitelist: lista de domínios aceitáveis;

Blacklist: lista de domínios inaceitáveis.

Você pode adicionar um domínio ou uma expressão regular (Regular Expression ou RegEx) para qualquer uma das listas.

| Domain                                      | RegEx filter                                                                                                    |                                        |
|---------------------------------------------|----------------------------------------------------------------------------------------------------|----------------------------------------|
| Domain:                                     |                                                                                                    | Comment:                               |
| Domain                                      | to be added                                                                                                    | Description (optional)                 |
| Check this l                                | box if you want to involve all subdomains. The entered domain will be conv                                                                               | /erted to a RegEx filter while adding. |
|                                             |                                                                                                    |                                        |
| l <b>ote:</b><br>he domain o<br>ther groups | or regex filter will be automatically assigned to the Default Group.<br>: can optionally be assigned in the list below (using <b>Group assignment</b> ). |                                        |

Para adicionar um domínio, insira a URL no campo Domain e uma descrição em Comment.

Você pode adicionar o domínio como Wildcard. Esse domínio irá corresponder a consultas a domínios não existentes.

| Domain RegEx filter                                                                                   |                        |
|----------------------------------------------------------------------------------------------------|------------------------|
| Regular Expression:                                                                                   | Comment:               |
| RegEx to be added                                                                                     | Description (optional) |
| Hint: Need help to write a proper RegEx rule? Have a look at our online regular expressions tutorial. |                        |

Para adicionar uma RegEx, insira a expressão no campo Regular Expression e uma descrição em Comment.

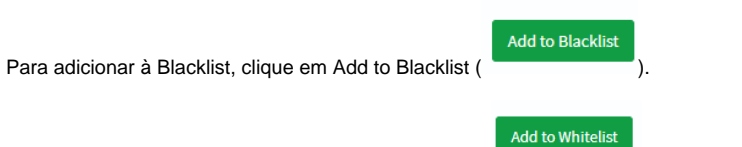

Para adicionar à Whitelist, clique em Add to Whitelist (

Em List of domains, há uma lista dos domínios ou RegEx e seus grupos.

|                                               | t of uomains                                                                                                    |                                                                                 |                                                | Exact whitelist | Regex whitelist              | ✓ Exac   | t blacklist 🛛 🗹      | Regex blacklist |
|-----------------------------------------------|----------------------------------------------------------------------------------------------------|---------------------------------------------------------------------------------|------------------------------------------------|-----------------|------------------------------|----------|----------------------|-----------------|
| Sho                                           | w 10 v entries                                                                                                    |                                                                                 |                                                |                 |                              |          | Search:              |                 |
| Œ                                             |                                                                                                    |                                                                                 |                                                |                 |                              |          | Previo               | us Next         |
|                                               | Domain/RegEx                                                                                                    | <b>↓† Тур</b> е                                                                 | .↓† Status                                     | ↓† Com          | ment                         | ĴĴ       | Group assignme       | nt ↓†           |
|                                               |                                                                                                    | Exact blacklist 👻                                                               | Enabl                                          | led             |                              |          | Default 🕶            |                 |
|                                               | 1                                                                                                    | Exact blacklist 👻                                                               | Enabl                                          | led Ac          | ded from Query Log           |          | Default <del>-</del> |                 |
|                                               | 1                                                                                                    | Exact whitelist 👻                                                               | Enabl                                          | led Ac          | ded from Query Log           |          | Default 🕶            |                 |
|                                               | 1                                                                                                    | Regex blacklist 🗸                                                               | Enabl                                          | led             |                              |          | Default <del>-</del> |                 |
|                                               |                                                                                                    | Regex whitelist 🗸                                                               | Enabl                                          | led             |                              |          | Default <del>-</del> |                 |
| Œ                                             |                                                                                                    |                                                                                 |                                                |                 |                              |          | Previo               | us Next         |
| Sho                                           | wing 1 to 5 of 5 entries                                                                                                    |                                                                                 |                                                |                 |                              |          |                      |                 |
| Em <b>T</b>                                   | <b>ype,</b> você pode mudar o tip                                                                                                    | oo de registro do do                                                            | omínio.                                        |                 |                              |          |                      |                 |
| Exac                                          | t whitelist: coloca o domín                                                                                                    | io exato na Whitelis                                                            | st.                                            |                 |                              |          |                      |                 |
| RegE                                          | Ex whitelist: aplica a regra                                                                                                    | determinada pela F                                                              | RegEx par                                      | a colocar n     | a Whitelist.                 |          |                      |                 |
| Exac                                          | t blacklist: coloca o domín                                                                                                    | io exato na Blacklis                                                            | st.                                            |                 |                              |          |                      |                 |
| RegE                                          | Ex blacklist: aplica a regra                                                                                                    | determinada pela F                                                              | RegEx par                                      | a colocar r     | a Blacklist.                 |          |                      |                 |
| Você                                          | pode filtrar os registros por                                                                                                    | r tipo no canto supe                                                            | erior direito                                  | ).              |                              |          |                      |                 |
|                                               |                                                                                                    |                                                                                 |                                                |                 |                              |          |                      |                 |
|                                               | Exact whitelist                                                                                                    | 🗹 Regex whi                                                                     | itelist                                        | 🗸 Exa           | ct blacklist                 | t        | Reger                | blacklis        |
|                                               |                                                                                                    |                                                                                 |                                                |                 |                              |          |                      |                 |
|                                               |                                                                                                    |                                                                                 |                                                |                 |                              |          |                      | Enable          |
|                                               | omínico ontrom no listo con                                                                                                    | a blaguaia da DNI                                                               | S habilitad                                    | lo nor nadr     | ão. Em <b>Status</b>         | , Clique | ana Franki           | ed(             |
| Os d                                          | ominios entram na lista com                                                                                                    | i o bioqueio de Div                                                             |                                                |                 |                              |          | em Enabi             | 0(              |
| Os d                                          | ominios entram na lista con                                                                                                    | Disabled                                                                        |                                                |                 |                              | ·        | e em Enabi           |                 |
| ⊃s d<br>⊃ara                                  | habilitar, clique em disable                                                                                                    | d (                                                                             | ).                                             |                 |                              |          | em Enabi             |                 |
| Os d<br>Para<br>Para                          | habilitar, clique em disable<br>editar a descrição, clique n                                                                                                    | d (                                                                             | ).<br>t.                                       |                 |                              |          | em Enadi             | (               |
| Os d<br>Para<br>Para<br>Em <b>G</b>           | habilitar, clique em disable<br>editar a descrição, clique n<br>Group assignment você po                                                                                              | d (Disabled<br>o campo Comment<br>de colocar o domín                            | ).<br><b>t.</b><br>iio ou a Re                 | egEx em al      | gum grupo.                   |          | e em Enadi           | (               |
| Os di<br>Para<br>Para<br>Em <b>G</b><br>Cliqu | habilitar, clique em disable<br>editar a descrição, clique n<br>Group assignment você po<br>e no botão com o nome do                                                                  | d (Disabled<br>o campo Comment<br>de colocar o domín<br>grupo (nesse caso       | ).<br><b>t.</b><br>nio ou a Re                 | egEx em al      | gum grupo.<br>Para qual gru  | po o cli | ente irá.            |                 |
| Os de<br>Para<br>Para<br>Em <b>(</b><br>Cliqu | habilitar, clique em disable<br>editar a descrição, clique n<br>Group assignment você po<br>e no botão com o nome do                                                                  | d (Disabled<br>o campo Comment<br>ode colocar o domín<br>grupo (nesse caso      | ).<br><b>t.</b><br>nio ou a Re<br>, Default) e | egEx em al      | gum grupo.<br>Para qual gru  | po o cli | ente irá.            |                 |
| Os de<br>Para<br>Para<br>Em <b>G</b><br>Cliqu | habilitar, clique em disable<br>editar a descrição, clique n<br>Group assignment você po<br>e no botão com o nome do                                                                  | d (Disabled<br>o campo Comment<br>de colocar o domín<br>grupo (nesse caso       | ).<br><b>t.</b><br>iio ou a Re                 | egEx em al      | gum grupo.<br>Para qual gru  | po o cli | ente irá.            |                 |
| Os d<br>Para<br>Para<br>Em <b>C</b><br>Cliqu  | habilitar, clique em disable<br>editar a descrição, clique n<br>Group assignment você po<br>e no botão com o nome do                                                                  | d (Disabled<br>o campo <b>Commen</b><br>de colocar o domín<br>grupo (nesse caso | ).<br><b>t.</b><br>, Default) (                | egEx em al      | gum grupo.<br>Para qual gru  | po o cli | ente irá.            |                 |
| Os d<br>Para<br>Para<br>Em <b>C</b><br>Cliqu  | habilitar, clique em disabler<br>editar a descrição, clique n<br>Group assignment você po<br>e no botão com o nome do                                                                 | d (Disabled<br>o campo <b>Commen</b><br>de colocar o domín<br>grupo (nesse caso | ).<br>t.<br>, Default) (                       | egEx em al      | gum grupo.<br>Ppara qual gru | po o cli | ente irá.            |                 |
| Os d<br>Para<br>Para<br>Em C<br>Cliqu         | habilitar, clique em disable<br>editar a descrição, clique n<br>Group assignment você po<br>e no botão com o nome do                                                                  | d (Disabled<br>o campo <b>Commen</b><br>de colocar o domín<br>grupo (nesse caso | ).<br><b>t.</b><br>, Default) (                | egEx em al      | gum grupo.<br>Para qual gru  | po o cli | ente irá.            |                 |
| Os d<br>Para<br>Para<br>Em <b>C</b><br>Cliqu  | habilitar, clique em disabler<br>editar a descrição, clique n<br>Group assignment você po<br>e no botão com o nome do<br>Apply<br>All None<br>Default Search:<br>group,<br>nouvelle   | d (Disabled<br>o campo <b>Commen</b><br>de colocar o domín<br>grupo (nesse caso | ).<br><b>t.</b><br>, Default) (                | egEx em al      | gum grupo.<br>para qual gru  | po o cli | ente irá.            |                 |
| Os d<br>Para<br>Para<br>Em <b>C</b><br>Cliqu  | habilitar, clique em disabler<br>editar a descrição, clique n<br>Group assignment você po<br>e no botão com o nome do<br>Apply<br>All None<br>Default<br>group,<br>nouvelle<br>groupe | d (Disabled<br>o campo Commen<br>de colocar o domín<br>grupo (nesse caso        | ).<br>t.<br>io ou a Re                         | egEx em al      | gum grupo.<br>Para qual gru  | po o cli | ente irá.            |                 |
| Para<br>Para<br>Em C<br>Cliqu                 | habilitar, clique em disable<br>editar a descrição, clique n<br>Group assignment você po<br>e no botão com o nome do<br>Apply<br>All None<br>Default<br>group,<br>nouvelle<br>groupe  | d (Disabled<br>o campo <b>Commen</b><br>de colocar o domín<br>grupo (nesse caso | ).<br>t.<br>, Default) (                       | egEx em al      | gum grupo.                   | po o cli | ente irá.            |                 |
| Para<br>Para<br>Em C<br>Cliqu                 | habilitar, clique em disabler<br>editar a descrição, clique n<br>Group assignment você po<br>e no botão com o nome do<br>Apply<br>All None<br>Befault<br>groupe<br>Default            | d (Disabled<br>o campo <b>Commen</b><br>de colocar o domín<br>grupo (nesse caso | ).<br>t.<br>io ou a Re                         | egEx em al      | gum grupo.<br>para qual gru  | po o cli | ente irá.            |                 |

Para apagar o domínio ou a RegEx, clique na lixeira(

Você pode apagar mais de um domínio ou a RegEx simultaneamente. Para isso, selecione os domínios ou RegEx e clique em apagar todos (

圎).

Para selecionar todos os domínios ou RegEx, clique na caixa verde escura ( pelo menos um domínio ou RegEx selecionado.

) sem nenhum domínio ou RegEx selecionado ou no + (

) com

# **XDR - Secure Internet Gateway - Local DNS**

Nesta seção, você pode listar servidores locais de DNS. Esses servidores resolvem domínios dentro da rede local ao invés de servidores externos.

Você pode os servidores por pares domínio/IP ou CNAME.

## **DNS Records**

### Esta opção lista pares domínio/IP.

| iomain:                                                                                                    | IP Address:           |
|----------------------------------------------------------------------------------------------------|-----------------------|
| Domain or comma-separated list of domains                                                                                                    | Associated IP address |
| <b>Vote:</b><br>The order of locally defined DNS records is:                                                                                          |                       |
| 1. The device's host name and pi.hole<br>2. Configured in a config file in /etc/dnsmasq.d/<br>3. Read from /etc/hosts                                 |                       |
| 4. Read from the "Local (custom) DNS" list (stored in /etc/pihole/custom.list )<br>Only the first record will trigger an address-to-name association. |                       |
|                                                                                                    | P                     |
| n di si su su si si si su di su foi su su <b>D</b> ana in su su di su su lD                                                                           | Add                   |

Em List of local DNS domains, há uma lista de pares domínio/IP.

| List of local DNS domains   |         |          |        |
|-----------------------------|---------|----------|--------|
| Show 10 v entries           |         | Search:  |        |
| Domain                      | ↓≟ IP   | 1 Action |        |
| www.domain.com              | 2.2.2.2 |          |        |
| www.site.org                | 1.1.1.1 |          |        |
| Showing 1 to 2 of 2 entries |         | Previou  | s Next |
| Domain é o domínio:         |         |          |        |

IP é o IP associado ao domínio.

Para apagar o par, clique na lixeira

## **CNAME Records**

Esta opção lista pares de domínio de alias e domínio canônico.

Exemplo: blog.site.com é um domínio alias e www.site.com é o domínio canônico.

| Barrad and                                                                                                    | Township to the second second se |
|----------------------------------------------------------------------------------------------------|----------------------------------------------------------------------------------------------------|
| Domain:                                                                                                    | Target Domain:                                                                                                    |
| Domain or comma-separated list of domains                                                                                                    | Associated Target Domain                                                                                                    |
|                                                                                                    |                                                                                                    |
| Note:<br>Fhe target of a CNAME must be a domain that the blockbit-sgi a                                                                                                    | Iready has in its cache or is authoritative for. This is a universal limitation of CNAME records.                                                                                                    |
| The reason for this is that blockbit-sgi will not send additional qui<br>to the client may be incomplete. blockbit-sgi just returns the infor<br>active DHCP leases work as targets - mere DHCP <i>leases</i> aren't suff | eries upstream when serving CNAME replies. As consequence, if you set a target that isn't already known, the reply rmation it knows at the time of the query. This results in certain limitations for CNAME targets, for instance, only ficient as they aren't (yet) valid DNS records.                                                                                                    |
| Additionally, you can't CNAME external domains ( bing.com serve content for the requested domain.                                                                                                    | to google.com ) successfully as this could result in invalid SSL certificate errors when the target server does not                                                                                                    |
| Domain, insira o domínio alias.<br>Target Domain, adicione o domínio canônico.                                                                                                    |                                                                                                    |
| ra adicionar, clique em Add ( ).                                                                                                    |                                                                                                    |
| List of local CNAME records, há uma lista de pare                                                                                                    | es Domain e Target.                                                                                                    |
|                                                                                                    |                                                                                                    |
| ist of local CNAME records                                                                                                    |                                                                                                    |

|                             |    |              |    | ocurem |          |      |
|-----------------------------|----|--------------|----|--------|----------|------|
| Domain                      | ļΞ | Target       | l† | Action |          |      |
| about.site.com              |    | www.site.com |    | Û      |          |      |
| blog.site.com               |    | www.site.com |    |        |          |      |
| Showing 1 to 2 of 2 entries |    |              |    |        | Previous | Next |
|                             |    |              |    |        |          |      |

Domain é o domínio alias;

Target é o domínio canônico.

Para apagar o par, clique na lixeira

Û

# **XDR - Secure Internet Gateway - Query Log**

A página lista as consultas mais recentes.

Para buscar uma consulta específica, utilize a barra de pesquisas.

Você pode determinar quantas consultas são exibidas por página. Para mostrar todas, clique em show all.

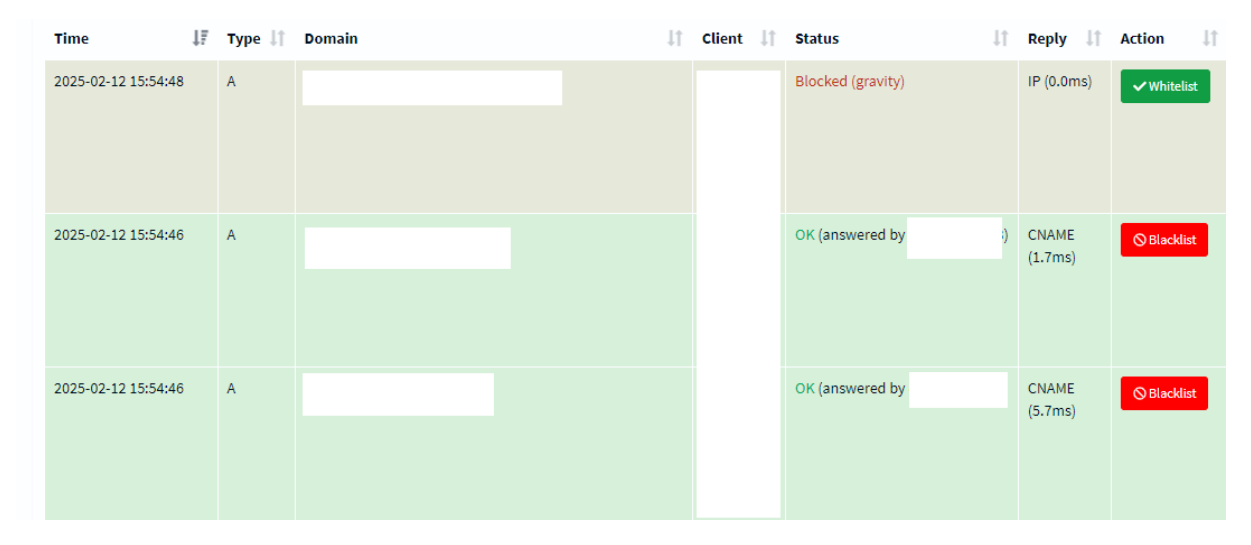

Time: data e hora da consulta;

Type: tipo da consulta. Cada tipo recupera dados diferentes;

Domain: domínio que a consulta espera uma resposta;

Client: cliente que a consulta espera uma resposta;

Status: estado da consulta. Pode ser Blocked (consulta bloqueada) ou OK (consulta respondida);

Reply: tempo e tipo da resposta;

Action: ações possíveis.

- Se uma consulta foi respondida, ela pode ser bloqueada e ir para a lista negra (
  - a a lista negra ( Whitelist

⊗ Blacklist

Se uma consulta foi bloqueada, ela pode ser liberada e ir para a lista branca (

# XDR - Secure Internet Gateway - Query Log - Long Term Data

Nessas páginas, você pode acompanhar dados ao longo de um intervalo específico. Para mostrar, selecione o intervalo de tempo em Select date and time range. Para um intervalo específico, escolha Custom range.

## Graphics

Esta página mostra número de consulta ao longo do tempo em forma de gráfico.

Queries over the selected time period

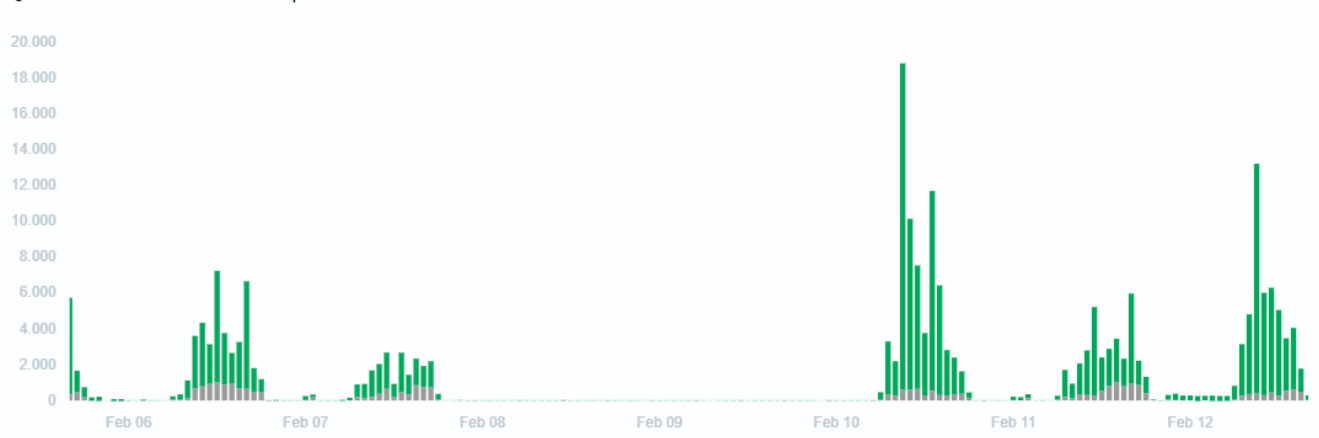

## Query log

Esta página lista as consultas no intervalo selecionado.

### **Total queries**

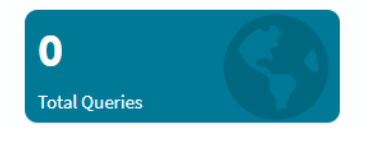

É o total de consultas na rede.

### **Queries Blocked**

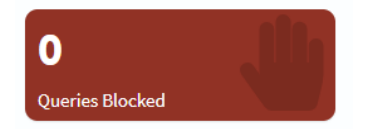

É o número de consultas bloqueadas.

### Queries Blocked (Wildcard)

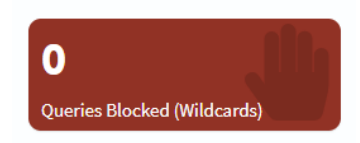

É o número de consultas bloqueadas e redirecionadas para um domínio padrão.

### Percentage Blocked

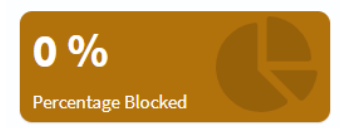

É a porcentagem de consultas bloqueadas.

A lista de consultas tem os seguintes dados:

Time: data e hora da consulta;

Type: tipo da consulta. Cada tipo recupera dados diferentes;

Domain: domínio que a consulta espera uma resposta;

Client: cliente que a consulta espera uma resposta;

Status: estado da consulta. Pode ser Blocked (consulta bloqueada) ou OK (consulta respondida);

Reply: tempo e tipo da resposta;

Action: ações possíveis.

- Se uma consulta foi respondida, ela pode ser bloqueada e ir para a lista negra (
- Se uma consulta foi bloqueada, ela pode ser liberada e ir para a lista branca (

### **Top Domains**

| Domain                          | Hits | Frequency |
|---------------------------------|------|-----------|
| www.google.com                  | 8193 |           |
| gateway.fe2.apple-dns.net       | 2703 |           |
| outlook.office365.com           | 2410 |           |
| mmx-ds.cdn.whatsapp.net         | 2371 |           |
| chat.cdn.whatsapp.net           | 2367 |           |
| in.appcenter.ms                 | 2160 |           |
| i.instagram.com                 | 1809 |           |
| www.msftconnecttest.com         | 1761 |           |
| teams.microsoft.com             | 1692 |           |
| teams.events.data.microsoft.com | 1482 |           |

A lista mostra os domínios permitidos mais acessados. Ela é separada em:

Domain: URL do domínio;

Hits: número de acessos;

Frequency: frequência de acessos.

**Top Blocked Domains** 

⊗ Blackl

✓ Whitelist

## Top Blocked Domains

| Domain                                                   | Hits | Frequency |
|----------------------------------------------------------|------|-----------|
| graph.facebook.com                                       | 1288 | _         |
| mobile.pipe.aria.microsoft.com                           | 1268 |           |
| horizon-track.globo.com                                  | 484  |           |
| web.facebook.com                                         | 351  |           |
| app-measurement.com                                      | 339  |           |
| 7ba3f64df98de730df38846b54ecfbdf7f61f80f.cws.conviva.com | 277  |           |
| mqtt-mini.facebook.com                                   | 261  |           |
| www.facebook.com                                         | 236  |           |

A lista mostra os domínios bloqueados mais acessados. Ela é separada em:

Domain: URL do domínio;

Hits: número de acessos;

Frequency: frequência de tentativas.

Top Clients (total)

## Top Clients (total)

| Client | Requests | Frequency |
|--------|----------|-----------|
|        | 117468   |           |
|        | 9861     | _         |
|        | 143      |           |

A lista mostra os clientes com mais requisições. Ela é separada em:

Client: ID do cliente;

Requests: número de requisições;

Frequency: frequência de requisições.

# **XDR - Threat Hunting**

O Threat Hunting no Blockbit XDR é um processo de busca ativa por ameaças, permitindo que analistas de segurança investiguem ataques cibernéticos em estágio inicial, atividades suspeitas e anomalias comportamentais, mesmo antes de alertas.

O Blockbit XDR oferece fluxos de trabalho completos para pesquisa e investigação de ameaças, unindo automação, inteligência artificial e análise manual. Por meio de uma linha do tempo interativa, é possível conduzir análises forenses aprofundadas, visualizando toda a sequência de eventos e processos relacionados à ameaça, desde sua origem até o impacto final. Essa abordagem permite identificar o comportamento do ataque, os vetores de entrada e os ativos comprometidos, proporcionando uma resposta ágil e precisa.

Com o Blockbit XDR, você pode:

- Analisar comportamentos incomuns e anomalias em endpoints, rede e aplicações.
- Correlacionar automaticamente eventos e indicadores de comprometimento (loCs).
- Acessar e filtrar logs detalhados para identificar padrões de ataque e movimentação lateral.
- Criar e automatizar regras de busca e detecção personalizadas.
- Mapear ameaças no framework MITRE ATT&CK, facilitando uma resposta estratégica e eficaz.

Com esse fluxo de trabalho estruturado, o Blockbit XDR permite que analistas identifiquem e neutralizem ameaças avançadas, como APT (Advanced Persistent Threats), ataques sem arquivos (fileless malware), exploits zero-day e tentativas de exfiltração de dados, reduzindo riscos e fortalecendo a segurança da organização.

Nesta página, você pode conferir as ameaças em curso.

| Dashboard                                                                                                    |   |                                                 |       |   |                        | ଏହା qaubt (002) 🌹 📑 | Generate report |
|----------------------------------------------------------------------------------------------------|---|-------------------------------------------------|-------|---|------------------------|---------------------|-----------------|
| 😰 V Search DQL 🛱 V Last 24 hours Show day                                                                                                    |   |                                                 |       |   |                        |                     |                 |
| cluster.name: blockbit-xdr agent.ld: 002 + Add filter                                                                                                    |   |                                                 |       |   |                        |                     |                 |
| Top 5 rule groups                                                                                                    | • | Top 5 alerts                                    | ć     | • | Top 10 Alerts by Level |                     | Z               |
| 60 Count                                                                                                    |   | ÷                                               |       |   | Ł                      |                     |                 |
|                                                                                                    |   | Description $\vee$ Count                        | ~     |   | Level ~                | Count               | ~               |
|                                                                                                    |   | Apparmor DENIED 40                              |       |   | 7                      | 45                  |                 |
| <sup>40</sup>                                                                                                    |   | Listened ports status (netstat) changed (new 16 |       |   | 3                      | 43                  |                 |
| 8 30                                                                                                    |   | Dpkg (Debian Package) half configured. 12       |       |   |                        |                     |                 |
| 20 -                                                                                                    |   | New dpkg (Debian Package) installed. 7          |       |   |                        |                     |                 |
| 10 -                                                                                                    |   | Integrity checksum changed. 6                   |       |   |                        |                     |                 |
|                                                                                                    |   | Host-based anomaly detection event (rootche 4   |       |   |                        |                     |                 |
| eysto<br>loco                                                                                                    |   | PAM: Login session opened. 3                    |       |   |                        |                     |                 |
| and a second second sec |   |                                                 |       |   |                        |                     |                 |
| rule.groups: Descending                                                                                                    |   |                                                 | < 1 > |   |                        |                     | < <u>1</u> >    |

#### Search

A barra permite buscar por eventos específicos. Para mais informações, confira Sistema de buscas.

Clique em Explore agent para selecionar o agente. Para mais informações, confira Selecionar agente.

Para criar um relatório, clique em Generate report. Os relatórios são armazenados em Reports.

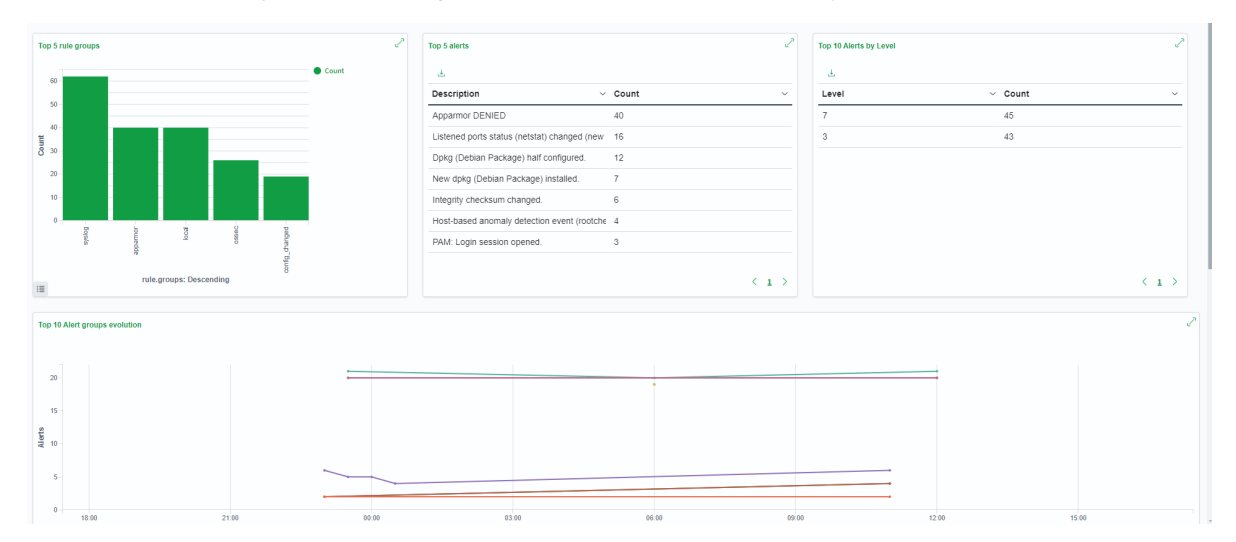

A página apresenta os seguintes gráficos:

Top 5 rule groups: grupos de regras que mais geraram alertas;

Top 5 alerts: alertas mais comuns;

Top 10 alerts by level: nível de regra que apareceram mais alertas;

Top 10 Alerts group evolution: Número de alertas por período de 30 minutos separados por grupo. Alerts: Número de alertas por 30 minutos.

### Abaixo, está a lista de alertas.

#### Security Alerts

|   | Time                           | Technique(s) | Tactic(s) | Description                               | Level 个 | Rule ID |
|---|--------------------------------|--------------|-----------|-------------------------------------------|---------|---------|
| > | Aug 21, 2024 @<br>00:02:31.736 |              |           | Agent event queue is back to normal load. | 3       | 205     |
| > | Aug 20, 2024 @<br>20:59:57.368 |              |           | Web server 400 error code.                | 5       | 31101   |
| > | Aug 20, 2024 @<br>20:59:57.368 |              |           | Web server 400 error code.                | 5       | 31101   |
| > | Aug 20, 2024 @<br>20:59:57.396 |              |           | Web server 400 error code.                | 5       | 31101   |
| > | Aug 20, 2024 @<br>20:59:57.396 |              |           | Web server 400 error code.                | 5       | 31101   |
| > | Aug 20, 2024 @<br>20:59:57.396 |              |           | Web server 400 error code.                | 5       | 31101   |
| > | Aug 20, 2024 @<br>20:59:57.432 |              |           | Web server 400 error code.                | 5       | 31101   |
| > | Aug 20, 2024 @<br>20:59:57.453 |              |           | Web server 400 error code.                | 5       | 31101   |
| > | Aug 20, 2024 @<br>20:59:57.503 |              |           | Web server 400 error code.                | 5       | 31101   |

### Time: horário do alerta.

Technique(s): técnicas detectadas no alerta.

Tactic(s): táticas detectadas no alerta.

Description: descrição do alerta.

Level: nível da regra violada.

Rule ID: identificação da regra violada.

Ao clicar em cada evento, você poderá conferir os dados envolvidos. Para mais informações, confira Dados Coletados.

# **XDR - Threat Monitor - CTI**

O Blockbit XDR oferece o Threat Monitor - CTI, espaço onde você pode guardar, organizar e visualizar a sua base de conhecimento de ameaças e observações.

# **XDR - Threat Monitor - CTI - Dashboard**

A primeira página que você encontra é o Dashboard. Aqui estão as principais informações sobre o que está acontecendo na sua organização.

Para encontrar qualquer elemento na plataforma, utilize a barra de buscas.

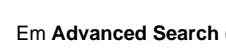

Em Bulk Search (

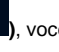

Q

você acessa uma lista de arquivos e elementos da base de conhecimento.

você pode buscar por lotes de elementos ao inserir palavras-chave.

No canto superior direito, há 4 ações disponíveis. Para mais informações, visite Ações.

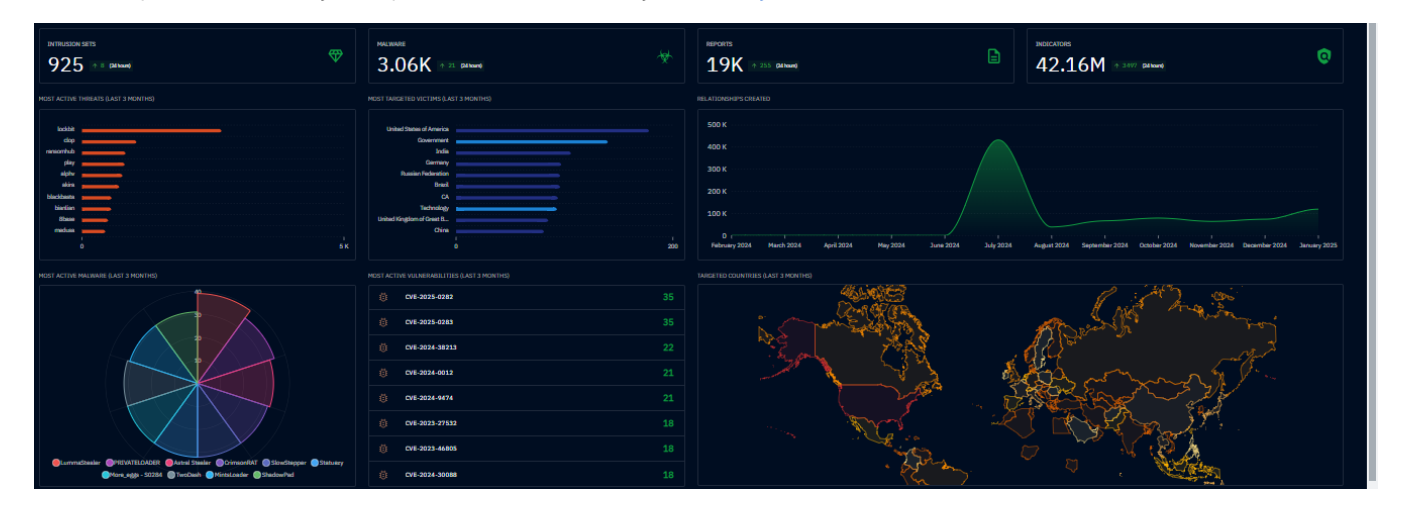

Intrusion sets: número de conjuntos de intrusão (atividades maliciosas consistentes);

Malware: número de malwares;

Reports: número de relatos;

Indicators: Número de indicadores.

Os gráficos são divididos em:

Most active threats (last 3 months): lista de ameaças mais presentes nos últimos 3 meses;

Most targeted victims (last 3 months): lista de vítimas atacadas com mais intensidade nos últimos 3 meses;

Relationships created: número de relações criadas nos últimos 12 meses separadas por mês;

Most active malware (last 3 months): malwares mais ativos nos últimos 3 meses;

Most active vulnerabilities (last 3 months): vulnerabilidades com mais relações nos últimos 3 meses;

Targeted countries (last 3 months): países atacados com mais intensidade nos últimos 3 meses.

Em Latest reports, há uma lista com os últimos relatos.

Estes relatos são divididos por:

Type: tipo. Ao clicar na etiqueta, você será redirecionado para uma página com informações sobre o tipo da ameaça;

Value: valor;

Author: autor da ameaça;

Date: data da ameaça;

Labels: etiquetas recebidas pela ameaça. As etiquetas servem para classificar a ameaça;

Markings: marcações recebidas pela ameaça. As marcações servem para classificar o status da ameaça;

Platform creation date: data que a ameaça foi catalogada na plataforma.

Ao lado, há mais um gráfico:

Most active labels (last 3 months): etiquetas mais dadas nos últimos 3 meses.

# XDR - Threat Monitor - CTI - Dashboard - Ações

No canto superior direito, há 4 ações disponíveis:

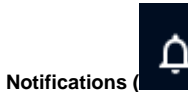

Notifications (

Aqui você pode conferir as notificações do sistema.

| São | classificadas | por: |
|-----|---------------|------|
|-----|---------------|------|

|                        | OPERATI                       | ON MESSAGE          |               | ORIGINAL CREATI |         |
|------------------------|-------------------------------|---------------------|---------------|-----------------|---------|
| <b>Operation:</b> op   | eração que ge                 | erou a notificação; |               |                 |         |
| Message: mer           | nsagem da no                  | tificação;          |               |                 |         |
| Original creat         | ion date: data                | a da notificação;   |               |                 |         |
| Trigger: gatilh        | o responsável                 | pela notificação.   |               |                 |         |
| Triggers (             | ): gatilhos.                  |                     |               |                 |         |
| Aqui você pode         | e conferir os g               | atilhos que geram   | notificações. |                 |         |
| São classificad        | los por:                      |                     |               |                 |         |
| TYPE                   |                               | NAME -              | NOTIFICATION  | TRIGGERING ON   | DETAILS |
| <b>Type:</b> tipo do g | gatilho;                      |                     |               |                 |         |
| Name: nome d           | lo gatilho:                   |                     |               |                 |         |
| Notification: n        | notificação ger               | ada pelo gatilho;   |               |                 |         |
| Triggering on          | : o que gerou                 | o gatilho;          |               |                 |         |
| Details: detalh        | nes do gatilho.               |                     |               |                 |         |
| Profiles (             | ): perfis.<br>e administrar o | o usuário.          |               |                 |         |

Profile

| Profile       |
|---------------|
| Name          |
| Emeil address |
|               |
| Organizations |
| Firstname     |
| Lastrame      |
|               |
| Description   |
|               |

Aqui você pode mudar os dados do usuário como nome, email, organização e descrição.

### User experience

| Thomas                             |                                                                                      |  |
|------------------------------------|--------------------------------------------------------------------------------------|--|
| Default                            |                                                                                      |  |
|                                    |                                                                                      |  |
| Language                           |                                                                                      |  |
| Automatic                          |                                                                                      |  |
|                                    |                                                                                      |  |
| Unit system                        |                                                                                      |  |
| Automatic                          |                                                                                      |  |
|                                    |                                                                                      |  |
| Show left navigation submenu icon  | IS                                                                                   |  |
|                                    |                                                                                      |  |
| Auto collapse submenus in left nav | rigation                                                                             |  |
|                                    |                                                                                      |  |
| When an event happens on a knowle  | edge your participate, you will receive notification through your personal notifiers |  |
|                                    |                                                                                      |  |

Aqui você pode mudar; Theme: tema do CTI (modo claro ou escuro);

Language: língua do CTI;

Unit system: sistema de medidas (métrico ou imperial).

Show left navigation submenu icons: mostrar ícones do submenu à esquerda;

Auto collapse submenu in left navigations: minimizar automaticamente o submenu à esquerda.

Abaixo, há um espaço para tags sobre interesses de notificação.

### Authentication

| Authentication   |  |
|------------------|--|
| Current password |  |
| New password     |  |
| Confirmation     |  |
| UPDATE           |  |
|                  |  |

UPDATE

Aqui você pode mudar a sua senha. Insira a senha atual, a nova senha e repita a nova senha. Para mudar, clique em Update (

Para habilitar a autenticação em dois fatores, clique em Enable two-factor authentication.

### API access

| PENCTI VERSION                                          |     |
|---------------------------------------------------------|-----|
| 6.4.8                                                   |     |
| NPI KEY                                                 |     |
|                                                         | © ⊙ |
| RENEW                                                   |     |
| REQUIRED HEADERS                                        |     |
| Content-Type: application/json<br>Authorization: Bearer | Ū 🖸 |
|                                                         |     |

Aqui você pode administrar o acesso à API.

| Para renovar a chave da API, clique em <b>Renew (</b>  | RENEW<br>); |
|--------------------------------------------------------|-------------|
| Para acessar o ambiente, clique em <b>Playground (</b> | PLAYGROUND  |

### Feedback

| Write Preview H B I <del>S</del>   | <i>ው</i> ንን ቀ› 🖻 |                                |          |
|------------------------------------|------------------|--------------------------------|----------|
|                                    |                  |                                |          |
|                                    |                  |                                |          |
|                                    |                  |                                |          |
| Confidence level                   |                  |                                |          |
| 100                                |                  | 1 - Confirmed by other sources | <b>•</b> |
|                                    |                  |                                | •        |
| Rating                             |                  |                                |          |
| 38888                              |                  |                                |          |
|                                    |                  |                                |          |
| Entities                           |                  |                                | <u> </u> |
| Associated file                    |                  |                                |          |
| SELECT YOUR FILE No file selected. |                  |                                |          |
|                                    |                  |                                |          |
| Labels                             |                  |                                | + •      |
|                                    |                  | CANCEL                         | CREATE   |
|                                    |                  |                                |          |

Aqui você pode criar um feedback da plataforma.

Determine:

Description: descrição do feedback,

Confidence level: insira o nível de confidência e a probabilidade de estar correto;

Rating: selecione a nota para o seu humor. Uma carinha significa insatisfeito. Cinco carinhas, satisfeito.

Entities: insira as entidades envolvidas;

Associated file: insira o arquivo associado;

Labels: insira as etiquetas associadas.

Logout: deslogar do CTI.

# **XDR - Threat Monitor - CTI - Analyses**

Nesta página, estão agrupadas as análises sobre ameaças.

Para buscar um resultado, utilize a barra de buscas. Você pode filtrar as buscas em Add filter.

Ao selecionar um elemento, a barra de ações aparece. As seguintes ações estão disponíveis:

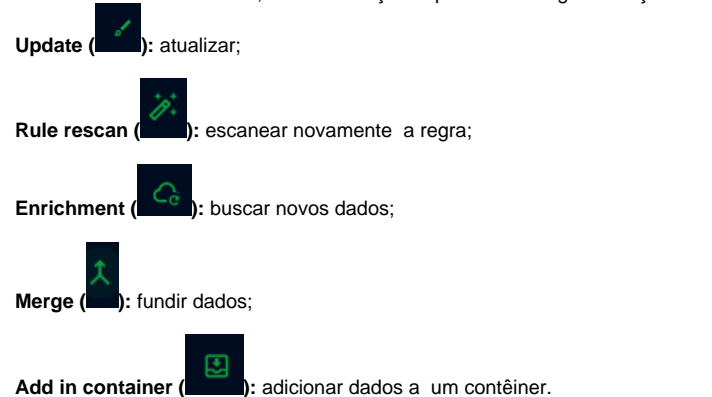

Reports

Aqui estão localizados objetos tipo Report, que são coleções de descrições de ameaças focadas em tópicos.

| ٩ | Search these results Add filter | • \\$ |                 |          |                        |                 | <li>1 - 25 / 1</li> | 9K 🕨 📫    |
|---|---------------------------------|-------|-----------------|----------|------------------------|-----------------|---------------------|-----------|
|   | NAME                            | ТҮРЕ  | AUTHOR          | CREATORS | LABELS                 | DATE 👻          | STATUS              | MARKING   |
|   | DNS Early Detection - Fast      |       | AlienVault      | admin    | information stealer fa | ke Feb 28, 2025 | NEW                 | TLP:CLEAR |
|   | Long Live The Vo1d Botnet: New  |       | AlienVault      | admin    | botnet vold pro        | xy Feb 28, 2025 | NEW                 | TLP:CLEAR |
|   | akira has published a new       |       | Ransomware.Live | admin    | No label               | Feb 28, 2025    | NEW                 | TLP:CLEAR |

Os objetos são divididos por:

Name: nome do objeto;

Type: tipo do objeto. Ao clicar na etiqueta, você será redirecionado para uma página com informações sobre a ameaça;

Author: autor da ameaça;

Creators: criador do objeto;

Labels: etiquetas recebidas pela ameaça. As etiquetas servem para classificar a ameaça;

Date: data da ameaça;

Status: status do objeto;

Markings: marcações recebidas pela ameaça. As marcações servem para classificar o status da ameaça.

## Groupings

Aqui estão os objetos tipo Grouping, que são investigações em curso sobre ameaças.

| NAME | CONTEXT    | AUTHOR  | CREATORS | LABELS   | ORIGINAL CRE | STATUS | MARKING   |
|------|------------|---------|----------|----------|--------------|--------|-----------|
| NAT  | SUSPICIOUS | MongoDB | admin    | No label | Jul 31, 2024 | DISABL | TLP:AMB ) |

Os objetos são divididos por:

Name: nome do objeto;

Context: contexto do objeto;

Author: autor da ameaça;

Creators: criador do objeto;

Labels: etiquetas recebidas pela ameaça. As etiquetas servem para classificar a ameaça;

Original creation: criação da ameaça;

Status: status do objeto;

Markings: marcações recebidas pela ameaça. As marcações servem para classificar o status da ameaça.

### **Malware analyses**

Aqui estão as análises de Malware.

|                                                                                                    | RESULT NAME                            | PRODUCT                    | OPERATING SYSTEM        | AUTHOR          | CREATORS | LABELS | SUBMISSION DATE | MARKING |  |  |  |
|----------------------------------------------------------------------------------------------------|----------------------------------------|----------------------------|-------------------------|-----------------|----------|--------|-----------------|---------|--|--|--|
| As aná                                                                                              | As análises são divididas em:          |                            |                         |                 |          |        |                 |         |  |  |  |
| Result name: nome da análise;                                                                       |                                        |                            |                         |                 |          |        |                 |         |  |  |  |
| Product: resultado da análise;                                                                      |                                        |                            |                         |                 |          |        |                 |         |  |  |  |
| Opera                                                                                               | Operating system: sistema operacional; |                            |                         |                 |          |        |                 |         |  |  |  |
| Autho                                                                                               | r: autor da aná                        | álise;                     |                         |                 |          |        |                 |         |  |  |  |
| Creato                                                                                              | ors: criador da                        | análise;                   |                         |                 |          |        |                 |         |  |  |  |
| Labels                                                                                              | : etiquetas rec                        | cebidas pela ameaça. A     | s etiquetas servem para | a classificar a | ameaça;  |        |                 |         |  |  |  |
| Submission date: data de entrega da análise;                                                        |                                        |                            |                         |                 |          |        |                 |         |  |  |  |
| Markings: marcações recebidas pela ameaça. As marcações servem para classificar o status da ameaça. |                                        |                            |                         |                 |          |        |                 |         |  |  |  |
| Notes                                                                                               |                                        |                            |                         |                 |          |        |                 |         |  |  |  |
| Notas                                                                                               | são anotações                          | s feitas pelos usuários do | CTI.                    |                 |          |        |                 |         |  |  |  |

|       | ABSTRACT             | ТҮРЕ | AUTHOR | CREATORS | LABELS | ORIGINAL CRE | STATUS | MARKING |
|-------|----------------------|------|--------|----------|--------|--------------|--------|---------|
| São d | ivididas em:         |      |        |          |        |              |        |         |
| Abstr | act: resumo da nota; |      |        |          |        |              |        |         |
| Туре: | tipo da nota;        |      |        |          |        |              |        |         |

Author: autor da nota;

Creators: criador da nota;

Labels: etiquetas recebidas pela nota. As etiquetas servem para classificar a nota;

Original creation date: data de criação da nota;

Status: status da nota.

Markings: marcações recebidas pela nota. As marcações servem para classificar o status da nota.

## **External references**

Referências externas são bases de conhecimento de fora do CTI.

| SOURCE NAME   | EXTERNAL ID | URL                                               | CREATORS | ORIGINAL CREATION DAT |
|---------------|-------------|---------------------------------------------------|----------|-----------------------|
| cve@mitre.org |             | http://marc.info/?l=bugtraq&m=107696235424865&w=2 | admin    | Jul 22, 2024          |
| cve@mitre.org |             | http://www.securityfocus.com/archive/1/262074     | admin    | Jul 22, 2024          |

São divididas em:

Source name: nome da referência;

External ID: identificador da referência;

URL: URL da referência;

Creators: criador da referência;

Original creation date: data de criação da referência;

# **XDR - Threat Monitor - CTI - Cases**

Aqui estão agrupados os casos que precisam de atenção.

Para buscar um resultado, utilize a barra de buscas. Você pode filtrar as buscas em Add filter.

Ao selecionar um elemento, a barra de ações aparece. As seguintes ações estão disponíveis:

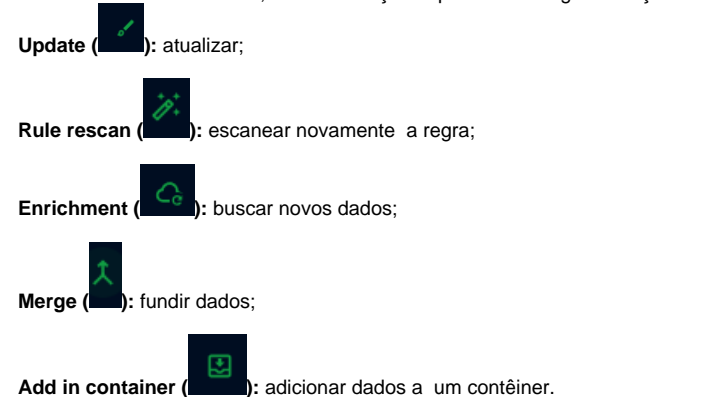

## **Incident Responses**

Aqui estão agrupadas as respostas a incidentes.

| NAME          | PRIORITY | SEVERITY | ASSIGNEES | CREATORS | LABELS   | ORIGINAL CRE | STATUS | MARKING |
|---------------|----------|----------|-----------|----------|----------|--------------|--------|---------|
| CVE-2024-6387 |          |          |           | admin    | No label | Jul 31, 2024 | DISABL | NONE ;  |

Name: nome do caso;

Priority: prioridade do caso;

Severity: severidade do caso;

Assignees: responsáveis pelo caso.

Labels: etiquetas recebidas pelo caso. As etiquetas servem para classificar o caso;

Original creation: criação do caso;

Status: status do caso;

Markings: marcações recebidas pelo caso. As marcações servem para classificar o status do caso.

## **Requests for information**

Aqui estão agrupados os pedidos de informação.

|        | NAM                                                                                     | 1E                     | PRIORITY      | SEVERITY       | ASSIGNEES      | CREATORS          | LABELS        | ORIGINAL CI | STATUS | MARKING |
|--------|-----------------------------------------------------------------------------------------|------------------------|---------------|----------------|----------------|-------------------|---------------|-------------|--------|---------|
| Name   | : nor                                                                                   | me do pedido;          |               |                |                |                   |               |             |        |         |
| Priori | riority: prioridade do pedido;                                                          |                        |               |                |                |                   |               |             |        |         |
| Sever  | everity: severidade do pedido;                                                          |                        |               |                |                |                   |               |             |        |         |
| Assig  | Assignees: responsáveis pelo pedido.                                                    |                        |               |                |                |                   |               |             |        |         |
| Label  | Labels: etiquetas recebidas pelo pedido. As etiquetas servem para classificar o pedido; |                        |               |                |                |                   |               |             |        |         |
| Origiı | Driginal creation: criação do pedido;                                                   |                        |               |                |                |                   |               |             |        |         |
| Statu  | Status: status do pedido;                                                               |                        |               |                |                |                   |               |             |        |         |
| Marki  | ngs:                                                                                    | marcações recebidas pe | lo pedido. As | s marcações so | ervem para cla | assificar o statu | ıs do pedido. |             |        |         |
| Req    | Requests for takedown                                                                   |                        |               |                |                |                   |               |             |        |         |

Aqui estão os pedidos para retirada de acesso.

|        | NAME                                                                                                | PRIORITY | SEVERITY | ASSIGNEES | CREATORS | LABELS | ORIGINAL CI | STATUS | MARKING |
|--------|----------------------------------------------------------------------------------------------------|----------|----------|-----------|----------|--------|-------------|--------|---------|
| Name   | : nome do pedido;                                                                                   |          |          |           |          |        |             |        |         |
| Priori | ty: prioridade do pedido;                                                                           |          |          |           |          |        |             |        |         |
| Sever  | ity: severidade do pedido;                                                                          |          |          |           |          |        |             |        |         |
| Assig  | Assignees: responsáveis pelo pedido.                                                                |          |          |           |          |        |             |        |         |
| Label  | Labels: etiquetas recebidas pelo pedido. As etiquetas servem para classificar o pedido;             |          |          |           |          |        |             |        |         |
| Origir | Original creation: criação do pedido;                                                               |          |          |           |          |        |             |        |         |
| Statu  | Status: status do pedido;                                                                           |          |          |           |          |        |             |        |         |
| Marki  | Markings: marcações recebidas pelo pedido. As marcações servem para classificar o status do pedido. |          |          |           |          |        |             |        |         |
|        |                                                                                                    |          |          |           |          |        |             |        |         |

## Tasks

Aqui estão agrupadas as tarefas distribuidas.

|         | NAME                                         |                  | DUE DATE            | ASSIGNEES    |        | LABELS       |        | STATUS  |
|---------|----------------------------------------------|------------------|---------------------|--------------|--------|--------------|--------|---------|
| Name:   | nome da tarefa;                              |                  |                     |              |        |              |        |         |
| Due da  | <b>te:</b> prazo da tarefa;                  |                  |                     |              |        |              |        |         |
| Assign  | ees: responsáveis pela tarefa.               |                  |                     |              |        |              |        |         |
| Labels  | etiquetas recebidas pela tarefa. A           | s etiquetas serv | vem para classifica | ar a tarefa; |        |              |        |         |
| Origina | <b>)riginal creation:</b> criação da tarefa; |                  |                     |              |        |              |        |         |
| Status: | status da tarefa;                            |                  |                     |              |        |              |        |         |
| Feed    | backs                                        |                  |                     |              |        |              |        |         |
| Aqui es | tão agrupadas as avaliações dos ca           | asos.            |                     |              |        |              |        |         |
|         | NAME A                                       | RATING           | AUTHOR CR           | EATORS       | LABELS | ORIGINAL CRE | STATUS | MARKING |

Nome: nome da avaliação;

Rating: avaliação;

Author: autor da avaliação;

Creators: criadores da avaliação;

Labels: etiquetas recebidas pela avaliação. As etiquetas servem para classificar a avaliação;

Original creation: criação da avaliação;

Status: status da avaliação;

Markings: marcações recebidas pela avaliação. As marcações servem para classificar o status da avaliação.

# **XDR - Threat Monitor - CTI - Observations**

Aqui estão listados os elementos a serem observados.

Para buscar um resultado, utilize a barra de buscas. Você pode filtrar as buscas em Add filter.

Ao selecionar um elemento, a barra de ações aparece. As seguintes ações estão disponíveis:

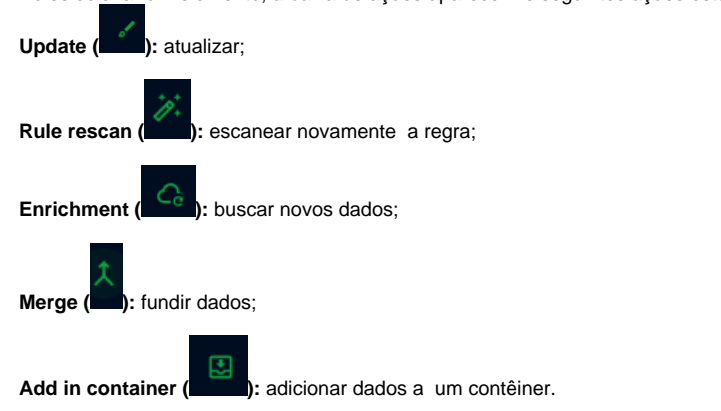

## **Observables**

Aqui estão listados os objetos observáveis, ou elementos imutáveis.

| TYPE | REPRESENTATION | AUTHOR | CREATORS | LABELS | PLATFORM CRI | MARKING |
|------|----------------|--------|----------|--------|--------------|---------|
|      |                |        |          |        |              |         |

Type: tipo do objeto.

Representation: ID do objeto;

Author: Criador do objeto;

Creators: quem observou o objeto.

Labels: etiquetas recebidas pelo objeto. As etiquetas servem para classificar o objeto;

Platform creation date: data da criação do observável;

Markings: marcações recebidas pelo objeto. As marcações servem para classificar o status do objeto.

## Artifacts

Aqui estão listados os artefatos, que são observáveis particulares.

|        | VALUE                                                                                      | FILE NAME          | MIME/TYPE   | FILE SIZE   | AUTHOR             | CREATORS           | LABELS | PLATFORM CRI | MARKING |
|--------|--------------------------------------------------------------------------------------------|--------------------|-------------|-------------|--------------------|--------------------|--------|--------------|---------|
| Value  | : valor do artefato;                                                                       |                    |             |             |                    |                    |        |              |         |
| File n | ame: nome do arqui                                                                         | ivo;               |             |             |                    |                    |        |              |         |
| MIME   | /Type: tipo do artefa                                                                      | ito;               |             |             |                    |                    |        |              |         |
| File s | ize: tamanho do arqu                                                                       | uivo;              |             |             |                    |                    |        |              |         |
| Autho  | >r: Criador do artefat                                                                     | to;                |             |             |                    |                    |        |              |         |
| Creat  | Creators: quem observou o artefato.                                                        |                    |             |             |                    |                    |        |              |         |
| Label  | abels: etiquetas recebidas pelo artefato. As etiquetas servem para classificar o artefato; |                    |             |             |                    |                    |        |              |         |
| Platfc | rm creation date: d                                                                        | lata da criação do | artefato;   |             |                    |                    |        |              |         |
| Marki  | ngs: marcações rec                                                                         | ebidas pelo artefa | to. As marc | ações serve | m para classificar | o status do artefa | ato.   |              |         |
|        |                                                                                            |                    |             |             |                    |                    |        |              |         |

### Indicators

Aqui estão listados os indicadores, ou objetos de detecção.

| PATTERN TYPE | NAME | AUTHOR | CREATORS | LABELS | ORIGINAL CREATION DAT | MARKING |
|--------------|------|--------|----------|--------|-----------------------|---------|
|              |      |        |          |        |                       |         |

Pattern type: tipo de padrão de busca. Este padrão serve para identificar ameaçascpotenciais;

Name: nome do objeto;

Author: Criador do objeto;

Creators: quem criou o objeto.

Labels: etiquetas recebidas pelo objeto. As etiquetas servem para classificar o objeto;

Platform creation date: data da criação do objeto;

Markings: marcações recebidas pelo objeto. As marcações servem para classificar o status do objeto.

## Infrastructures

Aqui estão listadas as infraestruturas, que são recursos utilizados por uma ameaça em suas atividades.

| NAME TYPE AUTHOR CREATORS LABELS ORIGINAL CRE MARKING |  | NAME | TYPE | AUTHOR | CREATORS | LABELS | ORIGINAL CRE | MARKING |
|-------------------------------------------------------|--|------|------|--------|----------|--------|--------------|---------|
|-------------------------------------------------------|--|------|------|--------|----------|--------|--------------|---------|

Name: nome do objeto;

Type: tipo do objeto;

Author: Criador do objeto;

Creators: quem criou o objeto.

Labels: etiquetas recebidas pelo objeto. As etiquetas servem para classificar o objeto;

Original creation date: data da criação do objeto;

Markings: marcações recebidas pelo objeto. As marcações servem para classificar o status do objeto.

# **XDR - Threat Monitor - CTI - Threats**

Esta aba é parte biblioteca do CTI. Aqui estão listados verbetes de ameaças.

As ameaças estão divididas em:

Threat actors (groups): grupos conhecidos por ataques.

Threat actors (individuals): indivíduos conhecidos por ataques.

Intrusion sets: atividades maliciosas consistentes, ou elementos técnicos e não-técnicos que correspondem com o quando, como e porquê da ação de uma ameaça;

Campaigns: séries de ataques que ocorrem durante um período ou com alvos consistentes.

Para buscar um resultado, utilize a barra de buscas. Você pode filtrar as buscas em Add filter.

| <ul><li>abyss</li><li>January 25, 2</li></ul> | 2025 ¥           |
|-----------------------------------------------|------------------|
|                                               |                  |
| KNOWN AS                                      | USED MALWARE     |
|                                               |                  |
| TARGETED                                      | TARGETED SECTORS |
| COUNTRIES<br>-                                |                  |
| ransomware                                    |                  |

Além do nome, data e labels, cada verbete recebe um card com as seguintes informações:

Known as: apelido da ameaça;

Used malware: malwares utilizados;

Targeted countries: países afetados;

Targeted sectors: setores afetados.

Ao clicar num label, você terá todas as informações presentes no CTI específicas para o verbete.
# **XDR - Threat Monitor - CTI - Arsenal**

Esta aba é parte da biblioteca do CTI. Aqui estão listados os elementos para um ataque.

Para buscar um resultado, utilize a barra de buscas. Você pode filtrar as buscas em Add filter.

### **Malware**

Malwares são qualquer pedaço de código feito para causar dano ou acessar indevidamente um sistema.

Aqui os malwares estão divididos por verbetes.

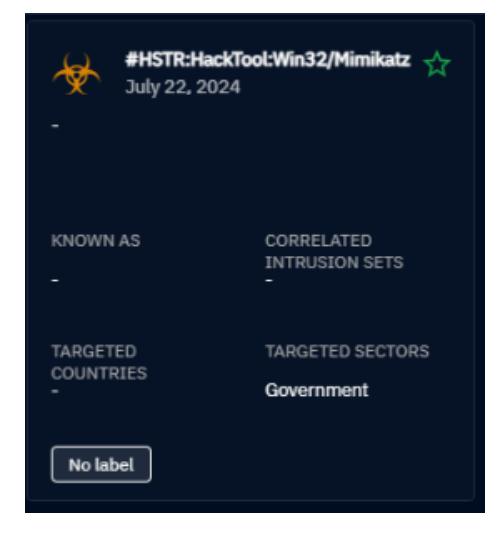

Além do nome, data e labels, cada verbete recebe um card com as seguintes informações:

Known as: apelido da ameaça;

Correlated intrusion sets: conjuntos de intrusão relacionados;

Targeted countries: países afetados;

Targeted sectors: setores afetados.

Ao clicar num label, você terá todas as informações presentes no CTI específicas para o verbete.

### Channels

Aqui estão listados os canais por onde os atores disseminam informações.

Name: nome do canal;

Type: tipo do canal;

Labels: etiquetas recebidas pelo canal. As etiquetas servem para classificar o canal;

Original creation date: data de criação do canal;

Modification date: data de modificação do canal;

### Tools

Aqui estão listadas ferramentas legítimas que podem ser utilizadas em ataques.

| NAME 🔺 | TYPES | LABELS | ORIGINAL CREATION DAT | MODIFICATION DATE |  |
|--------|-------|--------|-----------------------|-------------------|--|
|        |       |        |                       |                   |  |

Name: nome da ferramenta;

Type: tipo da ferramenta;

Labels: etiquetas recebidas pela ferramenta. As etiquetas servem para classificar a ferramenta;

Original creation date: data de criação da ferramenta;

Modification date: data de modificação da ferramenta;

### **Vulnerabilities**

Aqui estão listadas as vulnerabilidades conhecidas que podem ser exploradas em um ataque.

| NAME A | CVSS3 - SEVERITY | LABELS | ORIGINAL CREATION DAT | MODIFICATION DATE | CREATORS |
|--------|------------------|--------|-----------------------|-------------------|----------|

**Name:** nome da vulnerabilidade;

CVSS3 - Severity: severidade da vulnerabilidade;

Labels: etiquetas recebidas pela vulnerabilidade. As etiquetas servem para classificar a vulnerabilidade;

Original creation date: data de criação da vulnerabilidade;

Modification date: data de modificação da vulnerabilidade;

Creators: quem criou o verbete da vulnerabilidade.

#### KNOWLEDGE sobre o Ransomware Medusa

A imagem mostra uma representação gráfica de inteligência cibernética gerada a partir da análise de uma amostra do ransomware Medusa, exibida na aba "Knowledge" do módulo Arsenal do OpenCTI.

No centro do gráfico está o nó principal, representando a amostra ou campanha de ataque associada ao Medusa. A partir dele, são mapeadas múltiplas conexões com entidades relacionadas como:

- Técnicas Táticas e Procedimentos (TTPs): métodos usados pelo ransomware, como movimentação lateral, execução de payloads e evasão de defesa.
- Indicadores (IOCs): domínios, IPs, hashes, e artefatos identificados como parte da cadeia de ataque.
- Infraestruturas: domínios e servidores usados como C2 (Command and Control), além de destinos de exfiltração de dados ou para entrega de payloads.
- Atores ou grupos de ameaça com comportamento semelhante ou histórico ligado a ataques com o Medusa.
- Campanhas, observações e malwares relacionados, criando um ecossistema visual do ataque.

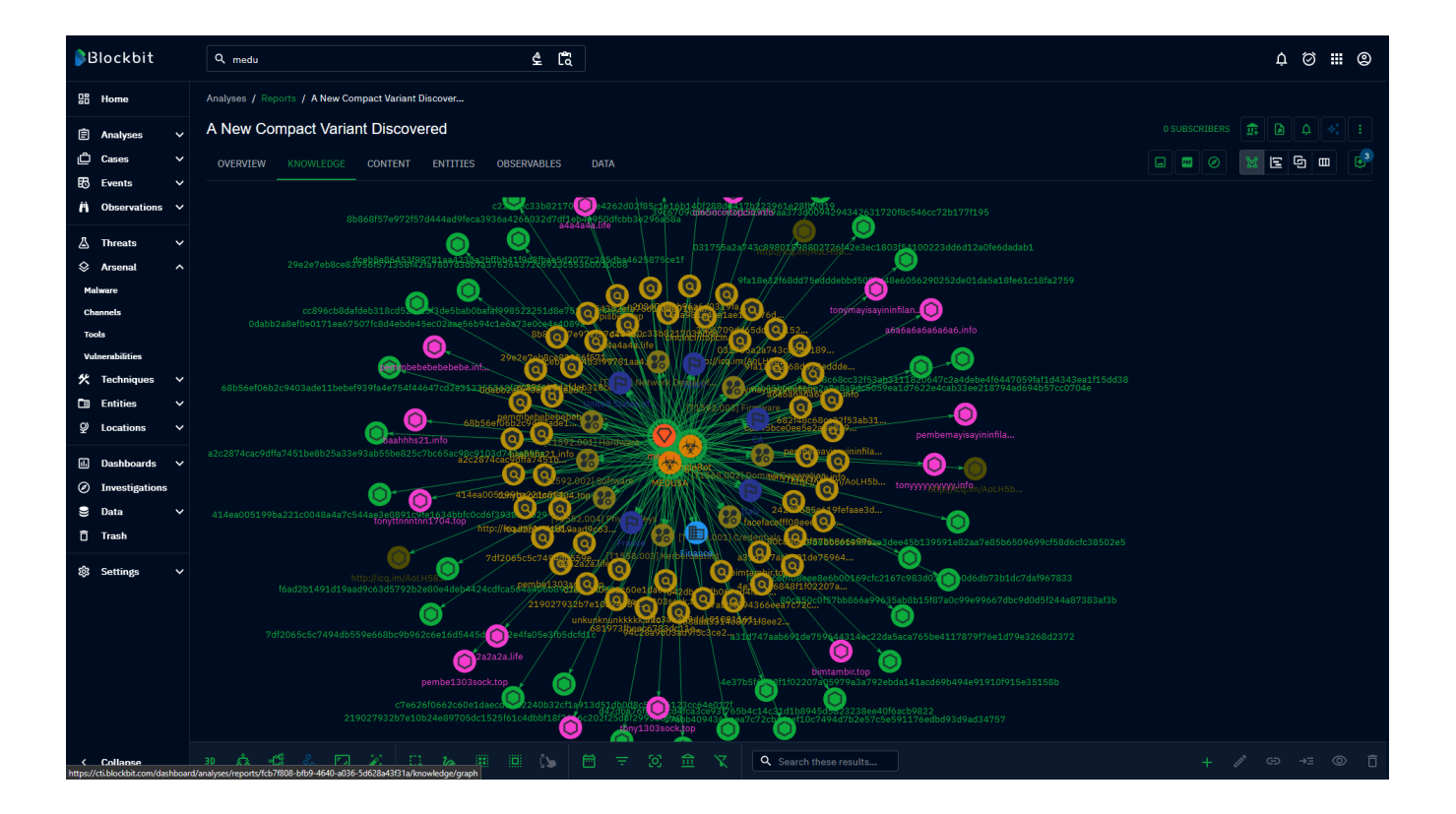

# **XDR - Threat Monitor - CTI - Techniques**

Esta aba é parte da biblioteca do CTI. Aqui estão listadas as técnicas para um ataque.

Para buscar um resultado, utilize a barra de buscas. Você pode filtrar as buscas em Add filter.

### **Attack patterns**

Aqui estão listados os padrões de ataque utilizados por uma ameaça. Esses padrões são baseados no MITRE ATT&CK.

|        | KILL CHAIN PHASE                                                            | ID              | NAME A                        | LABELS  | ORIGINAL CREATION DAT | MODIFICATION DATE |  |  |  |  |
|--------|-----------------------------------------------------------------------------|-----------------|-------------------------------|---------|-----------------------|-------------------|--|--|--|--|
| Kill c | ill chain phase: fase do MITRE ATT&CK                                       |                 |                               |         |                       |                   |  |  |  |  |
| ID: id | D: identificador;                                                           |                 |                               |         |                       |                   |  |  |  |  |
| Nam    | lame: nome do padrão                                                        |                 |                               |         |                       |                   |  |  |  |  |
| Labe   | .abels: etiquetas recebidas. As etiquetas servem para classificar o padrão; |                 |                               |         |                       |                   |  |  |  |  |
| Origi  | nal creation date: dat                                                      | ta de criação d | lo padrão;                    |         |                       |                   |  |  |  |  |
| Modi   | fication date: data de                                                      | modificação d   | lo padrão;                    |         |                       |                   |  |  |  |  |
| Além   | disso, estão listadas:                                                      |                 |                               |         |                       |                   |  |  |  |  |
| Narra  | atives: são as narrativ                                                     | as utilizadas p | or atores para um ataque;     |         |                       |                   |  |  |  |  |
| Cour   | se of action: ações to                                                      | omadas para p   | revenir ou responder um ataqu | e;      |                       |                   |  |  |  |  |
| Data   | components: valores                                                         | de uma fonte    | de dados que podem ser dete   | ctados; |                       |                   |  |  |  |  |
| Data   | sources: fontes de da                                                       | ados que pode   | m ser coletados.              |         |                       |                   |  |  |  |  |
| São d  | classificados por:                                                          |                 |                               |         |                       |                   |  |  |  |  |
|        |                                                                             |                 |                               | I ADELS | OPIGINAL OPEATION DAT | MODIFICATION DATE |  |  |  |  |

Name: nome do elemento

Labels: etiquetas recebidas. As etiquetas servem para classificar o elemento;

Original creation date: data de criação do elemento;

Modification date: data de modificação do elemento;

# **XDR - Threat Monitor - CTI - Entities**

Esta aba é parte da biblioteca do CTI. Aqui estão listadas as entidades que podem estar envolvidas em um ataque.

Para buscar um resultado, utilize a barra de buscas. Você pode filtrar as buscas em Add filter.

### Sectors

Aqui estão listados os setores que podem ser alvo de um ataque.

| This sector does not have any description | ⊞ | Academic Institutions | This sector does not have any description. |
|-------------------------------------------|---|-----------------------|--------------------------------------------|
|                                           |   | Accounting            | This sector does not have any description. |

São listados por Tipo e uma descrição.

### **Events**

Aqui estão listados eventos no mundo real.

|                                                    | NAME 👻                                         | TYPES | START DATE | END DATE | ORIGINAL CREATION DATE |  |  |  |  |
|----------------------------------------------------|------------------------------------------------|-------|------------|----------|------------------------|--|--|--|--|
|                                                    |                                                |       |            |          |                        |  |  |  |  |
| Name: nome do evento;                              |                                                |       |            |          |                        |  |  |  |  |
| Type: tipo do evento;                              |                                                |       |            |          |                        |  |  |  |  |
| Start date: data do começo do evento;              |                                                |       |            |          |                        |  |  |  |  |
| End date: data do fim do evento;                   |                                                |       |            |          |                        |  |  |  |  |
| Original creation date: data de criação do evento; |                                                |       |            |          |                        |  |  |  |  |
| Orga                                               | Organizations                                  |       |            |          |                        |  |  |  |  |
| Aqui e                                             | qui estão listadas organizações no mundo real. |       |            |          |                        |  |  |  |  |

| NAME | E ▼ | LABELS | ORIGINAL CREATION DATE | MODIFICATION DATE |
|------|-----|--------|------------------------|-------------------|
|      |     |        |                        |                   |

Name: nome da organização;

Labels: etiquetas recebidas pela organização. As etiquetas servem para classificar a organização;

Original creation date: data de criação da organização;

Modification date: data de modificação da organização;

### Systems

Aqui estão listados sistemas e tecnologias

| NAME 🔻 | LABELS | ORIGINAL CREATION DATE | MODIFICATION DATE |
|--------|--------|------------------------|-------------------|
|        |        |                        |                   |

Name: nome do sistema;

Labels: etiquetas recebidas pelo sistema. As etiquetas servem para classificar o sistema;

Original creation date: data de criação do sistema;

Modification date: data de modificação do sistema;

### Individuals

Aqui estão listados indivíduos.

Name: nome do indivíduo ;

Labels: etiquetas recebidas pelo indivíduo. As etiquetas servem para classificar o indivíduo;

Original creation date: data de criação do indivíduo;

Modification date: data de modificação do indivíduo;

## **XDR - Threat Monitor - CTI - Locations**

Esta aba é parte da biblioteca do CTI. Aqui estão listadas localidadesdo mundo real.

Para buscar um resultado, utilize a barra de buscas. Você pode filtrar as buscas em Add filter.

NAME - ORIGINAL CREATION DATE MODIFICATION DATE

Name: nome da localidade;

Original creation date: data de criação da localidade;

Modification date: data de modificação da localidade;

As localidades são divididas em:

Regions: grandes áreas, como continentes; Countries: países do mundo; Areas: regiões extensas, como unidades subnacionais; Cities: cidades do mundo; Positions: localidade precisa no globo.

# **XDR - Threat Monitor - CTI - Events**

Nesta página, estão agrupados todos os eventos.

Para buscar um resultado, utilize a barra de buscas. Você pode filtrar as buscas em Add filter.

Ao selecionar um elemento, a barra de ações aparece. As seguintes ações estão disponíveis:

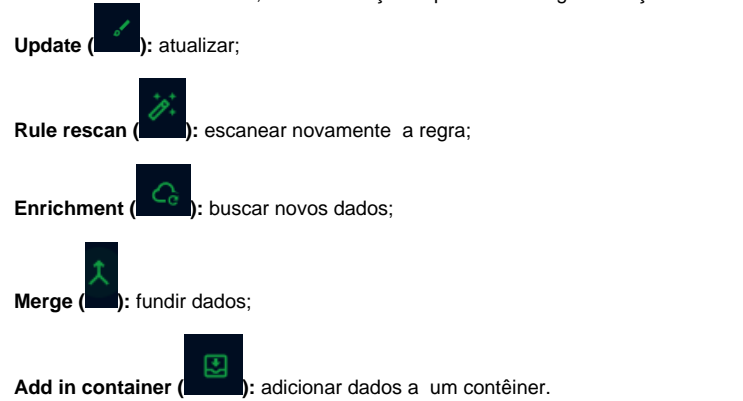

### Incidents

Aqui estão listados os Incidentes, que são eventos negativos ocorrendo no sistema.

| NAME | INCIDENT | SEVERITY | ASSIGNEES | CREATORS | LABELS | ORIGINAL CRE | STATUS | MARKING |
|------|----------|----------|-----------|----------|--------|--------------|--------|---------|
|      |          |          |           |          |        |              |        |         |

Name: nome do incidente;

Incident type: tipo do incidente;

Severity: severidade do incidente;

Assignees: responsáveis pelo incidente;

Creators: criadores do aviso do incidente;

Labels: etiquetas recebidas pelo incidente. As etiquetas servem para classificar o incidente;

Original creation date: data da criação do incidente;

Status: status do incidente;

Markings: marcações recebidas pelo incidente. As marcações servem para classificar o status do incidente.

### Sightings

Aqui estão listados os avistamentos, que são eventos observáveis ocorrendo no sistema. Cada avistamento é tratado como entidade.

| QUALIFICATION | N | NAME | ENTITY TYPE | ENTITY | FIRST OBS. | LAST OBS. 👻 | CONFIDENCE | STATUS |
|---------------|---|------|-------------|--------|------------|-------------|------------|--------|
|               |   |      |             |        |            |             |            |        |

Qualification: qualificação da entidade. Pode ser false positive (falso positivo) ou true positive (positiva).

| Nb.: entidades filtradas.                 |
|-------------------------------------------|
| Name: nome da entidade;                   |
| Entity type: tipo da entidade;            |
| Entity: entidade;                         |
| First obs.: data da primeira aparição;    |
| Last obs.: data da última aparição;       |
| Confidence: confiabilidade da informação; |

Status: status do avistamento;

### **Observed data**

Aqui estão listados os extratos de um log que contém dados a serem observados.

|                                | NAME                                                                                            | NB. | FIRST OBS. | LAST OBS. 👻 | AUTHOR | LABELS | MARKING |  |  |  |
|--------------------------------|-------------------------------------------------------------------------------------------------|-----|------------|-------------|--------|--------|---------|--|--|--|
| Name: nome do dado observável; |                                                                                                 |     |            |             |        |        |         |  |  |  |
| Nb.:                           | Nb.: dados filtrados.                                                                           |     |            |             |        |        |         |  |  |  |
| First                          | First obs.: data da primeira aparição;                                                          |     |            |             |        |        |         |  |  |  |
| Last                           | Last obs.: data da última aparição;                                                             |     |            |             |        |        |         |  |  |  |
| Auth                           | Author: autor da observação;                                                                    |     |            |             |        |        |         |  |  |  |
| Labe                           | Labels: etiquetas recebidas pela observação. As etiquetas servem para classificar a observação; |     |            |             |        |        |         |  |  |  |

Markings: marcações recebidas pela observação. As marcações servem para classificar o status da observação.

# **XDR - Threat Monitor - CTI - Data**

Nesta aba, você pode consultar comportamento, relações e ingestão de dados.

### Entities

Aqui, você pode consultar entidades.

|         | TYPE                                                                                                    | NAME         | AUTHOR | CREATORS | LABELS | PLATFORM CREATION DAT | MARKING |
|---------|----------------------------------------------------------------------------------------------------|--------------|--------|----------|--------|-----------------------|---------|
| Type:   | tipo da                                                                                                 | entidade;    |        |          |        |                       |         |
| Name:   | nome                                                                                                    | de entidade; |        |          |        |                       |         |
| Autho   | Author: autor da entidade;                                                                              |              |        |          |        |                       |         |
| Creato  | Creators: criador da entidade;                                                                          |              |        |          |        |                       |         |
| Labels  | Labels: etiquetas recebidas pela etndiade. As etiquetas servem para classificar a entidade;             |              |        |          |        |                       |         |
| Platfor | Platform creation date: data de criação;                                                                |              |        |          |        |                       |         |
| Markin  | larkings: marcações recebidas pela entidade. As marcações servem para classificar o status da entidade. |              |        |          |        |                       |         |
|         |                                                                                                    |              |        |          |        |                       |         |

### Relationships

Aqui estão listadas as relações criadas entre diversos dados.

|                                                                                                    | FROM TYPE                     | FROM NAME            | ТҮРЕ               | TO TYPE     | TO NAME     | AUTHOF | CREATO | PLATFORM CREATI | MARKING |
|----------------------------------------------------------------------------------------------------|-------------------------------|----------------------|--------------------|-------------|-------------|--------|--------|-----------------|---------|
| As relaç                                                                                              | ões são classifi              | cadas por:           |                    |             |             |        |        |                 |         |
| From ty                                                                                               | From type: tipo de origem;    |                      |                    |             |             |        |        |                 |         |
| From na                                                                                               | From name: nome de origem;    |                      |                    |             |             |        |        |                 |         |
| Type: tipo da relação;                                                                                |                               |                      |                    |             |             |        |        |                 |         |
| To type: tipo de destino;                                                                             |                               |                      |                    |             |             |        |        |                 |         |
| To name: nome de destino;                                                                             |                               |                      |                    |             |             |        |        |                 |         |
| Author:                                                                                               | autor da relaçã               | 0;                   |                    |             |             |        |        |                 |         |
| Creators                                                                                              | Creators: criador da relação; |                      |                    |             |             |        |        |                 |         |
| Platform creation date: data de criação;                                                              |                               |                      |                    |             |             |        |        |                 |         |
| Markings: marcações recebidas pela relação. As marcações servem para classificar o status da relação. |                               |                      |                    |             |             |        |        |                 |         |
|                                                                                                    |                               |                      |                    |             |             |        |        |                 |         |
| Inges                                                                                                 | tion                          |                      |                    |             |             |        |        |                 |         |
| Nesta at                                                                                              | oa, você pode c               | onsultar os fluxos o | le ingestão de dao | dos (stream | s e feeds). |        |        |                 |         |

| Workers statistics    |                |                   |                 |                  |                              |
|-----------------------|----------------|-------------------|-----------------|------------------|------------------------------|
| 3                     | 0              | 0/s               | 257.4/s         | 0.2/s            | 241.091                      |
| CONNECTED WORKERS     | QUEUED BUNDLES | BUNDLES PROCESSED | READ OPERATIONS | WRITE OPERATIONS | TOTAL NUMBER OF<br>DOCUMENTS |
|                       |                |                   |                 |                  |                              |
| Registered connectors |                |                   |                 |                  |                              |
| # NAME ▼              | TYPE           | AUTOMATIC TRIGGER | MESSAGES STATUS | MODIFIED         |                              |

Workers statistics: aqui estão estatísticas dos fluxos conectados: Connected workers: fluxos conectados. Queued bundles: conjuntos na fila; Bundles processed: conjuntos processados; Read operations: número de operações do tipo read por segundo; Write operations: número de operações do tipo Write por segundo; Total number of documents: número total de documentos. Os conectores registrados são listados por: Name: nome do conector; Type: tipo do conector; Automatic trigger: Messages: número de mensagens recebidas;

Status: status do conector;

Modified: data de modificação do conector.

A ingestão pode vir das seguintes fontes:

OpenCTI Streams: streams do OpenCTI.

TAXII feeds: feeds criados usando protocolo TAXII (Trusted Automated eXchange of Intelligence Information);

TAXII streams: streams criados usando protocolo TAXII (Trusted Automated eXchange of Intelligence Information);

RSS feeds: feeds criados usando o formato RSS (Rich Site Summary);

CSV feeds: feeds criados usando o formato CSV (comma-separated value).

### Import

Aqui, você pode importar arquivos.

Para importar um arquivo, clique na nuvem (

Tr

Para copiar e colar os conteúdos do arquivo, clique neste ícone:

| NAME                                                                                      | CREATOR | LABELS | MODIFICATION DATE |  |
|-------------------------------------------------------------------------------------------|---------|--------|-------------------|--|
| Os arquivos são classificados em:                                                         |         |        |                   |  |
| Name: nome do objeto;                                                                     |         |        |                   |  |
| Creators: criador do objeto;                                                              |         |        |                   |  |
| Labels: etiquetas recebidas pelo arquivo. As etiquetas servem para classificar o arquivo; |         |        |                   |  |
| <b>Iodification date:</b> data de modificação do arquivo;                                 |         |        |                   |  |
|                                                                                           |         |        |                   |  |

### Processing

Aqui você pode conferir as tarefas.

| -<br>IN PROGRESS TASKS |         |
|------------------------|---------|
|                        | No task |
| COMPLETED TASKS        |         |
|                        | No task |
|                        |         |

In progress tasks: tarefas em andamento;

Completed tasks: tarefas completas.

### Data sharing

Aqui estão listados os streams e feeds RSS e TAXII.

#### RSS

| NAME - DESCRIPTION                        | STREAM ID | PUBLIC | STATUS | FILTERS |  |  |
|-------------------------------------------|-----------|--------|--------|---------|--|--|
| Name: nome do stream;                     |           |        |        |         |  |  |
| Description: descrição do stream;         |           |        |        |         |  |  |
| Stream ID: ID do stream;                  |           |        |        |         |  |  |
| Public: diz se o stream é público ou não; |           |        |        |         |  |  |
| Status: status do stream;                 |           |        |        |         |  |  |
| Filters: filtros aplicados no stream.     |           |        |        |         |  |  |
| ΤΑΧΙΙ                                     |           |        |        |         |  |  |
|                                           |           |        |        |         |  |  |

COLLECTION

FILTERS

Name: nome do stream ou feed;

NAME 🔻

Description: descrição do stream ou feed;

DESCRIPTION

Collection: tipo. Pode ser stream ou feed;

Filters: filtros aplicados no stream.

# **XDR - Threat Monitor - CTI - Trash**

Aqui estão listados os elementos descartados.

| ТҮРЕ | REPRESENTATION | DELETED BY | DELETION DATE | MARKING |
|------|----------------|------------|---------------|---------|
|      |                |            |               |         |

Type: tipo do elemento;

Representation: ID do elemento;

Deleted by: quem deletou o elemento;

Deletion date: quando o elemento foi deletado;

Marking: marcações recebidas pelo elemento. As marcações servem para classificar o status do elemento.

# **XDR - Threat Monitor - CTI - Settings**

Aqui estão listadas as etiquetas e marcações.

Para buscar um resultado, utilize a barra de buscas.

### Security

Aqui são listadas as etiquetas de entidades.

| ТҮРЕ                                   | DEFINITION -                            | COLOR  | ORDER  | ORIGINAL CREATION |
|----------------------------------------|-----------------------------------------|--------|--------|-------------------|
|                                        |                                         |        |        |                   |
| <b>Type:</b> tipo da etiqueta;         |                                         |        |        |                   |
| Definition: definição da etiqueta;     |                                         |        |        |                   |
| Color: cor da etiqueta;                |                                         |        |        |                   |
| Order: ordem da etiqueta;              |                                         |        |        |                   |
| Original creation: data da criação da  | etiqueta.                               |        |        |                   |
| Para criar uma nova etiqueta, clique n | o + no canto inferior direito da tela ( | +).    |        |                   |
| Туре                                   |                                         |        |        |                   |
|                                        |                                         |        |        | -                 |
| D-E-:                                  |                                         |        |        |                   |
|                                        |                                         |        |        | -                 |
|                                        |                                         |        |        |                   |
| Color                                  |                                         |        | (P)    |                   |
|                                        |                                         |        |        |                   |
| Order                                  |                                         |        |        |                   |
|                                        |                                         |        |        | _                 |
|                                        |                                         | CANCEL | CREATE |                   |
| Determine:                             |                                         |        |        |                   |
| Type: tipo da etiqueta;                |                                         |        |        |                   |
| Definition: definição da etiqueta;     |                                         |        |        |                   |
| Color: cor da etiqueta;                |                                         |        |        |                   |
| Order: ordem da etiqueta;              |                                         |        |        |                   |
| Para criar, clique em <b>create (</b>  | <b>)</b> .                              |        |        |                   |
| Para cancelar, clique em cancel (      | INCEL).                                 |        |        |                   |
|                                        |                                         |        |        |                   |

Taxonomies

Aqui estão listadas as etiquetas de taxonomia.

|  |  | COLOR | PLATFORM CREATION DATE |
|--|--|-------|------------------------|
|--|--|-------|------------------------|

Value: valor da etiqueta

Color: cor da etiqueta;

Platform creation date: data da criação da etiqueta.

Para criar uma nova etiqueta, clique no + no canto inferior direito da tela (

ICEL

|   | - + | - 1 |    |
|---|-----|-----|----|
| , |     |     | ς. |
| ( |     |     | ). |

| Value |        |        |
|-------|--------|--------|
|       |        |        |
| Color |        | Ŷ      |
|       |        |        |
|       | CANCEL | CREATE |
|       |        |        |

Determine:

Value: valor da etiqueta

Color: cor da etiqueta;

| Para criar, clique em <b>create (</b> | CREATE |
|---------------------------------------|--------|
| Para cancelar, clique em <b>can</b>   | cel (  |

#### Kill chain phases

Aqui estão listadas as etiquetas de fases do ataque

|          | KILL CHAIN NAME                    | PHASE NAME                               | ORDER 🔺 | ORIGINAL CREATIO |
|----------|------------------------------------|------------------------------------------|---------|------------------|
| Kill cha | i <b>n name:</b> nome da fase no l | MITRE ATT&CK                             |         |                  |
| Phase r  | name: tipo da fase;                |                                          |         |                  |
| Order:   | ordem da etiqueta;                 |                                          |         |                  |
| Origina  | I creation: data da criação d      | la etiqueta.                             |         |                  |
| Para cri | ar uma nova etiqueta, clique       | no + no canto inferior direito da tela ( |         |                  |
| Kill cl  | hain name                          |                                          |         |                  |
|          |                                    |                                          |         |                  |
| Phase    | e name                             |                                          |         |                  |
|          |                                    |                                          |         |                  |
| Orde     | r                                  |                                          |         |                  |
|          |                                    | CANCEL CRE                               | EATE    |                  |
|          |                                    |                                          |         |                  |

Determine:

Kill chain name: nome da fase no MITRE ATT&CK;

Phase name: tipo da fase;

Order: ordem da etiqueta;

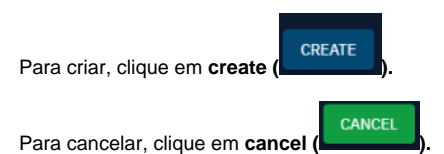

#### Vocabularies

Aqui estão listados os Vocabulário.

| NAME 👻                     | USED IN | DESCRIPTION |
|----------------------------|---------|-------------|
| Name: nome do vocabulário; |         |             |
| Used in: onde ela é usado; |         |             |

Description: descrição do vocabulário;

Ao clicar em qualquer categoria, você irá para uma lista de entradas.

| NAME 👻 | USED IN | ALIASES | DESCRIPTION | USAGES | ORDER |
|--------|---------|---------|-------------|--------|-------|
|        |         |         |             |        |       |

Name: nome da entrada;

Used in: onde ela é usada;

Aliases: outros nomes que a entrada é conhecida;

Description: descrição da entrada;

Usages: número de usos da entrada;

Order: ordem da entrada.

#### Status templates

Aqui estão listadas etiquetas de status.

| NAME | * | COLOR | USAGES |
|------|---|-------|--------|
|      |   |       |        |

Name: nome da etiqueta de status;

Color: cor da etiqueta de status;

Usages: número de usos da da etiqueta de status;

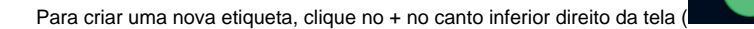

| Name  |        |          |
|-------|--------|----------|
|       |        |          |
| Color |        | <b>e</b> |
|       |        |          |
|       | CANCEL | CREATE   |
|       |        |          |

#### Determine:

Name: nome da etiqueta de status;

| Color: cor da etiqueta de stat         | us;    |
|----------------------------------------|--------|
| Para criar, clique em <b>create (l</b> | CREATE |
| Para cancelar, clique em <b>can</b> o  |        |

#### Case templates

Aqui estão listadas etiquetas de casos.

| NAME -                          | DESCRIPTION | TASKS |
|---------------------------------|-------------|-------|
| Name: nome da etiqueta;         |             |       |
| Description: descrição da etiqu | eta:        |       |
| Tasks: tarefas relacionadas à e | iqueta.     |       |

+

Para criar uma nova etiqueta, clique no + no canto inferior direito da tela (

| Name        |         |   |   |   |    |   |   |  |   |   |   |        |      |    |
|-------------|---------|---|---|---|----|---|---|--|---|---|---|--------|------|----|
| Descriptior | 1       |   |   |   |    |   |   |  |   |   |   |        |      |    |
| Write       | Preview | н | В | Ι | ის | G | " |  | • | Ξ | Ш | ίΞ     |      |    |
|             |         |   |   |   |    |   |   |  |   |   |   |        |      |    |
|             |         |   |   |   |    |   |   |  |   |   |   |        |      | /  |
|             |         |   |   |   |    |   |   |  |   |   |   |        |      |    |
| Tasks       |         |   |   |   |    |   |   |  |   |   |   |        | +    | •  |
|             |         |   |   |   |    |   |   |  |   |   |   | CANCEL | CREA | TE |

Determine:

Name: nome da etiqueta;

Description: descrição da etiqueta:

Tasks: tarefas relacionadas à etiqueta.

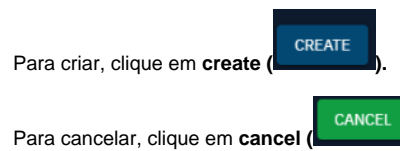

### Users

Aqui estão listados os usuários da plataforma.

| NAM      | -                               | EMAIL                         | FORSTNAME | LASTNAME | MAX CONFIDENCE | 2FA | PLATFORM CREATION |
|----------|---------------------------------|-------------------------------|-----------|----------|----------------|-----|-------------------|
| Name: n  | ome do usuário;                 |                               |           |          |                |     |                   |
| Email: e | -mail do usuário;               |                               |           |          |                |     |                   |
| First na | <b>ne:</b> primeiro nome do usu | ário;                         |           |          |                |     |                   |
| Last nar | ne: último sobrenome do ι       | Jsuário;                      |           |          |                |     |                   |
| Max con  | fidence: confiança máxim        | na do usuário;                |           |          |                |     |                   |
| 2FA: ind | ica se o usuário habilitou a    | autenticação de dois fatores; |           |          |                |     |                   |

Platform creation: data de criação do perfil do usuário.

# **XDR - Vulnerability detection**

Nesta página, você pode conferir as vulnerabilidades detectadas pelos agentes.

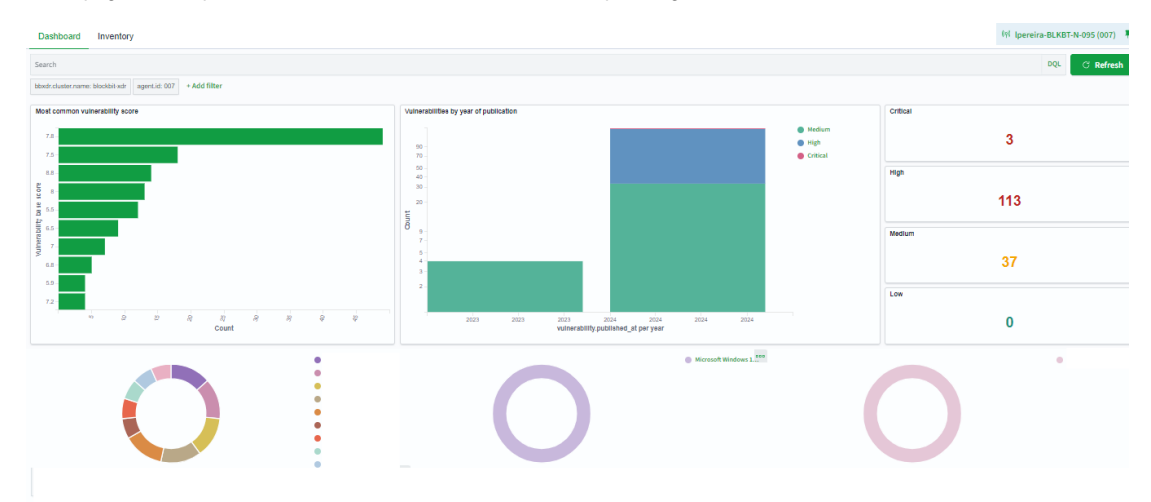

#### Search

A barra permite buscar por eventos específicos. Para mais informações, confira Sistema de buscas.

Clique em Explore agent para selecionar o agente. Para mais informações, confira Agentes.

Ao passar o mouse sobre algum elemento, este botão aparece: . Ao clicar nele, você pode visualizar dados ou requisições. Ao clicar em Download CSV, você pode baixar um arquivo CSV com os dados.

As vulnerabilidades são classificadas por severidade:

Critical: Crítica;

High: Alta;

Medium: Média;

Low: Baixa.

As vulnerabilidades são filtradas por severidade ao clicar em cada classificação.

Abaixo, estão listados dados relevantes sobre vulnerabilidades. São mostrados os elementos e o número de vezes que aparecem. Você pode classificar os dados por ordem ascendente ou descendente.

Top 5 vulnerabilities: são mostradas as vulnerabilidades que mais aparecem;

Top 5 OS: são mostrados os sistemas operacionais com mais vulnerabilidades;

Top 5 agents: são mostrados os agentes com mais vulnerabilidades;

Top 5 packages: são mostrados os pacotes com mais vulnerabilidades.

Há também gráficos com dados sobre vulnerabilidades.

Most common vulnerability score: mostra a classificação de severidade mais comum das vulnerabilidades detectadas. Vai de 0 (baixa) a 10 (crítica);

Most vulnerable OS families: classifica famílias de sistemas operacionais por número de vulnerabilidades detectadas;

Vulnerabilities by year of publication: mostra o número de vulnerabilidades detectadas pelo ano de publicação e severidade.

# **XDR - Vulnerability detection - Inventory**

Aqui são listadas as vulnerabilidades encontradas na rede.

| Sei | earch DQL abudroluster.name: blockbis-sdr + Add filter                        |   |                |                 |   |                                          |                          |                  |   |  |
|-----|-------------------------------------------------------------------------------|---|----------------|-----------------|---|------------------------------------------|--------------------------|------------------|---|--|
| ۵   | A Export Formated 18 47 columns hidden □ Density \$ Sort fields □ Full screen |   |                |                 |   |                                          |                          |                  |   |  |
|     | agent.name                                                                    | ~ | package.name ~ | package.version | ~ | vulnerability.description ~              | vulnerability.severity ~ | vulnerability.id | ~ |  |
| R   |                                                                               |   | kernel-devel   |                 |   | In the Linux kernel, the following vulne |                          |                  |   |  |
| ίĞ  |                                                                               |   | kernel-devel   |                 |   | In the Linux kernel, the following vulne | Medium                   |                  |   |  |
| R   |                                                                               |   | kernel-devel   |                 |   | In the Linux kernel, the following vulne |                          |                  |   |  |
| lõ  |                                                                               |   | kernel-devel   |                 |   | In the Linux kernel, the following vulne |                          |                  |   |  |
| ίĞ  |                                                                               |   | kernel-devel   |                 |   | In the Linux kernel, the following vulne |                          |                  |   |  |
| ίĞ  |                                                                               |   | kernel-devel   |                 |   | In the Linux kernel, the following vulne | Medium                   |                  |   |  |
| ίĞ  |                                                                               |   | kernel-devel   |                 |   | A flaw was found in the Linux kernel's   | Medium                   |                  |   |  |
| ίĞ  |                                                                               |   | kernel-devel   |                 |   | In the Linux kernel, the following vulne |                          |                  |   |  |
| Q   |                                                                               |   | kernel-devel   |                 |   | In the Linux kernel, the following vulne |                          |                  |   |  |
| R   |                                                                               |   | kernel-devel   |                 |   | An issue was discovered in drivers/tty/  | Medium                   |                  |   |  |
| R   |                                                                               |   | kernel-devel   |                 |   | In the Linux kernel, the following vulne |                          |                  |   |  |
| R   |                                                                               |   | kernel-devel   |                 |   | In the Linux kernel, the following vulne |                          |                  |   |  |
| m   |                                                                               |   |                |                 |   |                                          |                          |                  |   |  |

#### Search

A barra permite buscar por eventos específicos. Para mais informações, confira Sistema de buscas.

Clique em Explore agent para selecionar o agente. Para mais informações, confira Agentes.

Em Refresh, você pode recarregar a lista.

No cabeçalho, há o número de vulnerabilidades.

72,731 hits 🗥

🛆 Export Formated 🛛 🗟 47 columns hidden 🗐 Density 🌣 Sort fields 🖾 Full screen

Em Export formatted, você pode exportar um arquivo .csv com a lista de agentes;

Em Columns hidden, você pode adicionar ou retirar colunas. As colunas são baseadas nos dados coletados. Para mais informações, visite Dados Coletados;

Em Density, você pode selecionar a densidade das informações mostradas;

Em Sort fields, você pode reordenar os campos que aparecem;

Em Full screen, você pode ligar o modo tela cheia.

# **XDR - MITRE ATT&CK**

Você pode pesquisar e visualizar indicadores de comprometimento (IoCs) dentro do ambiente monitorado pelo Blockbit XDR. Os alertas são classificados automaticamente de acordo com táticas e técnicas do MITRE ATT&CK, permitindo que analistas de segurança compreendam a progressão do ataque e investiguem sua origem.

Ao identificar um IoC, o Blockbit XDR permite criar uma linha do tempo detalhada do incidente, correlacionando eventos e mostrando a trajetória da ameaça dentro da rede. Isso possibilita a detecção de padrões de ataque, identificação de vetores de intrusão e resposta rápida a ameaças persistentes.

Para mais informações, visite a página MITRE ATT&CK.

#### Esta seção é dividida em 3 abas:

| Dashboard Intelligence Framework                                                                                                    |  | (१९) xdr-VM-lpereira (003) 📮 📄 Generate report |  |  |  |  |  |
|----------------------------------------------------------------------------------------------------|--|------------------------------------------------|--|--|--|--|--|
| E     Search     DQL     Image: Note that the search of the search of |  |                                                |  |  |  |  |  |
| cluster.name: blockbit-xdr rule.mitre.id: exists agent.id: 003 + Add filter                                                                                                    |  |                                                |  |  |  |  |  |

Dashboard: gráficos de eventos classificados pelo MITRE ATT&CK.

Intelligence: biblioteca com informações de agentes maliciosos, ataques, recursos, técnicas e mitigações.

Framework: permite conferir e filtrar alertas por táticas e técnicas.

#### Search

A barra permite buscar por eventos específicos. Para mais informações, confira Sistema de buscas.

Clique em Explore agent para selecionar o agente. Para mais informações, confira Agentes.

Para criar um relatório, clique em Generate report. Os relatórios são armazenados em Reports.

## **XDR - MITRE ATT&CK - Dashboard**

No Dashboard, você pode conferir gráficos relativos a cada tipo de ameaça catalogado no MITRE ATT&CK.

| Dashboard Intelligence Framework                       | k              |                          |   |                            |              |             |                      | ११। Ipereira-BLKBT-N-095 (007) |   | Generate report |
|--------------------------------------------------------|----------------|--------------------------|---|----------------------------|--------------|-------------|----------------------|--------------------------------|---|-----------------|
| 🗓 🗸 Search 🛛 DQL 📋 🗸 Last 24 hours Show dates 🧭 p      |                |                          |   |                            |              |             |                      |                                |   | ී Refresh       |
| cluster.name: blockbit-xdr rule.mitre.id: exists agent | Lid: 007 + Add | liter                    |   |                            |              |             |                      |                                |   |                 |
| Top factice                                            | 2              | Top Techniques           | 2 | Alerts evolution over time |              |             |                      |                                |   | S               |
| <u>ل</u>                                               |                | <u>ل</u>                 |   | 1                          |              |             |                      |                                | • |                 |
| Tactic V Count                                         | ~              | Technique v Count v      |   | 500 -                      |              |             |                      | 1                              | • |                 |
| Defense Evasion                                        |                | Modify Registry          |   | 400 -                      |              |             |                      |                                |   |                 |
| Impact                                                 |                | Stored Data Manipulation |   | M                          |              |             |                      |                                | • |                 |
| Persistence                                            |                | Valid Accounts           |   | 8                          |              |             |                      |                                |   |                 |
| Privilege Escalation                                   |                | Data Destruction         |   | 200 -                      |              |             |                      |                                |   |                 |
| Initial Access                                         |                | File Deletion            |   | 100 -                      |              |             |                      |                                |   |                 |
|                                                        |                | Disable or Modify Tools  |   |                            |              |             |                      | ``~                            |   |                 |
|                                                        | < 1 >          | (1)                      |   | 12:00 15:00 18:00          | 21:0<br>time | atamp per 3 | oo:oo o<br>) minutes | 3:00 06:00 09:00               |   |                 |

Em Top tactics, são elencadas as táticas que mais geraram alertas;

Em Top techniques, são elencadas as técnicas que mais geraram alertas;

Em Alerts evolution over time, são mostrados alertas por tipo em intervalos de 30 minutos.

# **XDR - MITRE ATT&CK - Framework**

O Blockbit XDR oferece um sistema avançado de correlação automática de alertas, agrupando eventos relacionados ao mesmo ataque para uma análise mais eficiente e uma resposta rápida a incidentes. A solução permite que administradores personalizem as configurações por grupos de endpoints, garantindo que as políticas de detecção e resposta sejam aplicadas de acordo com a criticidade de cada ambiente monitorado.

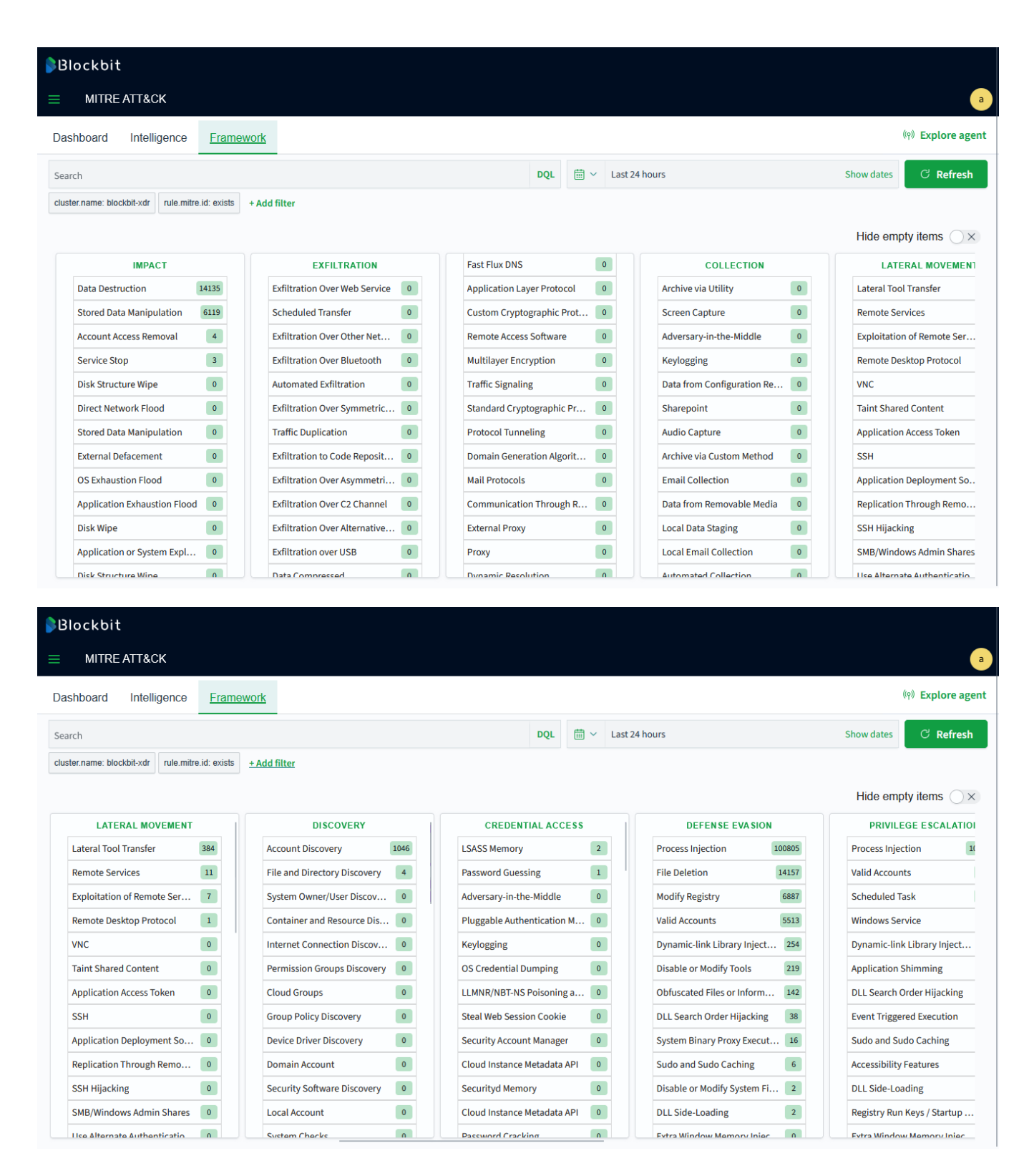

| <b>B</b> lockbit                                |                              |                              |             |                              |                                    |
|-------------------------------------------------|------------------------------|------------------------------|-------------|------------------------------|------------------------------------|
| MITRE ATT&CK                                    |                              |                              |             |                              |                                    |
| Dashboard Intelligence Fran                     | nework                       |                              |             |                              | ଏଡ଼ି Explore ager                  |
|                                                 |                              | 201                          | 🛱           |                              | Characteria Characteria            |
| Search                                          |                              | DQL                          | Last 24 no  | burs                         | Show dates C Refresh               |
| cluster.name: blockbit-xdr rule.mitre.id: exist | s + Add filter               |                              |             |                              |                                    |
|                                                 |                              |                              |             |                              | Hide empty items $\bigcirc \times$ |
| PRIVILEGE ESCALATION                            | PERSISTENCE                  | EXECUTIO                     | N           | INITIAL ACCESS               | RESOURCE DEVELOPMEN                |
| Process Injection 100805                        | Valid Accounts 55            | Command and Scripti          | ng I 6344   | Valid Accounts               | 5513 Acquire Infrastructure        |
| Valid Accounts 5513                             | Scheduled Task 30            | 3022 Scheduled Task          | 3022        | Exploit Public-Facing Applic | 5 Serverless                       |
| Scheduled Task 3022                             | Windows Service 2            | 290 Windows Command S        | hell 279    | External Remote Services     | 0 Malvertising                     |
| Windows Service 290                             | Application Shimming         | 73 PowerShell                | 238         | Compromise Software Dep      | 0 Digital Certificates             |
| Dynamic-link Library Inject 254                 | DLL Search Order Hijacking   | 38 Visual Basic              | 12          | Spearphishing Link           | 0 DNS Server                       |
| Application Shimming 73                         | Event Triggered Execution    | 16 Windows Management        | t Inst 0    | Spearphishing Link           | 0 Digital Certificates             |
| DLL Search Order Hijacking 38                   | Accessibility Features       | 5 Shared Modules             | 0           | Spearphishing Attachment     | 0 Malware                          |
| Event Triggered Execution 16                    | DLL Side-Loading             | 2 JavaScript                 | 0           | Compromise Hardware Sup      | Social Media Accounts              |
| Sudo and Sudo Caching 6                         | Registry Run Keys / Startup  | 1 Container Orchestratio     | on Job 0    | Replication Through Remo     | 0 Vulnerabilities                  |
| Accessibility Features 5                        | Socket Filters               | 0 Regsvcs/Regasm             | 0           | Supply Chain Compromise      | 0 Botnet                           |
| DLL Side-Loading 2                              | Malicious Shell Modification | Dynamic Data Exchange        | ze 0        | Default Accounts             | 0 Drive-by Target                  |
| Registry Run Keys / Startup 1                   | Bootkit                      | 0 Malicious File             |             | Spearphishing Attachment     | 0 Code Signing Certificates        |
|                                                 |                              |                              |             |                              |                                    |
| MITRE ATT&CK      Daskbaard Intelligence Free   | noundr                       |                              |             |                              | (e) Explore age                    |
|                                                 |                              |                              |             |                              | with Explore age                   |
| Search                                          |                              | DQL                          |             | ours                         | Show dates C Refresh               |
| cluster.name: blockbit-xdr rule.mitre.id: exist | s + Add filter               |                              |             |                              |                                    |
|                                                 |                              |                              |             |                              | Llide empty items () V             |
| DEDERSTENCE                                     | EXECUTION                    |                              | DESC        |                              |                                    |
| Accounts 5512                                   | Command and Scripting L 6244 | Valid Accounts               | 513         |                              | Vulnerability Scanning             |
| aduled Tack 2000                                | Scheduled Task               | Exploit Public Excise Applic | 5 Converte  |                              | Gather Victim Hort Informa         |
| dows Soprico                                    | Mindows Command Shall        | Exploit Public-Facing Applic | 0 Maker     |                              | Digital Cortificatos               |
| liestics Chimmins                               | Annuows Commanu Snell 219    | Companying Colored           | Maivert     | ionig U                      | Durchase Technical Data            |
| Search Order Hijagkin-                          | ficual Racia                 | Compromise Software Dep      | Digital     |                              | Purchase recrimical Data           |
| Search Order Hijacking 38                       |                              | Spearphisning Link           | UNS Ser     |                              |                                    |
| nt iriggered Execution 16                       | windows Management Inst      | Spearphishing Link           | U Digital C | ertificates 0                | UNS                                |
| essibility Features 5                           | Shared Modules               | Spearphishing Attachment     | 0 Malware   |                              | WHOIS 0                            |
| Side-Loading 2                                  | JavaScript 0                 | Compromise Hardware Sup      | 0 Social M  | Iedia Accounts               | Search Victim-Owned Webs 0         |
| stry Run Keys / Startup 1                       | Container Orchestration Job  | Replication Through Remo     | 0 Vulnera   | bilities                     | DNS/Passive DNS 0                  |
| ket Filters 0                                   | Regsvcs/Regasm               | Supply Chain Compromise      | 0 Botnet    | 0                            | Identify Business Tempo            |
| cious Shell Modification                        | Dynamic Data Exchange 0      | Default Accounts             | 0 Drive-by  | / Target 0                   | Hardware                           |
| tkit                                            | Malicious File               | Spearphishing Attachment     | 0 Code Si   | gning Certificates 0         | Spearphishing Link 0               |
| t or Logon Initialization 0                     | fron 0                       | Trusted Pelationshin         | 0 Virtual F | Private Server 0             | Network Topology 0                 |

A lista completa das técnicas do Framework Mitre:

- Reconnaissance
  Resource Development
  Initial Access
  Execution
  Persistence
  Privilege Escalation
  Defense Evasion
  Credential Access

- Discovery
- Lateral Movement
- Collection
- Command and Control
- Exfiltration
- Impact

Nesta página, os alertas são classificados automaticamente por táticas e técnicas, permitindo que os analistas compreendam o padrão e o comportamento da ameaça. Cada técnica agrupa as táticas relacionadas, proporcionando uma visão estruturada da evolução do ataque.

- A barra Search permite buscar eventos específicos, facilitando a investigação de ameaças.
- A opção "Hide techniques with no alerts" pode ser ativada para ocultar técnicas sem alertas, permitindo um foco maior nas ameaças ativas.
  Ao passar o mouse sobre uma técnica, aparecem opções de interação e investigação detalhada, possibilitando a tomada de decisões ágeis.

| Show in dashboard ( ): irá criar um dashboard específico para esta técnica.                                   |  |
|----------------------------------------------------------------------------------------------------|--|
| Inspect in security events ( ): irá abrir a página Security events com dados específicos da técnica.          |  |
| Ao clicar em cada tecnica, voce abrira uma lista das ultimas vezes que eventos na categoria foram detectados. |  |
| ✓ Technique details                                                                                           |  |
| ID                                                                                                    |  |
| T1078.002                                                                                                    |  |
| Tactics                                                                                                    |  |
| Persistence<br>Privilege Escalation                                                                           |  |
| Defense Evasion                                                                                               |  |
| Initial Access                                                                                                |  |
| Version                                                                                                    |  |
| 1.3                                                                                                    |  |

No topo, há o ID da técnica e as táticas a ela associada.

| Search                                | DQL                    | <b>≡</b> ~ | Last 24 hours                                                                                 |       |         | Show dates                                                 | ී Refresh                                     |
|---------------------------------------|------------------------|------------|-----------------------------------------------------------------------------------------------|-------|---------|------------------------------------------------------------|-----------------------------------------------|
| + Add filter                          |                        |            |                                                                                               |       |         |                                                            |                                               |
| Time $\downarrow$                     | Technique(s)           |            | Tactic(s)                                                                                     | Level | Rule ID | Description                                                |                                               |
| Aug 15,<br>2024 @<br>10:01:52.<br>675 | T1021.001<br>T1078.002 |            | Lateral Movement,<br>Defense Evasion,<br>Persistence, Privilege<br>Escalation, Initial Access | 3     | 92653   | User: BLOCKBIT\I<br>using Remote Des<br>(RDP) from ip:172. | pereira logged<br>ktop Connection<br>28.0.25. |
| Aug 15,<br>2024 @<br>10:01:52.<br>586 | T1021.001<br>T1078.002 |            | Lateral Movement,<br>Defense Evasion,<br>Persistence, Privilege<br>Escalation, Initial Access | 3     | 92653   | User: BLOCKBIT\ <br>using Remote Des<br>(RDP) from ip:172. | pereira logged<br>ktop Connection<br>28.0.25. |
| Aug 15,<br>2024 @<br>09:28:43.<br>656 | T1021.001<br>T1078.002 |            | Lateral Movement,<br>Defense Evasion,<br>Persistence, Privilege<br>Escalation, Initial Access | 3     | 92653   | User: BLOCKBIT\ <br>using Remote Des<br>(RDP) from ip:172. | pereira logged<br>ktop Connection<br>28.0.25. |
| Aug 15,<br>2024 @<br>09:28:43.<br>449 | T1021.001<br>T1078.002 |            | Lateral Movement,<br>Defense Evasion,<br>Persistence, Privilege<br>Escalation, Initial Access | 3     | 92653   | User: BLOCKBIT\ <br>using Remote Des<br>(RDP) from ip:172. | pereira logged<br>ktop Connection<br>28.0.25. |

Abaixo, estão os eventos mais recentes onde a técnica foi detectada, classificados por horário, técnicas conjuntas, táticas associadas, nível, ID da regra e descrição.

# **XDR - MITRE ATT&CK - Intelligence**

Em Intelligence, você vai encontrar uma biblioteca com informações sobre agentes maliciosos, ataques, recursos, técnicas e mitigações.

|    | GROUPS          | MITIGATIONS                                                        | SOFTWARE               | TACTICS                |
|----|-----------------|--------------------------------------------------------------------|------------------------|------------------------|
|    | APT38 🖸         | Password Filter DLL Mitigation 🖸                                   | HDoor 🖸                | Credential Access 🖄    |
|    | Indrik Spider 🕜 | Space after Filename Mitigation 🖄                                  | TrickBot 🖸             | Execution 🖸            |
|    | NEODYMIUM 🖄     | HISTCONTROL Mitigation 🖸                                           | PowerDuke 🖸            | Impact 🖸               |
|    | Elderwood 🖸     | Credentials in Files Mitigation 🖄                                  | EKANS 🖄                | Persistence 🖸          |
|    | SideCopy 🖸      | Exploitation for Credential Access Mitigation 🖸                    | BLINDINGCAN 🗹          | Privilege Escalation 🕜 |
|    | GALLIUM 🖸       | Query Registry Mitigation 🖸                                        | Wiarp 🖸                | Lateral Movement 🕜     |
|    | APT17 🖸         | Login Item Mitigation 🕜                                            | RCSession 🖸            | Defense Evasion 🖄      |
|    | APT3 🖄          | Setuid and Setgid Mitigation 🖸                                     | Spark 🖄                | Exfiltration 🗠         |
|    | GCMAN 🗠         | Compiled HTML File Mitigation 🖄                                    | QuietSieve 🖄           | Discovery 🖄            |
|    | Kimsuky 🖄       | Data Destruction Mitigation 🕜                                      | SynAck 🖄               | Collection 🖸           |
|    | EXOTIC LILY 🖄   | Windows Management Instrumentation Event Subscription Mitigation 🖄 | Bumblebee 🖸            | Resource Development   |
|    | admin@338 🕜     | File System Permissions Weakness Mitigation 🕜                      | MURKYTOP 🖸             | Reconnaissance 🖸       |
|    | Patchwork 🖸     | AppInit DLLs Mitigation 🖸                                          | GRIFFON 🖸              | Command and Control 🕜  |
| ٠. | APT41 🖸         | Launch Agent Mitigation 🕜                                          | Exaramel for Windows 🖸 | Initial Access 🖸       |

As informações são divididas por assuntos:

Groups: grupos que empreendem ataques maliciosos;

Mitigations: técnicas de mitigação de ataques;

Software: softwares utilizados em ataques maliciosos;

Tactics: os objetivos e estratégias de ataques maliciosos;

Techniques: as técnicas utilizadas em ataques maliciosos.

Para procurar um verbete específico, use a barra de buscas (Search in all resources).

Ao clicar num verbete, você vai encontrar mais detalhes. Há informações gerais (ID, nome, horários de criação e modificação e versão) e uma descrição do elemento. Abaixo, há uma relação de artigos onde o elemento pode aparecer. (Exemplo: a técnica "Malicious file" aparece na página do software "BLINDINGCAN")

### BLINDINGCAN

**BLINDINGCAN** is a remote access Trojan that has been used by the North Korean government since at least early 2020 in cyber operations against defense, engineering, and government organizations in Western Europe and the US.(Citation: US-CERT BLINDINGCAN Aug 2020)(Citation: NHS UK BLINDINGCAN Aug 2020)

⊘ Acess the original source
> Groups
Lazarus Group ②
> Techniques
Match Legitimate Name or Location ③
Obfuscated Files or Information ②
Web Protocols ③
Code Signing ②
Rundll32 ③
Deobfuscate/Decode Files or Information ③
Standard Encoding ②
Malicious File ③

Ao clicar em Access the original source, uma nova aba irá abrir com a documentação referente na página do MITRE ATT&CK.

# **XDR - Malware Sandboxing**

O Blockbit XDR utiliza o Sandbox da Blockbit para abrir programas ou arquivos suspeitos num lugar seguro. Para mais informações, visite Blockbit ATP Sandbox.

# **XDR - Security Operations**

Esta seção apresenta dashboards com alertas de eventos que violam diretrizes de 6 regulamentos:

LGDP (Lei Geral de Proteção de Dados): Lei brasileira que controla a privacidade e o uso/tratamento de dados pessoais.

PCI DSS (Payment Card Industry Data Security Standard): Padrão de segurança de dados do setor de cartões de pagamento.

GDPR (General Data Protection Law): Lei de proteção de dados da União Europeia.

HIPAA (Health Insurance Portability and Accountability Act): Lei dos EUA que regulamenta a coleta, o uso e a proteção de informações de saúde.

NIST 800-53 (National Institute of Standards and Technology Special Publication 800-53): Padrão de segurança da informação para agências federais dos EUA.

TSC (Trust Service Criteria): Critérios para avaliar a adequação de soluções para os padrões de segurança de uma organização.

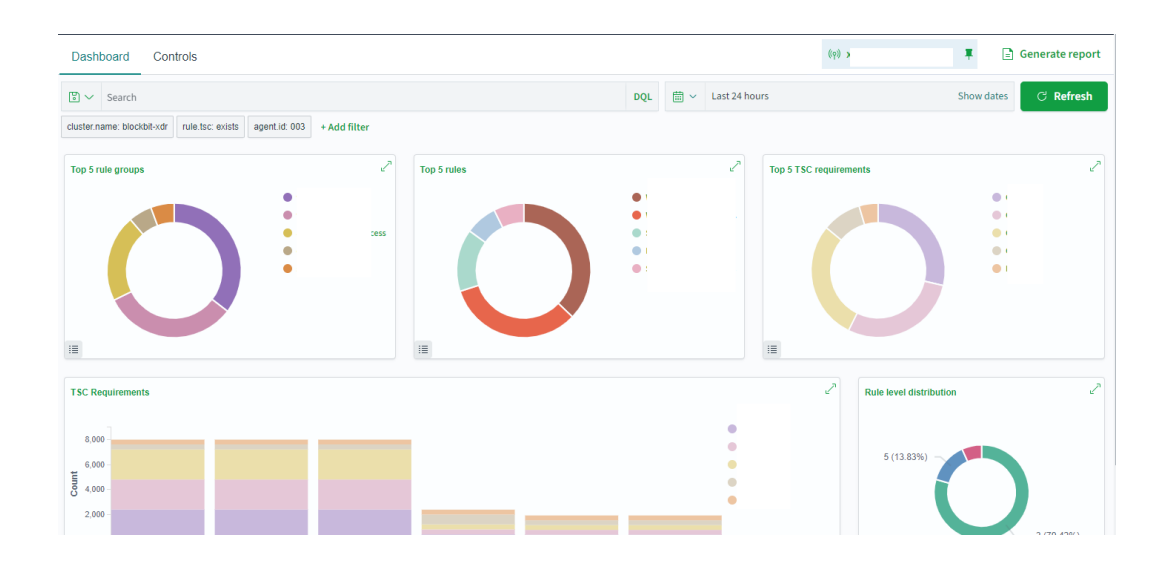

#### Search

A barra permite buscar por eventos específicos. Para mais informações, confira Sistema de buscas.

Clique em Explore agent para selecionar o agente. Para mais informações, confira Selecionar agente.

Para criar um relatório, clique em Generate report. Os relatórios são armazenados em Reports.

#### Dashboard

Cada regulamento tem um dashboard específico:

LGPD GDPR HIPAA NIST 800-53 PCI DDS TSC

#### Controls

Nesta página, você pode conferir os alertas separados por requerimento.

#### Requirements

Hide empty items  $\bigcirc \times$ 

×

| Filter requirements                                               |                                                                   |                                                                   |
|-------------------------------------------------------------------|-------------------------------------------------------------------|-------------------------------------------------------------------|
| 1                                                                 | 2                                                                 | 4                                                                 |
| 1.4 - Install personal firewall software or equivalent functio 88 | 2.2 - Develop configuration standards for all system comp 1316    | 4.1 - Use strong cryptography and security protocols (for ex 126  |
| 1.3.4 - Do not allow unauthorized outbound traffic from the 4     | 2.2.4 - Configure system security parameters to prevent mis 49    |                                                                   |
| 1.1.1 - A formal process for approving and testing all networ 0   | 2.2.3 - Implement additional security features for any requir 38  |                                                                   |
|                                                                   | 2.2.2 - Enable only necessary services, protocols, daemons, 3     |                                                                   |
| 5                                                                 | 6                                                                 | 8                                                                 |
| 5.2 - Ensure that all anti 15                                     | 6.5 - Address common coding vulnerabilities in softwar 5093498    | 8.1.5 - Manage IDs used by third parties to access, support, 15   |
| 5.1 - Deploy anti 8                                               | 6.2 - Ensure that all system components and software are pr 13    | 8.2.4 - Change user passwords/passphrases at least once ev 14     |
|                                                                   | 6.5.8 - Improper access control (such an insecure direct obj 4    | 8.1.8 - If a session has been idle for more than 15 minutes, r 12 |
|                                                                   | 6.5.1 - Injection flaws, particularly SQL injection. Also consi 0 | 8.1.2 - Control addition, deletion, and modification of user I 6  |
|                                                                   | 6.5.2 - Buffer overflows                                          | 8.1.4 - Remove/disable inactive user accounts within 90 days.     |
|                                                                   | 6.5.5 - Improper error handling 0                                 | 8.1.6 - Limit repeated access attempts by locking out the us      |
|                                                                   | 6.5.7 - Cross                                                     | 8.5.1 - Additional requirement for service providers: Service     |
|                                                                   | 6.5.10 - Broken authentication and session management.            | 8.7 - All access to any database containing cardholder data ( 0   |
|                                                                   | 6.6 - For public                                                  |                                                                   |

Para mostrar apenas requerimentos com alertas, clique em Hide requirements with no alerts.

Ao clicar em cada requerimento, vão ser mostrados os subparágrafos. Ao clicar em cada subparágrafo, vão ser mostradas a descrição e os alertas relacionados.

Você pode usar o campo Filter requirements para filtrar requerimentos.

Ao passar o mouse sobre um requerimento, aparecerá uma breve descrição dele e dois botões:

| 1                                                                                      | 2                                                              |                              |  |                               |
|----------------------------------------------------------------------------------------|----------------------------------------------------------------|------------------------------|--|-------------------------------|
| 1.4 - Install personal firewall software or equivalent fu $\fbox{1}$ $\textcircled{2}$ | 2.2 - Develop configuration standards for all system comp 1314 |                              |  | 4.1 - Use strong cryptography |
| 1.3.4 - Do not allow unauthorized outbound traffic from the 1.4 - Install per          | nclud                                                          | ling company and/or employee |  |                               |

Show requirement in Dashboard (

Inspect requirement in Security Events (

Ao clicar no requerimento, um modal com a descrição dele irá abrir.

### 1.1.1

Goals Build and Maintain a Secure Network

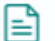

Requirement description

A formal process for approving and testing all network connections and changes to the firewall and router configurations

# **XDR - Security Operations - GDPR**

A GDPR (General Data Protection Law) é a lei de proteção de dados da União Europeia.

No Dashboard, são mostrados os seguintes

### gráficos:

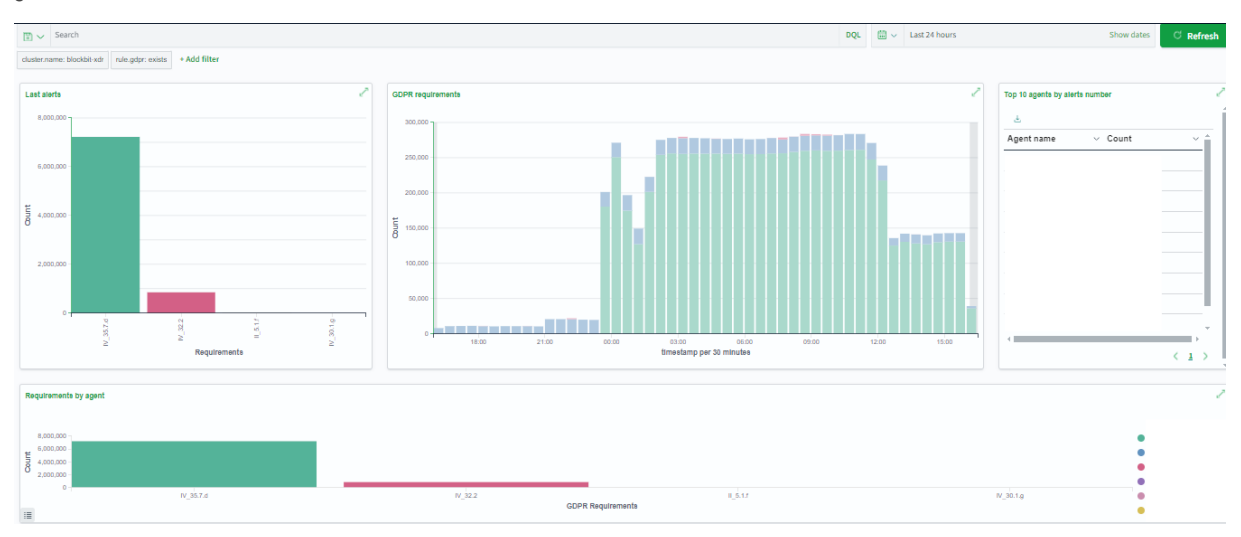

Last alerts: últimos alertas por artigo;

GDPR Requirements: número de alertas a cada 30 minutos;

Top 10 agents by alerts number: agentes com mais alertas vintulados;

Requirements by agents: alertas vinculados a agentes divididos por artigos.

# **XDR - Security Operations - HIPAA**

A HIPAA (Health Insurance Portability and Accountability Act) é a lei dos EUA que regulamenta a coleta, o uso e a proteção de informações de saúde.

No Dashboard, são mostrados os seguintes dados:

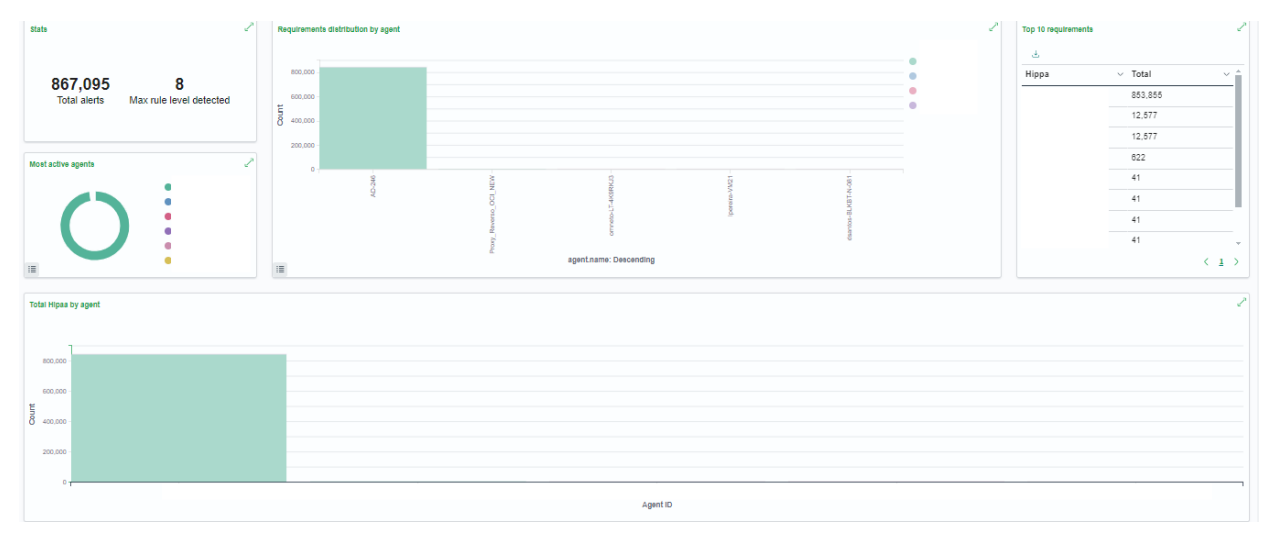

Stats: são mostradas duas estatísticas:

- Total alerts: número total de alertas de violação do HIPAA;
- Max rule level detected: maior nível de regra violada.

Requirements distribution by agent: violações distribuídas por agentes;

Top 10 requirements: requerimentos com mais violações;

Total HIPAA by Agent: violações por agente ao longo do tempo.

# **XDR - Security Operations - LGPD**

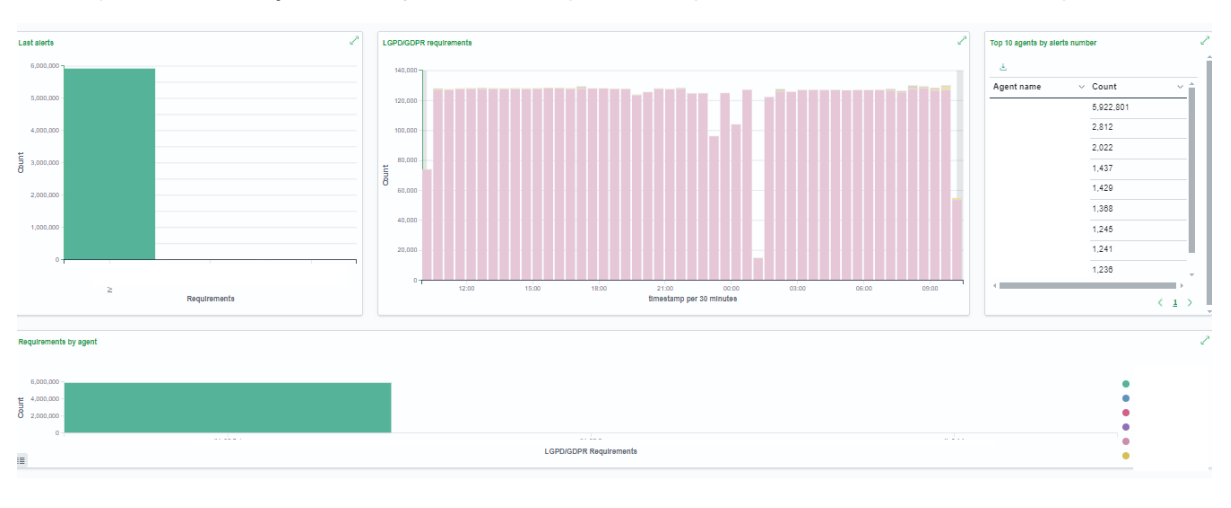

A LGDP (Lei Geral de Proteção de Dados) é a lei brasileira que controla a privacidade e o uso/tratamento de dados pessoais.

Last alerts: últimos alertas por artigo; LGPD/GDPR Requirements: número de alertas a cada 30 minutos;

Top 10 agents by alerts number: agentes com mais alertas vintulados;

Requirements by agents: alertas vinculados a agentes divididos por artigos.

# **XDR - Security Operations - NIST 800-53**

O NIST 800-53 (National Institute of Standards and Technology Special Publication 800-53) é o padrão de segurança da informação para agências federais dos EUA.

No Dashboard, são mostrados os seguintes dados:

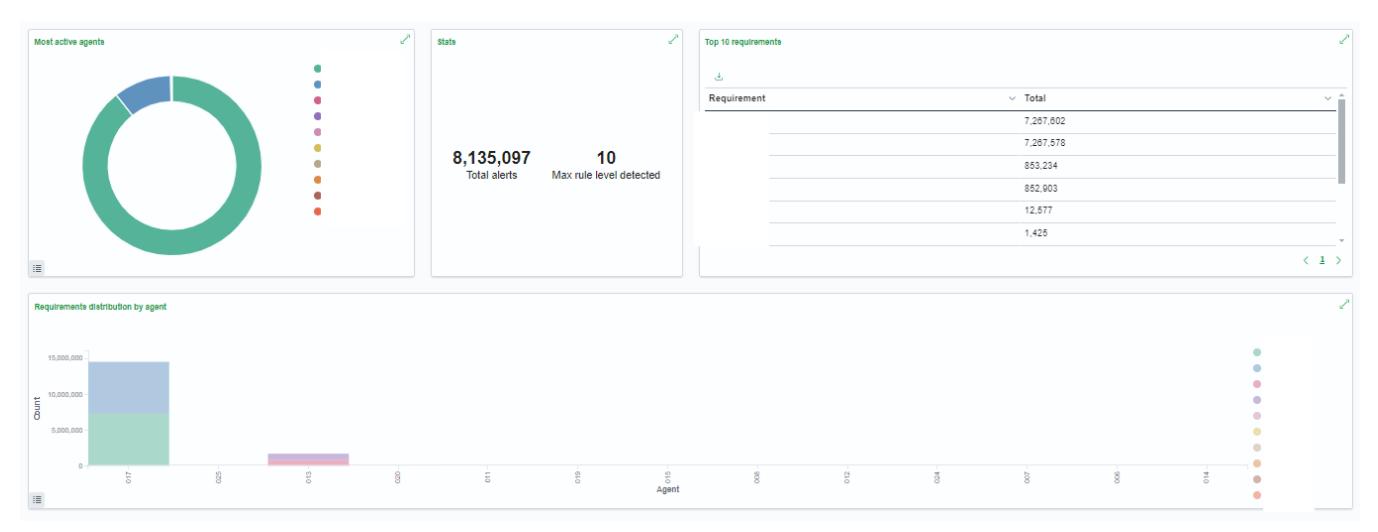

#### Most active agents: agentes com mais alertas;

Stats: são mostradas duas estatísticas:

- Total alerts: número total de alertas de violação do NIST 800-53;
- Max rule level detected: maior nível de regra violada.

Top 10 requirements: requerimentos com mais violações;

Requirements distribution by agent: violações distribuídas por agentes.

# **XDR - Security Operations - PCI DDS**

O PCI DSS (Payment Card Industry Data Security Standard) é o padrão de segurança de dados do setor de cartões de pagamento.

No Dashboard, são mostrados os seguintes gráficos:

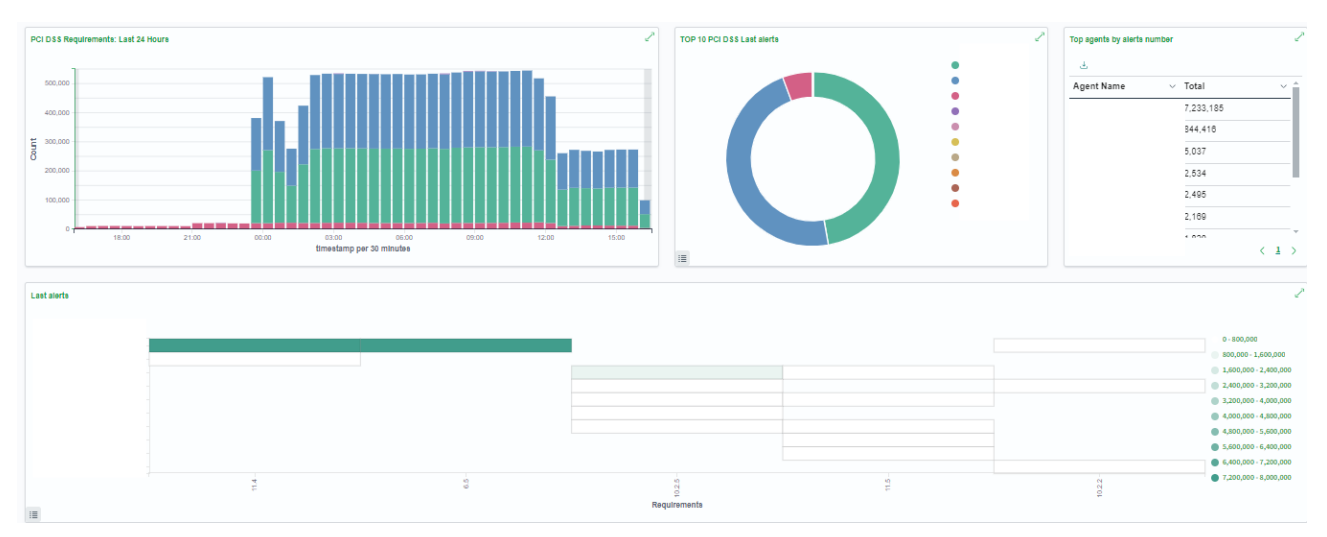

PSI DDS Requirements: Last 24 Hours: número de alertas por 30 minutos nas últimas 24 horas;

Top 10 PCI DDS Last Alerts: requerimentos com mais alertas vinculados;

Top 10 agents by alerts number: agentes com mais alertas vinculados;

Last Alerts: últimos alertas.

# **XDR - Security Operations - TSC**

TSC (Trust Service Criteria) são critérios do American Institute of Certified Public Accountants (Instituto Americano de Contadores Públicos Certificados ) para avaliar a adequação de soluções para os padrões de segurança de uma organização.

No Dashboard, são mostrados os seguintes dados:

| Top 5 rule groups  |               | 2             | Top 5 rules                               | Z     | Top 5 TSC requirements | 2 |
|--------------------|---------------|---------------|-------------------------------------------|-------|------------------------|---|
| £                  |               |               | ±.                                        |       | 50                     |   |
| rule.groups: Desce | nding ~ Count | ~             | rule.description: Descending $\vee$ Count | ~     |                        |   |
|                    | 24            |               | 17                                        |       | 10                     |   |
|                    | 23            |               | 12                                        |       | 30 -                   |   |
|                    | 19            |               | 7                                         |       |                        |   |
|                    | 19            |               | 6                                         |       | 20 -                   |   |
|                    | 6             |               | 3                                         |       | 10                     |   |
|                    |               |               |                                           |       |                        |   |
|                    | <             | $\rightarrow$ |                                           | < 1 > | rule.tsc: Descending   |   |

Top 5 rule groups: grupos de regras com mais violações.

Top 5 rules: regras com mais violações.

Top 5 TSC requirements: requerimentos com mais violações;
# **XDR - Cloud Security**

O Blockbit XDR pode ser utilizado para monitorar instâncias de nuvem.

Ao coletar **Metadados**, o Blockbit XDR obtém informações como **ID da instância, região, tipo de máquina, tags e configurações de rede** via APIs dos provedores de nuvem.

Tratando esses dados com inteligência artificial, o Blockbit XDR pode aplicar políticas automaticamente, permitindo Ajuste Dinâmico e Resposta Ativa.

Se a máquina mudar de estado (exemplo: alteração de tags, região ou recursos), o Blockbit XDR reajusta automaticamente suas configurações. Isso permite reações rápidas, como bloquear acessos suspeitos ou ativar proteções adicionais conforme necessário.

O Blockbit XDR permite aumentar a segurança nas seguintes plataformas de nuvem:

- Docker
- Amazon Web Services
- Google Cloud
- GitHub
- Azure/Microsoft 365

As integrações são feitas pela API do XDR. Para integrar, entre em contato com a equipe Blockbit.

# **XDR - Cloud Security - Amazon Web Services**

Os agentes utilizam o AWS Instance Metadata Service (IMDS) para coletar informações como ID da instância, tipo de máquina, região, VPC e tags associadas. Com esses dados/metadados, a solução ajusta automaticamente as políticas de segurança conforme o perfil da instância na nuvem AWS.

# **XDR - Cloud Security - Azure/Microsoft 365**

A integração com o Azure Instance Metadata Service (IMDS) permite que os agentes identifiquem detalhes (metadados) como ID da VM, SKU, grupo de recursos e rede virtual. Dessa forma, as políticas de segurança são aplicadas de acordo com a configuração do ambiente Azure.

### Panel

Nesta página, é possível monitorar as atividades na nuvem com mais detalhes.

| S | ubscription 0 V User Type 0 V                                  | Result Status 0 | ✓ Last 24 hours                    | Show dates C Refresh |
|---|----------------------------------------------------------------|-----------------|------------------------------------|----------------------|
| Ţ | cluster.name: blockbit-xdr rule.groups: office365 + Add filter |                 |                                    | X Advanced filters   |
| 3 | Top users                                                      |                 | Top client IP address              |                      |
|   | User No items found                                            | Count 🗸         | Client IP address<br>No items four | Count ↓<br>d         |
|   | Top rules                                                      |                 | Top operations                     |                      |
|   | Rule No items found                                            | Count ↓         | Operation<br>No items foun         | Count ↓              |

A barra permite buscar por eventos específicos. Para mais informações, confira Sistema de buscas.

Ao clicar em Refresh, você pode atualizar a lista de relatórios.

Ao clicar no switch Advanced filters, você acessa 3 novos filtros:

Subscription: permite filtrar por assinatura;

User Type: permite filtrar por tipo de usuário. Ao clicar, vão aparecer os perfis criados em Users;

Result Status: permite filtrar por status do resultado.

Os 4 painéis mostram listas de eventos mais comuns e sua contagem.

Top Users: exibe os usuários mais ativos;

Top Client IP Address: exibe os IPs de clientes que mais acessaram os serviços monitorados;

Top Rules: exibe as regras de segurança mais acionadas;

Top Operations: exibe as operações mais executadas;

# **XDR - Cloud Security - Docker**

Para ambientes baseados em Docker e Kubernetes, os agentes do Blockbit XDR acessam variáveis de ambiente e configurações da infraestrutura de orquestração, como ID do contêiner, namespace, labels, volume mounts e configurações de rede. Isso permite que a segurança seja aplicada com base no contexto do contêiner, protegendo cargas de trabalho dinâmicas sem impactar a performance.

# **XDR - Cloud Security - GitHub**

Para ambientes de CI/CD, os agentes extraem metadados dos runners do GitHub Actions, como ID do runner, tipo de ambiente (self-hosted ou GitHub-hosted), repositório, branch e eventos acionadores. Com base nisso, a solução aplica medidas de segurança para garantir que execuções automatizadas sejam protegidas contra acessos indevidos ou falhas de segurança.

### Panel

Nesta página, é possível monitorar as atividades na nuvem com mais detalhes.

| A        | ctor 0 $\checkmark$ Organization 0 $\checkmark$ Repository 0 $\checkmark$ | Action 0     | <ul><li>✓ iii </li></ul> | Last 24 hours | Show dates   | C Refresh        |
|----------|---------------------------------------------------------------------------|--------------|--------------------------|---------------|--------------|------------------|
| <b>;</b> | cluster.name: blockbit-xdr rule.groups: github + Add filter               |              |                          |               | $\bigcirc x$ | Advanced filters |
| 0        | Actors                                                                    |              | Orgar                    | nizations     |              |                  |
|          | Actor                                                                     | Count $\psi$ | Organizati               | ion           |              | Count ↓          |
|          | No items found                                                            |              |                          | No i          | tems found   |                  |
|          | Repositories                                                              |              | Action                   | IS            |              |                  |
|          | Repository                                                                | Count ↓      | Action                   |               |              | Count ↓          |
|          | No items found                                                            |              |                          | No i          | tems found   |                  |

A barra permite buscar por eventos específicos. Para mais informações, confira Sistema de buscas.

Ao clicar em Refresh, você pode atualizar a lista de relatórios.

Ao clicar no switch Advanced filters, você acessa 3 novos filtros:

Subscription: permite filtrar por assinatura;

User Type: permite filtrar por tipo de usuário. Ao clicar, vão aparecer os perfis criados em Users;

Result Status: permite filtrar por status do resultado.

Os 4 painéis mostram listas de eventos mais comuns e sua contagem.

Actors: exibe os usuários mais ativos;

Organizations: exibe as organizações com mais atividade;

Repositories: exibe os repositórios mais acessados;

Actions: exibe as ações mais executadas;

# **XDR - Cloud Security - Google Cloud**

Na GCP, os agentes acessam o GCP Instance Metadata Server, obtendo informações (metadados) como zona, nome do projeto, etiquetas e identidade da VM. Isso possibilita a configuração dinâmica da segurança, adaptando-se ao contexto da infraestrutura do Google Cloud.

### **XDR - Downloads**

#### • Sistemas operacionais suportados

- a. Windows: (Link)
  - i. Windows Server 2008 (todas as versões), 2011, 2012, 2012 R2, 2016, 2019, 2022, 2025 e superiores;
    - ii. Windows versão 7 (todas as versões), 8.1, 10, 11 e superiores;
- b. macOS
  - i. Big Sur, Monterey, Ventura, Sonoma, Sequoia e superiores;
  - ii. ARM (Link)
  - iii. AMD/Intel (Link)
- c. Linux
  - i. Ubuntu, Debian, Raspbian, Fedora, CentOS, Red Hat Enterprise Linux (RHEL), Rocky Linux, AlmaLinux, SUSE Linux ii. Nuvens públicas, como AWS Linux, Oracle Linux, Azure Linux ou Google Cloud Ubuntu Pro;

  - iii. RPM (Link)
  - iv. DEB (Link)

# **Blockbit ATP Sandbox - Guia do Administrador**

Index

### Blockbit ATP Sandbox - Introdução e Login

O Blockbit Advanced Threat Protection Sandbox é um ambiente de testes isolado e totalmente automatizado que abre/executa programas ou arquivos suspeitos sem afetar a aplicação, sistema ou plataforma nas quais estes são encontrados.

Após todos os testes serem executados, as assinaturas e reputações são checadas, o link/arquivo/programa/aplicativo são analisados e seu comportamento traçado, para que possamos entender o potencial das ameaças e mitigar o dano de fontes desconhecidas em um ambiente de produção.

Estas são algumas das técnicas utilizadas pelo Sandbox:

Zero-day Identification: É a possibilidade de identificar ameaças sem assinatura baseado em seu comportamento e pontuação no sistema de Machine Learning.

Machine Learning for Malware Detection: Utiliza diversas técnicas de detecção de malware consolidadas através de um algoritmo de auto-aprendizado.

IA for Malware Detection: Analisa o comportamento de arquivos e URLs em ambientes controlados (sandboxes), identificando atividades suspeitas, anomalias e padrões maliciosos que podem indicar a presença de malware, mesmo quando o código analisado não é reconhecido por antivírus tradicionais. Essa abordagem permite detectar ameaças desconhecidas (zero-day), malware sem assinatura e comportamentos evasivos, elevando significativamente a eficácia da proteção.

Analysis of Threat Behavior: Permite o monitoramento de cada um dos passos do malware, seu processo de carregamento na memória, arquivos executados ou modificados, manipulação de registros, tráfego de rede, etc.

Abaixo, podemos ver o fluxo de processos do Sandbox:

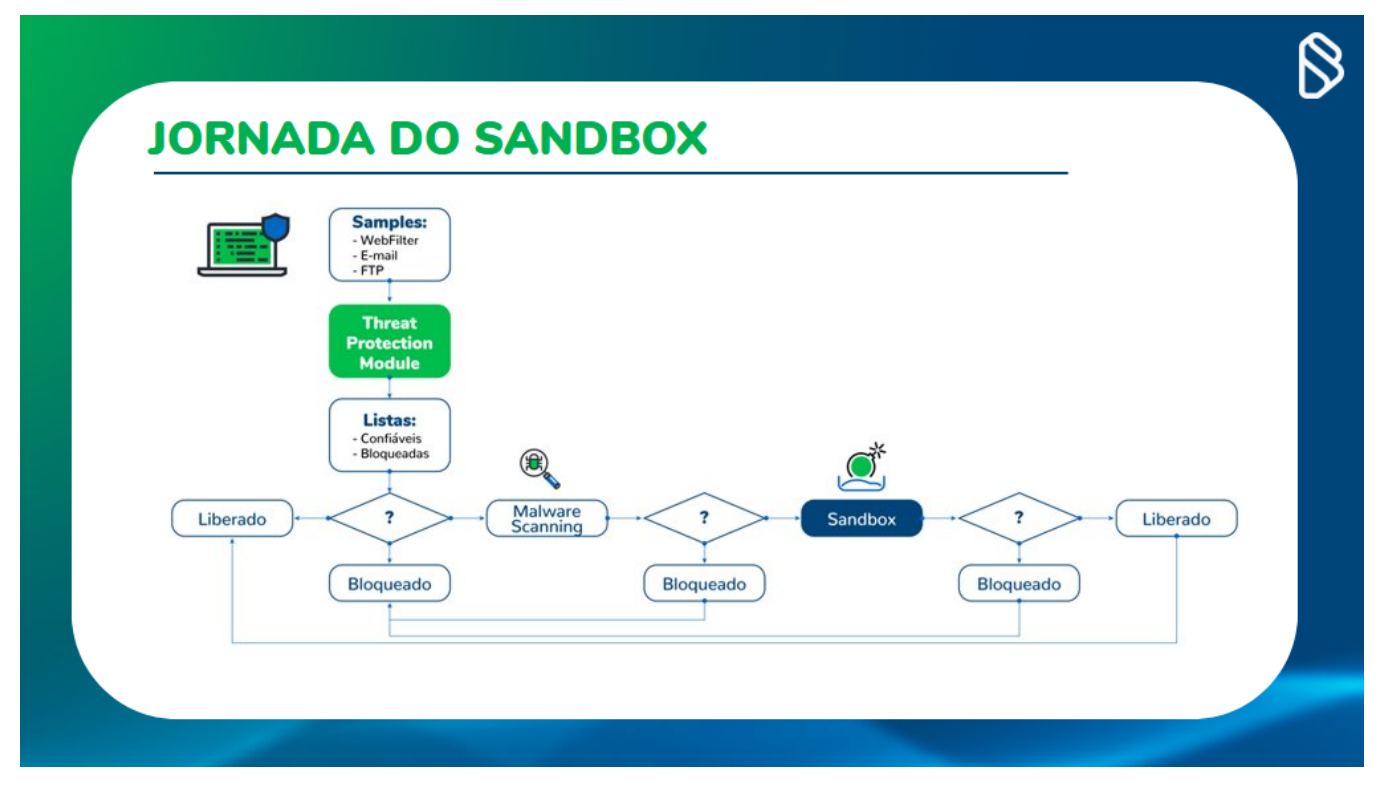

Processos de análise do Sandbox

Como podemos ver na imagem, quando malware ou aplicações suspeitas são encontradas, são executadas no Sandbox, para que suas características sejam todas compreendidas e então expostas em detalhe nas seções e relatório que analisaremos a seguir.

Login e Acesso

| $\leftarrow \rightarrow \mathbf{G}$ | O A = + https://sandbox.blockbit.com/apps/login.php |                    | * | യ മ മ ≡ |
|-------------------------------------|-----------------------------------------------------|--------------------|---|---------|
|                                     |                                                     |                    |   |         |
|                                     |                                                     | Blockbit           |   |         |
|                                     |                                                     | SANDBOX            |   |         |
|                                     |                                                     | super@blockbit.com |   |         |
|                                     |                                                     | ••••••             |   |         |
|                                     |                                                     | Login              |   |         |
| 1000                                |                                                     | © BLOCKBIT 2023    |   |         |
| 1º                                  |                                                     |                    |   |         |
| R                                   |                                                     |                    |   |         |

Tela de Login do Sandbox

Para realizar seu login no Sandbox, utilize o e-mail e senha fornecidos pela Blockbit em ambos os campos que podemos ver na imagem acima.

Caso a senha seja perdida, é possível ser recuperada clicando em "Forgot Password" e seguindo os passo subsequentes para registrar uma nova senha.

Na próxima seção, analisaremos as funcionalidades disponíveis para a análise de assinaturas.

# **Blockbit ATP Sandbox - Seções**

O Sandbox tem duas seções principais: Dashboard e Analysis. Em Dashboard, podemos ver as estatísticas e informações sobre assinaturas analisadas recentemente.

Na seção Analysis, podemos ver detalhes individuais sobre cada assinatura registrada e dados e relatórios ainda mais detalhados.

### Blockbit Dashboard **A** Dashboard Malware Connection Geolocation Q Analysis United States 70% United Kingdom 19% Australia 10% Ireland < 0.1% Netherlands < 0.1% Japan < 0.1%

Sandbox - Dashboard e Analysis

Na próxima página, analisaremos ambas as seções com mais detalhes.

- Dashboard
- Analysis

# **Blockbit ATP Sandbox - Dashboard**

A seção Dashboard é composta de quatro painéis que exibem dados de geolocalização, tipo de arquivo, classificação e pontuação das assinaturas que foram analisadas:

| 70%<br>19%<br>0%<br><01%<br><01%<br><01%<br><01%<br><01%<br><01%<br><01%<br><01%<br>Breakdown<br>Breakdown<br>Breakdown<br>Breakdown                                    | re Classification         | Breakdown                              |
|----------------------------------------------------------------------------------------------------|---------------------------|----------------------------------------|
| 70%<br>19%<br>10%<br><0.1%<br><0.1%<br><0.1%<br><0.1%<br><0.1%<br><0.1%<br><0.1%<br><0.1%<br>Breakdown<br>Breakdown<br>Breakdown<br>Breakdown                           | re Classification         | Breakdown                              |
| 70% 19% 0% 0% 0% 0% 0% 0% 0% 0% 0% 0% 0% 0% 0%                                                                                                    | re classification         | Breakdown                              |
| 70%           19%           10%           <01%                                                                                                    | re Classification         | Breakdown                              |
| 1/0%<br>19%<br>10%<br><0.1%<br><0.1%<br><0.1%<br><0.1%<br><0.1%<br><0.1%<br><0.1%<br><0.1%<br>Breakdown<br>Breakdown<br>Breakdown                                       | re Classification         | Breakdown                              |
| 13%<br>10%<br>< 0.1%<br>< 0.1%<br>< 0.1%<br>< 0.1%<br>< 0.1%<br>< 0.1%<br>Breakdown<br>Breakdown<br>Breakdown<br>Breakdown                                              | re Classification         | Breakdown                              |
| 10%            < 0.1%                                                                                                    | re Classification         | Breakdown                              |
| C 0.1%<br>C 0.1%<br>C 0.1%<br>C 0.1%<br>C 0.1%<br>C 0.1%<br>C 0.1%<br>C 0.1%<br>Breakdown<br>Breakdown<br>Breakdown<br>Breakdown                                        | re Classification         | Breakdown                              |
| <ul> <li>C.1%</li> <li>C.1%</li> <li>C.1%</li> <li>C.1%</li> <li>C.1%</li> <li>C.1%</li> <li>C.1%</li> <li>Securation (GUI) 91%</li> <li>Securation (GUI) 7%</li> </ul> | re Classification         | Breakdown                              |
| <ul> <li>0.1%</li> <li>0.1%</li> <li>0.1%</li> <li>0.1%</li> <li>0.1%</li> <li>0.1%</li> </ul> Breakdown executable (GUI) 91% recutable (GUI) 1 7%                      | re Classification<br>Type | Breakdown                              |
| < 0.1%                                                                                                    | re Classification<br>Type | Breakdown                              |
| < 0.1%                                                                                                    | Ire Classification        | Breakdown                              |
| < 0.1%<br>Breakdown Breakdown executable (GUI) 91% tecutable (GUI) 1 7%                                                                                                 | re Classification         | Breakdown                              |
| Breakdown<br>executable (GUI) 91%<br>tecutable (GUI) 1 7%                                                                                                    | ire Classification        | Breakdown                              |
| Breakdown<br>executable (GUI) I 7%                                                                                                    | are Classification        | Breakdown                              |
| Breakdown<br>executable (GUI) 91%<br>recutable (GUI) 1 7%                                                                                                    | Туре                      | Breakdown                              |
| executable (GUI) 91% eccutable (GUI) I 7%                                                                                                    |                           |                                        |
| ecutable (GUI) I 7%                                                                                                    |                           |                                        |
|                                                                                                    |                           |                                        |
| ocument, ASCII t 2%                                                                                                    |                           |                                        |
| ocument, ASCII t 1%                                                                                                    | Suspicious                | 49%                                    |
| ocument, UTF-8 < 0.1%                                                                                                    | Clean                     | 42%                                    |
| xecutable (DLL) < 0.1%                                                                                                    | Malicious                 | 9%                                     |
| cument, version < 0.1%                                                                                                    |                           |                                        |
| cument, version < 0.1%                                                                                                    |                           |                                        |
| cument, version < 0.1%                                                                                                    |                           |                                        |
| xecutable (conso < 0.1%                                                                                                    |                           |                                        |
|                                                                                                    |                           |                                        |
| Score                                                                                                    | Breakdown                 |                                        |
| 20                                                                                                    | 61%                       |                                        |
| <mark>=</mark> 5                                                                                                    | 13%                       |                                        |
| 73                                                                                                    | 7%                        |                                        |
| 25                                                                                                    | 6%                        |                                        |
| 20                                                                                                    | 5%                        |                                        |
| 93                                                                                                    | 29/                       |                                        |
| 93<br>64                                                                                                    | 370                       |                                        |
| <ul><li>45</li><li>93</li><li>64</li><li>40</li></ul>                                                                                                    | 370<br>2%                 |                                        |
| <ul> <li>45</li> <li>93</li> <li>64</li> <li>40</li> <li>30</li> </ul>                                                                                                  | 376<br>2%                 |                                        |
|                                                                                                    | 5<br>73<br>25<br>93       | 5 13%<br>7%<br>25 0%<br>93 5%<br>64 3% |

Dashboard - Painéis

Malware Connection Geolocation: Exibe o total de assinaturas analisadas por país, e o total (em porcentagem) de malware detectado.

Submitted Malicious Filetype: Em um top 10, mostra os tipos mais comuns de arquivos maliciosos, submetidos para análise.

Malware Classification: Classifica os malwares encontrados como: Suspeitos, limpos ou maliciosos.

Malware Score: Pontuação para medir o nível de ameaça representado pelo malware, e o nível de breakdown.

# **Blockbit ATP Sandbox - Analysis**

A aba Analysis contém todas as informações obtidas a partir das assinaturas analisadas:

| $\leftarrow \rightarrow$ | Câ                | O 🔒 ≅ ht         | tps://sandbox. <b>blockbit.com</b> /apps/analysis | hp                                 |              | ☆             |       | ♥ ( | 0 එ        | ≡ |
|--------------------------|-------------------|------------------|---------------------------------------------------|------------------------------------|--------------|---------------|-------|-----|------------|---|
| BB                       | lockbit           |                  |                                                   |                                    |              |               |       |     | <b>å</b> C | • |
| æ                        | Analysis          |                  |                                                   |                                    | Search for   |               |       |     | Go         | 5 |
| Q                        | © Submit          |                  |                                                   |                                    |              | <b>&lt;</b> 1 | 2 3   | 4 5 | 5 >        |   |
| Analysis                 | Submission Date ~ | First Submission | MD5SUM                                            | Filename                           | Submitted by | Status        | Score | Ac  | tions      |   |
|                          | 2023-05-21 18:07  | 2023-05-21 18:07 | c43fa9acce0a1d52adfcd83980366760                  | 52f1a8433ce9bbd931bf1bb379afa2b8   | Projetos     | Reported      | 100   | 0   | 0 8        |   |
|                          | 2023-05-20 18:07  | 2023-05-20 18:07 | b65c032897c0256b9bde6cd0dc80356e                  | 52f1a8433ce9bbd931bf1bb379afa2b8   | Projetos     | Reported      | 98    | 0   | C 8        |   |
|                          | 2023-05-19 18:07  | 2023-05-19 18:07 | 21b533645fe6b33871600919f8e3e629                  | 52f1a8433ce9bbd931bf1bb379afa2b8   | Projetos     | Reported      | 98    | 0   | C 8        |   |
|                          | 2023-05-18 20:07  | 2023-05-18 20:07 | b1555de7b2e3d9c8e960863bf7cc44cd                  | 115414a53a14cec793bfcb31d4f3e9be   | Projetos     | Reported      | 0     | 0   | C 8        |   |
|                          | 2023-05-18 13:26  | 2023-05-18 13:26 | e3bb92f9ed1eed554ba63194576bca5f                  | C5c0f1b1ac68a7806d9f58ba1005c86f   | Projetos     | Reported      | 30    | 0   | C 8        |   |
|                          | 2023-05-17 18:10  | 2023-05-17 18:10 | 8665d02295768d6e931e4036a767a5ae                  | 8527ea002abf7fb1b55f297d5b2e81ef   | Projetos     | Reported      | 20    | 0   | C 8        |   |
|                          | 2023-05-17 18:03  | 2023-05-17 18:03 | c8152da524fc4fddacf53b18f64db254                  | ad1989bc97f0eb361f4df1de6a1aef68e  | Projetos     | Reported      | 20    | 0   | 0 8        |   |
|                          | 2023-05-17 18:03  | 2023-05-17 18:03 | 3486754bc97085c80586ddad335eb2fa                  | 05bc1fe8c78de6e3dc95472017683839   | Projetos     | Reported      | 23    | 0   | C 8        |   |
|                          | 2023-05-17 18:03  | 2023-05-17 18:03 | c45c98a933celeca45f5765bc0f62f7b                  | 4fb2044ec5244b7efcca6c7ec5c428ac   | Projetos     | Reported      | 23    | 0   | C 8        |   |
|                          | 2023-05-17 18:03  | 2023-05-17 18:03 | 4663021c6bcc2887e7459043a11670c6                  | ■ 530ac99c00118823369dce6b1f9f9936 | Projetos     | Reported      | 0     | 0   | 0 8        |   |

#### Analysis

### Menu principal

As principais ferramentas de navegação disponíveis são a barra de pesquisa, que permite a busca de assinaturas por palavras-chave, bem como as páginas contendo as assinaturas listadas, que também são navegáveis através dos números das páginas conforme demonstrado na imagem abaixo:

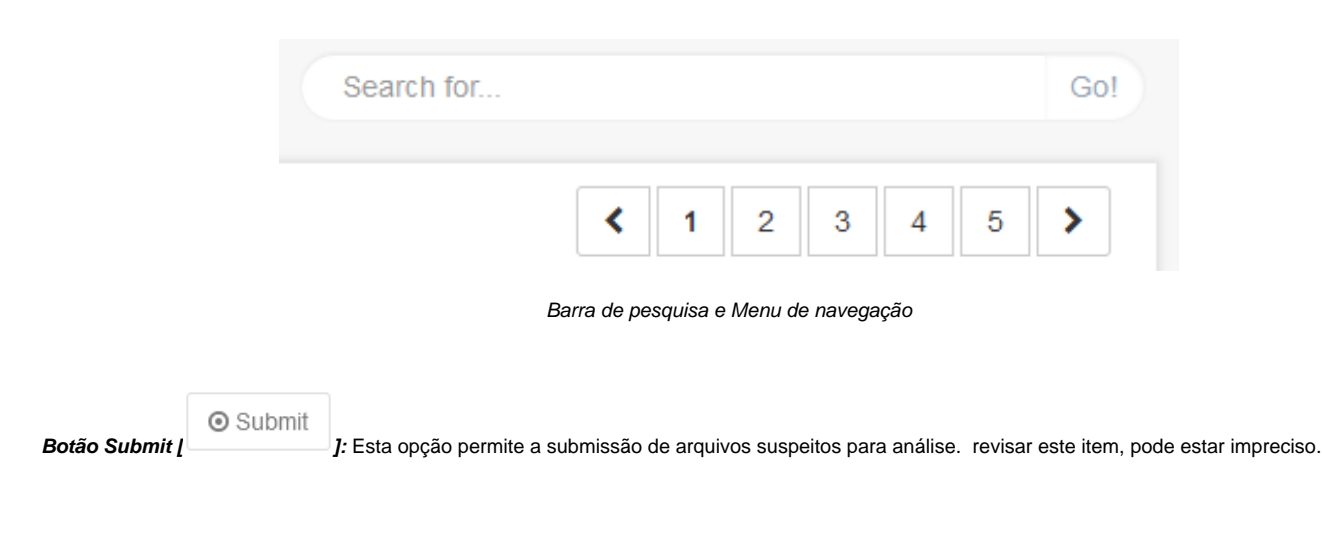

### Colunas

Estes são os dados de identificação dos arquivos analisados:

Submitted by Status S

Colunas - Informações dos arquivos

Submission Date: Data na qual o arquivo foi submetido para análise.

First Submission: Data inicial de submissão.

MD5SUM: Código alfanumérico único gerado pelo sistema para marcar um arquivo.

Filename: Nome original do arquivo.

Submitted by: Usuário pelo qual o arquivo foi submetido a análise.

Status: Situação atual da assinatura.

Score: Pontuação em uma escala de 0 a 100, quanto ao nível de ameaça da assinatura.

Actions: Ações que podem ser tomadas ao manusear os arquivos:

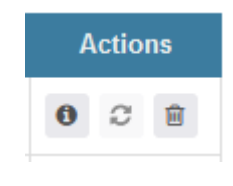

Ações

Informações: Exibe dados detalhados sobre o arquivo selecionado.

Atualizar: Atualiza os dados, e caso mais informações estejam disponíveis, serão exibidas.

Apagar: Apaga a assinatura selecionada.

Na próxima seção, veremos mais detalhes sobre as assinaturas, após sua análise.

### **Blockbit ATP Sandbox - Overview**

As informações exibidas na opção "Detail", estão disponíveis para cada uma das assinaturas na lista principal.

A seguir analisaremos a aba Overview:

| $\epsilon \rightarrow c$ | ۵ O A == https://                                                                                                    | sandbox.blockbit.com/apps/task_detail.php                                                                                                    |                                                                                   |     |              |             |                                                                                                    |                                | യ മ മ ≡              |
|--------------------------|----------------------------------------------------------------------------------------------------|----------------------------------------------------------------------------------------------------|-----------------------------------------------------------------------------------|-----|--------------|-------------|----------------------------------------------------------------------------------------------------|--------------------------------|----------------------|
| Bloo                     | ckbit                                                                                                    |                                                                                                    |                                                                                   |     |              |             |                                                                                                    |                                | ≛ ເ≁                 |
| 🐽 Det                    | tail                                                                                                    |                                                                                                    |                                                                                   |     |              |             |                                                                                                    |                                |                      |
| Q                        | Overview Static Behavior                                                                                                    | Network Screenshot Report                                                                                                    |                                                                                   |     |              |             |                                                                                                    | Analyses Date:                 | 21/05/2023, 18:07:17 |
| Inalysis                 | Analyses Information                                                                                                    | Score                                                                                                    |                                                                                   |     |              |             |                                                                                                    |                                |                      |
|                          | Category         file           Started         21/05/2023, 18:07-17           Completed         21/05/2023, 18:24-33           Duration         1036 seconds |                                                                                                    | 100                                                                               |     |              |             |                                                                                                    |                                |                      |
|                          | Sample Details                                                                                                    |                                                                                                    |                                                                                   | Dow | nload Sample | Screenshots |                                                                                                    |                                |                      |
|                          | Submission Date<br>First Submission<br>Status<br>MDSSUM<br>File Name<br>Compilation Date<br>File Size<br>File Size<br>File Type                               | 2023-05-21 18:07:09<br>2023-05-21 18:07:09<br>Projetos<br>Reported<br>c-3194acc-04319602-05-05<br>62194333:e9bbd331t/1bb3<br>No Data<br>20528416 bytes<br>PE32+ executable (GUI) x86-64, for MS Windows<br>No Data |                                                                                   |     |              | <           | 5 0<br>5 4<br>6 5<br>7<br>8 5<br>7<br>8<br>8<br>9<br>8<br>9<br>8<br>9<br>9<br>9<br>9<br>9<br>9<br>9<br>9<br>9<br>9<br>9<br>9<br>9 | Abarbara<br>Marine<br>Abarbara | >                    |
|                          | Process Tree                                                                                                    |                                                                                                    |                                                                                   |     |              |             |                                                                                                    |                                |                      |
|                          | <ul> <li>52f1a8433ce9bbd931bf1bb3.exe 4884 ur</li> <li>MpSigStub.exe 924 undefined</li> </ul>                                                                 | Idefined                                                                                                    |                                                                                   |     |              |             |                                                                                                    |                                |                      |
|                          | 20.189.173.4<br>Virtual Machine                                                                                                    |                                                                                                    | - 0000- 4 004 4 4 00                                                              |     |              |             |                                                                                                    |                                |                      |
|                          | Opratung System<br>Started On<br>Shutdown On<br>Total Time                                                                                                    |                                                                                                    | 1-07/23 1221 000201<br>2023-05-21 16 07/26<br>2023-05-21 16 24:33<br>1036 seconds |     |              |             |                                                                                                    |                                |                      |
|                          | Analyses Results                                                                                                    |                                                                                                    |                                                                                   |     |              |             |                                                                                                    |                                |                      |
|                          | Reads data out of its own binary image                                                                                                    |                                                                                                    |                                                                                   |     |              |             |                                                                                                    |                                |                      |
|                          | Drops a binary and executes it                                                                                                    |                                                                                                    |                                                                                   |     |              |             |                                                                                                    |                                |                      |
|                          | Network activity detected but not expres                                                                                                    | ised in API logs                                                                                                    |                                                                                   |     |              |             |                                                                                                    |                                |                      |
|                          | Attempts to identify installed AV product                                                                                                    | s by registry key                                                                                                    |                                                                                   |     |              |             |                                                                                                    |                                |                      |
|                          | Checks the CPU name from registry, pos                                                                                                    | sibly for anti-virtualization                                                                                                    |                                                                                   |     |              |             |                                                                                                    |                                |                      |
|                          | Checks the system manufacturer, likely                                                                                                    | for anti-virtualization                                                                                                    |                                                                                   |     |              |             |                                                                                                    |                                |                      |
|                          | Yara rule detections observed from a pro                                                                                                    | ocess memory dump/dropped files/Sandbox                                                                                                    |                                                                                   |     |              |             |                                                                                                    |                                |                      |
|                          |                                                                                                    |                                                                                                    |                                                                                   |     |              |             |                                                                                                    |                                |                      |
|                          |                                                                                                    |                                                                                                    |                                                                                   |     |              |             |                                                                                                    |                                |                      |

#### Aba Overview

Analysis Information: Este campo contém a categoria do objeto analisado. Também mostra as datas inicial e final da análise, bem como a duração do processo.

Score: A pontuação de risco da assinatura analisada.

Sample Details: Este campo possui uma opção que permite ao usuário baixar o arquivo que foi analisado [Download Sample]. Também exibe dados como, a primeira data e a data mais recente nas quais os arquivos foram submetidos, por quem o arquivo foi submetido, status, MD5SUM, nome original do arquivo, data de compilação, tamanho e tipo.

Screenshots: Neste campo, prints de tela da máquina virtual na qual os testes foram feitos são exibidos.

Process Tree: Exibe os arquivos executáveis que foram rodados pela assinatura maliciosa.

*Network Hosts:* Mostra o IP do ambiente virtual no qual a aplicação foi executada.

Virtual Machine: Dados sobre a máquina virtual que foi criada para a análise.

Analyses Results: Este campo descreve a maneira como a aplicação maliciosa funciona. Fornece detalhes sobre o comportamento, e as principais áreas afetadas pela assinatura.

# **Blockbit ATP Sandbox - Static**

Nesta seção analisaremos as informações disponíveis na aba Static:

| $\rightarrow$ C $\textcircled{a}$                                                                           | O A ≅ https://sandbox.blog                                            | pckbit.com/apps/task_detail.php                                                                                                    |                                                                                                    | ☆       | ອ 🗈 בິ ≡                       |
|----------------------------------------------------------------------------------------------------|-----------------------------------------------------------------------|----------------------------------------------------------------------------------------------------|----------------------------------------------------------------------------------------------------|---------|--------------------------------|
| Blockbi                                                                                                    | t                                                                     |                                                                                                    |                                                                                                    |         | 🌲 🕩                            |
| Overview                                                                                                    | Static Behavior Network                                               | Screenshot Report                                                                                                    |                                                                                                    | Analy   | ses Date: 21/05/2023, 18:07:17 |
| Static Details                                                                                              |                                                                       |                                                                                                    |                                                                                                    |         |                                |
| MD5<br>SHA1<br>SHA256<br>SHA512<br>CRC32<br>Ssdeep                                                          | c43fa9acc<br>dc78d8fac<br>b3ebb218<br>32183bcd<br>E03FEFD<br>786432.0 | ee0a1d52adfcd83980366760<br>kcd-c686355d4ad58a1t290868a614<br>8454754868bc-50800559538224elf4a7dc4109e21eldd5cf8a<br>d456539106bed121f0d5ad98a6c2462cc56495265a90577<br>D5<br>DyBt/o19wi4nvUD9VV/oijOCYkpelRVx2LsPGikq0ebEdkn/Br | a619<br>d9a3932763a9431c901db1c18ca5683bb4942e9436c90787ba00789b7boc0494ea075<br>mW4FXULwkWj OyBK41uwmm/a7wQLm+hbEdaBW4ojE |         |                                |
| Sections                                                                                                    |                                                                       |                                                                                                    |                                                                                                    |         |                                |
| Name N                                                                                                    | /irtual Address                                                       | Virtual Size                                                                                                    | Size of Raw Data                                                                                                    | Entropy |                                |
|                                                                                                    |                                                                       |                                                                                                    | No Data                                                                                                    |         |                                |
|                                                                                                    |                                                                       |                                                                                                    |                                                                                                    |         |                                |
|                                                                                                    |                                                                       |                                                                                                    |                                                                                                    |         |                                |
| Strings                                                                                                    |                                                                       |                                                                                                    |                                                                                                    |         |                                |
| This program<br>text<br>"rdata<br>@.data<br>.pdata<br>@.rsrc<br>@.reloc<br>x UATAUAVAI<br>DSxE3<br>A.A^AIAI | cannot be run in DOS mode.                                            |                                                                                                    |                                                                                                    |         | I                              |
|                                                                                                    |                                                                       |                                                                                                    |                                                                                                    |         |                                |
| Imports                                                                                                    |                                                                       |                                                                                                    |                                                                                                    |         |                                |
|                                                                                                    |                                                                       |                                                                                                    | No Data                                                                                                    |         |                                |

Aba Static

Static details: Nesta painel podemos ver detalhes sobre as chaves de criptografia utilizadas na assinatura, e o arquivo MD5 do arquivo.

Sections: Este campo exibe detalhes sobre a máquina virtual utilizada na análise, tais como o nome, endereço virtual, tamanho utilizado em disco, tamanho dos dados utilizados e também o nível de entropia (aleatoriedade) presente na codificação do arquivo malicioso.

Strings: Detalhes dos strings e do comportamento operacional do malware.

Imports: Arquivos que foram importados pelo arquivo malicioso.

# **Blockbit ATP Sandbox - Behavior**

Nesta seção, são mostradas as ações tomadas pelo malware, os arquivos que tentou corromper, acessar, copiar ou deletar. De igual maneira, as chaves de registro com as quais o malware interagiu:

| $\leftarrow \   \rightarrow$ | C ŵ                                                | O A = https://sandbox.blockbit.com/app                                                               | is/task_detail.php                                                                                                    |                                                                                                    | ☆                                        | © ₪ ሷ ≡                           |
|------------------------------|----------------------------------------------------|----------------------------------------------------------------------------------------------------|----------------------------------------------------------------------------------------------------|----------------------------------------------------------------------------------------------------|------------------------------------------|-----------------------------------|
| ₿B                           | lockbit                                            |                                                                                                    |                                                                                                    |                                                                                                    |                                          | 🍰 🕩                               |
| æ                            | Detail                                             |                                                                                                    |                                                                                                    |                                                                                                    |                                          |                                   |
| Q.                           | Overview                                           | Static Behavior Network Screens                                                                      | shot Report                                                                                                    |                                                                                                    | Ani                                      | alyses Date: 21/05/2023, 18:07:17 |
| Analysis                     | Process Tree                                       |                                                                                                    |                                                                                                    |                                                                                                    |                                          |                                   |
|                              | <mark>52f1a8433ce9b</mark><br>∘ MpSigS             | bbd931bf1bb3.exe 4260 "C:\Users\ADMINI~1\AppDat<br>tub.exe 4884 C:\Users\ADMINI~1\AppData\Local\Terr | a'l.ocal\Temp!52f1a8433ce9bbd931bf1bb3.exe"<br>p\3980BA86-5068-4ADD-9361-59452F35E89E\MpSigStub.exe                                    | /stub 1.1.18500.10 /payload 1.389.2032.0 /program C:\Users\ADMINI~1\AppData                           | \Local\Temp\52f1a8433ce9bbd931bf1bb3.exe |                                   |
|                              | 52f1a8433ce9bbd931                                 | 1bf1bb3.exe                                                                                          |                                                                                                    |                                                                                                    |                                          |                                   |
|                              | PID:<br>Parent PID:<br>Full Path:<br>Command Line: |                                                                                                    | 4884<br>4260<br>C:\Users\Administrator\AppData\Local\Temp\52f1a8433ce9bbd93<br>*C:\Users\ADMIN\~1\AppData\Local\Temp\52f1a8433ce9bbd93 | 1931bf1bb3 exe<br>31bf1bb3 exe*                                                                       |                                          |                                   |
|                              | Calls                                              |                                                                                                    |                                                                                                    |                                                                                                    |                                          |                                   |
|                              | Time                                               | TID                                                                                                  | API                                                                                                    | Arguments                                                                                             | Status                                   | Return                            |
|                              | No Data                                            | No Data                                                                                              | NtWaitForSingleObject                                                                                                    | 0.[object Object]<br>1.[object Object]<br>2.[object Object]                                           | Sucess                                   | No Data                           |
|                              | No Data                                            | No Data                                                                                              | NtAllocateVirtualMemory                                                                                                    | 0 [object Object]<br>1 [object Object]<br>2 [object Object]<br>3 [object Object]<br>4 [object Object] | Sucess                                   | No Data                           |
|                              | No Data                                            | No Data                                                                                              | LdrLoadDll                                                                                                    | 0.[object Object]<br>1.[object Object]<br>2.[object Object]                                           | Sucess                                   | No Data                           |

#### Process Tree (Árvore de Processos)

A seção Process Tree exibe a hierarquia dos processos gerados e executados pelo arquivo analisado. Essa visualização permite compreender como o malware se comporta e se propaga dentro do sistema.

- Processo Primário: Mostra o arquivo executável inicial, identificando seu nome, PID (Process Identifier), caminho completo e argumentos de execução.
- Processos Filhos: Exibe os processos secundários iniciados pelo arquivo principal, incluindo detalhes sobre como e por que foram gerados.
  Relação entre Processos: A estrutura em árvore facilita a identificação de técnicas como process hollowing, injeção de código, execução de scripts maliciosos e tentativas de persistência.

Permite detectar comportamentos anômalos, como um malware iniciando múltiplos processos para evasão ou ataques fileless executados diretamente na memória.

#### Informações do Processo

A seção abaixo da árvore de processos detalha informações do executável em análise, incluindo:

- PID (Process ID): Identificador do processo em execução.
- Parent PID: Indica qual processo pai originou a execução do arquivo analisado.
- Full Path: Caminho completo do arquivo executado no sistema.
- Command Line: Comando exato usado para iniciar o processo, o que pode revelar técnicas como argumentos maliciosos para execução furtiva.

Permite rastrear a origem e o comportamento de processos maliciosos, ajudando na análise forense e na criação de regras de mitigação.

#### Calls (Chamadas de API do Sistema)

A seção Calls lista as chamadas de API feitas pelo malware durante a execução, ajudando a identificar técnicas e ações maliciosas.

- Time (Tempo): Momento exato da execução da chamada de API.
- TID (Thread ID): Identificador da thread onde a chamada foi feita.
- API: Nome da função chamada no sistema operacional, como NtAllocateVirtualMemory (alocação de memória, usada por malwares para injeção de código).
- Arguments (Argumentos): Parâmetros passados para a API, que podem indicar tentativas de modificar arquivos, acessar memória de outros processos ou realizar comunicação em rede.
- Status: Indica se a execução foi bem-sucedida ou falhou.
- Return: Mostra o valor retornado pela função, útil para identificar se um malware conseguiu completar uma ação maliciosa.

Permite entender exatamente como o malware interage com o sistema, ajudando a detectar táticas de exploração, roubo de credenciais e ataques de injeção de código.

| ( | ckbit                                                                                                    |
|---|----------------------------------------------------------------------------------------------------|
| ſ | Annual Fire                                                                                                    |
|   | Autorsee Pres           C.Wimdowskysmatkwiseriand II           Device/DIG           Device/DIG           C.WiseraVdministrator/AppDIatal.ccal/Temp/52/1a8433ce9bbd931bf1bb3.exe           C.WiseraVdministrator/AppDIatal.ccal/Temp/52/1a8433ce9bbd931bf1bb3.exe           C.WiseraVdministrator/AppDIatal.ccal/Temp/5306BA65-668.4ADD-9381-5945275E88E           C.WiseraVdministrator/AppDIatal.ccal/Temp/3908DA65-668.4ADD-9381-5945275E88E           C.WiseraVdministrator/AppDIatal.ccal/Temp/3908DA65-668.4ADD-9381-5945275E88EE(11.2020.0.1.12030.0.3.mpengine.dll_p           C.WiseraVdministrator/AppDIatal.ccal/Temp/3908DA65-668.4ADD-9381-5945275E88EE(11.2020.0.4.10_1.1.2030.0.3.mpengine.dll_p           C.WiseraVdministrator/AppDIatal.ccal/Temp/3908DA65-668.4ADD-9381-5945275E88EE(11.2020.0.4.10_1.1.2030.0.3.mpengine.dll_p           C.WiseraVdministrator/AppDIatal.ccal/Temp/3908DA65-668.4ADD-9381-5945275E88EE(11.2020.0.4.10_1.1.2030.0.3.mpengine.dll_p           C.WiseraVdministrator/AppDIatal.ccal/Temp/3908DA65-668.4ADD-9381-5945275E88EE(11.2020.0.4.10_1.1.2030.0.3.mpengine.dll_p           C.WiseraVdministrator/AppDIatal.ccal/Temp/3908DA65-668.4ADD-9381-5945275E88EE(11.2020.0.4.10_1.980.0.0.mmenabas.avfm_p                                                                                                    |
|   | C:UsersVadministratorAppDataLocalTemp33988A86-5688.4ADD 3931-59452755588Evippaadta.vdm<br>C:UsersVadministratorAppDataLocalTemp33988A86-5688.4ADD 3931-59452755588Evippaadta.vdm<br>C:UsersVadministratorAppDataLocalTemp33988A86-5688.4ADD 3931-594527555859Erippadta.vdm<br>C:UsersVadministratorAppDataLocalTemp33988A86-5689.4ADD 3931-594527555859Erippadta.vdm<br>C:UsersVadministratorAppDataLocalTemp33988A86-5689.4ADD 3931-594527555859Erippadta.vdm<br>C:UsersVadministratorAppDataLocalTemp33988A86-5689.4ADD 3931-594527555859Erippadta.vdm<br>C:UsersVadministratorAppDataLocalTemp34988A86-5689.4ADD 3931-59452755859Erippadta.vdm<br>C:UsersVadministratorAppDataLocalTemp34988A86-5689.4ADD 3931-59452755859Erippadta.vdm<br>C:UsersVadministratorAppDataLocalTemp34988A86-5689.4ADD 3931-59452755859Erippadta.vdm<br>C:UsersVadministratorAppDataLocalTemp34988A86-5689.4ADD 3931-59452755859Erippadta.vdm<br>C:UsersVadministratorAppDataLocalTemp34988486-8689.4ADD 3931-59452755859Erippadta.vdm<br>C:UsersVadministratorAppDataLocalTemp34988486848747548548545755859Erippadta.vdm<br>C:UsersVadministratorAppDataLocalTemp349884868487475545755859Erippadta.vdm<br>C:UsersVadministratorAppDataLocalTemp349884868487475545755859Erippadta.vdm<br>C:UsersVadministratorAppDataLocalTemp3498848684874754755859Erippadta.vdm<br>C:UsersVadministratorAppDataLocalTemp3498848684874755558585555555555555555555555                                                                                                    |
|   |                                                                                                    |
|   | New of Hes           Ubweek/ENG           C:Users/Valministator/AppDatal.co.il?remp/398086A965-6684ADD-9361-594527555895(11,22200,3_mpengine dl_p           C:Users/Valministator/AppDatal.co.il?remp/398086A965-6684ADD-9361-594527555895(11,22200,3_mpengine dl_p           C:Users/Valministator/AppDatal.co.il?remp/398086A965-6684ADD-9361-594527555895(11,22200,3_mpengine dl_p           C:Users/Valministator/AppDatal.co.il?remp/398086A965-6684ADD-9361-594527555895(11,22200,1380,0_mpabase.vdm_p           C:Users/Valministator/AppDatal.co.il?remp/398086A965-6684ADD-9361-594527555895(11,2020,0_mpabase.vdm_p           C:Users/Valministator/AppDatal.co.il?remp/398086A965-6684ADD-9361-594527555895(11,2020,0_mpabase.vdm_p           C:Users/Valministator/AppDatal.co.il?remp/398086A965-6684ADD-9361-594527555895(11,2020,0_mpabase.vdm_p           C:Users/Valministator/AppDatal.co.il?remp/398086A965-6684ADD-9361-594527555895(11,2020,0_mpabase.vdm_p           C:Users/Valministator/AppDatal.co.il?remp/398086A965-6684ADD-9361-594527555895(11,2020,0_mpabase.vdm_p           C:Users/Valministator/AppDatal.co.il?remp/398086A965-5684ADD-9361-594527555895(11,2020,0_mpabase.vdm_p           C:Users/Valministator/AppDatal.co.il?remp/398086A965-5684ADD-9361-594527555895(11,2020,0_mpabase.vdm_p           C:Users/Valministator/AppDatal.co.il?remp/398086A965-5684ADD-9361-594527555895(11,2020,0_mpabase.vdm_p           C:Users/Valministator/AppDatal.co.il?remp/398086A965-5684ADD-9361-594527555895(11,2020,0_mpabase.vdm_p           C:Users/Valministator/AppDatal.co.il?remp/398086456684ADD-9361-594527555895(11,2020,0_mpabase.vdm_p                                                                                                    |
|   | C. Windows/synatowiewiewiewiewiewiewiewiewiewiewiewiewiew                                                                                                    |
|   | Modified Files                                                                                                    |
|   | C: UlsersVehmistatorAppDtall.cetlTmmj39808A546584.ADD 3815.9442F35588811.13200 4, tp. 1, 20200 3, mpegine dlp<br>C: UlsersVehmistatorAppDtall.cetlTmmj39808A546584.ADD 3815.9442F35588811.3320 0, tp. 1, 338 0.0, mpegine dlp<br>C: UlsersVehmistatorAppDtall.cetlTmmj39808A56684.ADD 3815.9442F35588811.3370 0, tp. 1, 338 0.0, mpegine allp<br>C: UlsersVehmistatorAppDtall.cetlTmmj39808A56684.ADD 3815.9442F35588811.3370 0, tp. 1, 338 0.0, mpegine allp<br>C: UlsersVehmistatorAppDtall.cetlTmmj39808A56684.ADD 3815.9442F35588811.3370 0, tp. 1, 338 0.0, mpegine allp<br>C: UlsersVehmistatorAppDtall.cetlTmmj39808A568684.ADD 3815.9442F35588811.3370 0, tp. 1, 338 0.0, mpegine allp<br>C: UlsersVehmistatorAppDtall.cetlTmmj39808A568684.ADD 3815.9442F3558811.3370 0, tp. 1, 338 0.0, mpegine allp<br>C: UlsersVehmistatorAppDtall.cetlTmmj39808A568684.ADD 3815.9442F3558811.3370 0, tp. 1, 338 0.0, mpegine allp<br>C: UlsersVehmistatorAppDtall.cetlTmmj39808A568684.ADD 3815.9442F3558811.3370 0, tp. 1, 338 0.0, mpegine allp<br>C: UlsersVehmistatorAppDtall.cetlTmmj3808A568684.ADD 3815.9442F35588211.3370 0, tp. 1, 338 0.0, mpegine allp<br>C: UlsersVehmistatorAppDtall.cetlTmmj3808A568684.ADD 3815.9442F35882811.3370 0, tp. 1, 338 0.0, mpegine allp<br>C: UlsersVehmistatorAppDtall.cetlTmmj3808A568684.ADD 3815.9442F35882811.3370 0, tp. 1, 338 0.0, mpegine allp<br>C: UlsersVehmistatorAppDtall.cetlTmmj280F39897407.4426.48785.2881A8882E1M4PPIetemetySubmitWastor_manifest.td<br>C: UlsersVehmistatorAppDtall.cetlTmmj280874807.4426.48785.2881A8882E1M4PPIetemetySubmitWastor_manifest.td<br>C: UlsersVehmistatorAppDtall.cetlTmmj280874807.4426.48785.498149491<br>C: PopganDtall.MccoetlTWiwoosWitKRepptActoreWast<br>C: PopganDtall.MccoetlTWiwoosWitKRepptActoreWast<br>C: PopganDtall.MccoetlTWiwoosWitKRepptActoreWast<br>C: PopganDtall.MccoetlTWiwoosWitKRepptActoreWast<br>C: PopganDtall.MccoetlTWiwoosWitKRepptActoreWast<br>C: PopganDtall.MccoetlTWiwoosWitKRepptActoreWast<br>C: PopganDtall.MccoetlTWiwoosWitKREpptActoreWastASM865433366220011<br>C: PopganDtall.MccoetlTWiwoosWitKREpptActoreWa |
|   | Deleted Files                                                                                                    |
|   | C:Ubers/Administator/AppDial.com/Timmy/3588846-668.4ADD 381.5482755558511 2020 4.1p. 1 2020 3.pmgngine.dl_p<br>C:Ubers/Administator/AppDial.com/Timmy/3588846-668.4ADD 381.548275558511 2020 4.1p. 1 2020 0.mgsabase.vdm_p<br>C:Ubers/Administator/AppDial.com/Timmy/3588846-668.4ADD 381.548275558511 2020 0.j. 1 208 0.0 mgsabase.vdm_p<br>C:Ubers/Administator/AppDial.com/Timmy/3588846-668.4ADD 381.548275558511 2020 0.j. 1 208 0.0 mgsabase.vdm_p<br>C:Ubers/Administator/AppDial.com/Timmy/3588846-668.4ADD 381.548275558511 2020 0.j. 1 208 0.0 mgsabase.vdm_p<br>C:Ubers/Administator/AppDial.com/Timmy/3588846-668.4ADD 381.548275558511 2020 0.j. 1 208 0.0 mgsabase.vdm_p<br>C:Ubers/Administator/AppDial.com/Timmy/3588846-668.4ADD 381.548275558511 2020 0.j. 1 208 0.0 mgsabase.vdm_p<br>C:Ubers/Administator/AppDial.com/Timmy/3588846-668.4ADD 381.548275585811 2020 0.j. 1 208 0.0 mgsabase.vdm_p<br>C:Ubers/Administator/AppDial.com/Timmy/3588846-668.4ADD 381.548275585811 2020 0.j. 1 208 0.0 mgsabase.vdm_p<br>C:Ubers/Administator/AppDial.com/Timmy/3588846-6688.4ADD 381.548275585811 2020 0.j. 1 208 0.0 mgsabase.vdm_p<br>C:Ubers/Administator/AppDial.com/Timmy/3588846-66884.4DD 381.548275585811 2020 0.j. 1 208 0.0 mgsabase.vdm_p<br>C:Ubers/Administator/AppDial.com/Timmy/3588846-66884.4DD 381.548275585811 2020 0.j. 1 208 0.0 mgsabase.vdm_p<br>C:Ubers/Administator/AppDial.com/Timmy/S588846-67884 ADD 381.548275588811 2020 0.j. 1 208 0.0 mgsabase.vdm_p<br>C:Ubers/Administator/AppDial.com/Timmy/S588846-67884 ADD 381.54827588811 2020 0.j. 1 208 0.0 mgsabase.vdm_p<br>C:Ubers/Administator/AppDial.com/Timmy/S58846867848485821 4MPTelemetry/Submit/uidan_manfest.tot<br>C:Ubers/Administator/AppDial.com/Timmy/S5898646485821 4MPTelemetry/Submit/uidan_manfest.tot<br>C:Ubers/Administator/AppDial.com/Timmy/S5898646485821 4MPTelemetry/Submit/Uidan_manfest.tot                                                                                                    |
|   | Croated Registry Keys                                                                                                    |
|   | HKEY_LOCAL_MACHINEISOFTWAREWicrosoftWpSigStubLastStartTime<br>HKEY_LOCAL_MACHINEISOFTWAREWicrosoftWpSigStubLastStartTime<br>KREGISTRY/N2(050016 54cc-5485 ab4-cb54f86el02(0)ContinentoryApplicationFile/PermissionsCheck<br>REGISTRY/N2(050016 54cc-5485 ab4-cb54f86el02c)RootInventoryApplicationFile/PermissionsCheckTestKey                                                                                                    |

Dados sobre comportamento do malware em relação aos arquivos

Accessed, read, modified and deleted files: Estes são os arquivos com os quais o malware interagiu, e cada seção denota esta interação.

Created registry keys: Chaves de registro que foram criadas pelo malware.

| ← → C       | C 🙆 O 👌 🕫 https://sandbox.bockbit.com/appu/task_detail.php                                                                                                    | ຜ 🔍 🖾 ຊ ≡ |
|-------------|----------------------------------------------------------------------------------------------------|-----------|
| <b>B</b> BI | ockbit                                                                                                    | 🛔 🕩       |
| Anatysis    | Readed Registry Keys           HKEY_LOCAL_MACHINE/SYSTEMIControl/SaliPipaAgorithmPolicy/STE           HKEY_LOCAL_MACHINE/SYSTEMIControl/SaliPipaAgorithmPolicy/STE           HKEY_LOCAL_MACHINE/SYSTEMIControl/SaliPipaAgorithmPolicy/STE           HKEY_LOCAL_MACHINE/SYSTEMIControl/SaliPipaAgorithmPolicy/STE           HKEY_LOCAL_MACHINE/SYSTEMIControl/SaliPipaAgorithmPolicy/STE           HKEY_LOCAL_MACHINE/SYSTEMIControl/SaliPipaAgorithmPolicy/STE           HKEY_LOCAL_MACHINE/SYSTEMIControl/SaliPipaAgorithmPolicy/STE           HKEY_LOCAL_MACHINE/SYSTEMIControl/SaliPipaAgorithmPolicy/MDMEnabled           HKEY_LOCAL_MACHINE/SOFTWARE/MicrosoftWindows Defender/Feature/Singer ME_Tagine/ME_Tagine/ME_TAgine/ME_Tagine/ME_Tagine/ME_Tagine/ME_Tagine/ME_Tagine/ME_Tagine/ME_Tagine/ME_Tagine/ME_TAgine/ME_TAgine/ME_TAgine/ME_TAgine/ME_Tagine/ME_Tagine/ME_Tagine/ME_Tagine/ME_TAgine/ME_TAgine/ME_TAgine/ME_TAgine/ME_TAgine/ME_TAgine/ME_TAgine/ME_TAgineME_TAgineME_TAgine/ME_TAging/ME_TAgine/ME_TAgineME_TAgineME_TAgin                                                                                                    |           |
|             | HKEY_LOCAL_MACHINESOFTWARE/MicrosoftWindows/Current/Version/Side/9/GitPerfefExternalfManifest<br>HKEY_LOCAL_MACHINESOFTWARE/MicrosoftMog/SigNubLastStart/Time<br>HKEY_LOCAL_MACHINESOFTWARE/MicrosoftMog/SigNubLastStart/Time<br>HKEY_LOCAL_MACHINESOFTWARE/MicrosoftWindows NT/Current/Version/GRE_Initialize/Disable/UmpdBufterSize/Check<br>HKEY_LOCAL_MACHINESOFTWARE/MicrosoftWindows NT/Current/Version/GRE_Initialize/Disable/UmpdBufterSize/Check<br>HKEY_LOCAL_MACHINESOFTWARE/MicrosoftWindows NT/Current/Version/GRE_Initialize/Disable/UmpdBufterSize/Check<br>HKEY_LOCAL_MACHINESOFTWARE/MicrosoftWindows Content/Site To a start of the start of the star |           |
|             | Modified Registry Keys           HKEY_LOCAL_MACHINEISOFTWARE/MicrosoftMpSigStubil.atStartTime           HKEY_LOCAL_MACHINEISOFTWARE/MicrosoftMpSigStubil.atStartTime           HKEY_LOCAL_MACHINEISOFTWARE/MicrosoftMpSigStubil.atStartTime           HKEY_LOCAL_MACHINEISOFTWARE/MicrosoftMpSigStubil.atStartTime           HKEY_LOCAL_MACHINEISOFTWARE/MicrosoftMpSigStubil.atStartTime           HKEY_LOCAL_MACHINEISOFTWARE/MicrosoftMpSigStubil.atStartTime           HKEY_LOCAL_MACHINEISOFTWARE/MicrosoftMpSigStubil.atStartTime           HKEYSTRYMA(105b00164-cc668-304d-cd5496bc2)(Poorthwaretry/opticationFile/Impaigatub.assiftEx425cc8422           VECOISTRYMA(105b00164-cc668-304d-cd5496bc2)(Poorthwaretry/opticationFile/Impaigatub.assiftEx425cc8422           VECOISTRYMA(105b00164-scc688-304d-cd5496bc2)(Poorthwaretry/opticationFile/Impaigatub.assiftEx425cc84224.20mPathtaba           VECOISTRYMA(105b00164-scc688-304d-cd5496bc2)(Poorthwaretry/opticationFile/Impaigatub.assiftEx4224cc84224.20mPathtaba           VECOISTRYMA(105b00164-scc688-304d-cd5496bc2)(Poorthwaretry/opticationFile/Impaigatub.assiftEx422.assift2421.assift2421.ass                                                                                                    |           |
|             | Deleted Registry Keys                                                                                                    |           |
|             | Resolved APIs                                                                                                    |           |
|             | Executed Commands                                                                                                    |           |
|             | C:\Users\ADMIN=T\AppDataLocallTempU398UBA86-5068-4ADD-9361-59452F35E89EVMpSigStub.exe /stub 1.1.18500.10 /payload 1.389.2032.0 /program C:\Users\ADMIN=T\AppDataLocallTempI52f1a8433ce9bbd331M1bb3.exe                                                                                                    |           |
|             | Mutexes Global/AmiProviderMutex_InvertoryApplicationFile Global/9744220;3277482:93c9-112866412b9 LocalISM0.924.304.WilStaging_02                                                                                                    |           |
|             | Created Services                                                                                                    |           |
|             | Started Services                                                                                                    |           |
|             |                                                                                                    |           |

Dados sobre as chaves de registro que a assinatura maliciosa tentou acessar

As listas acima compõe um mapeamento das ações do malware em relação aos arquivos do sistema e chaves de registro.

## **Blockbit ATP Sandbox - Network**

Esta seção traz informações sobre as tentativas da assinatura maliciosa em acessar certas portas e protocolos:

| $\leftarrow \  \  \rightarrow$ | C 🗟 🗘 A 🖻 https://sandbox.blockbit.com/apps/tas | k_detail.php | ☆           | ම ⊡ එ ≡                      |
|--------------------------------|-------------------------------------------------|--------------|-------------|------------------------------|
| ₿B                             | llockbit                                        |              |             | ≗ ເ≯                         |
| <b>6</b> 2a                    | Detail                                          |              |             |                              |
| Q.                             | Overview Static Behavior Network Screenshot     | Report       | Analyse     | s Date: 21/05/2023, 18:07:17 |
| Analysis                       |                                                 |              | Type        | ° (7) v                      |
|                                | Source                                          | Source Port  | Destination | Destination Port             |
|                                | 10.28.5.76                                      | 61526        | 1.1.1.1     | 53                           |
|                                | 10.28.5.76                                      | 63115        | 1.1.1.1     | 53                           |
|                                | 10.28.5.76                                      | 57907        | 1.1.1.1     | 53                           |
|                                | 10.28.5.76                                      | 62150        | 1.1.1.1     | 53                           |
|                                | 10.28.5.76                                      | 64609        | 8.8.8.8     | 53                           |
|                                | 10.28.5.76                                      | 56782        | 1.1.1.1     | 53                           |
|                                | 10.28.5.76                                      | 57992        | 1.1.1.1     | 53                           |
|                                |                                                 |              |             |                              |

Aba Network

Source: O IP fonte.

Source Port: As portas fonte pelas quais tentativas de comunicação ocorreram.

Destination: O gateway de destino.

Destination Port: A porta destino para qual a tentativa de comunicação da assinatura maliciosa ocorreu.

| Гуре      |   |
|-----------|---|
| UDP (7)   | ~ |
| Hosts (1) |   |
| DNS (2)   |   |
| UDP (7)   |   |
| ICMP (1)  |   |

Tipos de protocolo de rede

# **Blockbit ATP Sandbox - Screenshot**

A seção screenshot mostra imagens do ambiente virtual no qual a analise foi realizada:

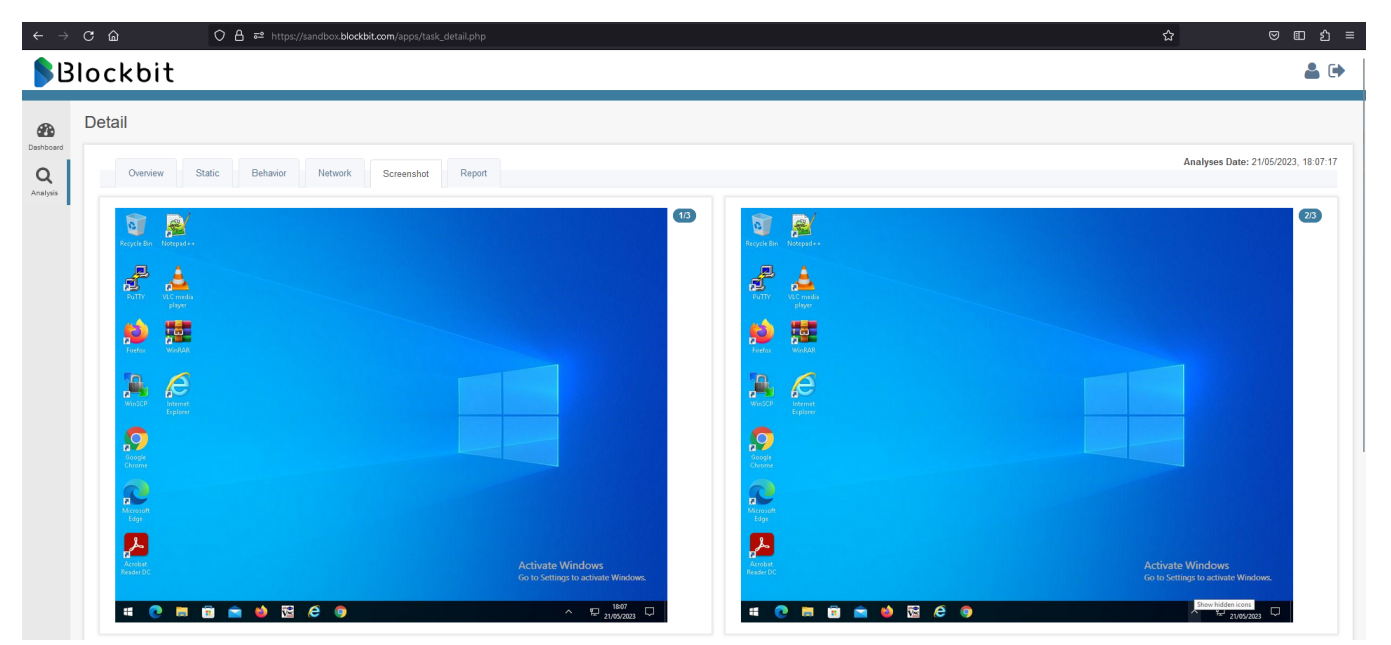

Seção Screenshot

# **Blockbit ATP Sandbox - Report**

Nesta seção é possível ver um relatório contendo as informações mais relevantes sobre a assinatura, o qual pode ser baixado no formato PDF:

| $\leftarrow \  \  \rightarrow$ | CÔ       | O A ≅ https://sandbox.blockb | it.com/apps/task_detail.php |  |       |  |  | ☆           | ອ 🗈 ຊໍ ≡                  |
|--------------------------------|----------|------------------------------|-----------------------------|--|-------|--|--|-------------|---------------------------|
| BB                             | lockbit  |                              |                             |  |       |  |  |             | <b>&amp;</b> 🕩            |
| Dashboard                      | Detail   |                              |                             |  |       |  |  |             |                           |
| Q<br>Analysis                  | Overview | Static Behavior Network      | Screenshot Report           |  |       |  |  | Analyses Da | ate: 21/05/2023, 18:07:17 |
|                                |          |                              |                             |  | 🛆 PDF |  |  |             |                           |
|                                |          |                              |                             |  |       |  |  |             |                           |
|                                |          |                              |                             |  |       |  |  |             |                           |

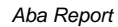

| $\leftarrow \rightarrow$ C <b>(</b> | O 🗅 file:///C:/Users/kvasques/Downlo | ads/blockbit_sandbox.pdf                                                                                                    |                                                                                             |                                                            |                      | ☆ | ອ ⊻ ⊡ ຊ ≡            |
|-------------------------------------|--------------------------------------|----------------------------------------------------------------------------------------------------|---------------------------------------------------------------------------------------------|------------------------------------------------------------|----------------------|---|----------------------|
|                                     |                                      |                                                                                                    | — 🕂 Zoom automático 🗸                                                                       |                                                            | blockbit_sandbox.pdf |   | □ <sup>⊎</sup> I ℓ ≫ |
|                                     |                                      | Blockbit                                                                                                    | REPORT                                                                                      | File Name: 52f1a8433ce9bbd931bf Mogtra<br>Submission Date: | r todos os downloads |   |                      |
|                                     |                                      | Analyses Information                                                                                                    | file                                                                                        |                                                            |                      |   |                      |
|                                     |                                      | Started<br>Completed<br>Duration                                                                                                   | 1969-12-31 21:00:00<br>1969-12-31 21:00:00<br>1036 Seconds                                  |                                                            |                      |   |                      |
|                                     |                                      | Score                                                                                                    |                                                                                             |                                                            |                      |   |                      |
|                                     |                                      |                                                                                                    |                                                                                             |                                                            |                      |   |                      |
|                                     |                                      | Sample Details                                                                                                    |                                                                                             |                                                            |                      |   |                      |
|                                     |                                      | Submission Date<br>First Submission<br>Submitted by<br>Status<br>MDSSUM<br>File Name<br>Compilation Date<br>File Size<br>File Type | 52f1a8433ce9bbd931bf1bb3<br>28628416 bytes<br>PE32+ executable (GUI) x86-64, for MS Windows |                                                            |                      |   |                      |
|                                     |                                      | Virtual Machine                                                                                                    |                                                                                             |                                                            |                      |   |                      |
|                                     |                                      | Operating System<br>Started On<br>Shutdown On<br>Total Time                                                                        | i-07f29a122f1ddd2ff<br>2023-05-21 18:07:26<br>2023-05-21 18:24:33<br>1036 Seconds           |                                                            |                      |   |                      |
|                                     |                                      |                                                                                                    |                                                                                             |                                                            |                      |   |                      |

Relatório em PDF